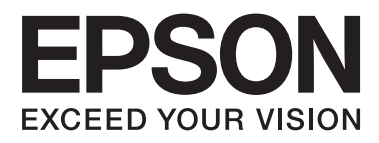

# SC-T7000 Series SC-T5000 Series SC-T3000 Series

# Használati útmutató

NPD4669-00 HU

## Szerzői jogok és védjegyek

A Seiko Epson Corporation előzetes írásbeli engedélye nélkül e kiadványnak egyetlen része sem sokszorosítható, nem tárolható adatlekérdező rendszerben és nem továbbítható semmilyen formában és módon, beleértve az elektronikus és a mechanikus eljárásokat, valamint a fénymásolást és az adathordozón való tárolást is. Az itt található információk csak erre az Epson nyomtatóra vonatkoznak. Epson nem felel ezen információknak más nyomtatókra való alkalmazásáért.

Sem a Seiko Epson Corporation, sem annak tagjai nem felelősek ezen termék vevője vagy harmadik személyek előtt olyan károkért, veszteségekért, költségekért vagy kiadásokért, amelyeknek a vevő vagy harmadik személyek teszik ki magukat, ezen termék okozta baleset, vagy a termék nem megfelelő használata, a termékkel való visszaélés, illetve ennek jóváhagyás nélküli módosítása, javítása vagy átalakítása vagy (kivéve az Egyesült Államokat) a Seiko Epson Corporation üzemeltetési és karbantartási utasításai betartásának elmulasztása miatt.

A Seiko Epson Corporation nem tehető felelőssé semmilyen olyan kárért vagy problémáért, amely nem a Seiko Epson Corporation által Original Epson Products (Eredeti Epson termék) vagy Epson Approved Products (Az Epson által bevizsgált és jóváhagyott termék) terméknek minősített valamely kiegészítő vagy kellék (pl. tintapatron, papír stb.) használatából adódik.

Seiko Epson Corporation nem tehető felelőssé semmilyen, az elektromágneses interferencia által okozott kárért, amely bármely más interfész kábel használata következtében jött létre, mint amelyeket a Seiko Epson Corporation megjelölt, mint Epson Approved Products (Az Epson által bevizsgált és jóváhagyott termék).

Az EPSON® és az Epson UltraChrome® bejegyzett védjegyek, az EPSON EXCEED YOUR VISION vagy az EXCEED YOUR VISION a Seiko Epson Corporation védjegyei.

A Microsoft®, Windows®, a Windows Vista® és a PowerPoint® a Microsoft Corporation bejegyzett védjegyei.

Az Apple®, a Macintosh®, és a Mac OS® az Apple Inc. bejegyzett védjegyei.

Az Intel® az Intel Corporation bejegyzett védjegye.

A PowerPC® az International Business Machines Corporation bejegyzett védjegye.

Az Adobe®, Photoshop®, Elements®, Lightroom®, és Adobe® RGB az Adobe Systems Incorporated bejegyzett védjegyei.

A HP-GL/2<sup>®</sup> és a HP RTL<sup>®</sup> a Hewlett-Packard Corporation bejegyzett védjegyei.

Általános jellegű megjegyzés: Az itt használt egyéb terméknevek kizárólag az azonosítás célját szolgálják, és előfordulhat, hogy tulajdonosaik védjeggyel védték azokat. Az Epson minden és mindennemű jogról lemond ezekkel a megjelölésekkel kapcsolatban.

© 2012 Seiko Epson Corporation. All rights reserved.

## Tartalomjegyzék

## Szerzői jogok és védjegyek

### Bevezetés

| Fontos biztonsági intézkedések 6               |
|------------------------------------------------|
| A termék helyének kiválasztásakor 6            |
| A termék felállításakor                        |
| A termék használatakor                         |
| A tintapatronok kezelésekor                    |
| Megjegyzés ehhez az útmutatóhoz                |
| A szimbólumok jelentése                        |
| Ábrák7                                         |
| Operációsrendszer-verziók                      |
| Nyomtató alkatrészek                           |
| Elülső rész9                                   |
| Papírtekercs-adapter                           |
| Kezelőpanel                                    |
| Képernyőnézet                                  |
| Funkciók16                                     |
| Nagy teljesítmény realizálása                  |
| Nagy felbontások támogatása 16                 |
| Mindig könnyű használat                        |
| A kezelés és a tárolás tudnivalói              |
| Az elhelyezéshez szükséges hely                |
| Megjegyzések a nyomtató használatához 18       |
| Megjegyzések esetekhez, mikor nem használja    |
| a nyomtatót                                    |
| A tintapatronok használatával kapcsolatos      |
| megjegyzesek                                   |
| A papir kezelesere vonatkozo utasitasok 20     |
| Bevezetés a mellékelt szottver használatába 22 |
| A szoftverlemez tartalma                       |
| A nyomtató-illesztőprogram összetoglalója 24   |

## Alapműveletek

| Papírtekercs betöltése és eltávolítása 26 |
|-------------------------------------------|
| Papírtekercs betöltése                    |
| A tekercspapír vágása                     |
| A tekercspapír eltávolítása               |
| Vágott lapok betöltése és eltávolítása    |
| Vágott papírlapok betöltése               |
| Vágott lapok eltávolítása                 |
| Plakátpapír betöltése és eltávolítása     |
| Plakátpapír betöltése                     |
| Plakátpapír eltávolítása                  |

| Hordozóanyag-beállítások megtekintése és        |
|-------------------------------------------------|
| módosítása                                      |
| Hordozóanyag-beállítások ellenőrzése            |
| Beállítások elvégzése                           |
| Papírcsere                                      |
| A papírkosár használata                         |
| Az automatikus feltekercselő egység használata  |
| (csak SC-T7000 Series esetén)                   |
| A kezelőpanel használata                        |
| A papír csatlakoztatása                         |
| Papír eltávolítása az automatikus feltekercselő |
| egységből                                       |
| Alapvető nyomtatási módszerek (Windows) 47      |
| Alapvető nyomtatási módszerek (Mac OS X) 50     |
| Nyomtatható terület                             |
| Papírtekercs nyomtatható terület                |
| Vágott papírlapok nyomtatható területe 54       |
| Tápellátás kikapcsolása a Power Off Timer       |
| használatával                                   |
| A nyomtatás megszakítása                        |

## Az opcionális merevlemez használata

| A merevlemezes egység célja                    |
|------------------------------------------------|
| Nyomtatási feladatok mentése a merevlemezes    |
| egységre                                       |
| Az elmentett nyomtatási feladatok megtekintése |
| és nyomtatása                                  |

## A nyomtatás további módjai

#### Tartalomjegyzék

| A keret nélküli nyomtatás által támogatott<br>hordozóméretek |
|--------------------------------------------------------------|
| Színek korrekciója és nyomtatás                              |
| Többoldalas és plakátnyomtatás                               |
| Folded Double-Side (csak Windows esetén) 81                  |
| N-up                                                         |
| Poster (csak Windows esetén)                                 |
| Több dokumentum nyomtatása (a Elrendezés                     |
| menedzser) (csak Windows)                                    |
| Beállítási műveletek nyomtatáshoz 88                         |
| Beállítások mentése és előhívása                             |
|                                                              |

### Nyomtatás színkezeléssel

| A színkezelésről                                             |
|--------------------------------------------------------------|
| Színkezeléssel történő nyomtatás beállításai 91              |
| Profilok beállítása                                          |
| Színkezelés beállítása az alkalmazásokkal 92                 |
| Színkezelés beállítása a nyomtató-<br>illesztőprogrammal     |
| Nyomtatás színkezeléssel Gazda ICM<br>segítségével (Windows) |
| segítségével (Mac OS X)                                      |
|                                                              |

## Ötletek a nyomtató-illesztőprogram használatához (Windows)

| A beállítások képernyő megjelenítése                                      |
|---------------------------------------------------------------------------|
| A nyomtatás ikonból                                                       |
| A Súgó megjelenítése                                                      |
| Kattintson a Súgó gombra a megjelenítéshez                                |
|                                                                           |
| Kattintson a jobb egérgombbal a kívánt elemre                             |
| a megjelenítéshez                                                         |
| A nyomtató-illesztőprogram személyre szabása                              |
|                                                                           |
| Beállítások elmentése Kedvenc beállításokként                             |
|                                                                           |
| Hordozóanyagok hozzáadása 101                                             |
| A megjelenített elemek átrendezése 102                                    |
|                                                                           |
| A Segédprogram fül áttekintése 103                                        |
| A Segédprogram fül áttekintése 103<br>A nyomtatóillesztő eltávolítása 105 |

## Ötletek a nyomtató-illesztőprogram használatához (Mac OS X)

| A beállítások képernyő megjelenítése 10     | 6 |
|---------------------------------------------|---|
| A Súgó megjelenítése                        | 6 |
| Az Epson Printer Utility 4 használata 10    | 6 |
| Az Epson Printer Utility 4 elindítása 10    | 6 |
| Az Epson Printer Utility 4 funkciói 10      | 6 |
| A nyomtatóillesztő eltávolítása 10          | 8 |
| Az EPSON LFP Remote Panel 2 eltávolítása 10 | 8 |
|                                             |   |

### A kezelőpanel menüjének használata

| Menüműveletek      |
|--------------------|
| Menülista 110      |
| Menüleírások       |
| Print Queues menü  |
| Paper menü         |
| Maintenance menü   |
| Setup menü         |
| Enlarged Copy menü |

### Karbantartás

| 5 |
|---|
| 5 |
| 7 |
|   |
| ) |
| L |
| L |
| 2 |
| ł |
| 5 |
| 5 |
| 5 |
|   |

## Problémamegoldás

| Mi a teendo uzenet megjerenese eseten                |
|------------------------------------------------------|
| Karbantartási hívás / Szervizhívás esetén 141        |
| Hibaelhárítás 142                                    |
| Nem lehet nyomtatni (mert a nyomtató nem<br>működik) |
| nyomtatna, de semmit sem nyomtat 144                 |
| A nyomatok nem felelnek meg az elvarasoknak          |
| Adagolási és kiadási problémák                       |

#### Tartalomjegyzék

## Függelék

| Kiegészítők és fogyóeszközök                         |
|------------------------------------------------------|
| Támogatott nyomathordozók 153                        |
| Az Epson speciális nyomathordozóinak<br>táblázata    |
| elérhető papírméret                                  |
| Nem Epson nyomathordozóra történő<br>nyomtatás előtt |
| Megjegyzések a nyomtató mozgatásához és              |
| szállításához                                        |
| A mozgatás és szállítás előtt                        |
| Megjegyzések a szállítással kapcsolatban 162         |
| A mozgatás vagy szállítás után 162                   |
| Rendszerkövetelmények                                |
| Műszaki adatok táblázata                             |
| Szabványok és engedélyek                             |

## Hol kaphatok segítséget?

| Terméktámogatási webhely                     |
|----------------------------------------------|
| Az Epson ügyfélszolgálat elérhetősége 166    |
| Epsonnal való kapcsolatfelvétel előtt 166    |
| Segítség észak-amerikai felhasználóknak 167  |
| Segítség európai felhasználóknak 167         |
| Segítség ausztráliai felhasználóknak 167     |
| Segítség szingapúri felhasználóknak 168      |
| Segítség thaiföldi felhasználóknak 168       |
| Segítség vietnámi felhasználóknak 168        |
| Segítség indonéziai felhasználóknak 168      |
| Segítség hong-kongi felhasználóknak 169      |
| Segítség malajziai felhasználóknak 169       |
| Segítség indiai felhasználóknak 170          |
| Segítség fülöp-szigeteki felhasználóknak 170 |
|                                              |

### A szoftver licencfeltételei

| Nyílt forráskódú szoftverlicencek | 172 |
|-----------------------------------|-----|
| Bonjour                           | 174 |
| Egyéb szoftverlicencek            | 179 |
| Info-ZIP copyright and license    | 179 |

## Bevezetés

## Fontos biztonsági intézkedések

A nyomtató használat előtt olvassa el az összes utasítást. A nyomtatón megjelölt figyelmeztetéseket és utasításokat is tartsa be.

## A termék helyének kiválasztásakor

- Helyezze ezt a terméket egy egyenes, szilárd felületre, ami szélesebb mint a termék. A termék nem működik megfelelően, ha meg van dőltve.
- Kerülje el az olyan helyeket, ahol a hőmérséklet és a páratartalom gyorsan változhat. A napfénytől, erős fényforrástól és hőforrásoktól is tartsa távol.
- Kerülje az olyan helyeket, ahol a terméket ütéseknek vagy rezgéseknek van kitéve.
- □ Tartsa távol a terméket a poros helyektől.
- Helyezze a terméket egy dugaszolóaljzat közelébe, hogy a dugót könnyen ki lehessen húzni.

## A termék felállításakor

- Ne blokkolja vagy fedje le a termék szekrényének nyílásait.
- Ne helyezzen be tárgyakat a nyílásokon keresztül. Ügyeljen, hogy ne ömöljön folyadék a termékre.
- A termék hálózati csatlakozózsinórját csak ezzel a termékkel szabad használni. Más berendezéssel való használata tüzet vagy áramütést okozhat.
- Kösse az egész berendezést egy megfelelően földelt dugaszolóaljzathoz. Kerülje el ugyanannak a dugaszolóaljzatnak a használatát, amelyhez fénymásolók vagy klímaberendezések vannak kötve, amelyek rendszeresen ki-be kapcsolnak.

- Kerülje el a fali kapcsolók vagy automatikus programszabályozó berendezések által vezérelt dugaszolóaljzatok használatát.
- Tartsa távol az egész számítógép rendszert az elektromágneses interferencia lehetséges forrásaitól, mint pl. hangszóróktól vagy vezeték nélküli telefonok alapegységétől.
- Csak a termék címkéjén megjelölt áramforrást használja.
- Csak a termékkel együtt érkező hálózati csatlakozózsinórt használja. Más csatlakozózsinór használata tüzet vagy áramütést okozhat.
- Ne használjon sérült vagy elkopott hálózati csatlakozózsinórt.
- Ha egy hosszabbítót használ a termékhez, ügyeljen arra, hogy a hosszabbítóba bedugott készülékek teljes névleges amper teljesítménye ne lépje túl a csatlakozózsinór névleges amper teljesítményét. Arra is ügyeljen, hogy a dugaszolóaljzatba bedugott összes készülék teljes, névleges amper teljesítménye nem haladja meg a dugaszolóaljzat névleges amper teljesítményét.
- Ne próbálja meg saját maga megjavítani a terméket.
- Húzza ki a hálózatból a terméket és forduljon szakképzett javítószemélyzethez a következő feltételek mellett:

A hálózati csatlakozózsinór sérült; folyadék került a termékbe; a terméket leejtették vagy a szekrény megsérült; a termék nem működik normálisan vagy nyilvánvalóan csökken a teljesítménye.

Ha Németországban szándékozik használni a nyomtatót, tartsa be a következőket:

A nyomtató megfelelő rövidzárlat védelmének és túláram-védelmének a biztosítására, az épület berendezését egy 10 vagy 16 Amperes megszakítóval kell megvédeni.

Ha a dugó megsérül, helyettesítse a csatlakozózsinór készletet vagy kérjen tanácsot egy villanyszerelőtől. Ha biztosítékok vannak a dugóban, ügyeljen, hogy megfelelő méretű és névleges teljesítményű biztosítékokkal helyettesítse azokat.

### A termék használatakor

- Nyomtatás közben ne tegye kezeit a termék belsejébe és ne érintse meg a tintapatronokat.
- Ne kézzel mozgassa a nyomtatófejeket; mert ez károsíthatja a terméket.
- Mindig kapcsolja ki a készüléket a kezelőpanel Be-/ kikapcsolás gombjával. Ezen gomb lenyomásakor a Be-/kikapcsolás lámpa röviden felvillan, majd kialszik. Ne húzza ki a hálózati csatlakozózsinórt, ill. ne kapcsolja ki a készüléket, amíg a Be-/ kikapcsolás lámpa villogása abba nem marad.

## A tintapatronok kezelésekor

- Tartsa távol a tintapatronokat gyermekektől és ne igyon belőlük.
- Ha tinta kerül a kezére, szappannal és vízzel gondosan mossa le. Ha a tinta a szemébe kerül, azonnal öblítse ki bő vízzel.
- Mielőtt új tintapatront helyezne a nyomtatóba, rázza meg előre-hátra irányban öt centiméteres mozdulatokkal, öt másodpercen belül kb. 15 alkalommal.
- □ A tintapatront még a csomagolásán feltüntetett időpont előtt fel kell használni.
- □ A legjobb eredmények elérése érdekében a tintapatronokat egy éven belül használja el.
- Ne szerelje szét a tintapatronokat és ne próbálja meg újratölteni azokat. Ez megrongálhatja a nyomtatófejet.
- Ne érintse meg a patron oldalán levő IC lapkát. Ez hatással lehet a normális üzemelésre és a nyomtatásra.
- Az ezen a tintapatronon lévő integrált áramköri lapka számos, a patronra vonatkozó információt tartalmaz (pl.: a tintapatron állapota), úgyhogy a patront tetszés szerint ki lehet venni és vissza lehet illeszteni. A patron újbóli beillesztésekor azonban bizonyos mennyiségű tinta minden egyes alkalommal elfogy, mivel a nyomtató automatikusan ellenőrzi a megbízhatóságot.

Ha későbbi használat céljából eltávolít egy tintapatront, védje az tintaellátási területet piszoktól és portól, és tárolja azt ugyanabban a környezetben, mint a terméket. Jegyezze meg, hogy egy szelep van a tintaellátó portban, amely a fedelet vagy dugót feleslegessé teszi, de ügyelni kell, hogy megóvjuk a tintát a szennyezett tárgyaktól, amelyekhez a patron hozzáér. Ne érintse meg a tintaellátó portot vagy a környező területet.

## Megjegyzés ehhez az útmutatóhoz

## A szimbólumok jelentése

| Figyelmeztet<br>és: | A figyelmeztető utasításokat a<br>testi sérülések elkerülése<br>érdekében gondosan be kell<br>tartani. |
|---------------------|----------------------------------------------------------------------------------------------------|
| Vigyázat!           | A Vigyázat! jel a készülék vagy<br>a felhasználó sérülését okozó<br>veszélyekre hívja fel a figyelmet. |
| Fontos:             | A megjegyzések a termékkel<br>kapcsolatos fontos<br>információkat tartalmaznak.                        |
| Megjegyzés:         | A tippek a termékkel<br>kapcsolatos kiegészítő<br>információkat tartalmaznak.                          |

## Ábrák

Egyéb jelzés hiányában e dokumentum ábráin a SC-T7000 Series termék látható.

## Operációs rendszer-verziók

E dokumentáció a következő rövidítéseket használja.

## A Windows kifejezés Windows 7, Vista, XP operációs rendszert jelent.

- A Windows 7 kifejezés Windows 7 Home Basic, Windows 7 Home Premium, Windows 7 Professional és Windows 7 Ultimate operációs rendszert jelent.
- A Windows Vista kifejezés Windows Vista Home Basic Edition, Windows Vista Home Premium Edition, Windows Vista Business Edition, Windows Vista Enterprise Edition és Windows Vista Ultimate Edition operációs rendszert jelent.
- A Windows XP kifejezés Windows XP Home Edition, Windows XP Professional x64 Edition és Windows XP Professional operációs rendszert jelent.

## A Macintosh kifejezés Mac OS X operációs rendszert jelent.

□ A Mac OS X kifejezés Mac OS X 10.5.8 és újabb verziójú operációs rendszer jelent.

## Nyomtató alkatrészek

### Elülső rész

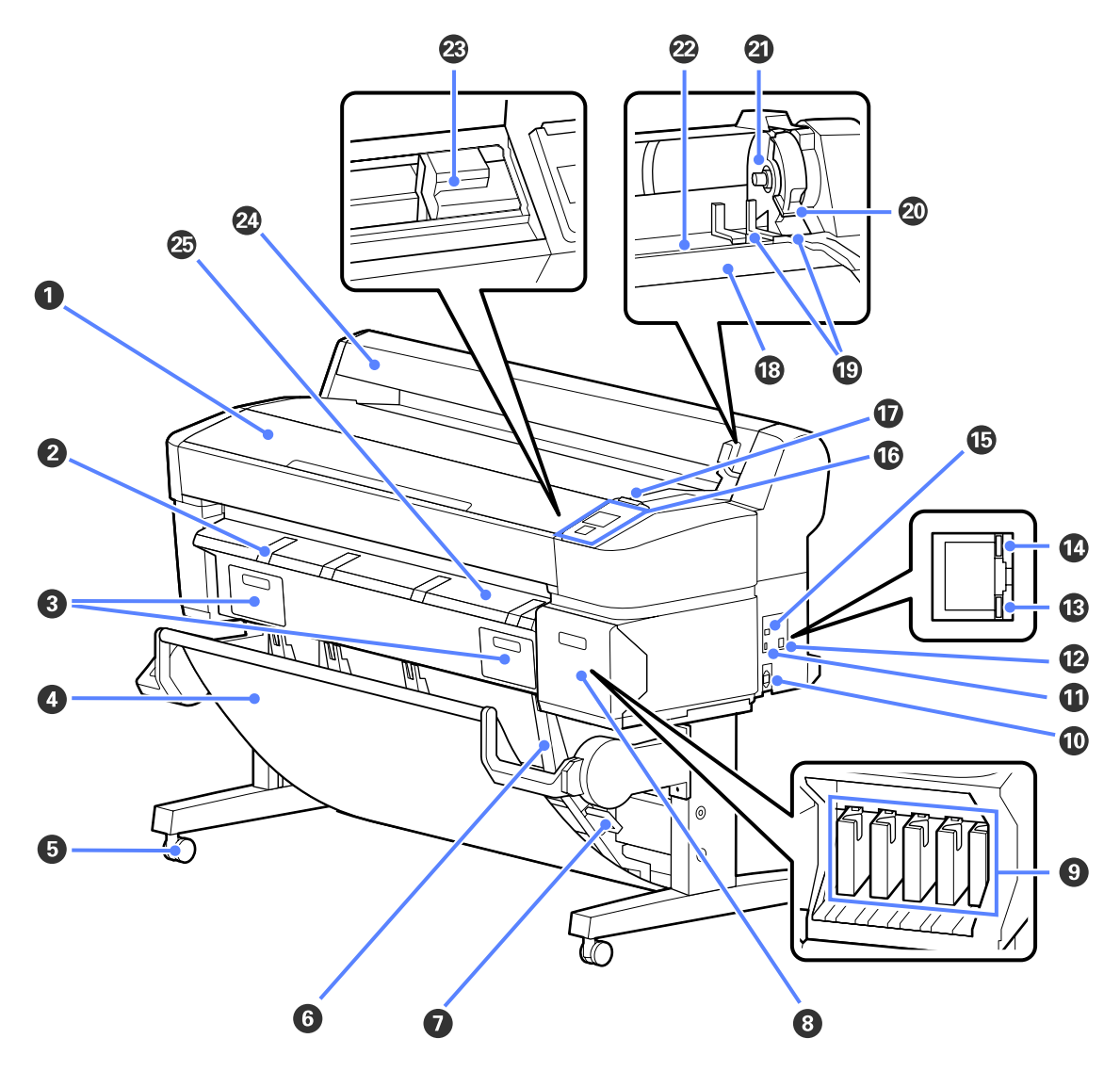

#### Nyomtatófedél

Nyissa ki ezt a fedelet a nyomtató tisztításához vagy a papírelakadások megszüntetéséhez.

#### 2 Támasz plakátpapírhoz

Plakátpapírra történő nyomtatás esetén emelje feljebb ezt a támaszt a hordozóanyag ráhelyezéséhez. A támasz biztosítja a plakátpapírívek egyenletes adagolását.

Brakátpapír betöltése és eltávolítása" 34. oldal

#### **8** Karbantartó doboz fedelei

E fedeleket a Maintenance Box (Karbantartó egység) cseréjekor nyissa ki.

Egyes típusok csak jobb oldali fedéllel rendelkeznek.

∠ ¬ "A Karbantartó egység cseréje" 132. oldal

#### 4 Papírkosár

A nyomtatóból érkező nyomatok ebben a kosárban gyűlnek össze, így a hordozóanyag tiszta és gyűrődésmentes marad.

A kosár rajzoló üzemmódú nyomtatás esetén 20 sima papírlapot képes tárolni.

A SC-T3000 Series termék opcionális állványa (24") rendelkezik papírkosárral is.

#### ∠ ¬ "A papírkosár használata" 40. oldal

#### Görgők

Mindegyik láb két görgővel rendelkezik. A görgők a nyomtató elhelyezését követően rendszerint rögzített állapotúak.

#### 6 Kötegvezetők

A vezetőt a papírkosárba irányított hordozóanyag mérete szerint kell kiválasztani.

∠ ¬ "A papírkosár használata" 40. oldal

#### Kötegvezető kapcsolókarja

Ennek használatával választható ki a kötegvezető.

#### 8 Tintapatron fedele

Nyissa ki a festékkazetták cseréjéhez.

∠ ¬ "A tintapatronok cseréje" 131. oldal

#### tintapatronok

Tegyen egy-egy tintapatront mindegyik nyílásba.

#### 🛈 AC (váltóáramú) bemenet

A mellékelt tápkábel csatlakoztatására szolgál.

#### Kiegészítő port

Ez a port a nagyított másolatokhoz szükséges lapolvasó vagy az opcionális automatikus feltekercselő egység csatlakoztatására szolgál.

∠ magyított másolatok előállítása lapolvasóval" 65. oldal

🖉 "Az automatikus feltekercselő egység használata (csak SC-T7000 Series esetén)" 42. oldal

#### 🕑 LAN port

A LAN kábel csatlakoztatására szolgál.

#### B Adatforgalmi jelzőfény

A hálózati csatlakozás állapotát és az adatok vételét mutatja világító vagy villogó jelzéssel.

Bekapcsol- : Csatlakoztatva.

va

Villog : Adatfogadás.

#### Allapotjelző fény

A szín a hálózati átviteli sebességet jelzi.

Kikapcsol- : 10Base-T va

Piros : 100Base-T

Zöld : 1000Base-T

#### USB port

Az USB kábel csatlakoztatására szolgál.

#### 10 Kezelőpanel

∠ ¬ "A kezelőpanel használata" 42. oldal

#### 🕡 Figyelmeztető lámpa

Ez a jelzőfény hiba esetén világít vagy villog.

Világít : Hiba történt. A lámpa világítási vagy villogási módja a hiba típusa szerint változik. A kezelőpanel vagy villog megjeleníti a hiba leírását.

Kikapcsol- : Nincs hiba. va

#### 18 Tekercstartó

A papírtekercset a betöltés során helyezze erre a tartóra, majd csatlakoztassa a papírtekercs-adaptereket.

∠ ? "Papírtekercs betöltése" 26. oldal

#### Adaptervezetők

A papírtekercs csatlakoztatására szolgáló vezetők. A tekercs ezen vezetők mentén mozgatva csatlakoztatható az adaptertartóhoz.

∠ \_ "Papírtekercs betöltése" 26. oldal

#### Tekercsrögzítő kar

Ez a kar rögzíti a papírtekercset a helyére, miután a tekercs már az adaptertartóhoz van csatlakoztatva.

#### Adaptertartó

A papírtekercs csatlakoztatása után a papírtekercs-adaptert ebbe a tartóba kell helyezni.

#### Papírnyílás

Ezen a nyíláson történik nyomtatás közben a papírtekercs és az egyes papírlapok adagolása.

A papírlapokat egyesével kell adagolni.

#### 2 Nyomtatófej

A nyomtatás során a tintát precíz fúvókákkal viszi fel a papírra, miközben balra és jobbra mozog.

#### Papírtekercs-fedél

Védi a papírtekercset. A papírtekercs betöltése vagy eltávolítása esetein kívül ennek a fedélnek csukva kell lennie a nyomtató használatakor.

#### Kimeneti papírvezető

A nyomtatóból érkező papírt egyenletesen a papírkosárba vezeti.

## Papírtekercs-adapter

A papírtekercs nyomtatóba töltésekor használja a mellékelt papírtekercs-adaptert.

∠ Papírtekercs betöltése" 26. oldal

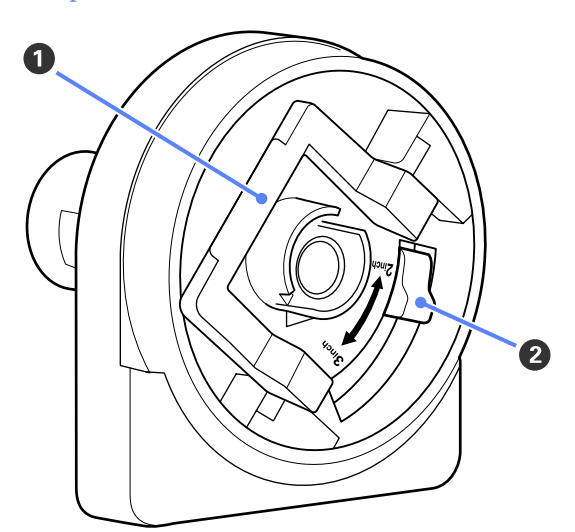

#### Adapterrögzítő kar

Kioldáshoz emelje fel, rögzítéshez engedje le. A papírtekercsnek az adapterhez rögzítésekor oldja ki, illetve rögzítse, ha a tekercs már csatlakoztatva van.

#### 2 Méretező kar

Állítsa a tekercsmag méretének megfelelő helyzetbe.

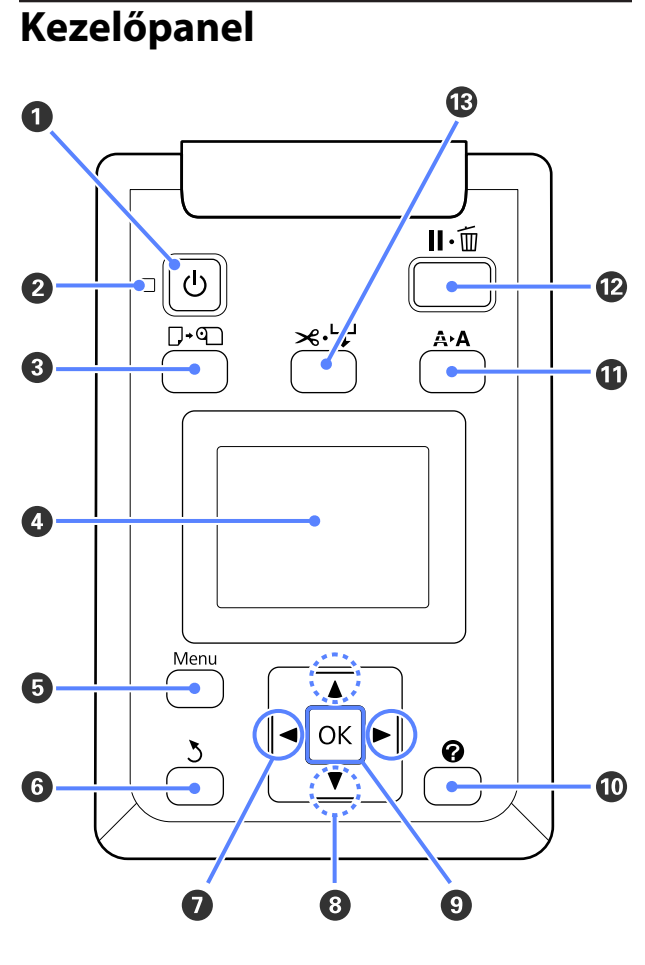

**(b)** gomb (Be/kikapcsolás gomb) A nyomtató ki- és bekapcsolására szolgál.

#### ② <sup>(1)</sup> jelzőfény (Tápellátásjelző fény) A nyomtató tápellátásának állapotát mutatja világ-

ító vagy villogó jelzéssel.

- Be- : A készülék be van kapcsolva. kapcsolva
- Villog: A nyomtató adatokat fogad vagy a nyomtatófejet tisztítja vagy a leállításhoz kapcsolódó egyéb műveletet végez.

Ki- : A készülék ki van kapcsolva. kapcsolva

**③** □·• gomb (Papír betöltése/eltávolítása gomb)

E gomb megnyomása megjeleníti a Load/Remove Paper menüt. A papír betöltésére vagy eltávolítására vonatkozó útmutató a **Remove Paper** vagy a jelenleg betöltött papírtípus kijelölésével majd a **OK** gomb megnyomásával jeleníthető meg. A papír betöltéséhez vagy eltávolításához kövesse a képernyőn megjelenő útmutatót.

#### 4 Képernyő

Megjeleníti a nyomtató állapotát, a menüket, a hibaüzeneteket stb.

#### 6 Menu gomb

Megjeleníti a kijelzőn épp kijelölt fülhöz tartozó menüt. 🖅 "A kezelőpanel menüjének használata" 109. oldal

#### 6 3 gomb (Vissza gomb)

Ha menük láthatók, ennek a gombnak a megnyomásával egy szinttel feljebb léphet a menühierarchiában.

#### 🖸 ୶ gombok (Bal/Jobb gombok)

Ezek a gombok a fülek kiválasztásához használhatók. A kiválasztott fül kijelölésre kerül és az információt kijelző terület tartalma a kiválasztott fülnek megfelelően frissül.

#### ∠ 3 "Képernyőnézet" 14. oldal

 Ha menük láthatók, ezeknek a gomboknak a használatával mozgatható a kurzor vagy törölhetők a karakterek például a Setting Name vagy az IP Address elemekhez történő szövegbeírás során.

#### ⑧ ▲/▼ gombok (Fel/Le gombok)

Ha menük láthatók, ezeknek a gomboknak a használatával jelölhetők ki az egyes elemek vagy beállítások.

#### OK gomb

Megjeleníti a kijelzőn épp kijelölt fülhöz tartozó menüt. (Ez a gomb a elem kijelölt állapota esetén nem használható menük megjelenítésére.)

🔊 "A kezelőpanel menüjének használata" 109. oldal

- Ha menük láthatók és egy elem ki van jelölve, ennek a gombnak a megnyomása a kijelölt elemhez tartozó almenüt jeleníti meg.
- Ha olyankor nyomja meg, amikor egy paraméter van kiválasztva a Menüben, akkor a paraméter beállításra vagy végrehajtásra kerül.

#### 🔟 🕜 gomb (Súgó gomb)

A folyamatban levő nyomtatás esetének kivételével e gomb megnyomása a Help menüt jeleníti meg. Jelöljön ki egy elemet, majd nyomja meg a OK gombot a kijelölt elemhez tartozó súgó megjelenítéséhez.

#### A gomb (Karbantartás gomb)

Megjeleníti a Maintenance menüt, ami a fúvókák ellenőrzéséhez és a fejtisztításhoz szükséges.

∠ 37 "A nyomtatófej beállítása" 126. oldal

#### ע וויש gomb (Megállás/Mégse gomb)

- A nyomtató szünet módba lép, ha nyomtatás közben megnyomja ezt a gombot. A szünet módból való kilépéshez nyomja meg ismét a II·m gombot, vagy válassza a Pause Cancel lehetőséget a kijelzőn, és nyomja meg az OK gombot. A feldolgozás alatt álló nyomtatási feladatok visszavonásához nyomja meg a Job Cancel gombot a kijelzőn, majd nyomja meg az OK gombot.
- Megjelenített menü vagy súgó esetén e gomb megnyomása bezárja a menüt vagy a súgót és a nyomtatót ismét üzemkész állapotba helyezi.

## ⑧ ≫ ↓ gomb (Adagolás/Hordozóanyag levágása gomb)

- Ez a gomb csak papírtekerccsel használható. Ha a nyomtató vágott lapokkal vagy plakátpapírral van feltöltve, ennek a gombnak a megnyomása hatástalan lesz.
- A papírtekercs beépített vágóval történő manuális levágására szolgál.

#### ∠ 🥱 "Kézi vágási módszer" 29. oldal

Ha éppen nincs folyamatban nyomtatás és a nyomtatóba papírtekercs van töltve, akkor a papír először ennek a gombnak, majd a ▼ gombnak a megnyomásával továbbítható előre. Visszatekercseléshez nyomja meg az ▲ gombot. Legfeljebb 3 méternyi papír adagolásához tartsa lenyomva a ▼ gombot. A papír legfeljebb 20 centiméterrel történő visszatekercseléséhez tartsa lenyomva az ▲ gombot.

Ha az **A** gombot használja a papír visszatekercseléséhez, akkor a ha a tekercs vége elérte a nyomtatáskezdő helyzetet, a papírmozgás felfüggesztésre kerül. A folytatáshoz engedje fel ezt a gombot, majd nyomja meg ismét.

### Képernyőnézet

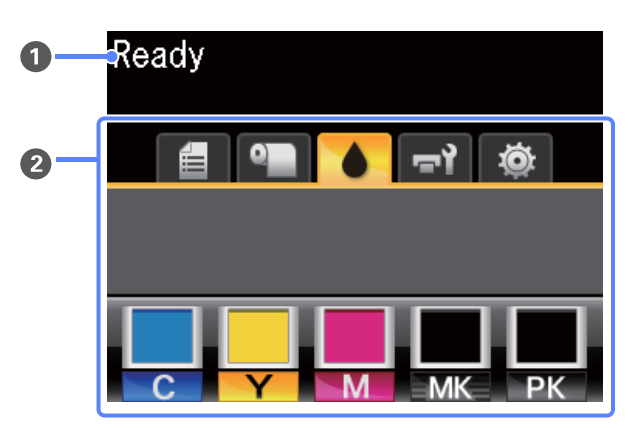

#### Üzenet

Megjeleníti a nyomtató állapotát, mutatja annak működését és a hibaüzeneteket.

∠ Mi a teendő üzenet megjelenése esetén" 138. oldal

#### **2** Fülek/Információt kijelző terület

A fül/információt kijelző terület az alábbi hat fület tartalmazza.

A fülek kiválasztásához használja a ◀/▶ gombokat.

A kijelölt fülön levő információ az információt kijelző területen jelenik meg.

#### 🗐 : A Nyomtatási sor fül

Ez a fül a nyomtatási feladatok állapotát jeleníti meg és a Print Queues menü eléréséhez használható.

#### Az információt kijelző terület

A nyomtatási sor fül információt kijelző területe az aktuális nyomtatási feladat nevét mutatja.

Ha opcionális merevlemez is telepítésre került, akkor az esetleges fenntartott feladatok számát is mutatja.

Ha e fül ki van jelölve, a OK vagy a Menu gomb megnyomása a Print Queues menüt jeleníti meg.

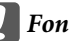

#### **Fontos:**

A villogó 🛢 ikon azt jelzi, hogy az opcionális merevlemezegység egy másik eszközzel cserél adatokat. Ha az ikon villog, ne húzza ki a tápkábelt és ne kapcsolja ki a nyomtatót. Ennek a figyelmeztetésnek a figyelmen kívül hagyása a merevlemezen tárolt adatok sérülését okozhatja.

#### ● : A Papír fül

Ez a fül a nyomtatóban levő papír típusát mutatja és a Paper menü eléréséhez használható.

#### Az információt kijelző terület

A papír fül információt kijelző területe a Source (Forrás) és a Media Type (Hordozótípus) információkat jeleníti meg. Papírtekercs használata esetén a tekercs szélességét is kijelzi. Ezen felül, ha az **On** beállítás van kiválasztva a **Roll Paper Remaining** beállításhoz, akkor a maradék papírtekercs mennyiségét is mutatja. Ha a hátralévő hossz a **Remaining Alert** beállításánál megadott érték alá csökken, egy ikon jelenik meg a fül ikon felett és az alább látható módon figyelmeztet, hogy a nyomtató már a tekercs vége közelében dolgozik.

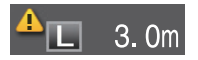

Ha e fül ki van jelölve, a OK vagy a Menu gomb megnyomása a Paper menüt jeleníti meg.

∠ Paper menü" 115. oldal

#### : A Tinta fül

A tinta fül a tinta állapotát jeleníti meg.

#### Az információt kijelző terület

A tinta fül információt kijelző a tinta állapotát és maradék tinta közelítő mennyiségét mutató ikonokat tartalmaz. A tintaszint csökkenése vagy hiba esetén az ikonok az alábbiak szerint változnak.

Normál

Figyelmeztetés vagy hiba

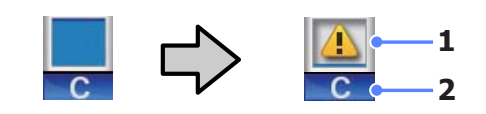

#### 1 Állapotjelzők

A festékkazetta állapota az alábbiak szerint kerül jelzésre.

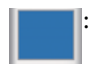

Nincs hiba. A jelző magassága a tintapatronban levő maradék tintamennyiség szerint változik.

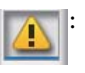

Kevés a festék. Hamarosan szüksége lesz egy új festékkazettára.

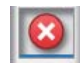

A tintapatron kifogyott, cserélje új tintapatronra.

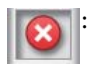

Hiba történt. Ellenőrizze a kijelzőn megjelenített hibaüzenetet, és szüntesse meg a hiba okát.

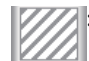

Nem eredeti tintapatron.

Az Epson eredeti Epson tintapatronok használatát javasolja.Az Epson nem garantálhatja a nem eredeti tintapatronok minőségét és megbízhatóságát.

#### 2 Festékszínkódok

- C : Cyan (Cián)
- Y : Yellow (Sárga)
- M : Magenta (Bíbor)
- MK : Matte Black (Mattfekete)
- PK : Photo Black (Fotófekete)

#### 📲 रे: A Karbantartás fül

A karbantartás fül megjeleníti a Maintenance Box (Karbantartó egység) állapotát és a Maintenance menü megjelenítéséhez használható.

#### Az információt kijelző terület

A karbantartás fül információt kijelző területe megjeleníti a Maintenance Box (Karbantartó egység) állapotát és a Maintenance Box (Karbantartó egység) maradék helyének közelítő mennyiségét. Az ikonok az alábbiak szerint megváltozva jelzik a hibákat, illetve figyelmeztetnek, ha a Karbantartási doboz élettartama a vége felé közelít.

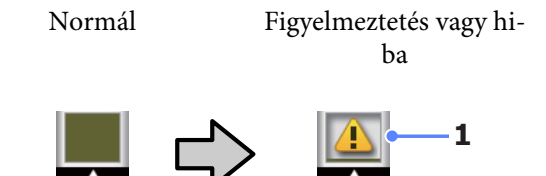

#### 1 Állapotjelzők

A Maintenance Box (Karbantartó egység) állapota az alábbiak szerint kerül megjelenítésre.

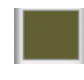

Nincs hiba. A jelző magassága a maradék hely mennyiségének megfelelően változik.

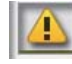

The Maintenance Box (Karbantartó egység) élettartama a vége felé közelít. Hamarosan szüksége lesz egy új Maintenance Box egységre.

A Maintenance Box elérte élettartama végét. Cserélje ki a Maintenance Box egységet egy újra.

Ha e fül ki van jelölve, a OK vagy a Menu gomb megnyomása a Maintenance menüt jeleníti meg.

∠𝗊 "Maintenance menü" 118. oldal

#### 🕸 : A Beállítás fül

A Beállítás fül az IP címet és különféle beállítások menüit jeleníti meg.

#### Az információt kijelző terület

A beállítás fül információt kijelző területe a jelenleg hozzárendelt IP címet jeleníti meg, ha van.

Ha e fül ki van jelölve, a OKvagy a Menu gomb megnyomása a Setup menüt jeleníti meg.

∠ Setup menü" 119. oldal

#### 互 : A Nagyított másolat fül

A nagyított másolat fül csak csatlakoztatott lapolvasó esetén jelenik meg.

Ha e fül ki van jelölve, a OK gomb megnyomása a Enlarged Copy menüt jeleníti meg.

∠ Copy menü" 124. oldal

## Funkciók

E nyomtató legfontosabb funkcióit és jellemzőit az alábbiakban ismertetjük.

### Nagy teljesítmény realizálása

#### Nagy sebességű nyomtatás

A nyomtatófej és a papíradagolás sebessége a gyorsabb nyomtatás érdekében nagyobb lett.

A nyomtató gyors vágást biztosító, nagy sebességű forgó vágóval rendelkezik, ami jelentősen fokozza a termelékenységet.

#### A papírkosár tárolja az egymás után következő lapokat

A papírkosárban akár 20 db A1/A0/US D/US E méretű sima papírlap is elfér, ami támogatja a termelékenységet fokozó automatizálást.

A SC-T3000 Series termék opcionális állványa (24") rendelkezik papírkosárral is.

#### ∠ "A papírkosár használata" 40. oldal

#### Továbbfejlesztett kezelőfelület egyszerűen látható és használható színes képernyővel

Az intuitív használathoz tervezett, nagy, fényes, színes LCD kijelző használata egyszerű és könnyen megtanulható.

A nagy kijelző részletes, könnyen érthető hibaüzeneteket és a papírbetöltéshez ábrás útmutatót jelenít meg.

#### Az aktuális működési állapotot a figyelmeztető lámpák segítségével távolról is ellenőrizheti

A nagy és jól látható figyelmeztető lámpa révén a hibajelenségek azonnal, még távolabbról is észlelhetők. Mindez segít csökkenteni a tinta vagy papír kifogyásával előidézett működési holtidő hosszát.

## Nagy felbontások támogatása

Az új fejlesztésű EPSON UltraChrome XD Ink technológia segítségével a nyomtató kiváló minőségű plakátokhoz és CAD rajzokhoz is használható.

#### CAD rajzok: tiszták, olvashatók és tökéletesen vízállók

Az újonnan kifejlesztett, nagy sűrűségű Matte Black (Mattfekete) tinta rendkívül részletgazdag nyomatok előállítását teszi lehetővé.

A kitűnő vízállóságot minden szín esetén pigment alapú tinták biztosítják, így a nyomatok biztonságosan kültérbe vihetők.

A nyomtató-illesztőprogram vonalas rajz üzemmódot is nyújt, ami megkönnyíti a nyomtatás vonalas rajzokhoz történő optimalizálását és az összekötött vonalak, átlók és görbék finom vonalainak kitűnő visszaadása révén, rajzok nyomtatása esetén a lehető legjobb eredményt biztosítja.

#### Élénk színű, nagy színtartósságú plakátok és kijelzők

Az új bíbor tintánk javítja a plakátok számára oly fontos piros árnyalatokat, így azok még feltűnőbbek lehetnek.

A nyomtató-illesztőprogram plakát üzemmódot is biztosít, ami egyszerűsíti az élénk színű plakátok nyomtatását. Az élénk árnyalatokkal rendelkező plakátok a plakát mód választásával egyszerűen nyomtathatók.

A minden szín esetén használt pigment alapú tinták révén a nyomatok vízállósága kiváló és rövid távú kültéri megjelenítéshez is használhatók. Rendkívül színtartóak, ellenállnak a fakulásnak és biztonságosan megjeleníthetők közvetlen napfényben is.

## Mindig könnyű használat

#### Az orsómentes papírtekercs-adapter révén a papírtekercs betöltése egyszerű

Az orsó hiánya lehetővé teszi a papírtekercs betöltését és eltávolítását még a helyszűkében levő környezetekben is.

A papírtekercs betöltéséhez a tekercset csak a tekercstartóra kell helyezni és mindkét végéhez csatlakoztatni kell a papírtekercs-adaptereket. A tekercstartó alacsony állású, így a papír betöltése még alacsonyabb dolgozók számára is egyszerű.

Papírtekercs betöltése" 26. oldal

#### Könnyű karbantartás

A papírtekercs és minden csereanyag, beleértve a tintapatronokat, Maintenance Boxes (Karbantartó egység) és vágókat, elölről kerül telepítésre, így a nyomtató fal mellett is elhelyezhető. A hátsó hozzáféréshez a nyomtatót nem kell elmozdítani.

#### A feladatnak megfelelően három patronméret közül lehet választani

A nyomtató használati gyakorisága szerint 110, 350 és 700 ml-es tintapatronokat választhat. Nagy mennyiségű plakát nyomtatásához költséghatékony 700 ml-es, egyszínű nyomtatáshoz pedig különálló 110 vagy 350 ml-es tintapatront érdemes választani.

## Az új nyomtató-illesztőprogram jelentősen egyszerűsíti a használatot

A nyomtatási beállítások egyszerűen, a kívánt használat vagy cél kiválasztásával optimalizálhatók. Ez megkíméli a felhasználót az egyedi nyomtatóbeállítások nehézségeitől.

Az indítás során a nyomtató automatikusan ellenőrzi a nyomtatóba betöltött papír állapotát és megjeleníti azt a **Media Settings** párbeszédpanelen, így kiküszöböli a nyomtatás előtti papírállapot ellenőrzésének elmulasztásából eredő hibákat.

A nyomtató-illesztőprogram a nyomtatóbeállításokat grafikusan jeleníti meg, így csökkenti a nem megfelelő beállításokból származó hibákat.

## A kezelés és a tárolás tudnivalói

## Az elhelyezéshez szükséges hely

Ellenőrizze, hogy az alábbiakban megadott méreteknek megfelelően úgy biztosítsa a készülék számára a szabad helyet, hogy ne legyenek a működtetést akadályozó objektumok, így a papírkiadás és a fogyóeszközök cseréje ne legyen akadályozva.

A készülék méretével kapcsolatos információkért lásd: a "Műszaki adatok táblázata" című részt.

#### ∠ műszaki adatok táblázata" 163. oldal

#### SC-T7000 Series/SC-T5000 Series

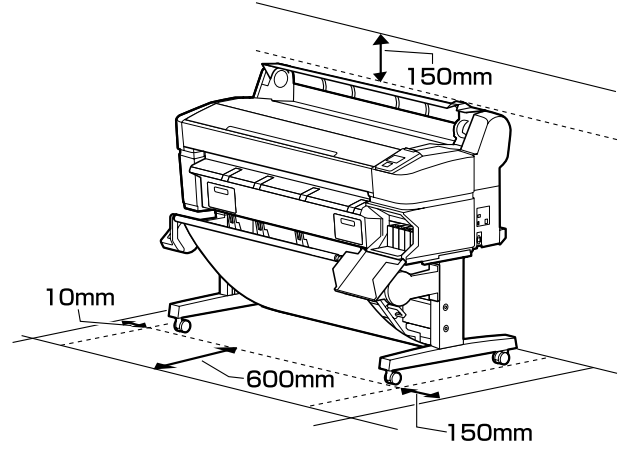

SC-T3000 Series

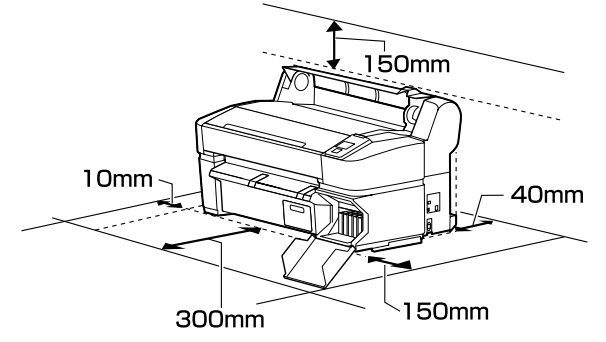

 \* Plakátpapírra történő nyomtatás esetén ellenőrizze, hogy a nyomtató előtt és mögött egyaránt kellő szabad tér áll-e rendelkezésre.

∠ Plakátpapír betöltése és eltávolítása" 34. oldal

## Megjegyzések a nyomtató használatához

Olvassa el az alábbi pontokat a nyomtató biztonságos, hibamentes használatához és minőségi nyomatok készítéséhez.

A nyomtató használatakor ellenőrizze a "Műszaki adatok táblázata" című részben a működési hőmérsékletet és a páratartalmat. 27 "Műszaki adatok táblázata" 163. oldal

Még ha adott is az összes feltétel, a nyomtató akkor sem biztos, hogy megfelelően fog nyomtatni, ha a környezeti feltételek nem tökéletesek a papírhoz. Ellenőrizze, hogy a nyomtatót olyan környezetben használja, ami megfelelő a papír követelményeinek. Részletes tudnivalókat a papírhoz tartozó dokumentációban talál.

Ha száraz, légkondicionált környezetben, vagy közvetlen napfénynek kitéve nyomtat, akkor gondoskodjon a megfelelő páratartalomról.

- A nyomtatót ne telepítse hőforrás közelébe vagy ventilátorból vagy klímaberendezésből érkező légáramlat útjába közvetlenül. Ennek a figyelmeztetésnek a figyelmen kívül hagyása a nyomtatófej fúvókáinak kiszáradásához és eltömődéséhez vezethet.
- Hiba esetén, ha a nyomtatót a hiba előzetes elhárítása nélkül kikapcsolják, akkor a nyomtatófejek kupakkal történő lezárása (azaz a jobb szélre történő kimozgatása) nem hajtható végre. A kupakolási funkció során a készülék automatikusan kupakkal (fedővel) fedi le a nyomtatófejet, hogy megakadályozza azt a beszáradástól. Ebben az esetben kapcsolja be a készüléket, és várjon addig, amíg a kupakolási funkció automatikusan végre nem hajtódik.
- Ha a készülék be van kapcsolva, akkor ne távolítsa el a tápellátás csatlakozóját és ne szakítsa meg az áramkört a megszakítónál. Ilyenkor a nyomtató nem biztos, hogy szabályosan fogja lezárni a nyomtatófejet kupakkal. Ebben az esetben kapcsolja be a készüléket, és várjon addig, amíg a kupakolási funkció automatikusan végre nem hajtódik.

A nyomtatófejek megfelelő állapotának fenntartása érdekében végzett fejtisztítás és egyéb karbantartási műveletek még a nyomtató használaton kívüli állapotában is bizonyos mennyiségű tinta használatát igénylik.

## Megjegyzések esetekhez, mikor nem használja a nyomtatót

Ha nem használja a készüléket, akkor a tárolással kapcsolatos alábbi információk a mérvadóak. Ha a készüléket helytelenül tárolja, akkor előfordulhat, hogy nem fog tudni megfelelően nyomtatni a következő használat alkalmával.

- Ha hosszabb ideig nem használja a nyomtatót, akkor eltömődhetnek a nyomtatófej fúvókái. A nyomtatófejek eltömődésének megakadályozására javasolt hetente legalább egyszer nyomtatni a készülékkel.
- A görgő a nyomtatóban hagyott papíron benyomódást okozhat. Ez hullámos vagy gyűrött papírt eredményezhet, ami behúzási problémákhoz vezethet, vagy a nyomtatófej megsérülését okozhatja. Tároláshoz távolítson el minden papírt a készülékből.
- A nyomtató tárolásához győződjön meg arról, hogy a nyomtatófej a kupakkal (fedővel) le lett-e fedve (a nyomtatófej a jobb oldali pozíciójában van-e). Ha a nyomtatófej hosszú ideig nincs kupakkal lefedve, akkor a nyomtatási minőség romolhat.

#### Megjegyzés:

Ha a nyomtatófej nincs kupakkal lefedve, akkor kapcsolja be, majd ismét ki a készüléket.

A por és más idegen anyagok nyomtatón belüli felhalmozódásának megelőzése érdekében tárolás előtt minden fedelet zárjon le.

Ha a nyomtatót hosszabb ideig nem használja, védje antisztatikus kendővel vagy más takaróval.

A nyomtatófej fúvókái nagyon kicsik és könnyedén eltömődhetnek, ha por kerül a nyomtatófejre, ami a nyomtatási minőséget veszélyezteti. Hosszabb kihagyás utáni bekapcsolás esetén előfordulhat, hogy a nyomtató automatikus fejtisztítást végez a nyomtatási minőség biztosítása érdekében.

A fejtisztítás körülbelül 10–15 perc után fejeződik be.

### A tintapatronok használatával kapcsolatos megjegyzések

Az alábbiakban a megfelelő nyomtatási minőség fenntartásához szükséges,tintapatronokkal kapcsolatos legfontosabb tudnivalók találhatók.

- A mellékelt tintapatronok és Maintenance Box (Karbantartó egység) a kezdő feltöltéshez valók. A mellékelt tintapatronok és Maintenance Box (Karbantartó egység) viszonylag hamar cserét igényelnek majd.
- Javasoljuk, hogy a tintapatronokat szobahőmérsékleten, közvetlen napfénytől védve tárolja és a csomagoláson feltüntetett lejárati idő előtt használja fel.
- A jó eredmények érdekében a patronban levő tintát a telepítéstől számított egy éven belül teljesen használja el.
- A hosszabb ideig alacsony hőmérsékleten tárolt tintapatronok számára négyórás időtartamot kell biztosítani a szobahőmérsékletre melegedéshez.
- Ne érintse meg a patron oldalain levő IC lapkákat. Ellenkező esetben előfordulhat, hogy hiba lép fel a nyomtatás során.
- Tegyen egy-egy tintapatront mindegyik nyílásba. Nem lehet nyomtatni, ha a nyílások bármelyike üres.
- Ne hagyja ott a nyomtatót a behelyezett tintapatronok nélkül. A nyomtatóban levő tinta beszáradhat, ami meggátolhatja az elvárt nyomtatást. Hagyja a tintapatronokat a nyílásokban akkor is, ha nem használja a nyomtatót.
- A tintaszint és a többi adat az IC lapkában tárolódik, így a tintapatronok eltávolítás és csere után is használhatók.

- A tintaellátó egység portól és szennyeződéstől való védelméhez az eltávolított tintapatronokat megfelelően kell tárolni. A tintaellátó egységen tolózár van, így nem szükséges befedni.
- Az eltávolított tintapatronok tintaellátó egységének környékén tinta lehet, így ügyeljen, hogy a patron eltávolításakor össze ne koszolja magát vagy környezetét vele.
- A nyomtatófej minőségének biztosítása érdekében a nyomtató abbahagyja a nyomtatást mielőtt a tintapatronok teljesen kiürülnének.
- A nyomtató funkcionalitását és teljesítményét nem befolyásolja az a tény, hogy a tintapatronok újrahasznosított alkotóelemeket is tartalmazhatnak.
- Ne szerelje szét és ne módosítsa a tintapatronokat. Ellenkező esetben előfordulhat, hogy hiba lép fel a nyomtatás során.
- Vigyázzon, nehogy a tintapatron leessen vagy kemény tárgyhoz ütődjön; ellenkező esetben tintaszivárgás fordulhat elő.

### A papír kezelésére vonatkozó utasítások

Az alábbiak a papír kezelésére és tárolására vonatkoznak. Ha a papír nincs jó állapotban, akkor a nyomtatási minőség sem tökéletes.

Tájékozódjon az aktuálisan használt papírtípus dokumentációjából.

### A kezelés tudnivalói

- Az Epson speciális nyomathordozókat normál, hétköznapi feltételek mellett használja (hőmérséklet: 15–25 °C, páratartalom: 40–60%).
- □ A papírt nem szabad összehajtani vagy annak felületét megkarcolni.
- A papír nyomtatandó felületét ne érintse meg puszta kézzel. A kézről átvihető nedvesség és olajok negatívan befolyásolhatják a nyomtatási minőséget.
- A papírt a széleinél fogja meg. Gyapjúkesztyű viselése javasolt.

- A hőmérséklet és a páratartalom változásai hullámossá vagy gyűrötté tehetik a papírt. Vigyázzon, nehogy meggyűrje vagy bepiszkolja a papírt, és simítsa ki mielőtt a nyomtatóba tenné azt.
- □ Ne nedvesítse be a papírt.
- Örizze meg a papír csomagolását, hogy legyen miben tárolni a papírt.
- Kerülje a napsugárzás közvetlen hatásának, a túlzott hőnek vagy a nedvességnek kitett helyeket.
- A vágott papírlapokat eredeti csomagolásban és sima felületen tárolja a kibontás után.
- A használaton kívüli papírtekercset vegye ki a nyomtatóból. Tekerje fel azt megfelelő módon, majd tárolja a papírtekercset eredeti csomagolásában. Ha a papírtekercset hosszú ideig tárolja a nyomtatóban, akkor a nyomtatási minőség csökkenhet.

### A nyomtatott papír kezelésére vonatkozó utasítások

A hosszú ideig olvasható, jó minőségű nyomatok érdekében tartsa be az alábbiakat.

- Ne sértse meg a nyomtatott felületet. Ha a nyomtatott felületet dörzsöli vagy karcolja, akkor a festék lepereghet.
- Ne érjen a nyomtatott felülethez; Ennek a figyelmeztetésnek a figyelmen kívül hagyása a tinta ledörzsölődését okozhatja.
- Mielőtt kötegeli a lapokat, ellenőrizze, hogy a nyomat már teljesen megszáradt, mert a színek a lapok érintkezési pontjain módosulhatnak (nyomot hagyhatnak). Ezek a nyomok eltűnnek, ha azonnal megszünteti az érintkezést és hagyja megszáradni az anyagot, ám ellenkező esetben csak nehezen távolíthatók el.
- Ha a nyomatokat albumba teszi mielőtt azok teljesen megszáradnának, akkor elmaszatolódhatnak.
- A nyomat szárításához ne használjon szárítókészüléket.
- □ Kerülje a napsugárzás közvetlen hatását.

A nyomatok tárolásakor tapasztalható színfakulást és egyéb negatív hatásokat az adott papírtípus dokumentációjában leírtak alapján előzheti meg.

#### Megjegyzés:

A nyomatok és a fényképek jellemző módon idővel megfakulnak (megváltozik a színűk) a fény és a levegő különböző alkotóelemeinek hatására. Mind ez érvényes a speciális Epson nyomathordozókra is. Szabályos tárolási módszer alkalmazása esetén azonban a színváltozás mértéke minimális szinten tartható.

- A papír nyomtatás utáni kezelésére vonatkozó részletes információkat lásd a speciális Epson nyomathordozókra vonatkozó dokumentációban.
- A fényképek, poszterek és egyéb nyomatok színe eltérőnek látszik különböző megvilágítási feltételek (fényforrások\*) mellett. Ezen nyomtatóból származó nyomatok színe is eltérőnek látszik különböző megvilágítási feltételek mellett.

\* Fényforrások alatt napfényt, fénycsövek fényét, izzófényt és egyéb fényforrásokat értünk.

## Bevezetés a mellékelt szoftver használatába

## A szoftverlemez tartalma

A mellékelt szoftverlemez a következő szoftvereket tartalmazza. Telepítse őket igény szerint.

További információ a *Hálózati útmutatóban* (pdf) vagy az adott alkalmazás online súgójában található.

#### Windows

| Szoftver neve                                                |                                                                                                    |  |
|--------------------------------------------------------------|----------------------------------------------------------------------------------------------------|--|
| Epson Driver and Utilities (Epson                            | A következő szoftver kerül telepítésre.                                                                                                    |  |
| meghajtók és segédprogramok)                                 | <b>Nyomtató-illesztőprogram</b><br>A nyomtató-illesztőprogram a nyomtató használatához szükséges.                                                                                                    |  |
|                                                              | A telepítés során a Telepítés lehetőség választásával telepíthető.                                                                                                    |  |
|                                                              | 🖙 "A nyomtató-illesztőprogram összefoglalója" 24. oldal                                                                                                    |  |
|                                                              | <b>EPSON LFP Remote Panel 2</b><br>Ez az alkalmazás az egyedi papírbeállításokhoz és a nyomtató firmware frissítéséhez<br>szükséges.                                                                                                    |  |
| Epson Network Utilities (Epson há-<br>lózati segédprogramok) | Válassza ezt a lehetőséget a telepítés során, ha a nyomtató és a számítógép hálózaton<br>keresztül csatlakozik egymáshoz. E segédprogram telepítése lehetővé teszi, hogy a<br>hálózati kapcsolatokhoz szükséges címek beállítását egy varázsló egyszerűsíthesse.                                                          |  |
|                                                              | A EpsonNet Print szintén telepítésre kerül. Ezzel szoftverrel közvetlen TCP/IP<br>nyomtatást indíthat, ha számítógép és a nyomtató a hálózaton össze van<br>kapcsolva. <i>A z EsponNet Print használata</i> (pdf)                                                                                                    |  |
| EpsonNet Config                                              | Ezzel a szoftverrel a nyomtató hálózati beállításait hajthatja végre a számítógépről.<br>Különösen akkor hasznos, ha címeket és neveket kell megadni a billentyűzetet használva.<br>A dokumentáció a alkalmazással együtt kerül telepítésre.                                                                              |  |
| LFP Print Plug-In for Office                                 | Ez egy beépülő modul a Microsoft Office alkalmazások (Word, Excel és PowerPoint)<br>számára. Ennek a beépülő modulnak a telepítése az Office alkalmazásokban egy<br>szalagot jelenít meg, amely gyors hozzáférést biztosít a vízszintes és függőleges<br>transzparensek nyomtatásához, valamint a nagyított nyomtatáshoz. |  |
|                                                              | A beépülő modul telepítése előtt ellenőrizze a következőket.                                                                                                    |  |
|                                                              | Az Office 2003, Office 2007 vagy Office 2010 telepítve van.                                                                                                    |  |
|                                                              | Ezen alkalmazások (Office 2003, Office 2007 vagy Office 2010) egyike sem fut.                                                                                                    |  |
|                                                              | Ez a beépülő modul egyes területeken nem tartozék.                                                                                                    |  |

#### Mac OS X esetében

| Szoftver neve                                                |                                                                                                    |
|--------------------------------------------------------------|----------------------------------------------------------------------------------------------------|
| Epson Driver and Utilities (Epson                            | A következő szoftver kerül telepítésre.                                                                                                    |
| meghajtók és segédprogramok)                                 | <b>Nyomtató-illesztőprogram</b><br>A nyomtató-illesztőprogram a nyomtató használatához szükséges.                                                                                                    |
|                                                              | A telepítés során a Telepítés lehetőség választásával telepíthető.                                                                                                    |
|                                                              | 🖙 "A nyomtató-illesztőprogram összefoglalója" 24. oldal                                                                                                    |
|                                                              | <b>EPSON LFP Remote Panel 2</b><br>Ez az alkalmazás az egyedi papírbeállításokhoz és a nyomtató firmware frissítéséhez<br>szükséges.                                                                                                    |
| Epson Network Utilities (Epson há-<br>lózati segédprogramok) | Válassza ezt a lehetőséget a telepítés során, ha a nyomtató és a számítógép hálózaton<br>keresztül csatlakozik egymáshoz. E segédprogram telepítése lehetővé teszi, hogy a<br>hálózati kapcsolatokhoz szükséges címek beállítását egy varázsló egyszerűsíthesse. |
| EpsonNet Config                                              | Ezzel a szoftverrel a nyomtató hálózati beállításait hajthatja végre a számítógépről.<br>Különösen akkor hasznos, ha címeket és neveket kell megadni a billentyűzetet használva.                                                                                 |
|                                                              | A dokumentáció a alkalmazással együtt kerül telepítésre.                                                                                                    |

## A nyomtató-illesztőprogram összefoglalója

A nyomtató-illesztőprogram legfontosabb funkcióit és jellemzőit az alábbiakban ismertetjük.

- A különféle alkalmazásokból érkező nyomtatási feladatokat nyomtatható adatokká alakítja, és továbbítja a nyomtató felé.
- A beállítások, például a dokumentum mérete és a nyomtatási minőség a beállító párbeszédpaneleken adható meg.

| 5 Theoreman                                          | 🗈 Layout 💿 Advanced 🥜 L                                  | hity        |                           |   |
|------------------------------------------------------|----------------------------------------------------------|-------------|---------------------------|---|
| Select Setting :                                     | Current Settings                                         |             | Save/Del                  |   |
| Media Settings                                       |                                                          |             |                           |   |
| Media Type :                                         | Premium Glossy Photo Paper (170)                         | •           |                           |   |
| Source :                                             | Roll Paper - 44 in (1118 mm)                             | •           | Δ                         |   |
|                                                      | A                                                        | cquire Info |                           |   |
| Size Settings                                        |                                                          |             | i                         |   |
| Paper Size :                                         | Letter 8 1/2 x 11 in                                     | -           | Size:Letter 8 1/2 x 11 in |   |
| Rit to Roll Paper Width Borderless Custom Paper Size |                                                          |             |                           |   |
| Print Quality                                        |                                                          |             |                           |   |
| Select large                                         | t O Advanced Settings                                    |             | Paper Remaining:          |   |
|                                                      | Poster (Bustration & Text)<br>Poster (Photo)             | â           |                           |   |
| SALE                                                 | Office Document (Black)                                  |             |                           |   |
| In Store Now                                         | Office Document (Color)                                  |             |                           |   |
|                                                      | CAD / Line Drawing (Black)<br>CAD / Line Drawing (Color) | -           |                           |   |
|                                                      | construction of constructions                            | _           |                           |   |
| Print posters w                                      | th illustrations and texts vividly.                      | ÷           |                           |   |
| Resolution :                                         | Quality - 720x1440 dpi                                   | •           | Version 7.00              | θ |
|                                                      |                                                          |             |                           |   |

Ezek a beállítások el is menthetők és könnyedén importálhatók vagy exportálhatók.

∠ → "A nyomtató-illesztőprogram személyre szabása" 100. oldal

| Printer: EPSON SC-TXXXX ‡                           |
|-----------------------------------------------------|
| Presets: Default Settings                           |
|                                                     |
| Copies: 1                                           |
| Pages: • All                                        |
| From: 1 to: 1                                       |
| Paper Size: A4    210 by 297 mm                     |
| Orientation:                                        |
| Printer Settings \$                                 |
| Page Setup: Roll Paper                              |
| Roll Paper Width: 44 inch (1118 mm) +               |
| Media Type: Premium Luster Photo Paper (260) 🗘      |
| Printer information has been acquired. Acquire Info |
| Mode: • Select Target<br>Advanced Settings          |
| Desta (Illustration & Trus)                         |
| SALE Poster(Photo)                                  |
| In Store Now Office Document(Color)                 |
| Perspective/GIS                                     |
| Print posters with illustrations and texts vividly. |
| Resolution: Max Quality - 720x1440 dpi 💠            |
| Check Settings                                      |
|                                                     |
| Cancel Print                                        |

Lehetővé teszi, hogy a felhasználó karbantartási feladatokat hajtson végre a nyomtatási minőség fenntartásához, valamint, hogy ellenőrizze a nyomtató állapotát, stb.

| Windows |  |
|---------|--|
|---------|--|

| Proces Settings C. Layout   Norde Check Speed and Progress   Norde Check Image: Speed and Progress   Norde Check Image: Speed and Progress   Norde Check Image: Speed and Progress   Norde Check Image: Speed and Progress   Norde Check Image: Speed and Progress   Norde Check Image: Speed and Progress   Norde Check Image: Speed and Progress   Norde Check Image: Speed and Progress   Norde Check Image: Speed and Progress   Image: Speed and Progress Image: Speed and Progress   Image: Speed and Progress Image: Speed and Progress   Image: Speed and Progr                                                                                                    | EPSON SC-TXXXX Series Printing Preferences   |                          |
|----------------------------------------------------------------------------------------------------|----------------------------------------------|--------------------------|
| Nozel: Check     Image: Speed and Progress       Image: Head Clearing     Image: Print Head Algoment       Image: Print Head Algoment     Image: Deport or Import       Image: PSON Status Horitor 3     Image: Deport or Import       Image: PSON Status Horitor 3     Image: Deport or Import       Image: PSON Status Horitor 3     Image: Deport or Import       Image: PSON Status Horitor 3     Image: Deport or Import       Image: Pson Status Horitor 3     Image: Deport or Import       Image: Pson Status Horitor 3     Image: Deport or Import       Image: Pson Status Horitor 3     Image: Deport or Import       Image: Pson Status Horitor 3     Image: Deport or Import       Image: Pson Status Horitor 3     Image: Deport or Import       Image: Pson Status Horitor 3     Image: Deport or Import       Image: Pson Status Horitor 3     Image: Deport or Import       Image: Pson Status Horitor 3     Image: Deport or Import       Image: Pson Status Horitor 4     Image: Deport or Import       Image: Pson Status Horitor 5     Image: Deport or Import       Image: Pson Status Horitor 7     Image: Deport or Import       Image: Pson Status Horitor 7     Image: Deport or Import       Image: Pson Status Horitor 7     Image: Deport or Import       Image: Pson Status Horitor 7     Image: Deport or Import       Image: Pson Status Horitor 7     Image: Deport or Import <td>Printer Settings D Layout Advanced P Utility</td> <td></td> | Printer Settings D Layout Advanced P Utility |                          |
| Head Clearing     Image: Menu Arrangement       Image: Print Head Algement     Image: Deport or Import       Image: Print Head Algement     Image: Deport or Import       Image: Print Head Algement     Image: Deport or Import       Image: Print Head Algement     Image: Deport or Import       Image: Print Head Algement     Image: Deport or Import       Image: Print Deport or Import     Image: Deport or Import       Image: Print Deport or Import     Image: Deport or Impor                                                      | Noze Check                                   | Speed and Progress       |
| Image: Print Head Alignment     Image: Deport or Import       Image: PSON Status Honitor 3     Image: Deport or Import       Image: PSON Status Honitor 3     Image: Deport or Import       Image: PSON Status Honitor 3     Image: Deport or Import       Image: PSON Status Honitor 3     Image: Deport or Import       Image: Pson Status Honitor 3     Image: Deport or Import       Image: Pson Status Honitor 3     Image: Deport                                                       | Head Geaning                                 | Menu Arrangement         |
| EPSON Status Honitor 3     EPSON (PP Renote Panel 2       Image: A constraint of the Prime Panel 2     Image: Print Prime Panel 2       Image: Print Queue     Print Queue                                                                                                    | A·A Print Head Alignment                     | Export or Import         |
| Wontering Preferences         Printer Frammare Update           Print Queue         Print Queue                                                                                                    | EPSON Status Monitor 3                       | EPSON LFP Remote Panel 2 |
| Pret Queue                                                                                                    | Monitoring Preferences                       | Printer Firmware Update  |
|                                                                                                    | Print Queue                                  |                          |
|                                                                                                    |                                              |                          |
| OK Cancel /coly Heb                                                                                                    |                                              | OK Cancel Apoly Help     |

Exportálhatja vagy importálhatja a nyomtató-illesztőprogram beállításait.

A Segédprogram fül áttekintése" 103. oldal

| 00                          | Epson Prin                 | ter Utility 4 |                         |
|-----------------------------|----------------------------|---------------|-------------------------|
| EPSON                       | EPSON SC-T                 | xxxx          | Version 9.01 (9.01      |
| 0                           | Connected                  |               |                         |
| Re                          | ady                        |               |                         |
|                             |                            |               | Update                  |
|                             | A                          |               | A:A                     |
| EPSON Status<br>Monitor     | Nozzle Check               | Head Cleaning | Print Head<br>Alignment |
|                             |                            |               |                         |
| EPSON LFP Remote<br>Panel 2 | Printer Firmware<br>Update |               |                         |
|                             |                            |               |                         |

## Alapműveletek

## Papírtekercs betöltése és eltávolítása

## Papírtekercs betöltése

A papírtekercset a mellékelt papírtekercs-adapterek csatlakoztatása után töltse be.

#### **Fontos**:

A papírt éppen a nyomtatás előtt tegye a gépbe. A görgő a nyomtatóban hagyott papíron benyomódást okozhat.

#### Megjegyzés:

A nyomtatóban használható papír részletes leírása a következő részben található.

A "Támogatott nyomathordozók" 153. oldal

Kapcsolja be a nyomtatót a Ů gomb lenyomásával.

#### Megjegyzés:

- A plakátpapír támaszainak megemelt állapotban hagyása papírelakadást okozhat; a folytatás előtt mindegyik támaszt engedje le. A leengedéshez a támaszokat fogja meg, húzza átlósan lefelé, majd engedje el.

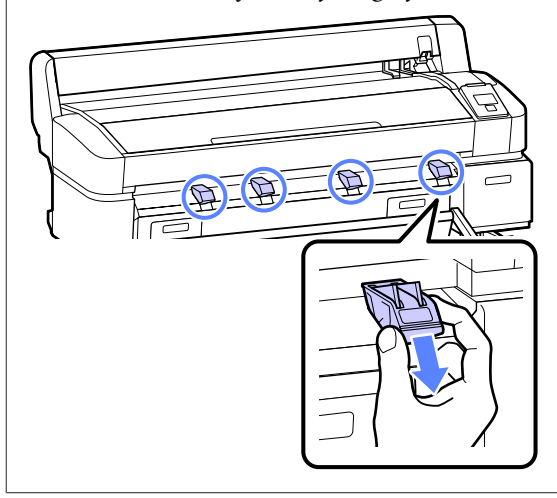

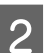

Nyissa ki a tekercspapír fedelet.

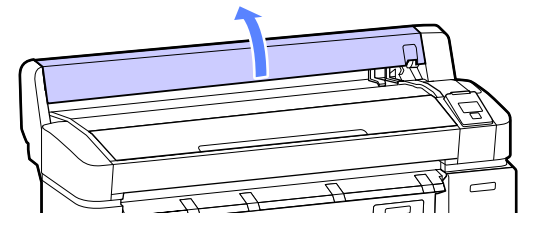

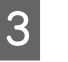

Ellenőrizze, hogy az adaptertartó kar fel van-e emelve.

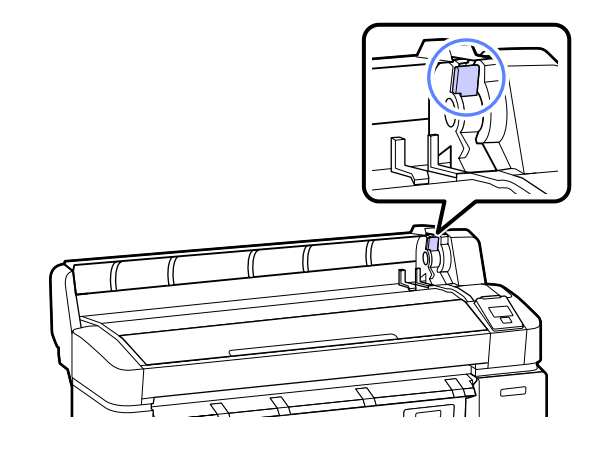

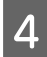

Helyezze a papírtekercset a nyomtató tetején levő tekercstartóra.

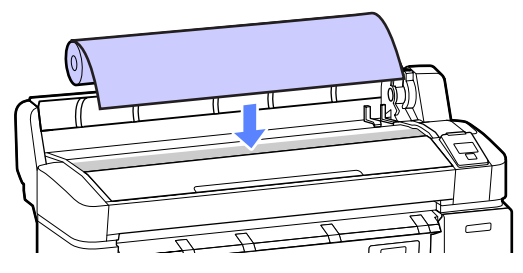

5

A két mellékelt papírtekercs-adaptert méretezze a tekercsmaghoz.

#### 3 hüvelykes mag

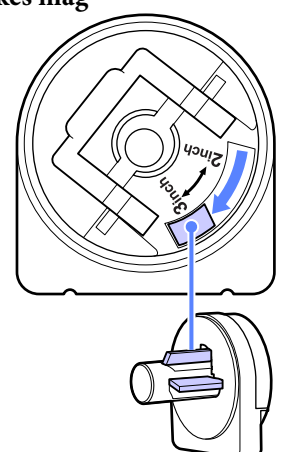

2 hüvelykes mag

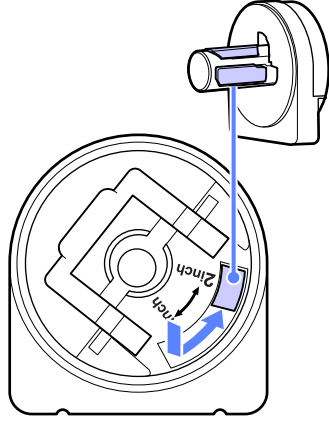

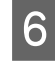

Mindkét papírtekercs-adapter rögzítésének feloldásához emelje fel az adapterrögzítő kart.

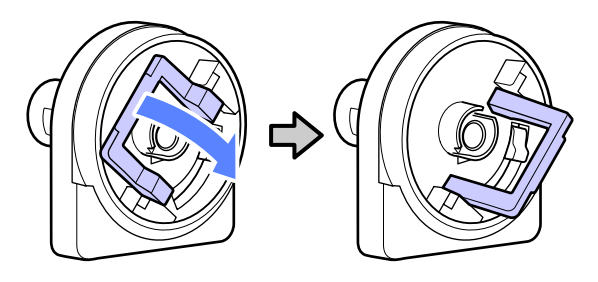

Csatlakoztasson egy adaptert a tekercs mindkét végéhez.

Nyomja az adaptereket addig, amíg teljesen, résmentesen be nem illeszkednek a tekercsbe.

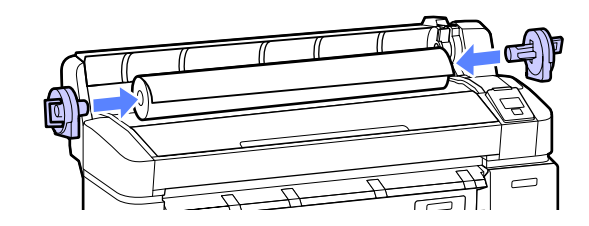

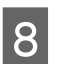

Az adapterek helyükre rögzítéséhez engedje le a rögzítőkarokat.

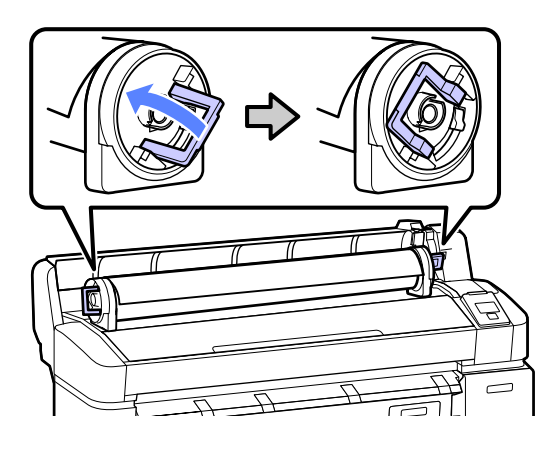

9

Csúsztassa a papírtekercset jobbra, amíg hozzá nem ér az adaptervezetőkhöz.

Az adaptervezető mentén lassan csúsztassa a tekercset az ellenkező oldalra.

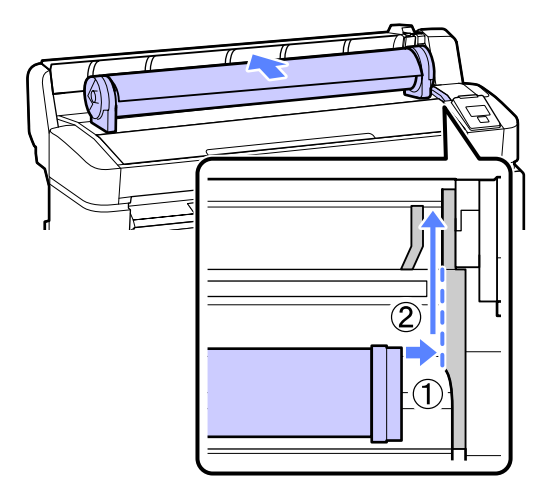

10 Nyomja meg a D· gombot a kezelőpanelen. Ellenőrizze, hogy a Roll Paper a kijelzőn ki van-e jelölve, majd nyomja meg a OK gombot.

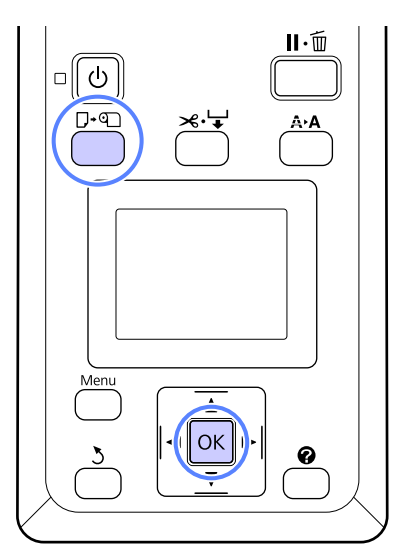

11

A papírtekercs végét illessze a papírnyílásba, majd húzza át rajta.

Ellenőrizze, hogy a papír nem laza-e és a vége nincs-e behajtva.

Húzza át a papírt egyenesen, amíg a papír bevezető éle el nem éri a plakátpapírtámaszokon levő vonalakat, ahogy az ábra mutatja.

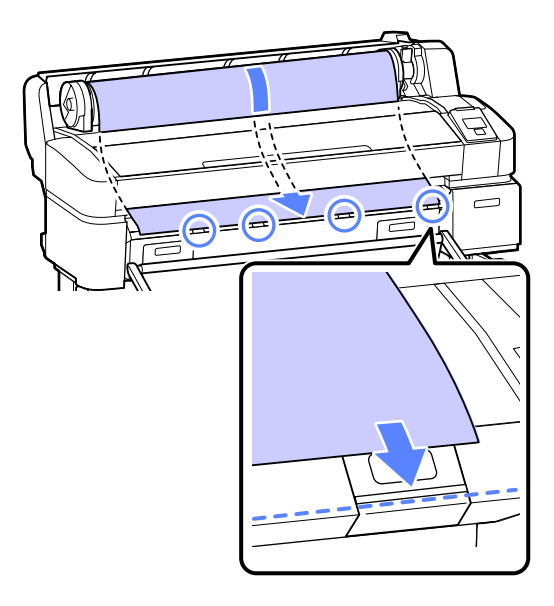

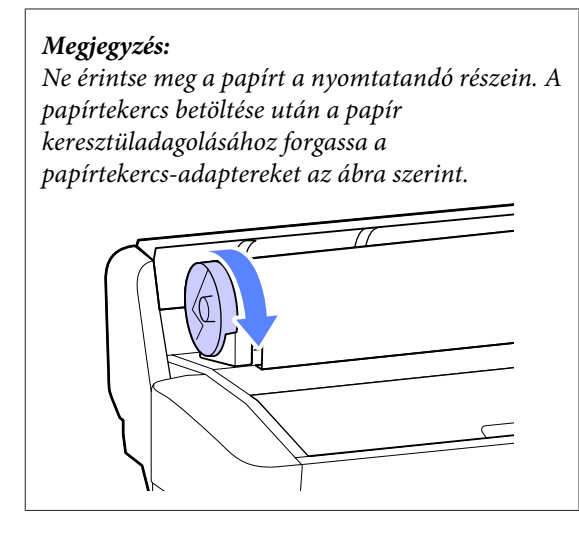

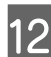

Engedje le a tekercsrögzítő kart.

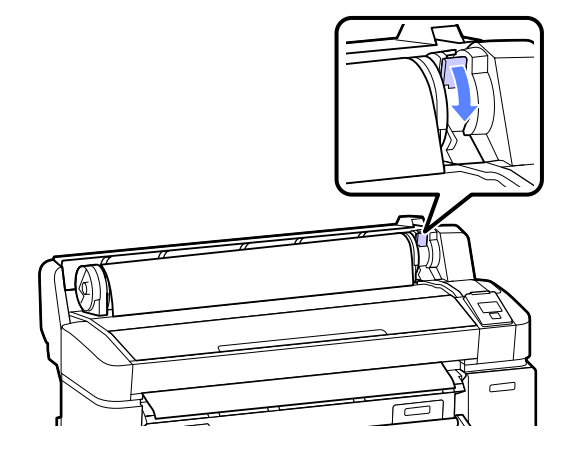

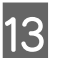

A képernyőn megjelenő útmutató szerint, nyomja meg a OK gombot.

A papír a nyomtatóba adagolódik.

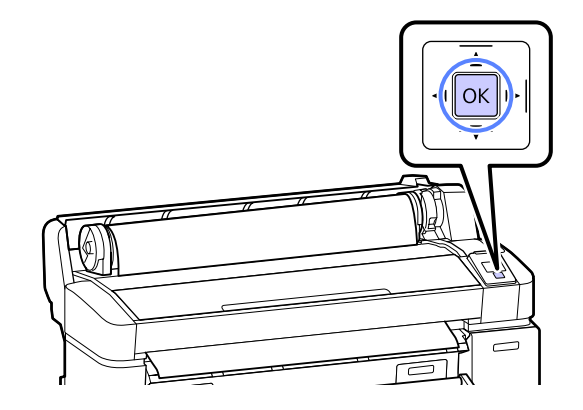

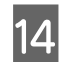

Csukja be a tekercspapír fedelét.

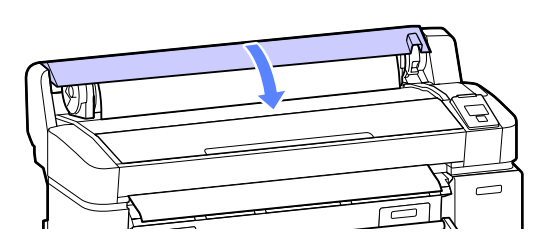

15

#### Ellenőrizze a hordozótípust.

## Ha a tekercsre információt tartalmazó vonalkód van nyomtatva

A nyomtató a vonalkódot a papíradagolás közben automatikusan beolvassa, üzenet nem kerül megjelenítésre. Ha megjelenik a **Ready** üzenet, a nyomtató nyomtatásra kész.

#### Ha a tekercsre információt tartalmazó vonalkód nincs nyomtatva

A nyomtató megjeleníti a nyomtatóhoz aktuálisan kiválasztott papírhoz tartozó Paper Type és Roll Paper Remaining beállításokat. Az aktuális beállításokkal történő nyomtatáshoz nyomja meg a ▼/▲ gombokat a **Keep Settings Above** beállítás kijelöléséhez, majd nyomja meg a OK gombot. A beállítások módosításához jelölje ki a **Change Settings** elemet, majd nyomja meg a OK gombot. ∠¬¬ "Hordozóanyagbeállítások megtekintése és módosítása" 37. oldal

## A tekercspapír vágása

Nyomtatás után a következő két módszer egyikével vághatja a papírtekercset.

Auto Cut:

A beépített vágó segítségével minden egyes nyomtatott oldal után automatikusan levágja a papírtekercset.

General Kézi vágás:

Nyomja meg a ≍·↓ gombot a papír beépített vágó használatával történő vágásához. A kézi vágáshoz vágóvonal kerül a nyomatra, ami a beépített vágó használatával történő papírvágáskor vezetőként használható. A módszert a kezelőpanelen vagy a nyomtató-illesztőprogramban választhatja ki. Mindazonáltal ne feledje, hogy a nyomtató-illesztőprogrammal kiválasztott beállítás a nyomtató-illesztőprogram használatakor elsőbbséget élvez.

#### Megjegyzés:

- Tiltsa le a nyomtató-illesztőprogram Auto Cut (Automatikus vágás) és a nyomtató Auto Cut lehetőségeit, ha opcionális automatikus feltekercselő egységet használ.
- □ A tekercspapír vágása egy bizonyos ideig eltarthat.
- A tekercspapírok némelyikét nem lehet elvágni a beépített vágóval. Vegyen egy vágót a papír vágására.

Más gyártó vágóeszközének használata esetén kövesse az alábbi lépéseket.

Nyomja meg a  $\gg 4$  gombot. Tartsa lenyomva a  $\checkmark$  gombot a papír adagolásához, így a vágás helye a kimeneti papírvezető alá esik. Vágja a papírt ollóval vagy más gyártó vágóeszközével.

### Beállítási módok

#### Beállítás a számítógépen

Állítsa be az Auto Cut (Automatikus vágás) a Advanced (Speciális) fülön — Roll Paper Option (Papírtekercs beállítása) a nyomtató-illesztőprogram Properties (Tulajdonságok) (vagy Printing preferences (Nyomtatási beállítások)) képernyőjén.

#### Beállítás a nyomtatóról

Használja a kezelőpanel **◄**/**▶** gombjait a **۞** fül kiválasztásához, majd nyomja meg a OK vagy a Menu gombot. Megjelenik a Setup menü; válassza a **Printer Setup** > **Roll Paper Setup**> **Auto Cut** > **On** beállítást, majd nyomja meg a OK gombot. Kézi vágáshoz válassza a **Off (Ki)** lehetőséget. Az alapbeállítás: **On**.

∠͡͡͡͡͡͡͡͡͡͡͡͡͡͡͡͡͡͡͡͡͡͡ː 🖉 🖉 🖉 🖉 🖉 🖉 🖉

### Kézi vágási módszer

Ha a nyomtató-illesztőprogramban a **Off (Ki)** lehetőség vagy a kezelőpanelen a **Off** lehetőség van kiválasztva az **Auto Cut** beállításhoz, a papír a nyomtatás után bárhol vágható, az alábbi leírás szerint.

Gombok, melyek az alábbi beállításokban használatosak

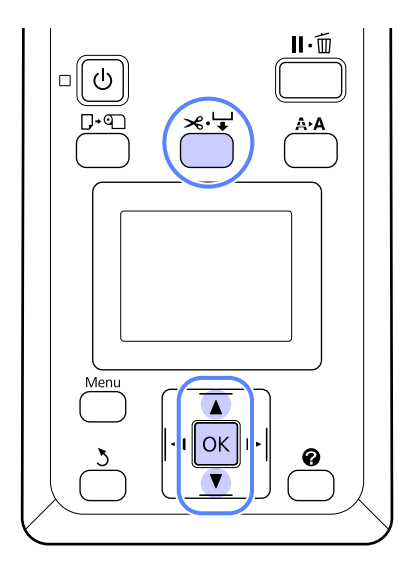

#### A beépített vágó használatával történő kézi papírvágás

Nyomja meg a ≍ ♀ gombot. A nyomtató belsejének a nyomtatófedél kinyitása nélküli megtekintéséhez nyomja meg a ▼ gombot a vágási helynek a nyomtató belsején a jobb oldalon található ← jelzéshez történő igazításához.

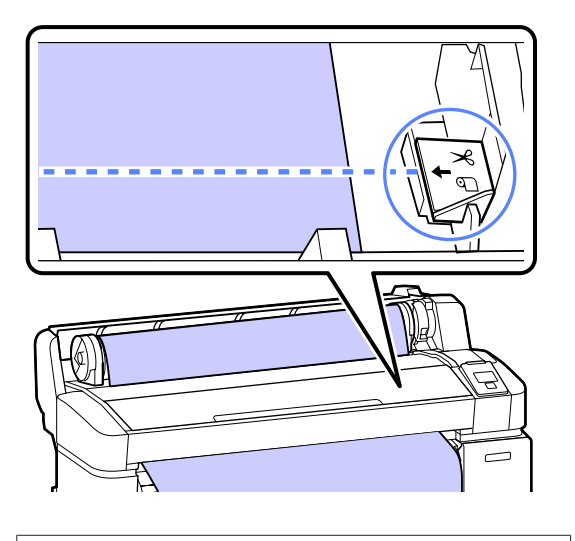

#### Megjegyzés:

A beépített vágó segítségével levágható minimális papírhosszúság 60–127 mm-re van rögzítve, és nem módosítható. Ha a vágási pozíció rövidebb, mint a fenti legrövidebb hosszúság, akkor a papírt automatikusan kell behúzatni a kívánt hosszúságig, így egy margó lesz a papíron hagyva. Egy boltban kapható vágó segítségével vágja le a margót. 2

Nyomja meg a OK gombot.

A papírt elvágja a beépített vágó.

## A tekercspapír eltávolítása

Ez a rész azt ismerteti, hogy a papírtekercset a nyomtatás után hogyan kell eltávolítani és tárolni. A nyomógörgők a nyomtatóban hagyott papíron benyomódásokat okozhatnak.

Gombok, melyek az alábbi beállításokban használatosak

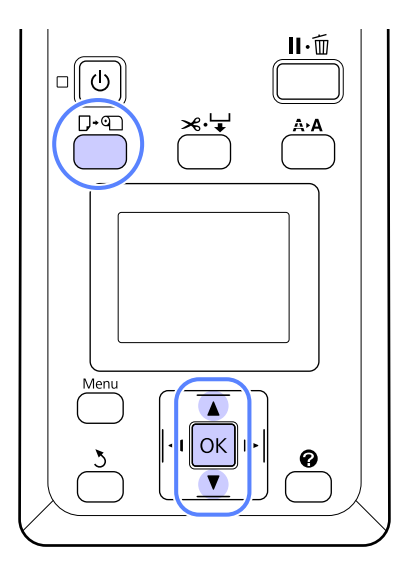

Megjelenik a Load/Remove Paper menü.

2 Nyomja le a ▼/▲ gombokat a **Remove Paper** lehetőség kiválasztásához, majd nyomja meg a OK gombot.

> Ha a **On** lehetőség van kiválasztva a **Roll Paper Remaining** beállításhoz, akkor a nyomtató automatikusan vonalkódot nyomtat.

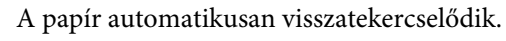

Ha a papír visszatekercselődött, a nyomtató a **Press** and load paper. üzenetet jeleníti meg.

3

7

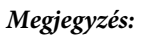

Ha a képernyőn a **Turn roll paper adapter to wind up roll paper** üzenet jelenik meg, nyissa ki a papírtekercs fedelét és tekercselje vissza kézzel a papírt.

Nyissa ki a tekercspapír fedelet.

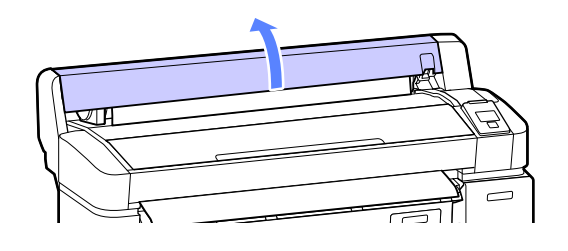

#### Megjegyzés:

A papírtekercs eltávolításakor használhatja a kiegészítő papírtekercs-szalagot azért, hogy megakadályozza a papírtekercs letekeredését.

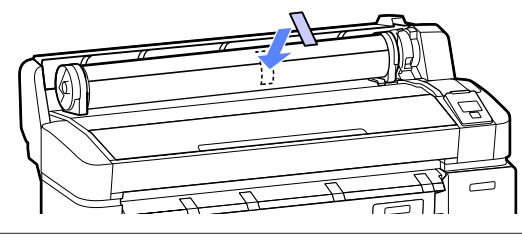

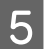

Emelje fel a tekercsrögzítő kart.

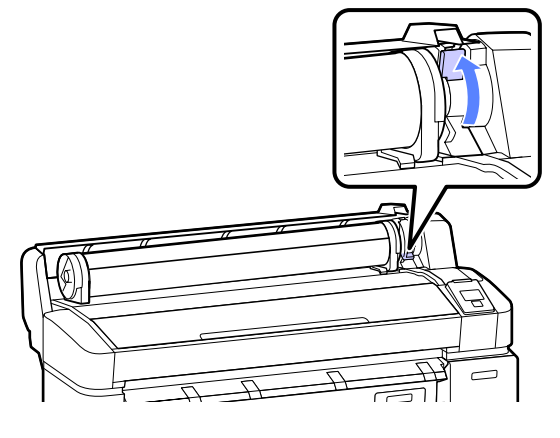

6

A papírt a tekercsadaptereknél fogva, helyezze át a tekercset a tekercstartóra.

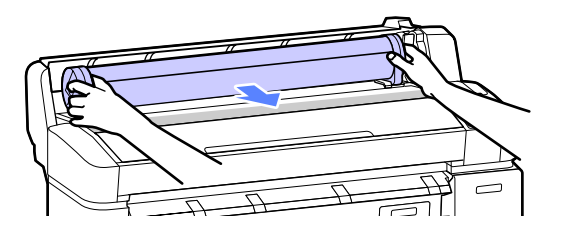

Emelje fel az adapterrögzítő karokat a papírtekercs-adapterek kioldásához.

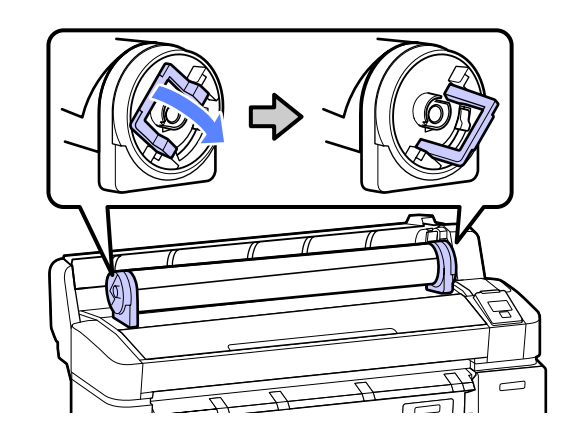

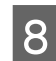

Távolítsa el a papírtekercs-adaptereket.

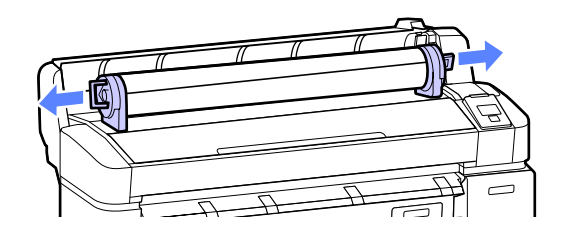

A papírtekercs visszatekercselése után a papírtekercset eredeti csomagolóanyagában tárolja.

Csukja be a tekercspapír fedelét.

## Vágott lapok betöltése és eltávolítása

A vágott lapok betöltési és elhelyezési eljárása a papírvastagság függvényében változik.

0,08 – 0,8 mm ∠ 𝔅 "Vágott papírlapok betöltése" 32. oldal

0,9 – 2,1 mm 2 "Plakátpapír betöltése" 34. oldal

#### **Fontos:**

Ha a papír hullámos vagy gyűrött, simítsa azt ki a nyomtatóba való töltés előtt, vagy használjon új papírt. Ha hullámos vagy gyűrött papírt tölt be, akkor lehet, hogy a nyomtató nem lesz képes felismerni a papír méretét, és a behúzás valamint a nyomtatás nem lesz megfelelő.

Ajánlatos a papírt visszacsomagolni eredeti csomagolásába és fektetve tárolni azt, továbbá csak közvetlenül a használat előtt kivenni a papírt a csomagolásából.

## Vágott papírlapok betöltése

#### **Fontos:**

A papírt éppen a nyomtatás előtt tegye a gépbe. A nyomógörgők a nyomtatóban hagyott papíron benyomódásokat okozhatnak.

#### Megjegyzés:

A nyomtatóban használható papír részletes leírása a következő részben található.

∠ "Támogatott nyomathordozók" 153. oldal

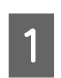

Kapcsolja be a nyomtatót a Ů gomb lenyomásával.

#### Megjegyzés:

- A papírkosár becsukása megkönnyíti a munkát. A papírkosár használata" 40. oldal
- A plakátpapír támaszainak megemelt állapotban hagyása papírelakadást okozhat; a folytatás előtt mindegyik támaszt engedje le. A leengedéshez a támaszokat fogja meg, húzza átlósan lefelé, majd engedje el.

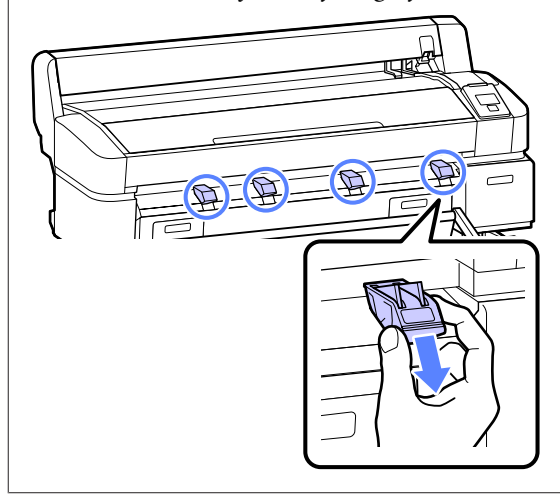

2

Nyomja meg a **□**·**n** gombot a kezelőpanelen. Nyomja le a **▼**/**▲** gombokat a **Cut Sheet** lehetőség kiválasztásához, majd nyomja meg a **OK** gombot.

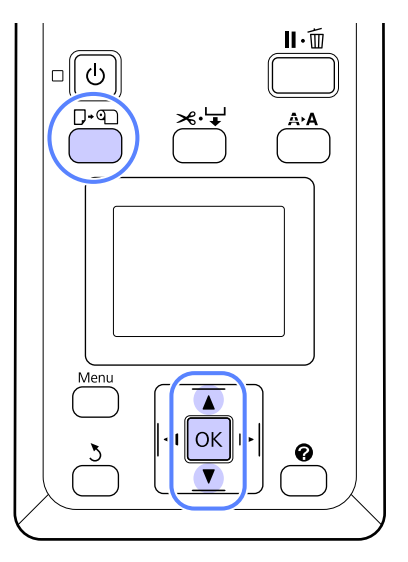

5

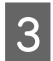

A papírt a nyomtatandó felületével maga felé illessze be a papírnyílásba.

Illessze be a papírt a papírnyílásba, a jobb szélét igazítsa a papírtekercs fedelén levő betöltési jelzéshez. Csúsztassa a papírt, amíg meg nem akad.

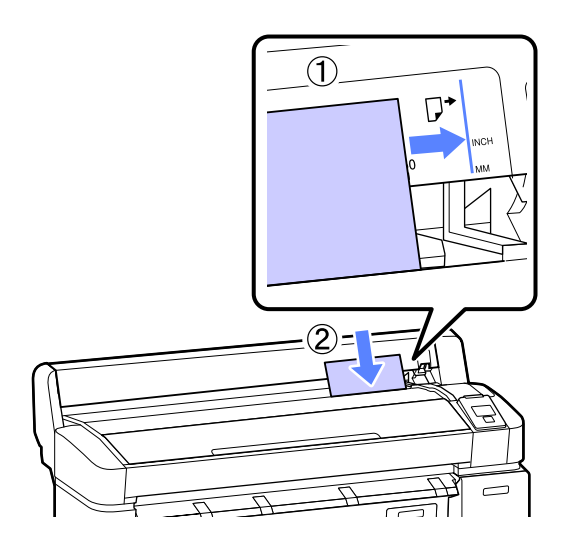

#### **Fontos:**

Minden papírt álló tájolásban kell beilleszteni. A papír fekvő tájolásban történő beillesztése a nyomtatási minőség romlását okozhatja.

4 Ellenőrizze, hogy a Nyomja meg a OK gombot üzenet megjelent-e, majd nyomja meg a OK gombot.

A papír a nyomtatóba adagolódik.

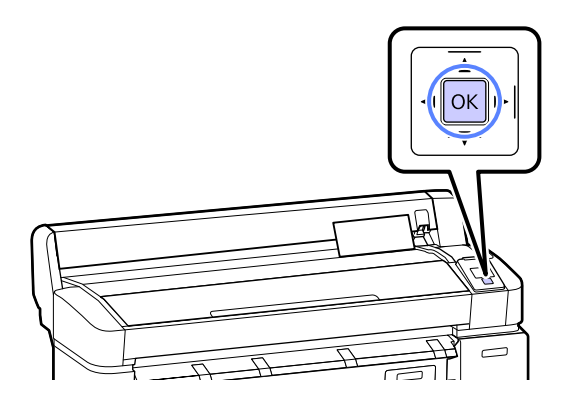

Ellenőrizze a hordozótípust.

A képernyőn megjelenik a nyomtatóhoz jelenleg kiválasztott papírtípus. Az aktuális beállításokkal történő nyomtatáshoz nyomja meg a ▼/▲ gombokat a **Keep Settings Above** beállítás kijelöléséhez, majd nyomja meg a OK gombot. A beállítások módosításához jelölje ki a **Change Settings** elemet, majd nyomja meg a OK gombot. ∠ ¬, Hordozóanyag-beállítások megtekintése és módosítása" 37. oldal

## Vágott lapok eltávolítása

Ez a rész azt ismerteti, hogy a vágott lapokat a nyomtatás befejezése után hogyan kell eltávolítani.

#### Megjegyzés:

A betöltött, de fel nem használt papír eltávolításához nyomja meg a D· D gombot, majd válassza a **Remove Paper** lehetőséget.

Gombok, melyek az alábbi beállításokban használatosak

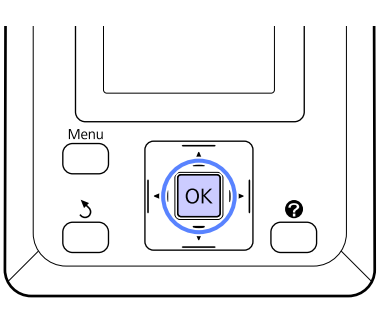

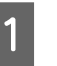

Ellenőrizze, hogy a kezelőpanelen megjelent-e a **Paper Eject** jelzés.

Tartsa a kezét a vágott lapokon, nehogy kiessenek a nyomtatóból és nyomja meg a OK gombot.

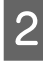

A papír teljes egészében kiadásra kerül a nyomtatóból és utána kézzel eltávolítható.

## Plakátpapír betöltése és eltávolítása

Ez a rész azt ismerteti, hogy a 0,9 – 2,1 mm vastag plakátpapírt hogyan kell betölteni és eltávolítani.

A nyomtató a következő méretű plakátpapírokkal használható.

A2/A1/B2/B1\*/B1 fekvő\*/24 × 30 hüvelyk/30 × 40 hüvelyk\*

\* A SC-T3000 Series nem támogatja.

## Plakátpapír betöltése

A plakátpapír a nyomtató előtt és mögött egyaránt teret igényel. A megközelítően szükséges tér mérete alább található. Ha a nyomtató fal közelében áll, akkor ügyeljen, hogy elég távol helyezze el a készüléket a faltól.

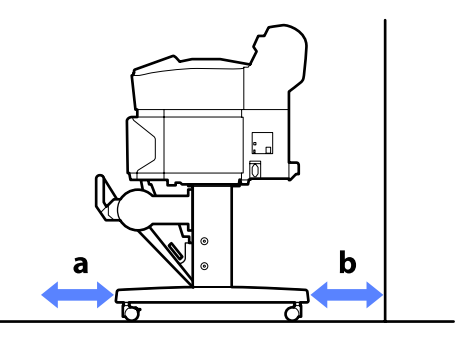

| Papírméret      | Elöl (a) | Hátul (b) |
|-----------------|----------|-----------|
| A2              | 444 mm   | 135 mm    |
| A1              | 691 mm   | 382 mm    |
| B2              | 578 mm   | 269 mm    |
| B1              | 880 mm   | 571 mm    |
| 24 × 30 hüvelyk | 612 mm   | 303 mm    |
| 30 × 40 hüvelyk | 866 mm   | 557 mm    |

#### **Fontos**:

A papírt éppen a nyomtatás előtt tegye a gépbe. A görgő a nyomtatóban hagyott papíron benyomódást okozhat.

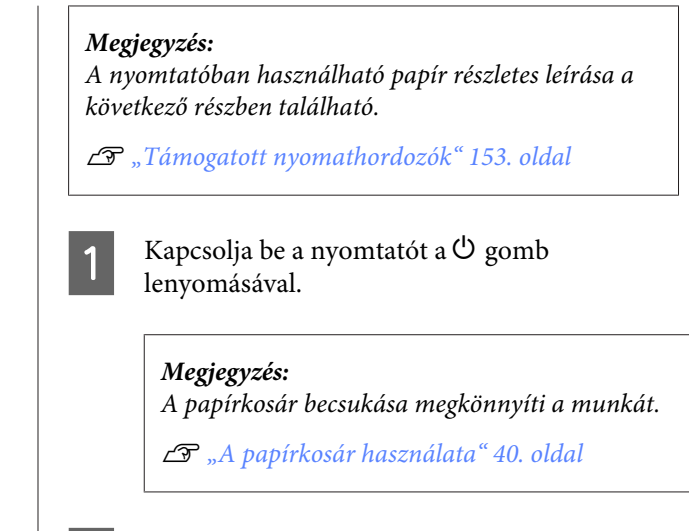

2 Nyomja meg a D· gombot a kezelőpanelen. Nyomja le a ▼/▲ gombokat a **Poster Board** lehetőség kiválasztásához, majd nyomja meg a OK gombot.

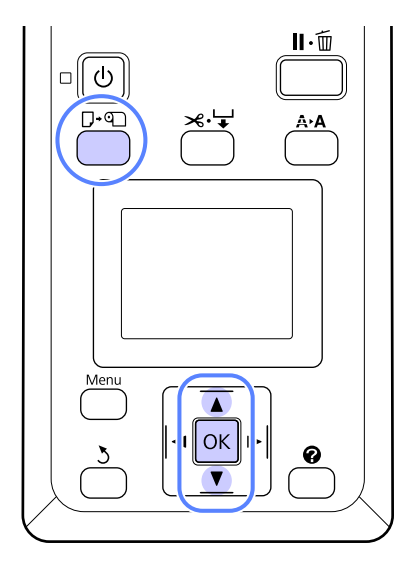

Emelje fel az összes plakátpapír-támaszt.

A támaszokat nyomja átlósan lefelé, majd emelje fel őket egyenesen.

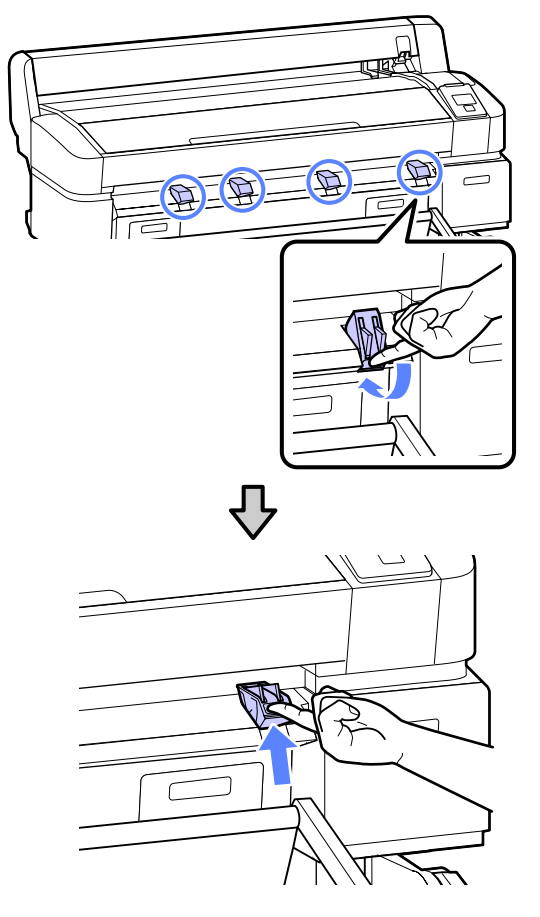

4

3

Helyezze be a papírt nyomtatandó oldalával felfelé, élével a támaszok felé, az ábra szerint.

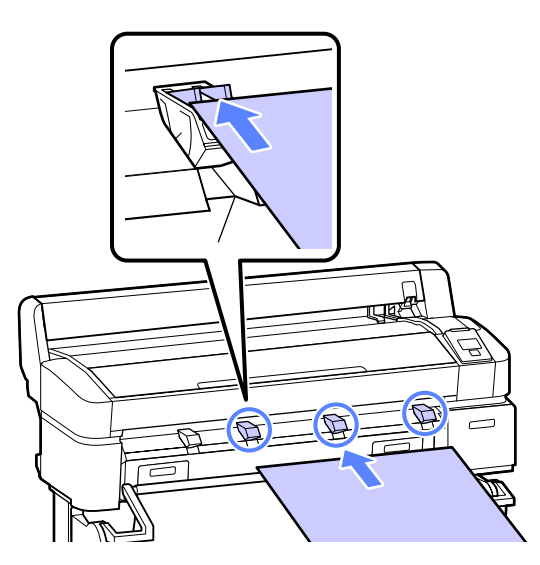

5<sup>1</sup>

Illessze be a plakátpapírt, használja a szélet a támaszok lenyomásához.

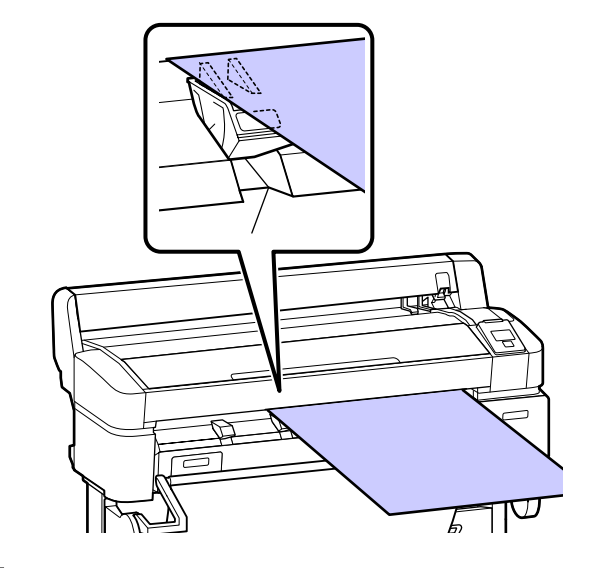

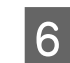

Nyissa fel a nyomtató fedelét.

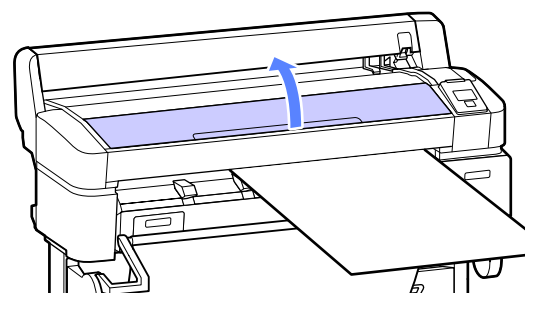

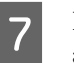

Illessze be a plakátpapírt és ellenőrizze, hogy átfér-e a görgők alatt.

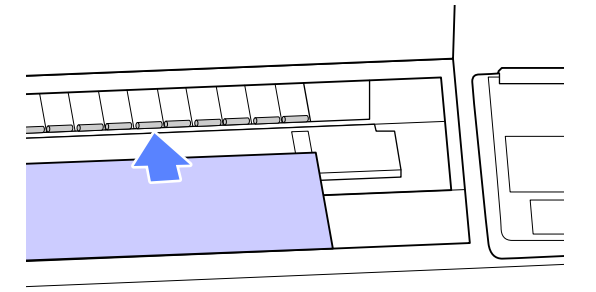

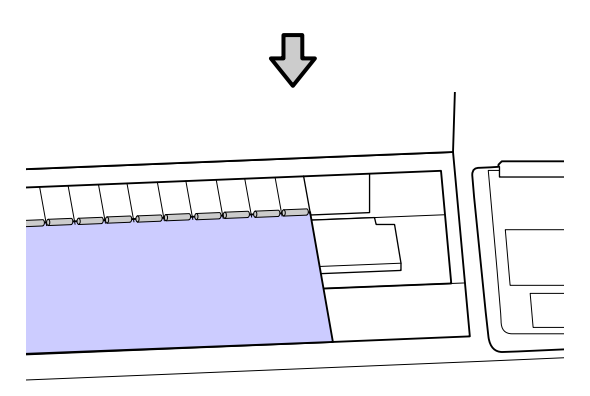

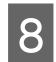

Zárja le a nyomtató fedelét.

9

10

Állítsa be a plakátpapír kilépő és a jobb oldali éleit, a betöltésjelzők jelzése szerint.

A jobb szélét igazítsa a mélyedés felett középre a kimeneti papírvezető jobb oldalán, majd a kilépő élét igazítsa a plakátpapírtámaszok végeihez, az ábra szerint.

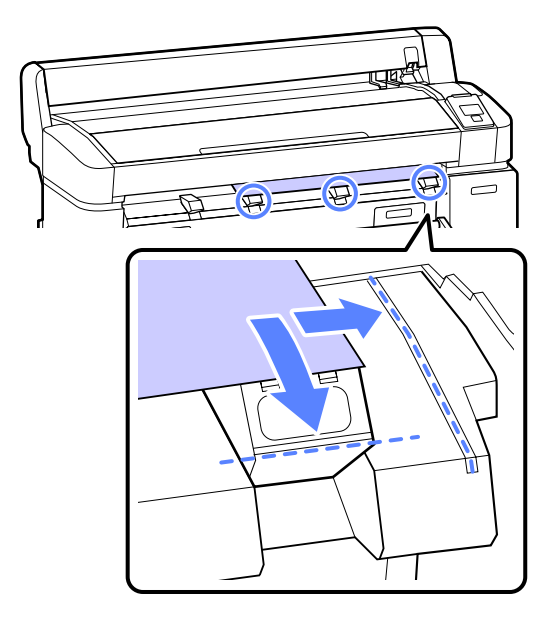

A hordozóanyag elhelyezése után nyomja meg a OK gombot.

A papír a nyomtatóba adagolódik.

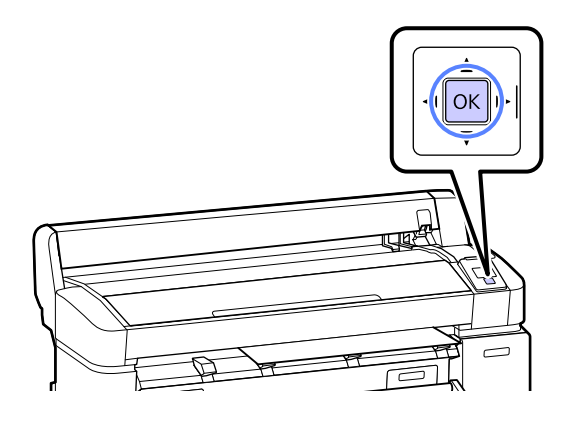

11

Ellenőrizze a hordozótípust.

A képernyőn megjelenik a nyomtatóhoz jelenleg kiválasztott papírtípus. Az aktuális beállításokkal történő nyomtatáshoz nyomja meg a ▼/▲ gombokat a **Keep Settings Above** beállítás kijelöléséhez, majd nyomja meg a OK gombot. A beállítások módosításához jelölje ki a **Change Settings** elemet, majd nyomja meg a OK gombot. ∠ ¬, Hordozóanyag-beállítások megtekintése és módosítása" 37. oldal

## Plakátpapír eltávolítása

Ez a rész azt ismerteti, hogy a plakátpapírt a nyomtatás befejezése után hogyan kell eltávolítani.

#### Megjegyzés:

A betöltött, de fel nem használt papír eltávolításához nyomja meg a  $\square \cdot \square$  gombot, majd válassza a **Remove Paper** lehetőséget.

Gombok, melyek az alábbi beállításokban használatosak

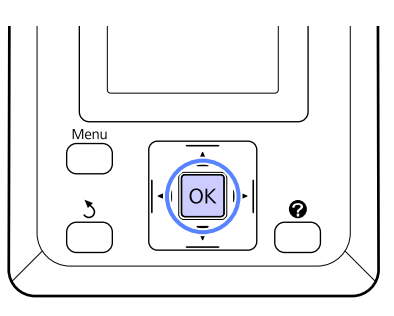

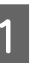

Ellenőrizze, hogy a kezelőpanelen megjelent-e a **Paper Eject** jelzés.

Tartsa a kezét a plakátpapíron, nehogy kiessen a nyomtatóból és nyomja meg a OK gombot.
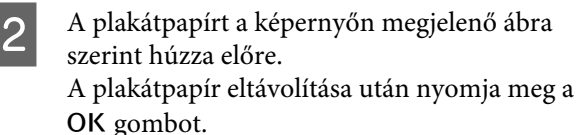

#### **Fontos:**

Ha a plakátpapír a következő nyomtatási feladat során nem kerül felhasználásra, engedje le az összes plakátpapírtámaszt. A támaszok megemelt állapotban hagyása papírelakadást okozhat.

A leengedéshez a támaszokat az ábra szerint fogja meg, húzza átlósan lefelé, majd engedje el.

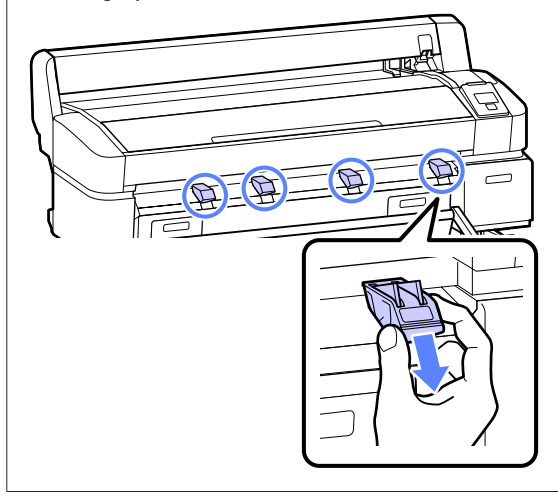

## Hordozóanyag-beállításo k megtekintése és módosítása

A papírbetöltés után a kezelőpanelen a következő jelenik meg.

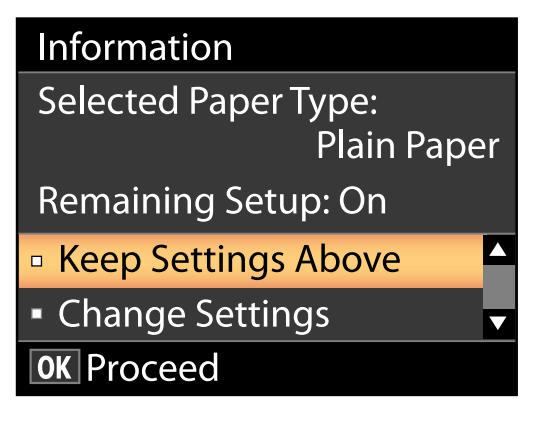

#### Megjegyzés:

Ha a **On** lehetőség van kiválasztva a **Roll Paper Remaining** beállításhoz és a jelenlegi tekercsre tekercsadatokat tartalmazó vonalkód van nyomtatva, a nyomtató a vonalkódot beolvassa, automatikusan elvégzi a beállításokat és a fenti párbeszédpanel nem kerül megjelenítésre.

### Hordozóanyag-beállítások ellenőrzése

A párbeszédpanel a nyomtatóba jelenleg betöltött papírhoz a következő beállításokat jeleníti meg.

Select Paper Type Jelenlegi papírtípus.

#### **Remaining Setup** Csak papírtekercs esetén jelenik meg.

Ez az elem a **Roll Paper Remaining** számára jelenleg kiválasztott beállítást mutatja.

Ha a **On** lehetőség van kiválasztva a **Roll Paper Remaining** beállításhoz, akkor a nyomtató a következő papírtekercsadatokat fogja követni:

Cseréig hátralevő idő

A következő beállításokat a tekercsre nyomtatott vonalkód tartalmazza.

Hátralevő papírmennyiség, a hátralevő figyelmeztetéshez beállított érték és a papírtípus.

A vonalkód a tekercs visszatekercselésekor automatikusan a tekercs végére lesz nyomtatva. A papír legközelebbi felhasználásakor a vonalkód automatikusan beolvasásra és az értékek beállításra kerülnek, több papírtekercs használata esetén is fokozva a hatékonyságot.

□ A hátralevő papírmennyiség követése a • fül információt kijelző területén

Az információt kijelző terület megjeleníti a jelenlegi tekercsből hátralevő papír mennyiségét. Ha a hátralevő papír mennyisége a határérték alá esik, a mennyiség helyett a papír várható kifogyására figyelmeztető jelzés jelenik meg.

∠ 3 "Képernyőnézet" 14. oldal

Nyomtatási rendelkezésre állás

A nyomtató előre jelzi, hogy a jelenlegi feladat kinyomtatható-e a maradék papírmennyiségre és megjeleníti az eredményeket, így elkerülhető a nyomtatási feladat közben kifogyó papír okozta selejt. Ez lehetővé teszi annak eldöntését, hogy a nyomtatás a meglévő vagy egy csere papírtekercsre történjen-e, így csökkenthető a hulladék mennyisége.

### Beállítások elvégzése

A kijelölt beállítások módosításához kövesse az alábbi lépéseket.

Gombok, melyek az alábbi beállításokban használatosak

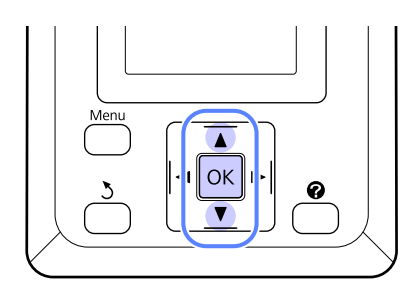

Válasszon egy lehetőséget.

#### Az aktuális beállításokkal történő nyomtatáshoz

Nyomja le a  $\nabla/\blacktriangle$  gombokat a Keep Settings Above lehetőség kiválasztásához, majd nyomja meg a OK gombot.

Folytassa a 6. lépéssel.

#### A beállítások módosításához

Nyomja le a  $\nabla/A$  gombokat a **Change Settings** lehetőség kiválasztásához, majd nyomja meg a OK gombot.

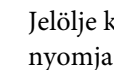

2

Jelölje ki a módosítani kívánt beállítást, majd nyomja meg a OK gombot.

- Jelöljön ki egy lehetőséget, majd nyomja meg a OK gombot.
- A 2. lépésben bemutatott párbeszédpanelhez 4 történő visszalépéshez nyomja meg a 3 gombot.
- 5 A beállítások elvégzése után jelölje ki a Exit elemet, majd nyomja meg a OK gombot.
- Ha a On lehetőség van kiválasztva a Remaining 6 Setup beállításhoz, akkor meg kell adnia a tekercs hosszát. Az 5.0 – 99.5 m közötti érték kiválasztásához

nyomja meg a  $\nabla/\blacktriangle$  gombokat, majd nyomja meg a OK gombot. A papírhossz 0,5 m értékű lépésekben adható meg.

Rövid szünet után a nyomtató a **Ready** üzenetet jeleníti meg, jelezve, hogy nyomtatásra kész. A nyomtatandó adatok átküldése számítógépről.

## Papírcsere

Ez a rész a papírcsere módját ismerteti. A jelenlegi papír eltávolításának folyamata a betöltött papír típusa szerint eltérő; kövesse a kezelőpanelen megjelenő útmutatót.

Gombok, melyek az alábbi beállításokban használatosak

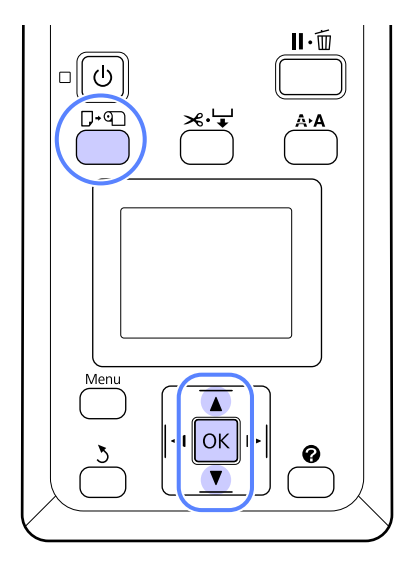

1

Ellenőrizze, hogy a nyomtató kész állapotú-e, majd nyomja meg a **□**·₪ gombot.

Megjelenik a Load/Remove Paper menü.

- 2 Nyomja le a V/▲ gombokat a jelenlegi papír cseréjéhez használandó papírtípus kiválasztásához, majd nyomja meg a OK gombot.
- 3
- A nyomtató kiadja a jelenlegi papírt.

A papírkiadás folyamata a betöltött papír típusának megfelelően változik, az alábbi leírás szerint.

#### Ha a On lehetőség van kiválasztva a Roll Paper Remaining beállításhoz

Megkezdődik a vonalkód nyomtatása; ha a nyomtatás befejeződött, a tekercs automatikusan visszatekercselődik.

#### Ha a Off lehetőség van kiválasztva a Roll Paper Remaining beállításhoz

A tekercs automatikusan visszatekercselődik.

#### Megjegyzés:

Ha a képernyőn a **Turn roll paper adapter to** wind up roll paper üzenet jelenik meg, nyissa ki a papírtekercs fedelét és tekercselje vissza kézzel a papírt.

#### Vágott lapok

A vágott lapok automatikusan kiadásra kerülnek hátul, ahonnan kézzel eltávolíthatók.

#### Plakátpapír

A plakátpapír részleges kiadásra kerül elöl. Támassza meg a plakátpapírt, nehogy kiessen, majd nyomja meg a OK gombot és húzza ki a plakátpapírt.

Ha a plakátpapírt a következő feladat nem fogja használni, engedje le az összes plakátpapírtámaszt. A támaszok megemelt állapotban hagyása papírelakadást okozhat.

A leengedéshez a támaszokat az ábra szerint fogja meg, húzza átlósan lefelé, majd engedje el.

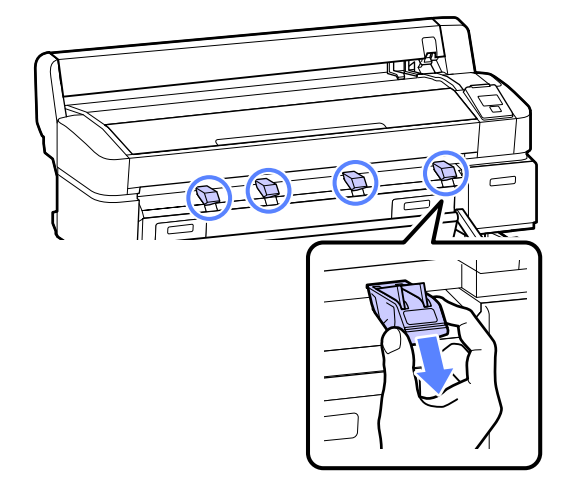

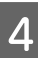

A következő feladathoz történő papírbetöltéshez kövesse a képernyőn megjelenő útmutatót.

## A papírkosár használata

A nyomtatóból érkező nyomatok a papírkosárban gyűlnek össze, így nem esnek a padlóra és elkerülhető a meggyűrődésük vagy bepiszkolódásuk.

A SC-T3000 Series termék opcionális állványa (24") rendelkezik papírkosárral is.

A kosár rajzoló üzemmódú nyomtatás esetén a következő papírtípusokból képes 20 lapot tárolni.

| Papírméret               | Hordozótípusok    |
|--------------------------|-------------------|
| A1 (594 × 841 mm)        | Sima papírtekercs |
| US D (22 × 34 hüvelyk)   |                   |
| A0 (841 × 1189 mm) *     |                   |
| US E (34 × 44 hüvelyk) * |                   |

\* A SC-T3000 Series nem támogatja.

A fentiektől eltérő típusú papírt egyenként el kell távolítani a következő lap nyomtatása előtt.

#### **Fontos**:

Más típusú egymás után következő lapok papírkosárban történő tárolása a nyomtatott lapok szennyeződéséhez, behajlításához vagy egyéb károsodásához vezethet.

A papírkosár legfeljebb 1189 mm hosszú lapok tárolására képes.

#### Megjegyzés:

A maximális hosszt meghaladó transzparensek vagy más dokumentumok nyomtatása előtt csukja be a papírkosarat. Javasoljuk, hogy mielőtt a nyomtatóból kiadott papír a padlóra érne, két kézzel fogja meg a kimeneti papírvezetőhöz közel és könnyedén támassza meg mindaddig, amíg a nyomtatás be nem fejeződik.

#### A papírkosár becsukása

Papírbetöltés vagy a nyomtató mozgatása előtt csukja be a papírkosarat.

Nyomja a papírkosarat a túloldalra.

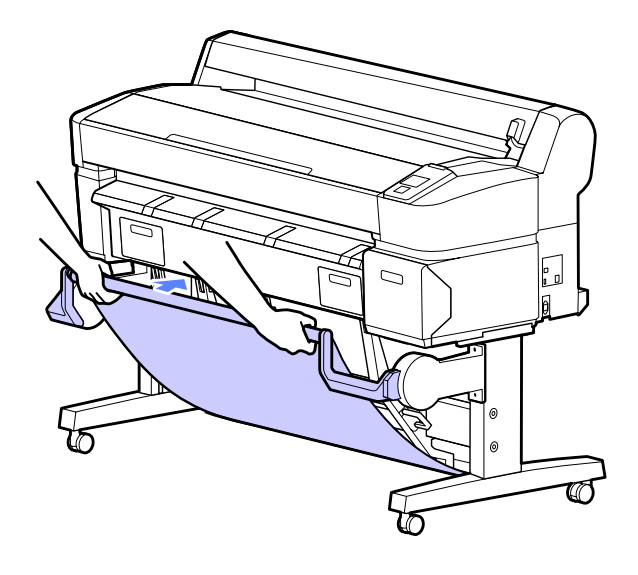

#### A papírkosár kinyitása

Ha a papírkosár be van csukva, a használathoz az alábbi leírás szerint nyitható ki.

#### Húzza le finoman a papírkosarat.

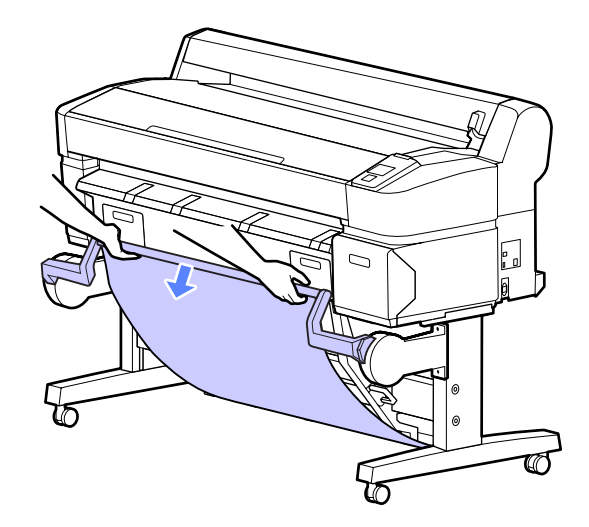

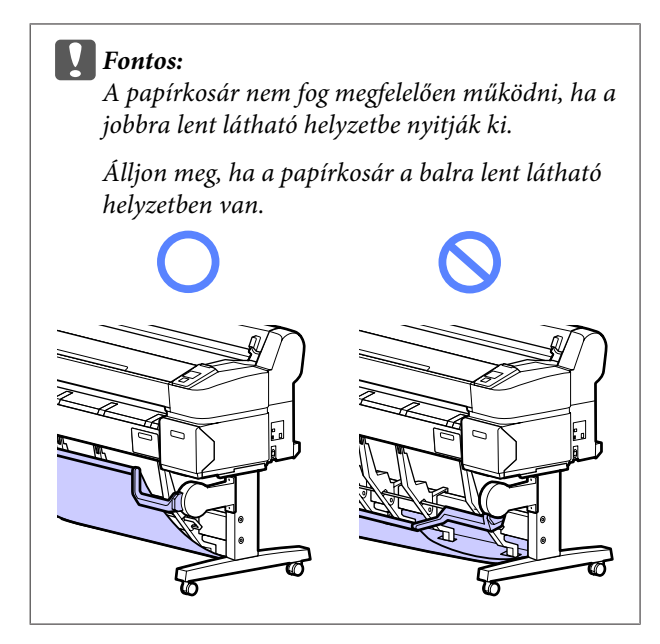

#### A papírkosár használata

A kötegvezető beállítása a papírmérethez.

#### Megjegyzés:

Előfordulhat, hogy a papírkosár egyes dokumentumok vagy bizonyos környezetek esetén nem képes a papír megfelelő tárolására, ami a papír meggyűrődéséhez vagy behajlásához vezethet.

# Vezető az A1/US D (22 × 34 hüvelyk) méretű papírhoz igazítva

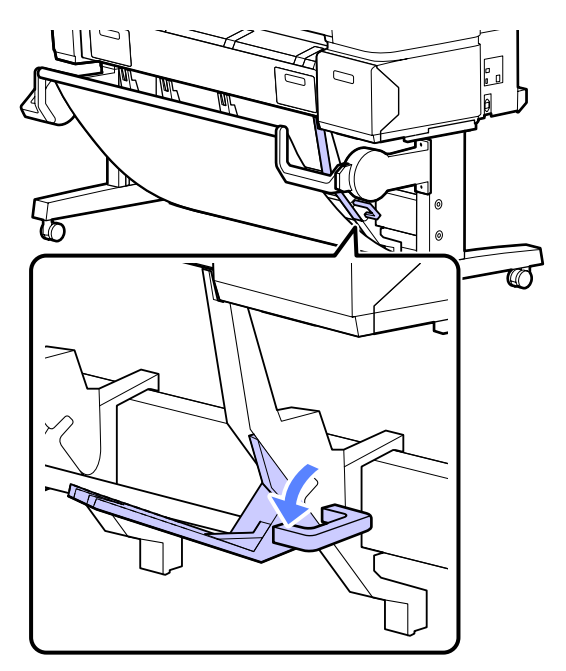

Vezető más papírméretekhez igazítva

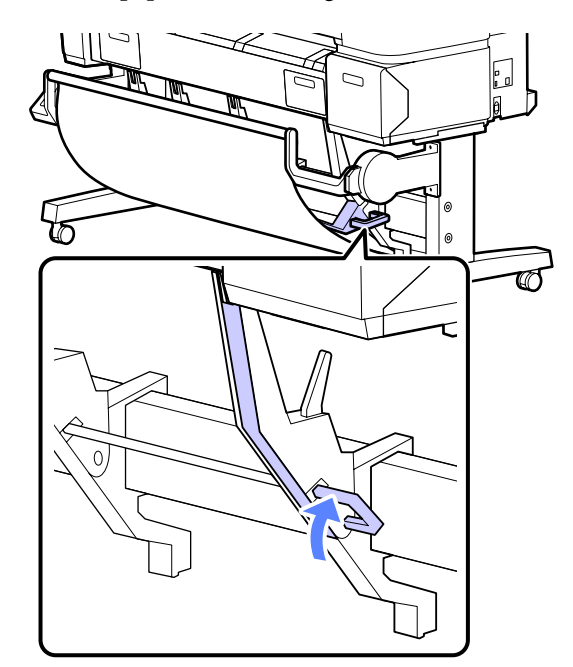

## Az automatikus feltekercselő egység használata (csak SC-T7000 Series esetén)

Az opcionális automatikus feltekercselő egység nyomtatás közben tekercseli fel a papírt. Fokozza a transzparensek nyomtatásának vagy a papírtekercsre folyamatosan történő nyomtatással járó feladatok elvégzésének hatékonyságát.

E nyomtató automatikus feltekercselő egysége mindkét irányban képes a papír felvételére, az alábbi ábra szerint. Előfordulhat, hogy egyes papírtípusok ezen irányoknak csak egyikét támogatják vagy korlátozzák a papírfelvételi irányt.

A papírfelvételi támogatásokkal és irányokkal kapcsolatos információ a következő részben található.

∠ Az Epson speciális nyomathordozóinak táblázata" 153. oldal

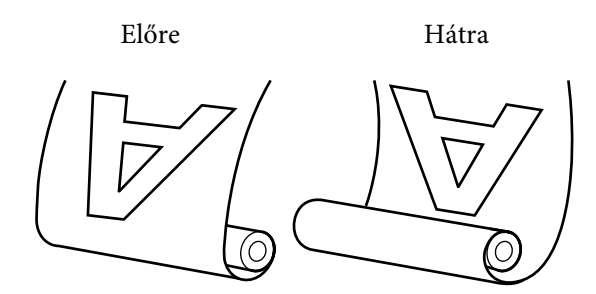

Az Forward a tekercset a nyomtatható felével kifelé veszi fel.

A Backward a tekercset a nyomtatható felével befelé veszi fel.

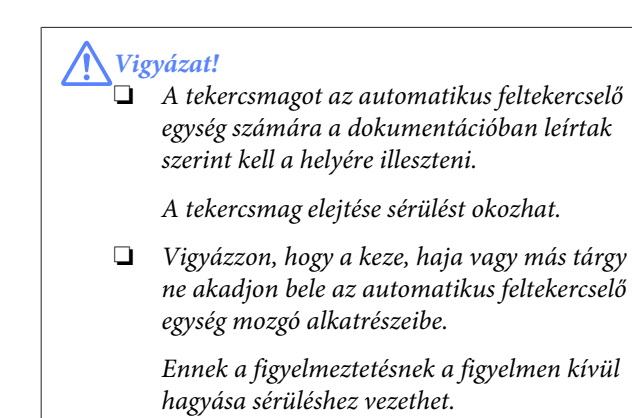

**Fontos:** 

Ellenőrizze, hogy a tekercs vége egyenesen van-e levágva. Az egység nem az elvárások szerint fog működni, ha a tekercs vége hullámos vagy görbe.

∠ ¬ "Kézi vágási módszer" 29. oldal

#### Megjegyzés:

Az automatikus feltekercselő egység telepítésével kapcsolatos információkat az automatikus feltekercselő egység toldalékhoz mellékelt dokumentáció tartalmazza.

## A kezelőpanel használata

Ez a rész azt ismerteti, hogy a kezelőpanelt hogyan kell az automatikus feltekercselő egységhez használni.

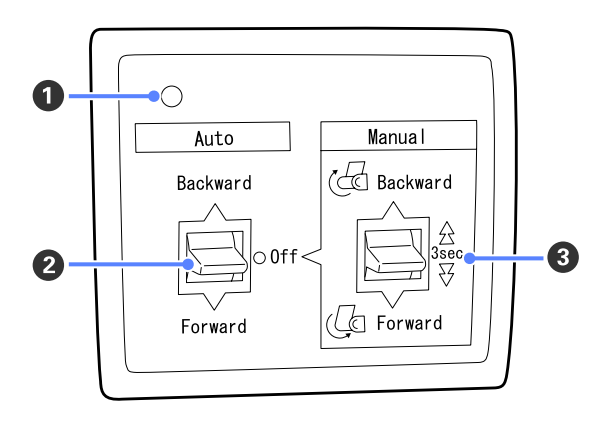

#### 1 Tápellátást jelző lámpa

Az automatikus feltekercselő egység állapotát jelzi.

| Bekapcsolva :                        | Az automatikus feltekercselő<br>egység használatra kész.                   |
|--------------------------------------|----------------------------------------------------------------------------|
| Villog :                             | Az automatikus feltekercselő<br>egység használatban van.                   |
| Pislog :                             | Az automatikus feltekercselő<br>egység energiatakarékos<br>üzemmódban van. |
| Szaggatott soroza-:<br>tokban pislog | Hiba történt.                                                              |
| Kikapcsolva :                        | A készülék ki van kapcsolva.                                               |

#### 2 Auto kapcsoló

Az automatikus papírfelvétel irányát választja ki.

- Backward : A tekercs a nyomtatható felével befelé kerül felvételre.
- Forward : A tekercs a nyomtatható felével kifelé kerül felvételre.
- Off : Az automatikus feltekercselő egység nem veszi fel a papírt.

#### 8 Manual kapcsoló

A kézi papírfelvétel irányát választja ki.

A Manual kapcsolóval kiválasztott beállítás akkor lép érvénybe, ha az Auto kapcsoló a Off állásban van.

Backward : A tekercs a nyomtatható felével befelé kerül felvételre.

A sebesség a gomb három másodpercnél hosszabban nyomva tartása esetén megnő.

Forward : A tekercs a nyomtatható felével kifelé kerül felvételre.

A sebesség a gomb három másodpercnél hosszabban nyomva tartása esetén megnő.

### A papír csatlakoztatása

Ez a rész azt ismerteti, hogy a papírtekercset hogyan kell az automatikus feltekercselő egység tekercsmagjához csatlakoztatni.

Az eljárás a felvételi irány szerint változik.

#### **Fontos:**

A folytatás előtt válassza a **Off** lehetőséget az **Auto Cut** beállításhoz. Az automatikus feltekercselő egység **On** beállítással történő használata hibákat okoz.

A tekercspapír vágása" 29. oldal

### Papírfelvétel a nyomtatható oldallal kifelé

A tekercsmag telepítéséhez szükséges információk az opcionális automatikus feltekercselő egység *Telepítési útmutatójában* találhatók.

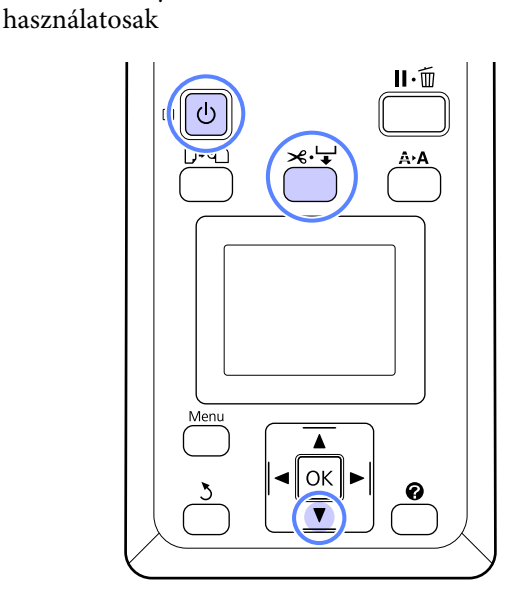

Gombok, melyek az alábbi beállításokban

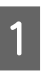

Állítsa az automatikus feltekercselő egység Auto kapcsolóját Off állásba. Csatlakoztassa a tápkábelt egy konnektorba, és ellenőrizze, hogy világít-e a tápellátást jelző lámpa.

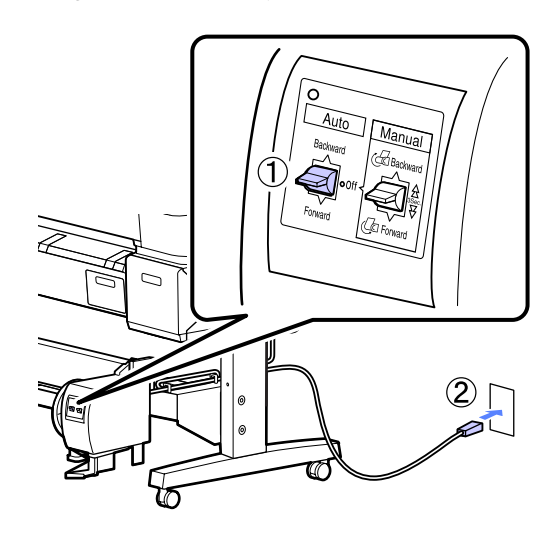

2

Kapcsolja be a nyomtatót a Ů gomb lenyomásával.

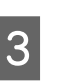

Ellenőrizze, hogy a papírtekercs megfelelő módon van-e betöltve a nyomtatóba.

Nyomja meg a ≫ 🖵 gombot a kezelőpanelen. Tartsa lenyomva a ▼ gombot, amíg a tekercs vége el nem éri a tekercsmagot.

A véget rögzítse szalaggal a tekercsmaghoz.

5

7

A szalagot (más gyártóktól szerezhető be) illessze középre, majd a bal és jobb végekre.

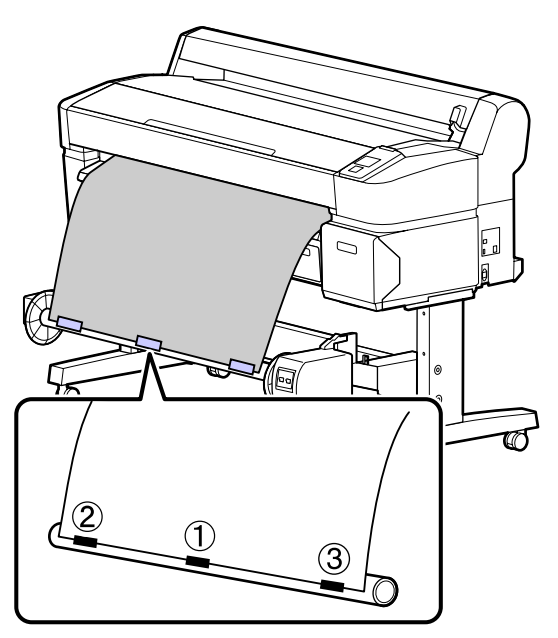

- 6 A kezelőpanelen tartsa lenyomva a ▼ gombot, amíg körülbelül három fordulatnyi papírt nem adagolt a tekercsmagra.
  - A papírnak magra történő háromszoros tekeréséhez a Manual kapcsolót tartsa az Forward állásban lenyomva.

Miután a papírt a magra tekerte, ellenőrizze, hogy a papír a mag körül kellően laza-e.

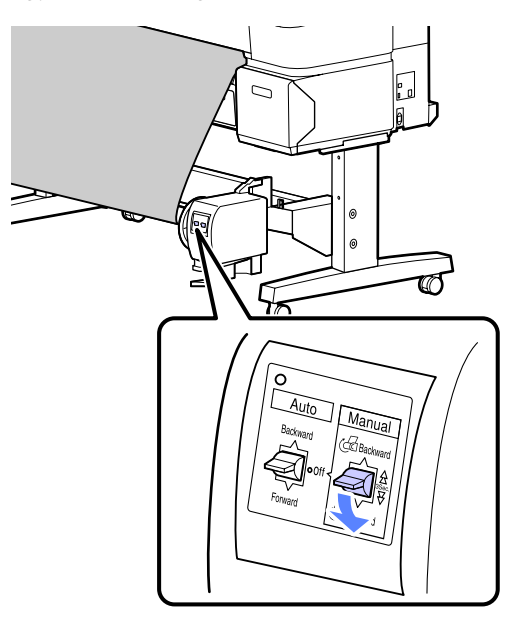

#### Megjegyzés:

Egyes papírtípusokhoz az automatikus feltekercselő egységhez mellékelt feszítő használható. Lazítsa meg a papírt, majd illessze a feszítőt a papír közepéhez, az ábra szerint. A feszítőt igénylő papírokkal kapcsolatos információ a következő részben található.

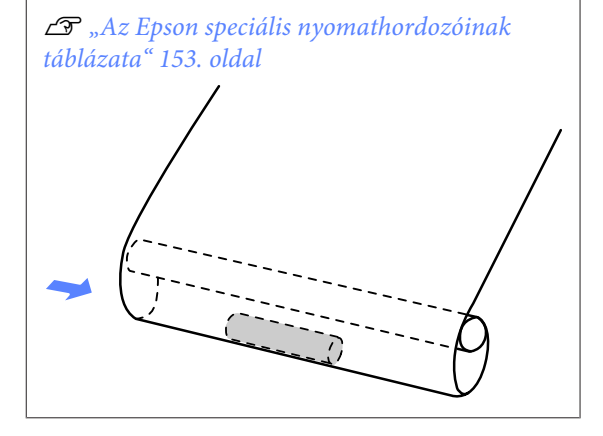

8

Az Auto kapcsolót állítsa Forward állásba.

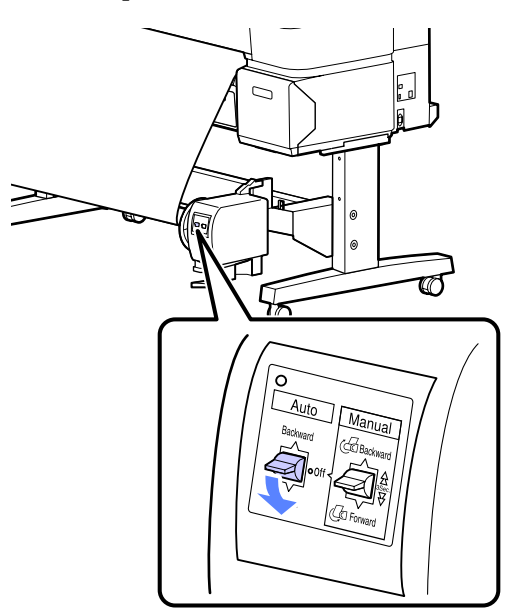

### Papírfelvétel a nyomtatható oldallal befelé

A tekercsmag telepítéséhez szükséges információk az opcionális automatikus feltekercselő egység *Telepítési útmutatójában* találhatók.

5

Gombok, melyek az alábbi beállításokban használatosak

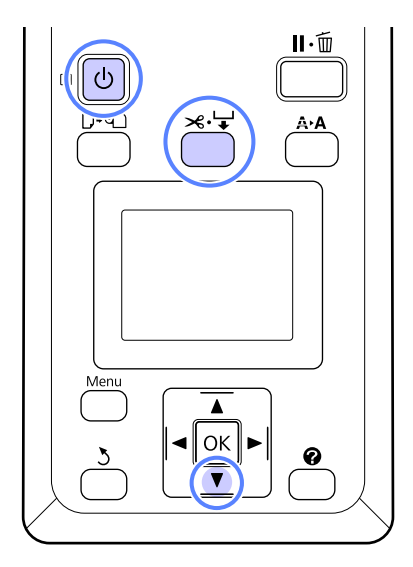

1 Állítsa az automatikus feltekercselő egység Auto kapcsolóját Off állásba. Csatlakoztassa a tápkábelt egy konnektorba, és ellenőrizze, hogy világít-e a tápellátást jelző lámpa.

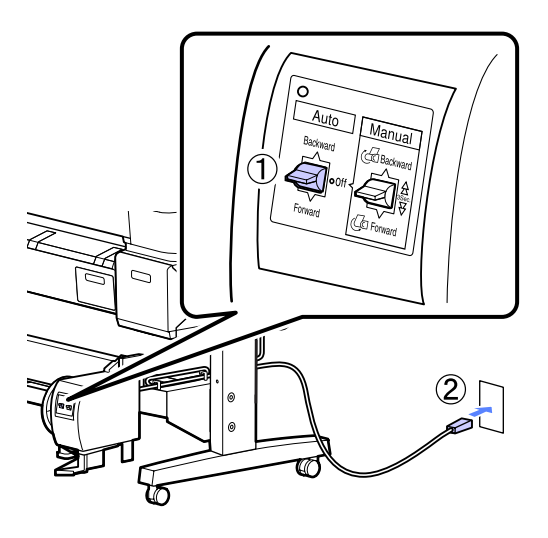

2

Kapcsolja be a nyomtatót a  $\ensuremath{\textcircled{}}$ gomb lenyomásával.

3

Ellenőrizze, hogy a papírtekercs megfelelő módon van-e betöltve a nyomtatóba.

 A Nyomja meg a ≍·↓ gombot a kezelőpanelen. Tartsa lenyomva a ▼ gombot, amíg a tekercs vége el nem éri a tekercsmagot. A véget rögzítse szalaggal a tekercsmaghoz.

A szalagot (más gyártóktól szerezhető be) illessze középre, majd a bal és jobb végekre.

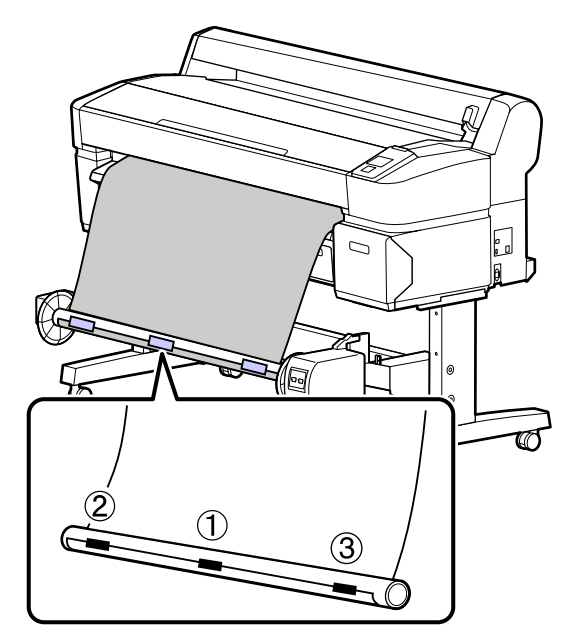

6

7

A kezelőpanelen tartsa lenyomva a ▼ gombot, amíg körülbelül három fordulatnyi papírt nem adagolt a tekercsmagra.

A papírnak magra történő háromszoros tekeréséhez a Manual kapcsolót tartsa az Backward állásban lenyomva.

Miután a papírt a magra tekerte, ellenőrizze, hogy a papír a mag körül kellően laza-e.

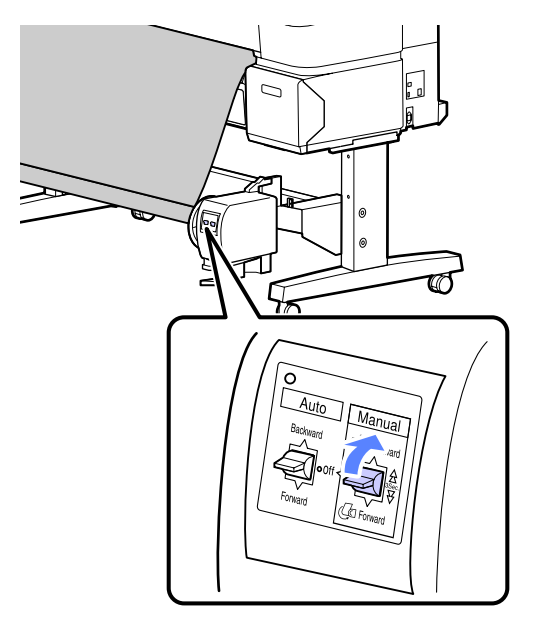

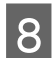

Az Auto kapcsolót állítsa Backward állásba.

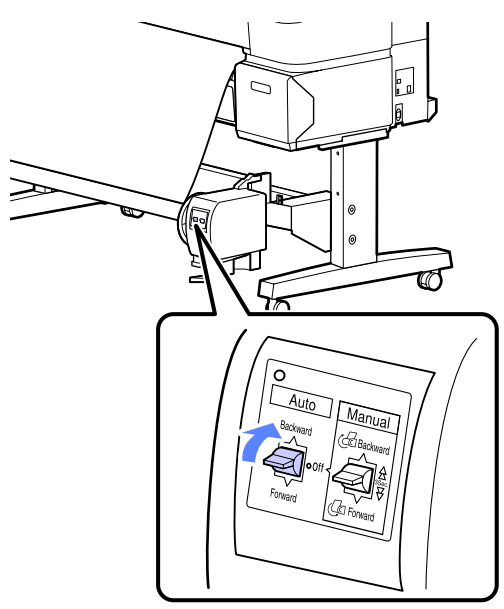

### Papír eltávolítása az automatikus feltekercselő egységből

Ez a rész azt ismerteti, hogy a papírt hogyan kell az automatikus feltekercselő egységből eltávolítani.

#### **Vigyázat!**

A papír eltávolítása az automatikus feltekercselő egységből két dolgozót igényel, a tekercs egy-egy végénél.

Az egyedül dolgozó munkatárs elejtheti a tekercset, ami sérülést okozhat.

Gombok, melyek az alábbi beállításokban használatosak

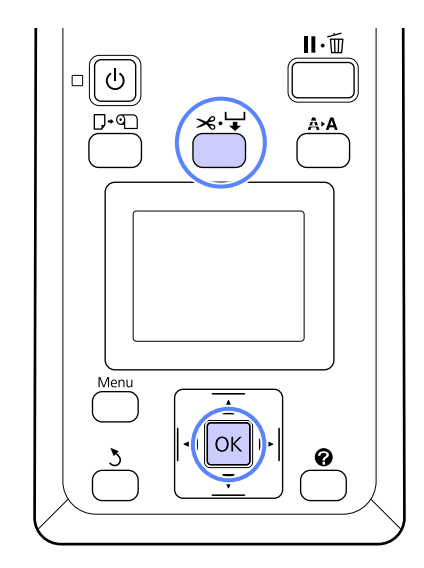

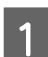

Az Auto kapcsolót állítsa Off állásba.

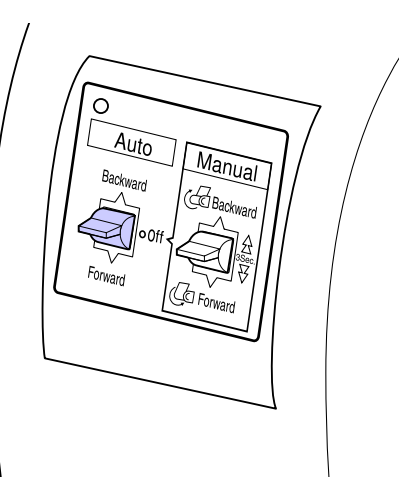

2

Vágja el a papírt és vegye fel, amíg teljes egészében az automatikus feltekercselő egység tekercsmagjára nem kerül.

#### ∠ my "Kézi vágási módszer" 29. oldal

A papír elvágása után a végét támassza meg, nehogy a nyomtatott felület a padlóra érjen; tartsa alátámasztva a papírt, amíg teljes egészében feltekercselésre nem kerül. A Manual kapcsolót tartsa a felvételi irányban lenyomva (Forward vagy Backward).

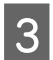

Oldja ki a mozgatható egység rögzítését és távolítsa el a tekercsmagról.

A mozgatható egység eltávolítása során egyik kezével támassza meg a tekercsmagot, nehogy a padlóra essen.

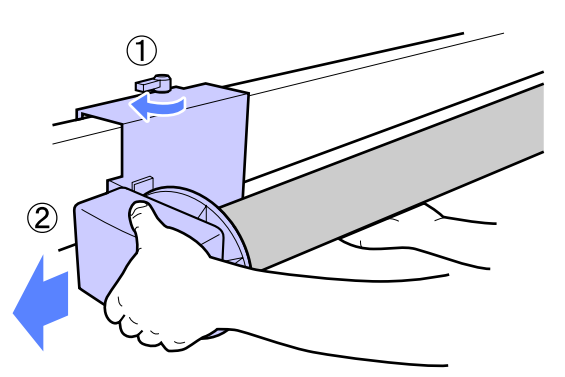

4

Távolítsa el a tekercsmagot az automatikus feltekercselő egységből.

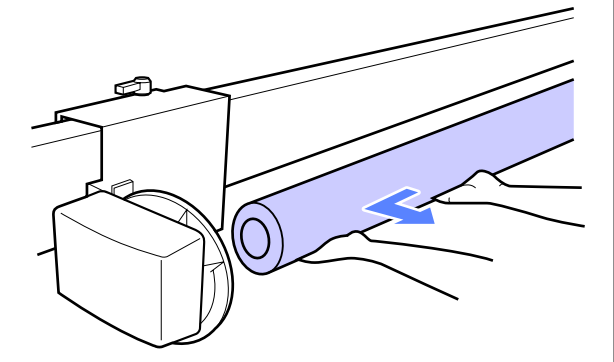

## Alapvető nyomtatási módszerek (Windows)

A nyomtatás a kinyomtatandó dokumentum létrehozásához használt alkalmazásból történik. Az alapfolyamat ismertetése alább található.

- 1 Kapcsolja be a nyomtatót, és helyezze be a papírt.
  - ∠ ? "Papírtekercs betöltése" 26. oldal
  - ∠ "Vágott papírlapok betöltése" 32. oldal
  - ∠ Plakátpapír betöltése" 34. oldal

2 Ha létrehozta a nyomtatandó adatokat, akkor kattintson a **Print (Nyomtatás)** parancsra a **File (Fájl)** menüben.

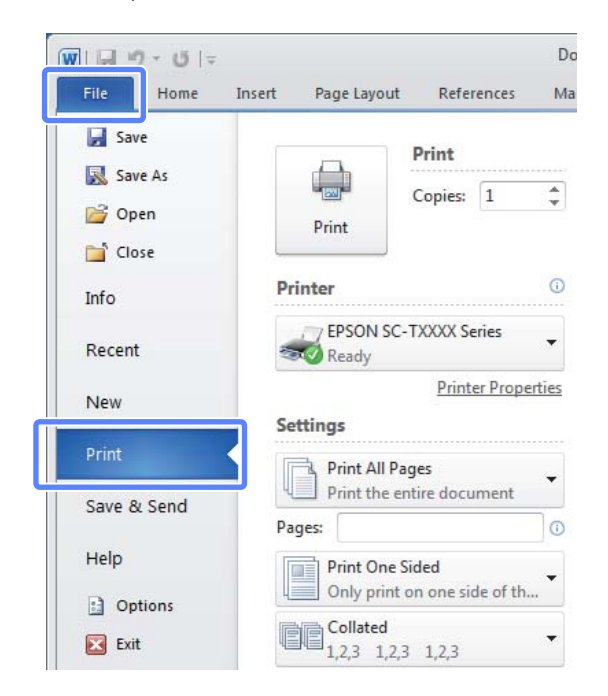

3 A nyomtatókiválasztás megerősítése után kattintson a **Printer properties (Nyomtató tulajdonságai)** vagy a **Properties** (**Tulajdonságok**) lehetőségre a Printer Settings (Nyomtatóbeállítások) fül megjelenítéséhez.

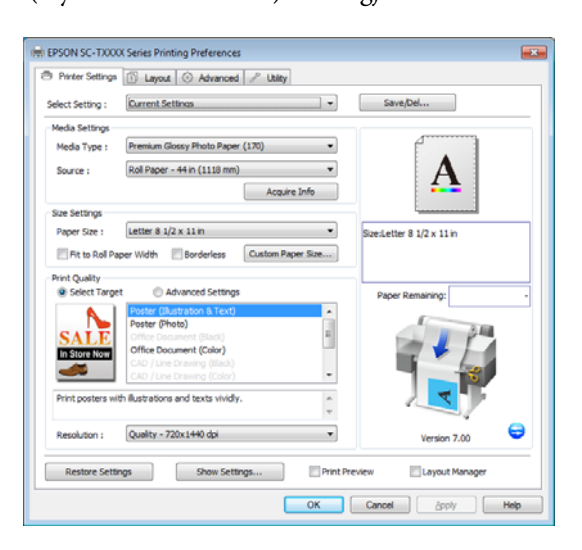

# Ellenőrizze a **Media Settings** kiválasztott beállításait.

4

Indításkor a nyomtató-illesztőprogram automatikusan letölti a nyomtatóban levő hordozóanyaggal kapcsolatos információkat és megjeleníti őket a **Media Settings** területen.

Az aktuális beállításokkal történő nyomtatáshoz folytassa a következő lépéssel.

| 🖶 EPSON SC-TXXX  | X Series Printing Preferences                      |                           |
|------------------|----------------------------------------------------|---------------------------|
| Printer Settings | 🗈 Layout 💿 Advanced 🥒 Utility                      |                           |
| Select Setting : | Current Settings                                   | Save/Del                  |
| Media Settings   |                                                    |                           |
| Media Type :     | Premium Glossy Photo Paper (170)                   | · · ·                     |
| Source :         | Roll Paper - 44 in (1118 mm) 💌                     | Α                         |
|                  | Acquire Info                                       | <b>*</b>                  |
| aize aetungs     |                                                    |                           |
| Paper Size :     | Letter 8 1/2 x 11 in 💌                             | Size:Letter 8 1/2 x 11 in |
| Fit to Roll Pa   | per Width Borderless Custom Paper Size             |                           |
| Print Quality    |                                                    |                           |
| @ Seet raige     | Router (It strates & Text)                         | Paper Remaining: -        |
|                  | Poster (Photo)                                     | A                         |
| SALE             | Office Document (Black)<br>Office Document (Color) |                           |
| In Store Now     | CAD / Line Drawing (Black)                         | and the second            |
|                  | CAD / Line Drawing (Color)                         |                           |
| Print posters wi | th illustrations and texts vividly.                |                           |
| Resolution :     | Quality - 720x1440 dpi 🔹                           | Version 7.00              |
| Restore Sett     | ngs Show Settings Print P                          | treview Layout Manager    |
|                  | ОК                                                 | Cancel Acoly Help         |

Ha a kívánt beállítások nem jelennek meg, cserélje ki a nyomtatóban levő hordozóanyagot a kívánt papírtípusra, majd kattintson az **Acquire Info** gombra. Az illesztőprogram újra átveszi az adatokat a nyomtatótól és frissíti a **Media Settings** területen megjelenített információt.

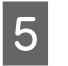

A Size Settings területen válassza ki a kívánt Paper Size (Papírméret) beállítást.

Jelölje ki a **Paper Size (Papírméret)** beállítást, ha a dokumentum az alkalmazással készült.

|                      | <ol> <li>Layout ③ Advanced</li></ol> |                                               |
|----------------------|--------------------------------------|-----------------------------------------------|
| Select Setting :     | Current Settings                     | Save/Del                                      |
| Media Settings       |                                      | ][                                            |
| Media Type :         | Premium Glossy Photo Paper (170)     |                                               |
| Source :             | Roll Paper - 44 in (1118 mm)         | - A                                           |
|                      | Acquire Infi                         | fo 🚣                                          |
| Size Settings        |                                      |                                               |
| Paper Size :         | Letter 8 1/2 x 11 in                 | <ul> <li>Size:Letter 8 1/2 x 11 in</li> </ul> |
|                      | Poster (Illustration & Text)         |                                               |
|                      | Poster (Illustration & Text)         | Paper Kemaning:                               |
|                      | Poster (Photo)                       |                                               |
| SALE<br>to Store New | Office Document (Color)              |                                               |
|                      | CAD / Line Drawing (Black)           | -                                             |
|                      |                                      |                                               |
|                      | CAD / Line Drawing (Color)           |                                               |
| Print posters w      | th ilustrations and texts vividly.   |                                               |
| Print posters w      | Quality - 720x1440 dpi               | Version 7.00                                  |

Ha a menüben a kívánt méret nem érhető el, kattintson az **Custom Paper Size** lehetőségre az egyedi papírméret megadásához. (27) "Nem szabványos méretek nyomtatása" 68. oldal

6

Válasszon "méretre igazítás" és szegélymentes nyomtatási lehetőségeket.

Papírtekercs használata esetén, a dokumentumnak a papírtekercs szélességéhez igazodó átméretezéséhez válassza a **Fit to Roll Paper Width (Igazítás a Papírtekercs** szélességéhez) lehetőséget.

Szegélyek (margók) nélküli nyomtatáshoz válassza a **Borderless (Keret nélküli)** lehetőséget.

Az eredeti dokumentumméretnél nagyobb papírra történő szegélymentes nyomtatáshoz válassza a "méretre igazítás" és a szegélymentes beállítást is.

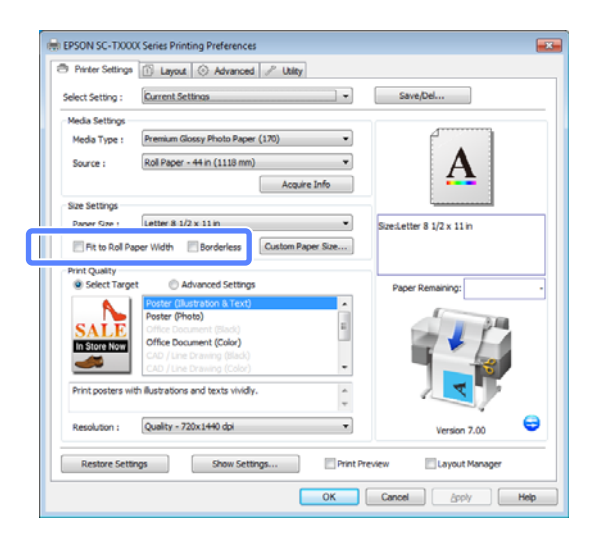

A speciális méretre igazítási és szegélymentes beállítások a Layout fülön találhatók.

∠ ¬ "Nagyítások és vízszintes és függőleges transzparensek" 61. oldal

∠ Szegély nélküli nyomtatás" 71. oldal

A **Print Quality (Nyomt. min.)** területen válasszon beállítást a **Select Target** lehetőséghez.

A beállítást a dokumentum típusa és felhasználási módja szerint válassza ki.

7

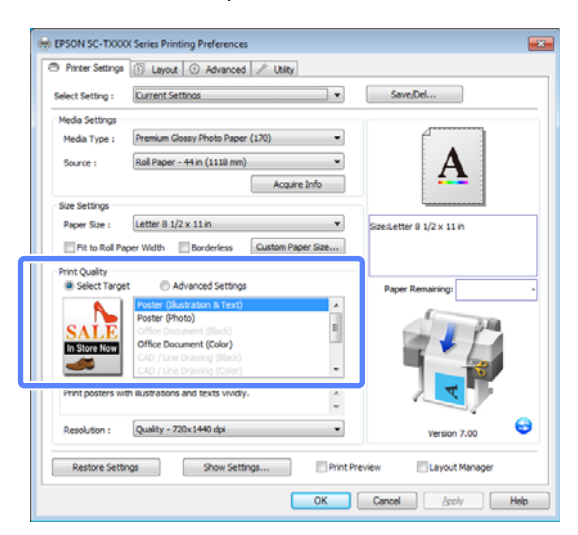

Színkorrekciós módszerek vagy színbeállítások megadásához válassza a **Advanced Settings** (**Speciális beállítások**) lehetőséget.

# ∠ Színek korrekciója és nyomtatás" 77. oldal

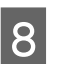

Ellenőrizze a beállításokat.

A megadott beállítások a jobb oldali területen jelennek meg; ellenőrizze, hogy megfelelők-e.

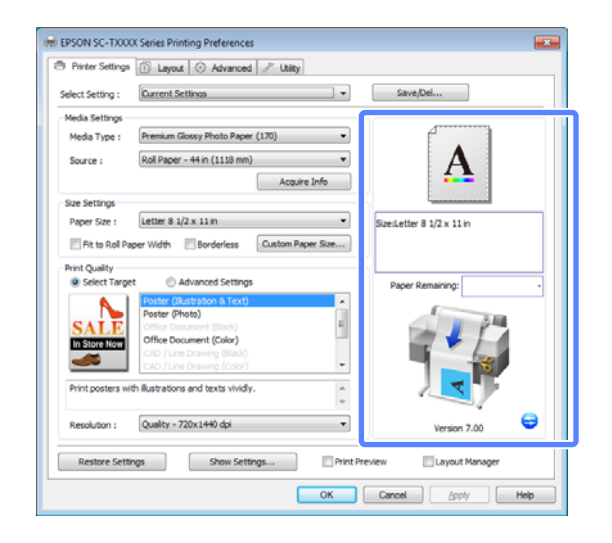

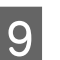

10

Kattintson az OK gombra.

Ha végzett a beállításokkal, kattintson a **Print** (Nyomtatás) lehetőségre.

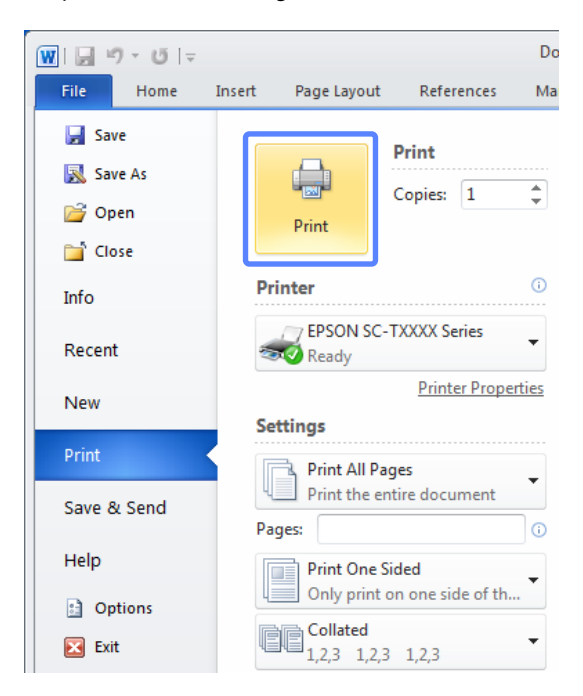

Megjelenik a folyamatjelző, majd elkezdődik a nyomtatás.

1

2

#### A képernyő nyomtatás közben

Az alábbi képernyő kerül megjelenítésre a nyomtatás elkezdésekor és megjelenik a folyamatjelző (a számítógépen futó folyamat előrehaladásának jelzője). Ezen a képernyőn ellenőrizheti a maradék tinta szintjét, a tintapatronok termékszámait, stb.

| EPSON Status Monito           | or 3 : EPSON SC-TX | XXX Series |                      | ×    |
|-------------------------------|--------------------|------------|----------------------|------|
| EPSON                         | Ready              |            |                      |      |
| It is ready to print.         |                    |            | *                    |      |
| Ink Levels                    | XXXX               | xxxx       | xxxx                 | XXXX |
| Maintenance Box Service       |                    | Paper S    | Getup from Printer – |      |
| (Left)<br>XXXX<br>Print Queue | (Right)<br>XXXX    | ок         |                      |      |

Egy hibaüzenet kerül megjelenítésre, ha hiba lép fel, vagy egy tintapatron cseréjére van szükség a nyomtatás közben.

| EPSON Status Monito                                                                                                    | r 3 : EPSON SC-T)                                                   | OXXX Series                                                        |                        | ×           |
|----------------------------------------------------------------------------------------------------|---------------------------------------------------------------------|--------------------------------------------------------------------|------------------------|-------------|
| EPSON                                                                                                    | Error                                                               |                                                                    |                        |             |
| <ol> <li>Turn off the printer, di<br/>reconnect the cable.</li> <li>Turn on the printer aga<br/>or Epson Support for assis<br/>printer's screen.</li> </ol> | sconnect power cab<br>ain. If the same erro<br>stance. Tell them th | ole from electrical o<br>or occurs, contact<br>e error code displa | your dealer<br>ayed on |             |
| Ink Levels                                                                                                    |                                                                     |                                                                    |                        | _           |
| XXXX                                                                                                    | xxxx                                                                | xxxx                                                               | XXXXX                  | XXXX        |
|                                                                                                    |                                                                     |                                                                    |                        | Information |
| Maintenance Box Service                                                                                                    | Life                                                                | Paper S                                                            | etup from Printer      |             |
|                                                                                                    | 2 miles                                                             |                                                                    |                        |             |
| (Left)<br>XXXX                                                                                                    | (Right)<br>XXXX                                                     |                                                                    |                        |             |
| Print Queue                                                                                                    | l                                                                   | ОК                                                                 |                        |             |

# Alapvető nyomtatási módszerek (Mac OS X)

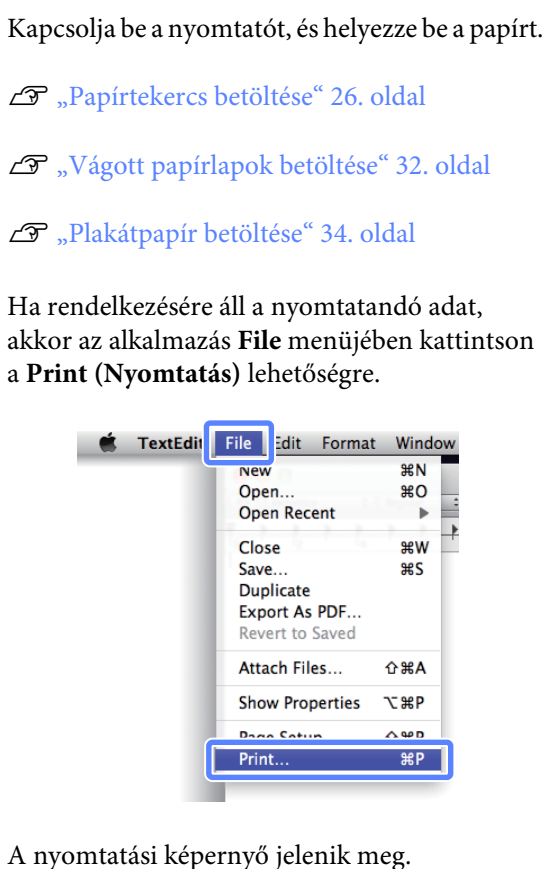

3 <sup>A</sup>

A nyomtatasi kepernyo jelenik

Mac OS X v10.7

Kattintson a **Show Details** lehetőségre a párbeszédpanel alján.

| Copies:<br>Pages: |  |  |
|-------------------|--|--|
|                   |  |  |
|                   |  |  |
|                   |  |  |
|                   |  |  |
|                   |  |  |
|                   |  |  |

5

Mac OS X 10.6 és 10.5 esetében kattintson a nyílra (💽) az oldalbeállítások elvégzéséhez.

| Printer: EPSON SC-TXXXX   Presets: Standard   Concel |
|------------------------------------------------------|
| (?) PDF v (Preview) Cancel (Print                    |
| 25                                                   |
|                                                      |
| Printer: LISON SC-TXXXX                              |
| Presets: Standard                                    |
| Copies: 1 Scollated                                  |
| Pages:  All                                          |
| From: 1 to: 1                                        |
| Paper Size: A4 (Sneet) 8.26 by 11.69 inches          |
| Orientation:                                         |
| TextEdit                                             |
| Print header and footer                              |
|                                                      |
|                                                      |
|                                                      |
| Cancel Print                                         |

#### Megjegyzés:

Ha a nyomtatási párbeszédpanelen az oldalbeállítások nem jelennek meg, kattintson az "oldalbeállítások" lehetőségre (például **Page Setup**) a **File** menüben.

| Paper Size: A4 🛟                                                                                                    |
|----------------------------------------------------------------------------------------------------|
| - appendix and a second second s |
| 210 by 297 mm                                                                                                    |
| Orientation:                                                                                                    |
| Scale: 100 %                                                                                                    |

4

Ellenőrizze, hogy a megfelelő nyomtató legyen kiválasztva, majd állítsa be a papír méretét.

A **Paper Size (Papírméret)** lehetőséghez válassza a következő beállítások valamelyikét. XXXX az aktuális papírméret, pl. A4.

XXXX: Nyomtatás margókkal papírtekercsre. A nyomtatón a **Roll Paper Margin** használatával történő nyomtatás van kiválasztva. XXXX (vágott papírlap): Nyomtatás margókkal vágott papírlapokra. Nyomtatás 3 mm-es felső, jobb és bal margókkal és 14 mm-es alsó margóval.

| Presets:     | Default Settings   | :              |
|--------------|--------------------|----------------|
| Copies:      | 1                  |                |
| Pages:       |                    | 1              |
| Paper Size:  | A4                 | : 10 by 297 mr |
| Orientation: | E E                |                |
|              | TextEdit           | •              |
|              | Print header and f | ooter          |
|              | Rewrap contents t  | o fit page     |
|              |                    |                |

Szegélymentes nyomtatás vagy transzparens nyomtatása esetén; lásd: (), Szegély nélküli nyomtatás" 71. oldal, (), Nagyítások és vízszintes és függőleges transzparensek" 61. oldal

Az alapszintű nyomtatási beállítások megtekintéséhez válassza a listából a **Printer Settings (Nyomtatóbeállítások)** lehetőséget.

A Mac OS X 10.7 és 10.6 verzióiban a nyomtató-illesztőprogram indításkor automatikusan információt gyűjt a nyomtatóba töltött papírról és megjeleníti az **Page Setup** és a **Media Type (Hordozótípus)** területeken. Az aktuális beállításokkal történő nyomtatáshoz folytassa a következő lépéssel.

A Mac OS X 10.5 verziójában válassza a **Page Setup** lehetőséget, majd a **Media Type** (**Hordozótípus**) lehetőséget, a nyomtatóba betöltött papír típusa szerint.

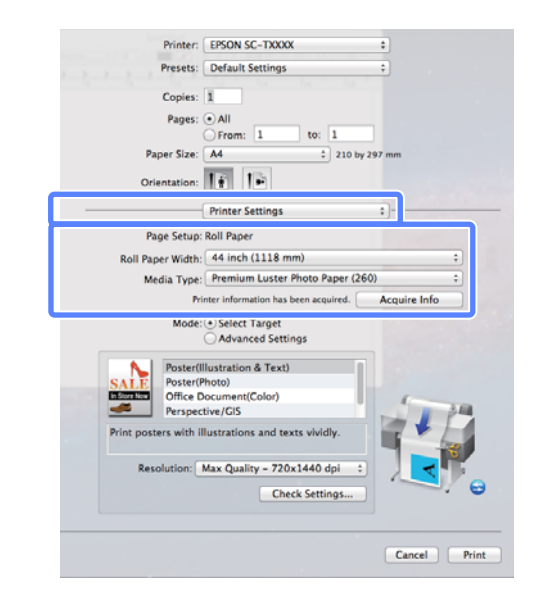

Ha a kívánt beállítások nem jelennek meg, cserélje ki a nyomtatóban levő hordozóanyagot a kívánt papírtípusra, majd kattintson az **Acquire Info** gombra. Az illesztőprogram újra átveszi az adatokat a nyomtatótól és frissíti a megjelenített információt.

6

Válassza ki a kinyomtatott dokumentum felhasználási módját.

A beállítást a dokumentum típusa és felhasználási módja szerint válassza ki.

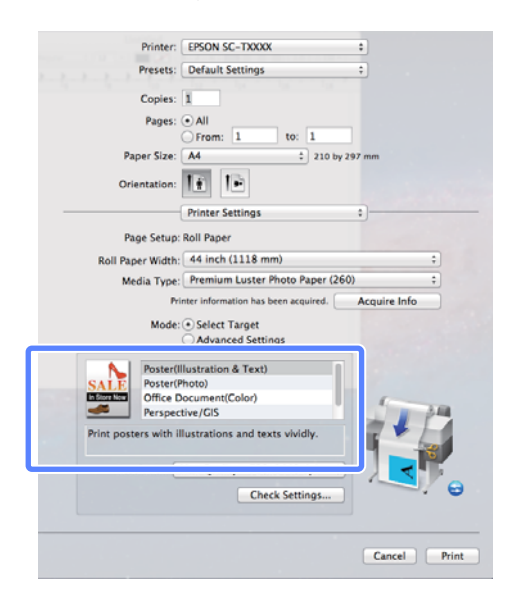

Színkorrekciós módszerek vagy színbeállítások megadásához válassza a Advanced Settings (Speciális beállítások) lehetőséget a Mode (Üzemmód) számára.

∠ Színek korrekciója és nyomtatás" 77. oldal

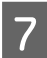

8

Ellenőrizze a beállításokat.

A megadott beállítások a jobb oldali területen jelennek meg; ellenőrizze, hogy megfelelők-e.

Ha végzett a beállításokkal, kattintson a **Print** lehetőségre.

A nyomtató ikonja megjelenik a Dock programrészben a nyomtatás közben. Kattintson a nyomtató ikonjára az állapot megjelenítéséhez. Ellenőrizheti az aktuális nyomtatási feladat és a nyomtató állapotát. Ezen kívül vissza is vonhatja a nyomtatási feladatot. Ha hiba lép fel a nyomtatás közben, akkor egy tájékoztató üzenet is megjelenítésre kerül.

| 00                 | 🕸 EPSC                                       | ON SC-TXXXX (1 Job)  |           |  |
|--------------------|----------------------------------------------|----------------------|-----------|--|
| Noid Job Info      | Paule Printer Supply Levels                  | Printer Setup        |           |  |
| Pris               | nting "XXXXXXXXXXXXXXXXXXXXXXXXXXXXXXXXXXXX  |                      |           |  |
| Status<br>Printing | Name<br>XXXXXXXXXXXXXXXXXXXXXXXXXXXXXXXXXXXX | Sent<br>Today, 19:25 | Completed |  |
|                    |                                              |                      |           |  |
|                    |                                              |                      |           |  |
|                    |                                              |                      |           |  |

## Nyomtatható terület

Ez a rész a nyomtatható területeket írja le a nyomtató esetében.

Ha egy alkalmazásban megadott margó nagyobb, mint az alábbi beállítási érték, akkor a megadott margókon túli részek nem kerülnek nyomtatásra. Például, ha a bal- és jobboldali margókat 15 mm-esre állította a nyomtató menüiben és a dokumentum kitölti az oldalt, akkor az oldal bal és jobb szélétől számított 15 mm-es sávokban nem nyomtat a nyomtató.

### Papírtekercs nyomtatható terület

Az alábbi ábrán látható szürke terület a nyomtatható terület.

Ha bal és jobb oldali keret nélkül nyomtat, akkor a bal és jobb oldali margók értéke 0 mm. Ha minden oldalon keret nélkül nyomtat, akkor minden margó értéke 0 mm.

Az alábbi ábrán látható nyíl mutatja a papír kiadási irányát.

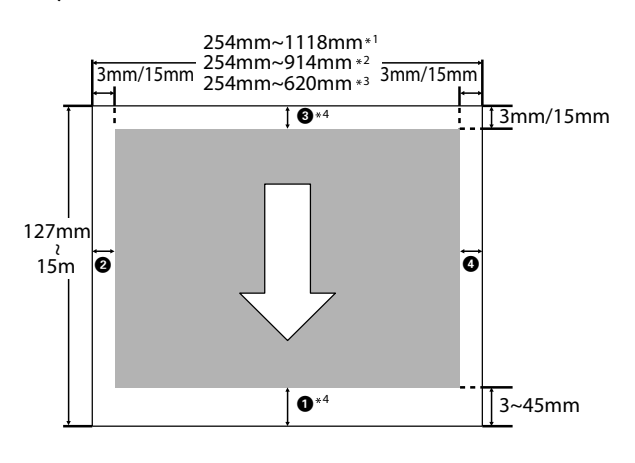

\*1 SC-T7000 Series

- \*2 SC-T5000 Series
- \*3 SC-T3000 Series

\*4 Ha a **Banner** beállítás van kiválasztva a **Roll Paper Option (Papírtekercs beállítása)** lehetőségnél nyomtató-illesztőprogram **Advanced (Speciális)** fülén, akkor a felső és az alsó margó 0 mm-es.

A papírtekercs margói a menükben a **Roll Paper Margin** beállításnál megadott értékektől függnek, az alábbi táblázat szerint. Roll Paper Margin beállítások 27 "Setup menü" 119. oldal

A a gyári alapértékeket jelzi.

| Roll Paper Margin para-<br>méter | Margók értékei                                    |
|----------------------------------|---------------------------------------------------|
| Normal                           | <b>1</b> , <b>3</b> = 15 mm *                     |
|                                  | <b>2</b> , <b>4</b> = 3 mm                        |
| Top15mm/Bottom15mm               | <b>1</b> , <b>3</b> = 15 mm                       |
|                                  | <b>2</b> , <b>4</b> = 3 mm                        |
| Top35mm/Bottom15mm               | <b>1</b> = 35 mm                                  |
|                                  | <b>3</b> = 15 mm                                  |
|                                  | <b>2</b> , <b>4</b> = 3 mm                        |
| Top45mm/Bottom15mm               | <b>1</b> = 45 mm                                  |
|                                  | <b>3</b> = 15 mm                                  |
|                                  | <b>2</b> , <b>4</b> = 3 mm                        |
| 3mm                              | <b>1</b> , <b>2</b> , <b>3</b> , <b>4</b> = 3 mm  |
| 15mm                             | <b>1</b> , <b>2</b> , <b>3</b> , <b>4</b> = 15 mm |

\* Ha a Normal lehetőség van kiválasztva, akkor az
 1 értéke 20 mm lesz az alábbi papírok esetében.

Premium Glossy Photo Paper (Prémium fényes fotópapír) (250)/Premium Semigloss Photo Paper (Prémium félfényes fotópapír) (250)/Premium Luster Photo Paper (Prémium lüszter fotópapír) (260)/ Premium Semimatte Photo Paper (Prémium félmatt fotópapír) (260)

Ha **CAD** / **Line Drawing** üzemmódban a következő hordozóanyagokat használja, az **1** és **3** értéke 3 mm lesz.

Singleweight Matte Paper (Egyszeres súlyú matt papír)

**Fontos:** 

A nyomat torzulhat, ha a papírtekercs kilépő éle lejön a magról. Győződjön meg arról, hogy a papírtekercs kilépő éle ne kerüljön a nyomtatási területen belül.

A nyomtatási méret még akkor sem változik, ha a margókat módosítják.

### Vágott papírlapok nyomtatható területe

Ha bal és jobb oldali keret nélkül nyomtat, akkor a bal és jobb oldali margók értéke 0 mm. (Plakátpapír esetén a szegélymentes nyomtatás nem érhető el.)

Az alábbi ábrán látható nyíl mutatja a papír kiadási irányát.

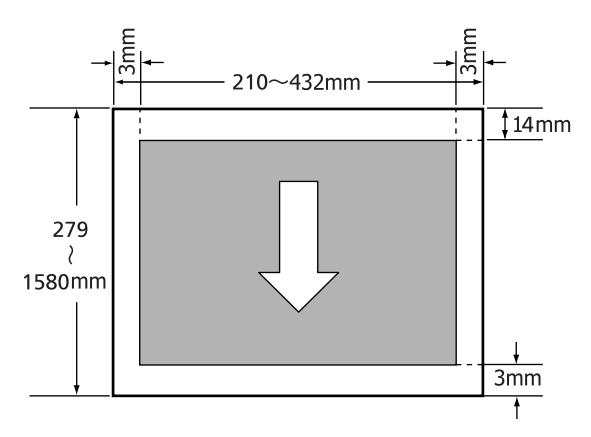

## Tápellátás kikapcsolása a Power Off Timer használatával

A nyomtató a következő két energiagazdálkodási lehetőséget kínálja.

Alvó mód

A nyomtató alvó üzemmódba lép, ha nincs működési hiba, nincs fogadott nyomtatási feladat, és nincsen kiadott kezelőpanel vagy egyéb utasítás. Ha a nyomtató alvó üzemmódba lép, akkor a kezelőpanel, a belső motorok valamint az egyéb alkatrészek kikapcsolnak, hogy kevesebb energiát fogyasszanak.

A képernyő újraaktiválásához nyomja meg bármelyik gombot a kezelőpanelen. Mindazonáltal, ilyen feltételek mellett a kijelző ismét kikapcsol, ha 30 másodpercig nem végez rajta semmilyen feladatot. A nyomtató csak akkor lép ki az alvó módból és tér vissza teljesen a normál működéshez, ha nyomtatási feladat érkezik vagy a fedelet felnyitják vagy egyéb hardverművelet kerül végrehajtásra. A nyomtató alvó módba lépése előtti várakozás idejének értéke 5 és 180 perc között adható meg. A gyári beállításoknál a nyomtató 15 perc tétlenség után lép az alvó üzemmódba. Az időzítés a Setup menüben módosítható.

#### Megjegyzés:

Mikor a nyomtató alvó módba lép, a kezelőpanel kijelzője elsötétül mintha a nyomtató ki lett volna kapcsolva, de a  $\bigcirc$  jelzőfény égve marad.

#### Dever Off Timer

A nyomtató Power Off Timer beállítással rendelkezik, ami a nyomtatót automatikusan kikapcsolja, ha nem lép fel hiba, nem érkezik nyomtatási feladat és egy megadott időtartamon belül nem történik kezelőpaneles vagy egyéb művelet. A nyomtató automatikus kikapcsolása előtti várakozás idejének értéke 1 órás lépésekben 1 és 24 óra között adható meg.

Alapbeállítás szerint a nyomtató automatikusan kikapcsol, ha nem lép fel hiba, nem érkezik

nyomtatási feladat és nyolc órán át nem történik kezelőpaneles vagy egyéb művelet. A Power Off Timer beállítások a Setup menüben módosíthatók.

#### Az energiaellátás beállításairól

Módosíthatja azt az időintervallumot, ami az energiaellátással kapcsolatos beállítások életbe lépéséhez szükségesek. Az értékek növelése befolyásolja a nyomtató energiahatékonyságát. A módosítások elvégzésekor vegye figyelembe a környezeti tényezőket is.

## A nyomtatás megszakítása

A konkrét szituációtól függően a nyomtatási műveleteket többféleképpen lehet leállítani.

Ha a számítógép végzett az adatok nyomtatóra való küldésével, akkor a nyomtatási feladatot a számítógépről már nem szakíthatja meg. Megszakítás a nyomtatón.

#### Megszakítás a számítógépről (Windows)

#### Ha a folyamat előrehaladásának oszlopkijelzője látható

Kattintson a Cancel (Mégse) gombra.

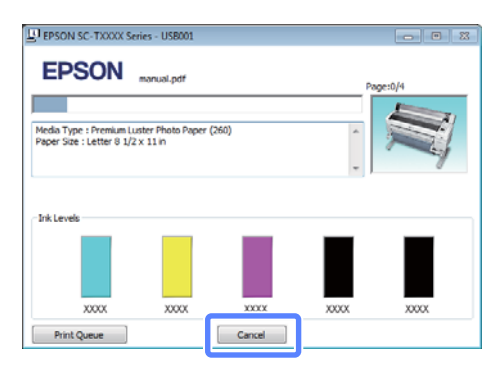

#### Ha a folyamat előrehaladásának oszlopkijelzője nem látható

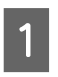

Nyomtatás közben kattintson a nyomtató ikonra a Tálcán.

Az ikon a Windows beállításaitól függően jelenik meg.

2 Kattintson jobb egérgombbal a törölni kívánt feladat nevére, majd a dokumentum menüből válassza a **Cancel (Mégse)** parancsot.

> Az összes feladat törléséhez kattintson az Cancel All Documents (Nyomtatási várólista törlése) parancsra a Printer (Nyomtató) menüben.

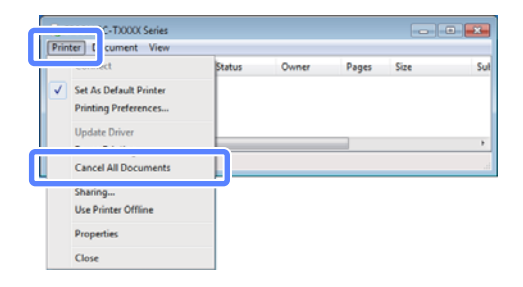

Ha a számítógép elküldte a feladatot a nyomtatóra, akkor a nyomtatási adatok nem jelennek meg a fenti képernyőn.

#### Visszavonás a számítógép segítségével (Mac OS X)

Kattintson a nyomtató ikonra a Dock programrészben.

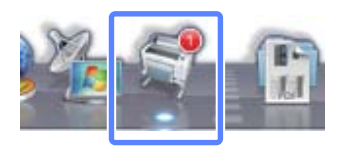

2

1

Válassza ki a megszakítani kívánt feladatot, majd kattintson a **Delete** gombra.

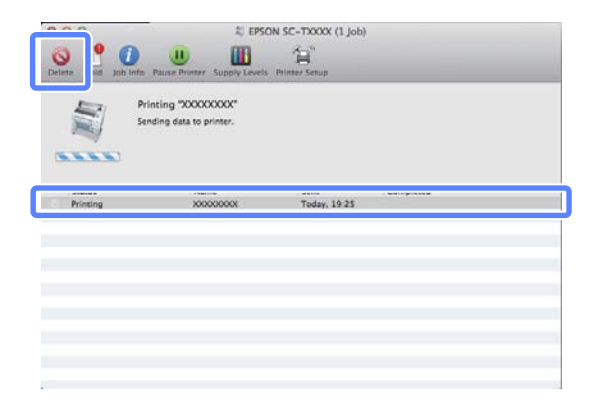

Ha a számítógép elküldte a feladatot a nyomtatóra, akkor a nyomtatási adatok nem jelennek meg a fenti képernyőn.

#### Megszakítás a nyomtatón

Nyomja le a **II**·m gombot a **Job Cancel** menüpont kiválasztásához, majd nyomja le az **OK** gombot.

A nyomtatási feladat visszavonásra kerül akkor is, ha a nyomtatás már folyamatban volt. A feladat törlése után egy kis időbe telik amíg a nyomtató visszatér a készenléti állapotba.

#### Megjegyzés:

A fenti művelettel nem törölhet olyan nyomtatási feladatokat, melyek a számítógép nyomtatási sorában várakoznak. Lásd a "Megszakítás a számítógépről" című részt a feladatok nyomtatási sorból való törléséhez.

#### Az opcionális merevlemez használata

# Az opcionális merevlemez használata

## A merevlemezes egység célja

Ha opcionális merevlemez is csatlakoztatásra került, akkor a nyomtatási feladatok az alább leírtak szerint tekinthetők meg és kezelhetők.

#### Nyomtatási feladatok kezelése

#### • A Remote Manager segítségével

A Remote Manager segédprogram a nyomtató hálózati csatolójának szabványos telepítéséhez tartozik és a merevlemezen tárolt nyomtatási feladatok kezelése mellett a nyomtató állapotának megtekintéséhez és a hálózati beállítások módosításához is használható. A segédprogram a nyomtató IP címének a számítógép webböngészőjébe történő beírásával indítható el.

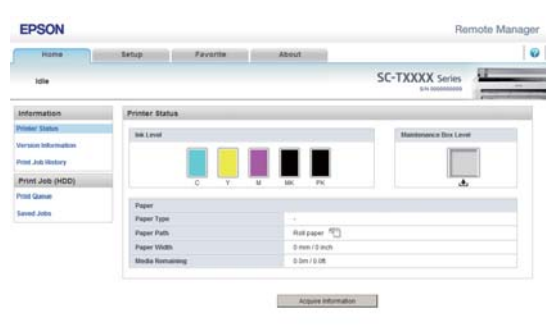

További információk a Remote Manager segédprogram online súgójában találhatók.

A Remote Manager segédprogram indításával kapcsolatos információk itt találhatók: *C Hálózati útmutató* (pdf)  A LFP HDD Utility segítségével (csak Windows esetén)

A LFP HDD Utility segédprogram a nyomtatóhoz csatlakoztatott merevlemezen tárolt nyomtatási feladatok kezeléséhez használható. Akkor használják, ha a nyomtató a számítógéphez USB csatlakozással kapcsolódik.

Letölthető az Epson webhelyéről.

http://www.epson.com

#### A merevlemezes egység funkciói

Ha opcionális merevlemez telepítésre került, akkor a nyomtatási feladatok az alább leírtak szerint tekinthetők meg és kezelhetők.

- Nyomtatási feladatok megtekintése Ha több nyomtatási feladat várakozik a sorban, a következő információ jeleníthető meg.
  - Nyomtatás kezdő időpontja
  - Becsült nyomtatási idő
  - Egyéb információk, köztük az is, hogy a feladat kinyomtatható-e kellékanyagok cseréje nélkül

A nyomtatási feladatok a Remote Manager vagy a LFP HDD Utility eszközben választhatók ki és törölhetők.

#### Az opcionális merevlemez használata

 Fenntartott nyomtatási feladatok megtekintése és folytatása

Ha a nyomtatóhoz kiválasztott forrás eltér a nyomtatási feladatban meghatározott forrástól, akkor hiba történik és a nyomtatás felfüggesztésre kerül.

Hiba esetén a nyomtatás csak a nyomtató készenlétbe helyezése, például papírcsere után indítható újra.

Ha opcionális merevlemez telepítésre került, akkor a következő nyomtatási feladattípusok tarthatók fenn ideiglenesen.

- Olyan nyomtatási feladatok, amelyek a nyomtatóhoz megadott forrástól eltérő forrásokat határoznak meg
- Olyan nyomtatási feladatok, amelyek a nyomtatóhoz megadott papírtípustól eltérő papírtípusokat határoznak meg
- Olyan nyomtatási feladatok, amelyek a nyomtatóhoz megadott kimeneti papírmérettől (szélességtől) eltérő értékeket határoznak meg

Az aktuális papírral kinyomtatható összes feladat kinyomtatása után kicserélheti a papírt a fenntartott nyomtatási feladatokban meghatározott hordozóanyagra és folytathatja a nyomtatást, így a munka hatékonyabb lehet.

Egyedi feladatok a Remote Manager vagy a LFP HDD Utility eszközben folytathatók vagy törölhetők.

#### Megjegyzés:

A fenntartott nyomtatási feladatok elmenthetők, ha a **On** beállítás van kiválasztva a **Store Held Job** lehetőséghez a kezelőpanel Setup menüjében.

A gyári alapbeállítás: Off.

∠ Setup menü" 119. oldal

#### • Tárolt feladatok megtekintése és nyomtatása A nyomtatási feladatok a merevlemezen tárolhatók

és későbbi időpontban kinyomtathatók.

A későbbi időpontban történő nyomtatáshoz kiválasztott nyomtatási feladatok közvetlenül a merevlemezről nyomtathatók, a számítógép további megterhelése nélkül.

A nyomtatási feladatok a nyomtató-illesztőprogram használatával menthetők. Z "Nyomtatási feladatok mentése a merevlemezes egységre" 58. oldal

#### Megjegyzés:

- A nyomtatóhoz csatlakoztatott lapolvasóval létrehozott nagyított másolati nyomtatási feladatok nem menthetők el a merevlemezre.
- A következő alkalmazásokból származó nyomtatási feladatokat a rendszer mindig a merevlemezes egységre menti.

Más alkalmazásokkal kapcsolatos információk a szoftver dokumentációjában vagy online súgójában találhatók.

- LFP Print Plug-In for Office
- EPSON CopyFactory5

## Nyomtatási feladatok mentése a merevlemezes egységre

Ez a rész a nyomtató-illesztőprogramnak a nyomtatási feladatok mentéséhez használt beállításait ismerteti.

Ha létrehozta a nyomtatandó adatokat, akkor kattintson a **Print (Nyomtatás)** parancsra a **File (Fájl)** menüben.

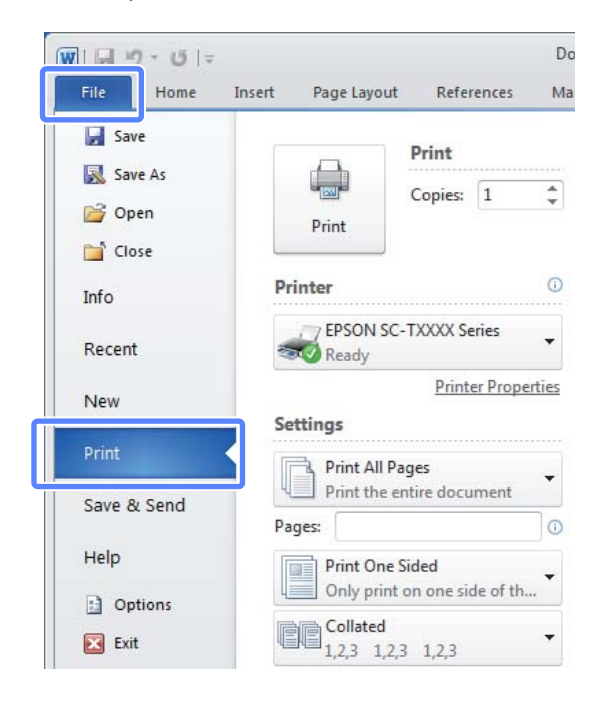

2 A nyomtatókiválasztás megerősítése után kattintson a **Printer properties (Nyomtató tulajdonságai)** vagy a **Properties** lehetőségre a nyomtatási beállítások megjelenítéséhez.

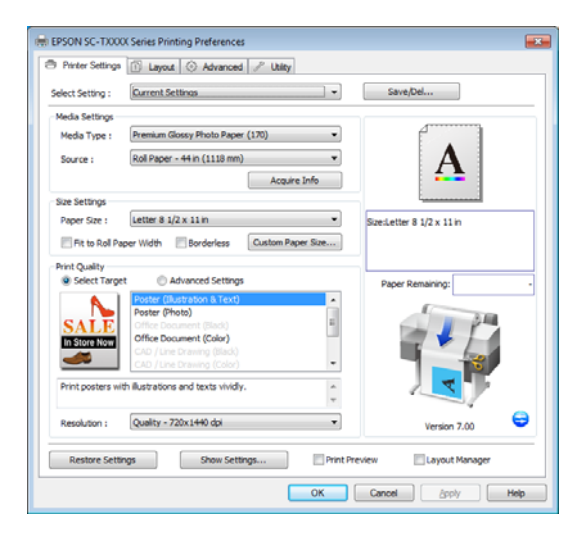

3 A Advanced (Speciális) fülön kattintson a Settings (Beállítások) gombra a Hard Disk Unit területen, majd válassza a Print and Save vagy Save only lehetőséget.

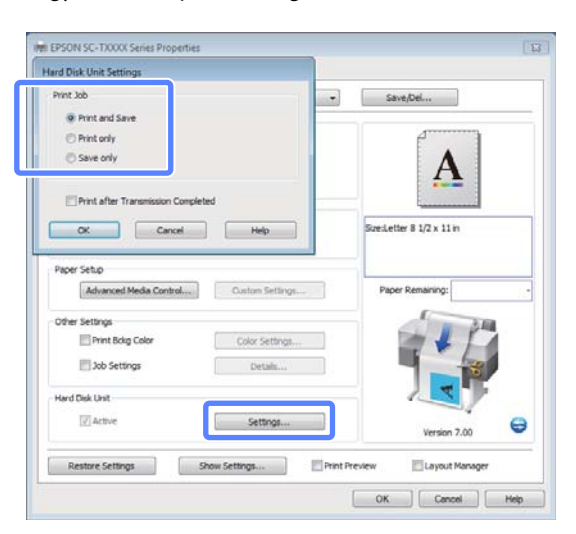

Ezután nyomtassa a dokumentumot a szokásos módon.

Δ

Ha a **Save only** beállítás van kiválasztva, a nyomtatási feladatot a rendszer az opcionális merevlemezes egységre menti, de nem nyomtatja ki.

## Az elmentett nyomtatási feladatok megtekintése és nyomtatása

Ez a rész azt ismerteti, hogy az elmentett nyomtatási feladatok a kezelőpanelről hogyan tekinthetők meg és nyomtathatók ki.

Gombok, melyek az alábbi beállításokban használatosak

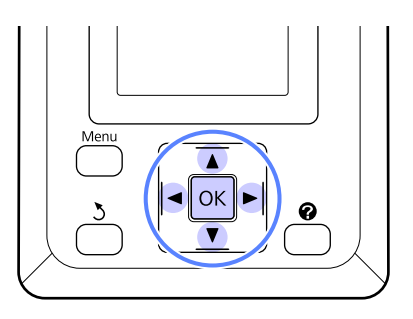

Ellenőrizze, hogy a nyomtató nyomtatásra kész-e. Nyomja le a ◀/▶ gombokat a ॿ lehetőség kiválasztásához, majd nyomja meg a OK gombot.

Megjelenik a Print Queues menü.

2 Nyomja le a ▼/▲ gombokat a **Saved Job Queue** lehetőség kiválasztásához, majd nyomja meg a OK gombot.

> A nyomtatási feladat fül információt kijelző területe a tárolt nyomtatási feladatok nevét mutatja.

3 Nyomja le a ▼/▲ gombokat a kívánt feladat kijelöléséhez, majd nyomja meg a OK gombot.

Megjelenik a kijelölt feladathoz tartozó információ.

A feladat nyomtatása nélküli kilépéshez a feladat adatainak megtekintése után nyomja meg a Ⅱ·፹ gombot.

A feladat nyomtatásához lépjen a 4. lépéshez.

#### Az opcionális merevlemez használata

4 Nyomja meg a OK gombot.

Meg kell adnia a példányszámot.

A példányszám megadásához nyomja meg a ▼/
▲ gombokat, majd nyomja meg a OK gombot.

# A nyomtatás további módjai

## Nagyítások és vízszintes és függőleges transzparensek

A nyomtató-illesztőprogram a különböző papírméretekhez a dokumentumokat fel tudja nagyítani vagy le tudja kicsinyíteni. Háromféle beállítási módszer létezik.

Nem szabványos méretű nyomtatás előtt, ideértve a függőleges vagy vízszintes transzparenseket és az egyenlő oldalú dokumentumokat is, adja meg a kívánt papírméretet a nyomtató-illesztőprogramban.

∠ myom szabványos méretek nyomtatása" 68. oldal

□ Igazítás a Papírtekercs szélességéhez

Automatikusan nagyítja vagy kicsinyíti a kép méretét, hogy az igazodjon a papírtekercs méretéhez.

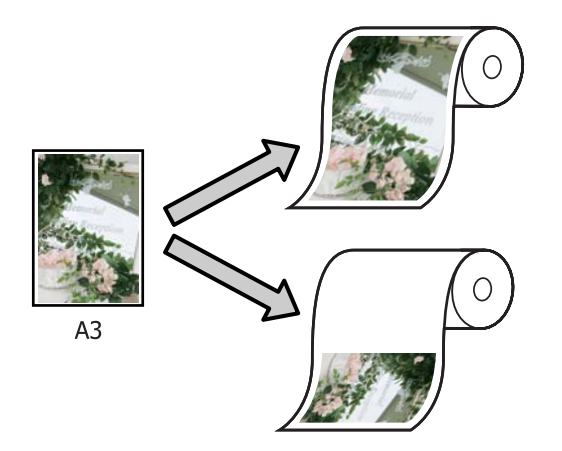

Specify Size

Megadhatja a nagyítás vagy a kicsinyítés mértékét. Használja ezt a módszert, ha nem szabványos méretű papírt használ.

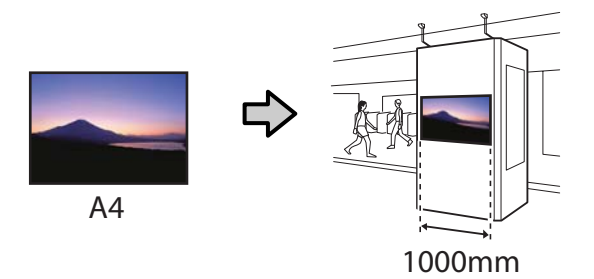

**G** Fit to Output Size

Automatikusan nagyítja vagy kicsinyíti a kép méretét, hogy az igazodjon a papír méretéhez.

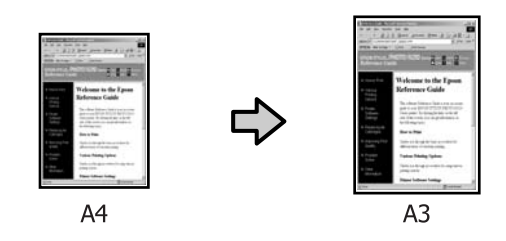

#### Megjegyzés:

- Ha kifejezetten vízszintes vagy függőleges transzparensekhez készült alkalmazásokból nyomtat, módosítsa a nyomtató-illesztőprogram beállításait az alkalmazás dokumentációjában leírtak szerint.
- Ha vízszintes vagy függőleges transzparensekhez készült Windows alkalmazásokból nyomtat, válassza a Banner beállítást a Advanced (Speciális) fülön, igény szerint.

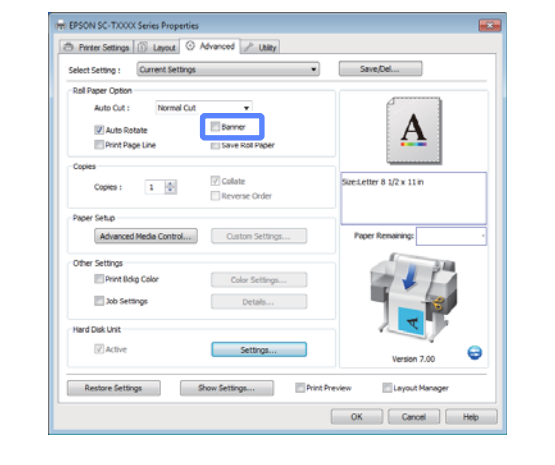

### Dokumentumok igazítása a papírtekercs szélességéhez

#### A beállítások elvégzése Windows rendszeren

1

2

Lépjen a nyomtató-illesztőprogram Printer Settings (Nyomtatóbeállítások) fülére, majd válasszon **Paper Size (Papírméret)** beállítást, amely megfelel a dokumentum oldalméretének.

#### "Alapvető nyomtatási módszerek (Windows)" 47. oldal

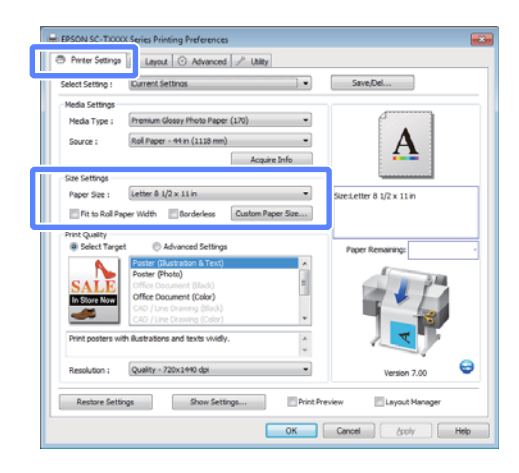

A Layout fülön válassza a **Reduce/Enlarge** (Kicsinyítés/Nagyítás) lehetőséget, majd kattintson a Fit to Roll Paper Width (Igazítás a Papírtekercs szélességéhez) lehetőségre.

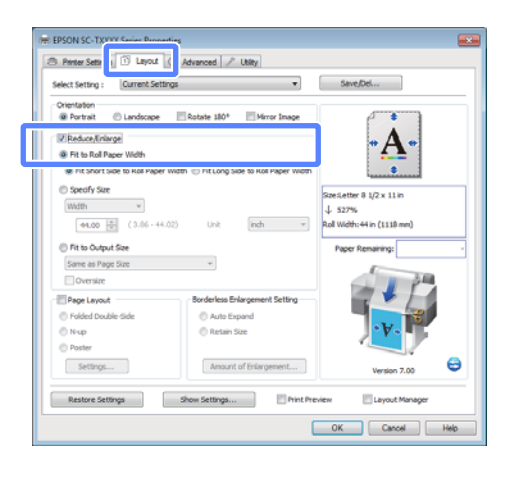

3 Válassza ki, hogy a papírtekercs szélességéhez a dokumentum rövidebb vagy hosszabb oldala illeszkedjen.

| select setting : Lutrent                                                                                         | Settings •                                              | Save/Del                                                         |
|----------------------------------------------------------------------------------------------------|---------------------------------------------------------|------------------------------------------------------------------|
| Orientation<br>Portrait Clandsca<br>Reduce#inlarge                                                               | pe 📰 Rotate 180° 📰 Mirror Image                         | · <u>À</u> ·                                                     |
| Pit Short Side to Rel P     Specify size     Width *     46.00 ① (3.06                                           | +44.02) Unit Inch *                                     | SizeLetter 8 1/2 x 11 in<br>↓ 527%<br>Roll Width:44 in (1118 mm) |
| Fit to Output Size     Same as Page Size                                                                         | ×                                                       | Paper Remaining:                                                 |
| Pit to Output Size     Same as Page Size     Oversize     Page Layout     Folded Double-Side     N up     Poster | v Borderless Diargement Setting Auto Expand Betain Size | Peper Remaring:                                                  |

#### Megjegyzés:

A kimenet szintén a tekercsszélességhez igazítható a **Fit to Roll Paper Width (Igazítás a Papírtekercs szélességéhez)** beállításnak a Printer Settings (Nyomtatóbeállítások) fülön történő kiválasztásával.

| Printer Settings | 1) Layout ③ Advanced & Utility          |                                       |
|------------------|-----------------------------------------|---------------------------------------|
| Select Setting : | Current Settings                        | Save/Del                              |
| Media Settings   |                                         |                                       |
| Media Type :     | Premium Glossy Photo Paper (170) -      |                                       |
| Source :         | Roll Paper - 44 in (1118 mm)            | <b>• A •</b>                          |
|                  | Acquire Info                            | <b>4.</b>                             |
| Size Settings    |                                         | ·                                     |
| Paner Size 1     | Letter & 1/2 x 11 in                    | Size:Letter 8 1/2 x 11 in             |
| Fit to Roll Pa   | oer Width Florderless Custom Paper Size | ↓ 527%                                |
| 122              | Terreren (Terreren)                     | Roll Width: 44 in (1118 mm)           |
| Print Quality    | et Charged Settings                     |                                       |
|                  | Poster (Bustration & Text)              | Poper Remarking:                      |
|                  | Poster (Photo)                          | 1 10                                  |
| SALE             | Office Document (Ilack)                 |                                       |
| In Store Now     | CAD / Line Drawing (Black)              |                                       |
| -                | CAD / Line Drawing (Color)              |                                       |
| Print posters w  | th Bustrations and texts vividiv.       | · A ·                                 |
|                  | w                                       | · · · · · · · · · · · · · · · · · · · |
| Resolution :     | Quality - 720x1440 dpi 👻                | Version 7.00                          |
| Restore Sett     | ngs Show Settings Print                 | Preview Layout Manager                |
|                  |                                         |                                       |

4

Ellenőrizze a többi beállítást majd kezdjen hozzá a nyomtatáshoz.

#### A beállítások elvégzése Mac OS X rendszeren

1

A párbeszédpanelen a listáról válassza a **Page Layout Settings** lehetőséget, majd válassza a **Reduce/Enlarge (Kicsinyítés/Nagyítás)** beállítást.

∠ Alapvető nyomtatási módszerek (Mac OS X)" 50. oldal

#### A nyomtatás további módjai

2

2 Válassza a **Fit to Roll Paper Width (Igazítás a Papírtekercs szélességéhez**) lehetőséget, majd válassza ki, hogy a papírtekercs szélességéhez a dokumentum rövidebb vagy hosszabb oldala illeszkedjen.

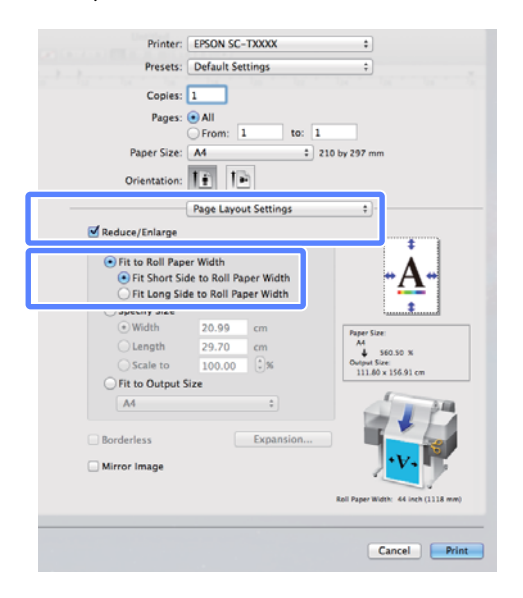

3

1

Ellenőrizze a többi beállítást majd kezdjen hozzá a nyomtatáshoz.

### Nyomtatási méret kiválasztása

#### A beállítások elvégzése Windows rendszeren

Lépjen a nyomtató-illesztőprogram Printer Settings (Nyomtatóbeállítások) fülére, majd válasszon **Paper Size (Papírméret)** beállítást, amely megfelel a dokumentum oldalméretének.

## Alapvető nyomtatási módszerek (Windows)" 47. oldal

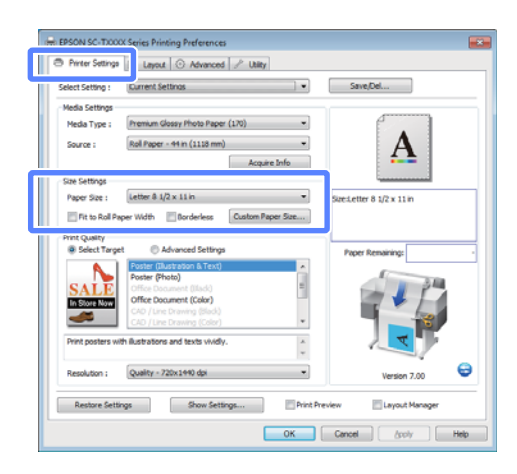

A Layout fülön válassza a **Reduce/Enlarge** (Kicsinyítés/Nagyítás) lehetőséget, majd kattintson a **Specify Size** lehetőségre.

| Select Sett   | ng : Current Setti      | Q5                  | •               | Save/Del                |   |
|---------------|-------------------------|---------------------|-----------------|-------------------------|---|
| Orientatio    | n<br>at 🗇 Landscape     | Rotate 180°         | frror Image     |                         |   |
| Reduc         | e/Enlarge               |                     |                 | -A-                     |   |
| 0.81          | have Side to Roll Paper | Width               | oll Paper Width |                         |   |
| @ Speci       | y Size                  |                     | 9               | ze:Letter 8 1/2 x 11 in |   |
| Wision        | •                       |                     |                 | 100%                    |   |
| © Fit to      | Output Size             |                     |                 | Paper Remaining:        |   |
| Same .<br>Ove | ns Page Size            | w                   |                 | 1 34                    | 1 |
| Page I        | ayout                   | Borderless Enlargem | ent Setting     |                         | 1 |
| Folde         | d Double-Side           | Auto Expand         |                 |                         |   |
| © N-up        |                         | 🗇 Retain Size       |                 |                         |   |
| Set Set       | tings                   | Amount of Enla      | rgement         | Version 7.00            | e |
| Dealer        | e Californi             | Chrow Cettinos      | Print Preview   | n I avoid Managar       |   |

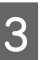

Válasszon bemeneti módot, majd válasszon méretet.

Adja meg az értéket közvetlenül, vagy a skála dobozának jobb oldalán lévő nyilakkal állítsa be.

| 5 Finter Settings (1) why w                                                                                                    | O Advanced // Utility                                                                                        |                               |
|----------------------------------------------------------------------------------------------------|----------------------------------------------------------------------------------------------------|-------------------------------|
| Select Setting : Current Set                                                                                                    | tings 🔹                                                                                                    | Save/Del                      |
| Orientation                                                                                                    |                                                                                                    |                               |
| Portrait     O Landscape                                                                                                    | Rotate 180° Mirror Image                                                                                     |                               |
| Reduce/Enlarge                                                                                                    |                                                                                                    | - Δ -                         |
| Fit to Roll Paper Width                                                                                                    |                                                                                                    |                               |
| Fit Short Side to Roll Pape                                                                                                    | r Width 🛞 Fit Long Side to Roll Paper Width                                                                  | 8                             |
|                                                                                                    |                                                                                                    | Speciation 8 1/2 x 11 in      |
| Width -                                                                                                    |                                                                                                    | 100%                          |
|                                                                                                    |                                                                                                    |                               |
| 8.50 🔶 (3.86 - 44                                                                                                    | L02) Unit Indh 💌                                                                                             | Output Size:8.50 x 11.00 inch |
| 8.50 🔅 (3.86 - 44                                                                                                    | 1.02) Unt inch •                                                                                             | Dubut Szecil. 50 x 11.00 inch |
| 8.50 🔄 (3.86 - 44                                                                                                    | unt inch •                                                                                                   | Paper Remaining:              |
| 8.50 (3.86 - 44                                                                                                    | v                                                                                                    | Paper Remaining:              |
| 8.50      1.36 - 44     Rt to Output Size     Same as Page Size     Oversize                                                                                                    | v                                                                                                    | Paper Remaining:              |
| 8.50      10 (3.96 - 44     10 (3.96 - 44     10 (3.96 - 44     10 (3.96 - 44     10 (3.96 - 44     10 (3.96 - 44)     10 (3.96 - 44)     10 (3.96 - 44)     10 (3.96 - 44)     10 (3.96 - 44)     10 (3.96 - 44)     10 (3.96 - 44)     10 (3.96 - 44)     10 (3.96 - 44)     10 (3.96 - 44)     10 (3.96 - 44)     10 (3.96 - 44)     10 (3.96 - 44)     10 (3.96 - 44)     10 (3.96 - 44)     10 (3.96 - 44)     10 (3.96 - 44)     10 (3.96 - 44)     10 (3.96 - 44)     10 (3.96 - 44)     10 (3.96 - 44)     10 (3.96 - 44)     10 (3.96 - 44)     10 (3.96 - 44)     10 (3.96 - 44)     10 (3.96 - 44)     10 (3.96 - 44)     10 (3.96 - 44)     10 (3.96 - 44)     10 (3.96 - 44)     10 (3.96 - 44)     10 (3.96 - 44)     10 (3.96 - 44)     10 (3.96 - 44)     10 (3.96 - 44)     10 (3.96 - 44)     10 (3.96 - 44)     10 (3.96 - 44)     10 (3.96 - 44)     10 (3.96 - 44)     10 (3.96 - 44)     10 (3.96 - 44)     10 (3.96 - 44)     10 (3.96 - 44)     10 (3.96 - 44)     10 (3.96 - 44)     10 (3.96 - 44)     10 (3.96 - 44)     10 (3.96 - 44)     10 (3.96 - 44)     10 (3.96 - 44)     10 (3.96 - 44)     10 (3.96 - 44)     10 (3.96 - 44)     10 (3.96 - 44)     10 (3.96 - 44)     10 (3.96 - 44)     10 (3.96 - 44)     10 (3.96 - 44)     10 (3.96 - 44)     10 (3.96 - 44)     10 (3.96 - 44)     10 (3.96 - 44)     10 (3.96 - 44)     10 (3.96 - 44)     10 (3.96 - 44)     10 (3.96 - 44)     10 (3.96 - 44)     10 (3.96 - 44)     10 (3.96 - 44)     10 (3.96 - 44)     10 (3.96 - 44)     10 (3.96 - 44)     10 (3.96 - 44)     10 (3.96 - 44)     10 (3.96 - 44)     10 (3.96 - 44)     10 (3.96 - 44)     10 (3.96 - 44)     10 (3.96 - 44)     10 (3.96 - 44)     10 (3.96 - 44)     10 (3.96 - 44)     10 (3.96 - 44)     10 (3.96 - 44)     10 (3.96 - 44)     10 (3.96 - 44)     10 (3.96 - 44)     10 (3.96 - 44)     10 (3.96 - 44)     10 (3.96 - 44)     10 (3.96 - 44)     10 (3.96 - 44)     10 (3.96 - 44)     10 (3.96 - 44)     10 (3.96 - 44)                                                                                                    | 0.02) Unit inch •                                                                                            | Paper Remaining:              |
| 8.50 (3.86 - 44     74 to Output Sae     Same as Page Sae     Oversize     Proje Layout     Proided Outble-Side     Num                                                                                                    | Orderless Dilargement Setting     Orderless Dilargement Setting     Orderless Dilargement Setting            | Paper Remaining:              |
| 8.50 (3.86 - 44     76 Fit to Output Size     Same as Page Size     Oversize     Oversize     Page Layout     Nup     Nup     Oversize                                                                                                    | V     Vet      Mot     V                                                                                     | Paper Remaining:              |
| 8.50 (3.86 - 4/<br>R to Output Sae<br>Same as Page Size<br>Oversize<br>Page Layout<br>orded Double-Side<br>Nup<br>Poster                                                                                                    | Unit office Enlargement Setting     Auto Depand     Retain Sce                                               | Duput seek. So y 11.00 HM     |
| 8.50 (3.36-4)     (3.36-4)     (7.16-1)     (7.16-1)     (7.16-1)     (7.16-1)     (7.16-1)     (7.16-1)     (7.16-1)     (7.16-1)     (7.16-1)     (7.16-1)     (7.16-1)     (7.16-1)     (7.16-1)     (7.16-1)     (7.16-1)     (7.16-1)     (7.16-1)     (7.16-1)     (7.16-1)     (7.16-1)     (7.16-1)     (7.16-1)     (7.16-1)     (7.16-1)     (7.16-1)     (7.16-1)     (7.16-1)     (7.16-1)     (7.16-1)     (7.16-1)     (7.16-1)     (7.16-1)     (7.16-1)     (7.16-1)     (7.16-1)     (7.16-1)     (7.16-1)     (7.16-1)     (7.16-1)     (7.16-1)     (7.16-1)     (7.16-1)     (7.16-1)     (7.16-1)     (7.16-1)     (7.16-1)     (7.16-1)     (7.16-1)     (7.16-1)     (7.16-1)     (7.16-1)     (7.16-1)     (7.16-1)     (7.16-1)     (7.16-1)     (7.16-1)     (7.16-1)     (7.16-1)     (7.16-1)     (7.16-1)     (7.16-1)     (7.16-1)     (7.16-1)     (7.16-1)     (7.16-1)     (7.16-1)     (7.16-1)     (7.16-1)     (7.16-1)     (7.16-1)     (7.16-1)     (7.16-1)     (7.16-1)     (7.16-1)     (7.16-1)     (7.16-1)     (7.16-1)     (7.16-1)     (7.16-1)     (7.16-1)     (7.16-1)     (7.16-1)     (7.16-1)     (7.16-1)     (7.16-1)     (7.16-1)     (7.16-1)     (7.16-1)     (7.16-1)     (7.16-1)     (7.16-1)     (7.16-1)     (7.16-1)     (7.16-1)     (7.16-1)     (7.16-1)     (7.16-1)     (7.16-1)     (7.16-1)     (7.16-1)     (7.16-1)     (7.16-1)     (7.16-1)     (7.16-1)     (7.16-1)     (7.16-1)     (7.16-1)     (7.16-1)     (7.16-1)     (7.16-1)     (7.16-1)     (7.16-1)     (7.16-1)     (7.16-1)     (7.16-1)     (7.16-1)     (7.16-1)     (7.16-1)     (7.16-1)     (7.16-1)     (7.16-1)     (7.16-1)     (7.16-1)     (7.16-1)     (7.16-1)     (7.16-1)     (7.16-1)     (7.16-1)     (7.16-1)     (7.16-1)     (7.16-1)     (7.16-1)     (7.16-1)     (7.16-1)     (7.16-1)     (7.16-1)     (7.16-1)     (7.16-1)     (7.16-1)     (7.16-1)     (7.16-1)     (7.16-1)     (7.16-1)     (7.16-1)     (7.16-1)     (7.16-1)     (7.16-1)     (7.16-1)     (7.16-1)     (7.16-1)     (7.16-1)     (7.16-1)     (7.16-1)     (7.16-1)     (7.16-1) | A22 Unit (off)      Ordeless Enlargement Setting     O Acto Expand     Retain Sole     Anount of Driangement | Vettor 1.00                   |
| B.50 (1.346-4)     Rt to Output Size     Same as Page Size     Oversize     Poge Layout     Poster     Paster     Settings                                                                                                    | bodeless Diargement Setting     Anto Exand     Anto Exand     Anount of Diargement                           | Verson 7.00                   |

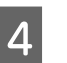

Ellenőrizze a többi beállítást majd kezdjen hozzá a nyomtatáshoz.

#### A beállítások elvégzése Mac OS X rendszeren

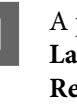

A párbeszédpanelen a listáról válassza a **Page** Layout Settings lehetőséget, majd válassza a Reduce/Enlarge (Kicsinyítés/Nagyítás) beállítást.

∠ → "Alapvető nyomtatási módszerek (Mac OS X)" 50. oldal

#### A nyomtatás további módjai

2

Válassza a Specify Size lehetőséget, válasszon 2 méretmegadási módot, majd válasszon méretet.

> Adja meg az értéket közvetlenül, vagy a skála dobozának jobb oldalán lévő nyilakkal állítsa be.

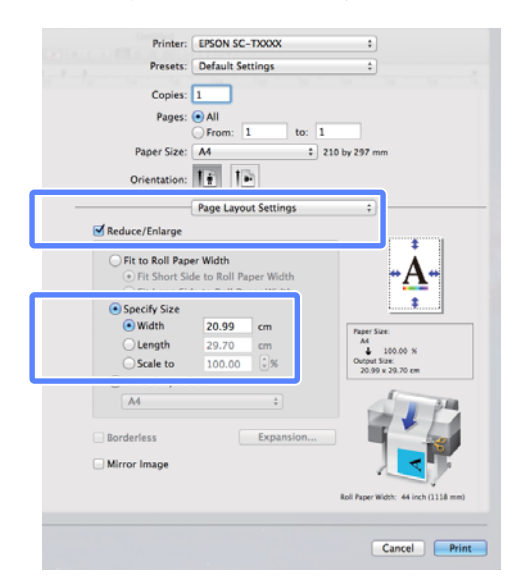

3

1

Ellenőrizze a többi beállítást majd kezdjen hozzá a nyomtatáshoz.

### Dokumentumok igazítása a kimeneti mérethez

#### A beállítások elvégzése Windows rendszeren

Lépjen a nyomtató-illesztőprogram Printer Settings (Nyomtatóbeállítások) fülére, majd válasszon Paper Size (Papírméret) beállítást, amely megfelel a dokumentum oldalméretének.

#### ∠ → "Alapvető nyomtatási módszerek (Windows)" 47. oldal

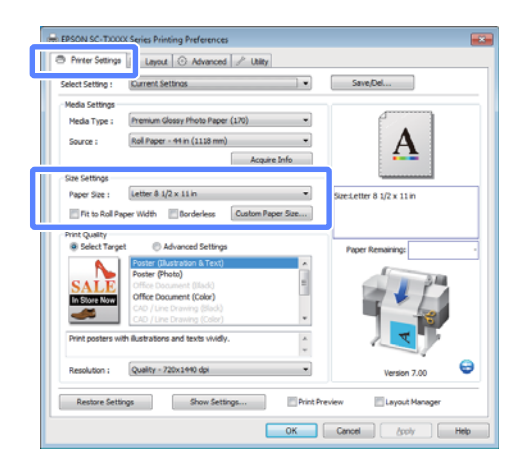

A Layout fülön válassza a Reduce/Enlarge

(Kicsinyítés/Nagyítás) lehetőséget, majd kattintson a Fit to Output Size lehetőségre.

| Sectionary . (menories)                    | arys •                                      | Save/Det                         |
|--------------------------------------------|---------------------------------------------|----------------------------------|
| Orientation     @ Portrait     O Landscape | Rotate 180° Mirror Image                    | ( <b>*</b>                       |
| Reduce/Enlarge                             |                                             | -Λ-                              |
| U DEMONTRACE MOD                           |                                             |                                  |
| Fit Short Side to Rol Pape                 | r Width 🛞 Fit Long Side to Roll Paper Width |                                  |
| Specify Size                               |                                             | SzeiLetter 8 1/2 x 11 in         |
| Width ~                                    |                                             | ↓ 100%                           |
| 8.27 * (3.06-4                             | 1.02) Unit (indh w                          | Output Size:Letter 8 1/2 x 11 in |
| Fit to Output Size                         |                                             | Paper Remaining:                 |
| Letter 8 1/2 x 11 in                       | •                                           | (                                |
| Cversize                                   |                                             | 1 P 4                            |
| Page Layout                                | Borderless Enlargement Setting              |                                  |
| Folded Double-Side                         | Auto Expand                                 |                                  |
| © Poster                                   | U Netan Size                                |                                  |
| Settings                                   | Amount of Enlargement                       | 6                                |
| Abres                                      | and a biological                            | Version 7.00                     |
|                                            |                                             |                                  |

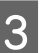

Válassza ki a nyomtatáshoz használt papír méretét.

A dokumentumnak a margók kizárásával, pontosan a megadott kimeneti méretben történő nyomtatásához válassza a Oversize lehetőséget.

#### Megjegyzés:

Ha **Oversize** beállítással nyomtat, akkora papírt töltsön be, mint a kiválasztott Output Size, plusz a nyomtató által igényelt margók.

Nyomtatómargók *I* "Nyomtatható terület" 53. oldal

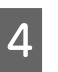

Ellenőrizze a többi beállítást majd kezdjen hozzá a nyomtatáshoz.

#### A beállítások elvégzése Mac OS X rendszeren

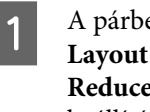

A párbeszédpanelen a listáról válassza a Page Layout Settings lehetőséget, majd válassza a Reduce/Enlarge (Kicsinyítés/Nagyítás) beállítást.

Alapvető nyomtatási módszerek (Mac OS X)" 50. oldal

2 Válassza a **Fit to Output Size** lehetőséget, majd válasszon egy papírméretet, amely megfelel a nyomtatóba töltött papírnak.

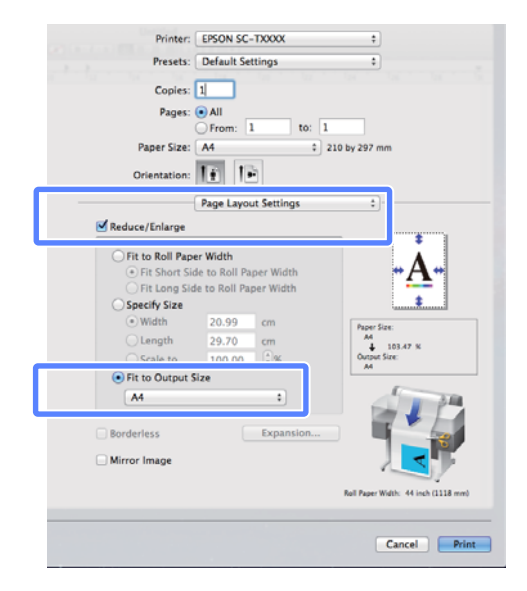

3

Ellenőrizze a többi beállítást majd kezdjen hozzá a nyomtatáshoz.

#### Megjegyzés:

A kimenet szintén a papírmérethez igazítható a **Scale to fit paper size** lehetőségnek a nyomtatási párbeszédpanel **Paper Handling** lapján történő kiválasztásával.

## Nagyított másolatok előállítása lapolvasóval

Csatlakoztasson egy Epson lapolvasót a nyomtatóhoz, és a nagyított másolatok villámgyorsan, számítógép nélkül elkészíthetők.

A támogatott lapolvasók listája az Epson webhelyén megtalálható.

#### http://www.epson.com

#### Támogatott méretek

Beolvasott dokumentum mérete: 4 x 6 – A3<sup>\*1</sup>

Másolat mérete: legfeljebb 36 hüvelyk (közelítőleg 914 mm) $^{\ast 2}$ 

- \*1 A csatlakoztatott lapolvasó típusa szerint változik.
- \*2 Legfeljebb 24 hüvelyk (közelítőleg 610 mm) a SC-T3000 Series termékkel.

### A lapolvasó csatlakoztatása

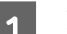

Készítse elő a nyomtatót és a lapolvasót is.

A lapolvasó telepítésével kapcsolatos információk a készülékhez mellékelt dokumentációban találhatók.

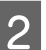

Kapcsolja ki a nyomtató és a lapolvasót.

#### A nyomtatás további módjai

3

- 3
- Csatlakoztassa a lapolvasót a nyomtatóhoz a lapolvasóhoz mellékelt kábellel.

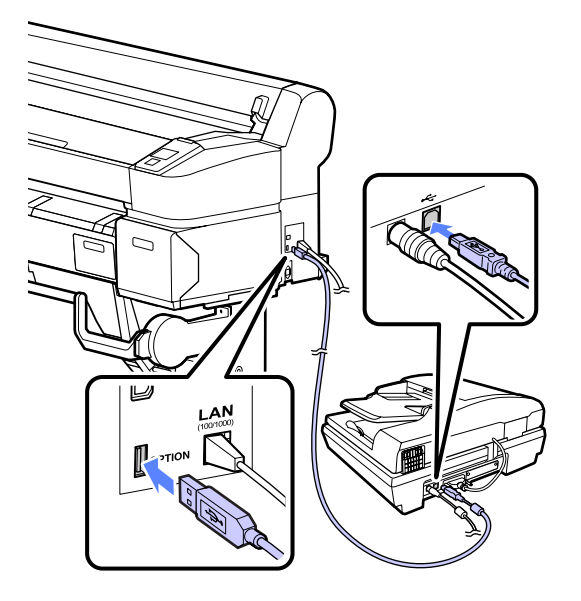

#### **Fontos:**

A lapolvasót közvetlenül csatlakoztassa a nyomtatóhoz. A nagyított másolatok csak akkor érhetők el, ha a lapolvasó közvetlenül csatlakozik a nyomtatóhoz.

### Nagyított másolatok létrehozása

Gombok, melyek az alábbi beállításokban használatosak

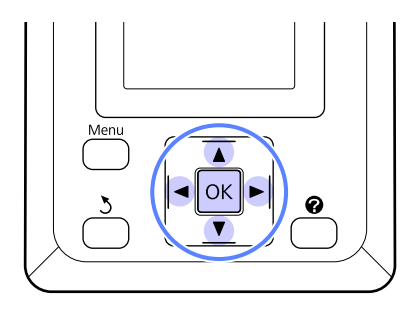

1

Kapcsolja be a nyomtató és a lapolvasót.

A készülékek tetszőleges sorrendben kapcsolhatók be. Töltsön a nyomtatóba nagyított másolatokat támogató papírt.

"Az Epson speciális nyomathordozóinak táblázata" 153. oldal

Az eredetit helyezze a lapolvasó üveglapjára vagy az automatikus lapadagolóba (ADF).

∠ ⑦ "Dokumentumok behelyezése a lapolvasóba" 67. oldal

A lapolvasó használatával kapcsolatos információk a készülékhez mellékelt dokumentációban találhatók.

Ha meggyőződött róla, hogy a nyomtató készen áll, nyomja meg a ◄/► gombokat a ☐ fül kijelöléséhez, majd nyomja meg a OK gombot.

Megjelenik a nagyított másolatok párbeszédpanele.

5 A nagyított másolatok párbeszédpanelén nyomja meg a ▲/▼ gombokat a példányszám beállításához, majd a másolás megkezdéséhez nyomja meg a OK gombot. A másolat beállításainak vagy a nagyítás arányának módosításához nyomja meg a Menü gombot. Megjelenik a Enlarged Copy menü.

A másolás indításához a lapolvasó ∅ gombja is használható a OK gomb helyett.

A Enlarged Copy menü használata A Menüműveletek" 109. oldal

Beállítások 27 "Enlarged Copy menü" 124. oldal

#### A nyomtatás további módjai

#### Megjegyzés:

Ha a **Other Size** beállítás van kiválasztva az **Auto** lehetőséghez és az **A0(2Sheets)** a **Output Size** lehetőséghez, SC-T3000 Series használata esetén, akkor a dokumentum két lapra lesz kinyomtatva, az ábra szerint.

Ha a dokumentumot A2-es szélességű tekercsre nyomtatják, a két szegmens szalaggal vagy hasonló módon összekapcsolható és így teljes A0-s lappá alakítható. Ha a dokumentum nyomtatása szélesebb tekercsre történik, a margókat le kell vágni.

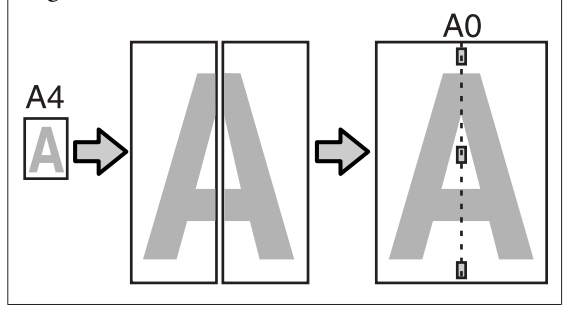

### Dokumentumok behelyezése a lapolvasóba

Az eredetinek a lapolvasóba helyezésekor a következő figyelmeztetések figyelmen kívül hagyása csökkentett nyomtatási minőséget vagy lapolvasási hibákat eredményezhet.

Az eredetit fekvő (széles) tájolásban helyezze el.

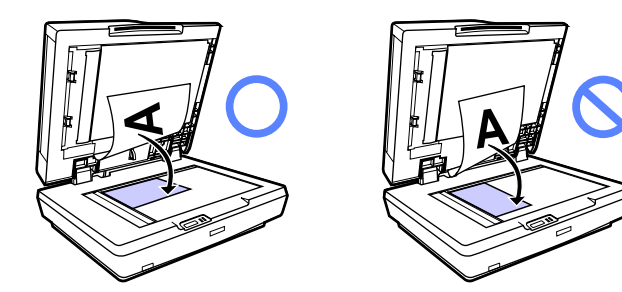

Ha a lapolvasó üveglapján és az automatikus lapadagolóban is van dokumentum, akkor az automatikus lapadagolóban levő dokumentum kerül beolvasásra.

A dokumentum üveglapra történő elhelyezése előtt távolítsa el az automatikus lapadagolóban levő dokumentumokat.

□ Az automatikus lapadagoló nem használható, ha:

- □ A4/2->Banner(Auto) van kiválasztva az Auto lehetőséghez.
- B1, A0 vagy A0 (2 Sheets) van kiválasztva a Output Size lehetőséghez
- □ Az eredeti 4 x 6 méretű
- Az eredeti vastag anyagra (például képeslapokra vagy fényképekre) van nyomtatva
- Ha az üveglapra helyezett eredetiről több másolat készül, akkor az eredetit minden példányhoz egyszer be kell olvasni.

A lapolvasó kinyitása előtt várja meg, amíg az összes példány kinyomtatásra került.

Többoldalas dokumentumokhoz használja az automatikus lapadagolót. Mivel a példányok az eredetik beolvasásával kerülnek nyomtatásra, a nyomtató nem tudja szétválogatni a többoldalas dokumentumok példányait.

Példa: Az oldalak kimeneti sorrendje, amikor a nyomtatóval egy kétoldalas dokumentum két példányát készítik el

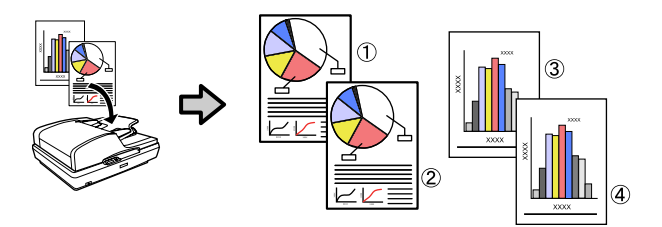

## Nem szabványos méretek nyomtatása

Nem szabványos méretű nyomtatás előtt, ideértve a függőleges vagy vízszintes transzparenseket és az egyenlő oldalú dokumentumokat is, mentse el a kívánt papírméretet a nyomtató-illesztőprogramba. Miután már el vannak mentve a nyomtató-illesztőprogramba, az egyedi méretek kiválaszthatók az alkalmazás **Page Setup** részében és egyéb nyomtatási párbeszédpaneleken.

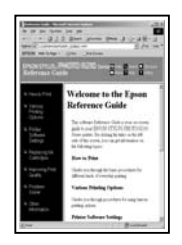

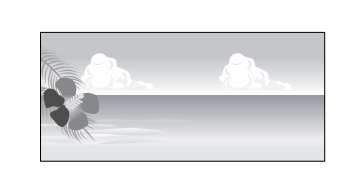

#### A következő méretek használhatók.

| Szélesség         | SC-T7000 Series           | 89–1118 mm              |  |
|-------------------|---------------------------|-------------------------|--|
|                   | SC-T5000 Series           | 89–914 mm               |  |
|                   | SC-T3000 Series           | 89–620 mm <sup>*1</sup> |  |
| Hosszú-           | Windows: 127 – 15 000 mm  |                         |  |
| ság <sup>*2</sup> | Mac OS X: 127 – 15 240 mm |                         |  |

1. A maximális nyomtatható szélesség 610 mm.

2. A papír hossza lehet ennél nagyobb, ha olyan alkalmazást használ, ami támogatja a transzparensnyomtatást. A tényleges nyomtatási méret azonban az alkalmazástól, a nyomtatóban levő papírmérettől és a számítógépes környezettől függ.

### Fontos:

- A nyomtató által támogatott legkisebb méret: 254 mm széles × 127 mm hosszú. Ha a nyomtató-illesztőprogramba ennél kisebb méret kerül be mint Custom Paper Size, a dokumentum a vártnál szélesebb margókkal kerül kinyomtatásra, amelyeket le kell vágni.
- Mac OS X esetén használt Custom Paper Sizes lehetőséghez ugyan megadhat olyan nagy méretű papírt ami nem tölthető be a nyomtatóba, de a nyomtatás eredménye nem lesz megfelelő.
- A rendelkezésre álló kimeneti méret korlátozott az alkalmazástól függően.

#### A beállítások elvégzése Windows rendszeren

Lépjen a nyomtató-illesztőprogram Printer Settings (Nyomtatóbeállítások) fülére, majd kattintson a **Custom Paper Size** lehetőségre.

# ∠ Alapvető nyomtatási módszerek (Windows)" 47. oldal

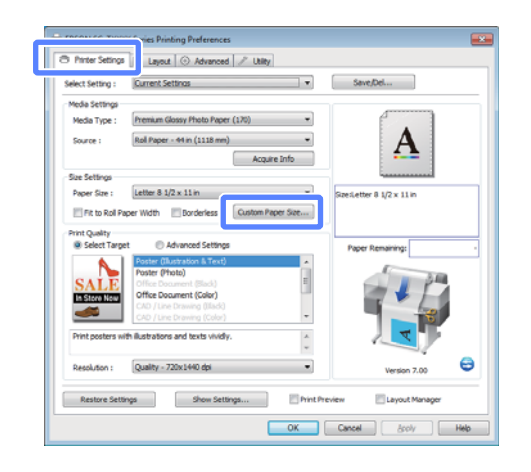

#### **Fontos**:

2

A **Custom Paper Size** nem érhető el, ha a Front — Poster Board (Előoldal — Kitűzőtábla) beállíts van kiválasztva a Source (Forrás) lehetőségnél.

Írja be a kívánt méretet a User Defined Paper Size párbeszédpanelen, majd kattintson a **Save** gombra.

- A Paper Size Name (Papírméret elnevezése) maximum 24 egyetlen bájttal reprezentálható karakterből állhat.
- A kívánt egyedi mérethez közel eső szabványos méret Paper Width és Paper Height értékeinek megtekintéséhez válassza a megfelelő beállítást a Base Paper Size lehetőségnél.

#### A nyomtatás további módjai

 Ha megadja a kívánt Fix Aspect Ratio értékét és kiválasztja a Landscape (Tájkép) vagy a Portrait beállítást a Base lehetőséghez, akkor csak vagy a Paper Width vagy a Paper Height értékét kell megadnia.

| Base Paper Size : | Paper Size Name :<br>User Defined                         |  |
|-------------------|-----------------------------------------------------------|--|
| Paper Size :      | Fix Aspect Ratio Not Specify BSSE: @Landecame. @ Portrait |  |
|                   | Paper Width : 8.27 (3.50 - 44.02)                         |  |
|                   | Paper Height : 11.69                                      |  |
|                   | Unit<br>mm  inch                                          |  |
| Save Delete       | OK Cancel Help                                            |  |

#### Megjegyzés:

- Az elmentett papírméret módosításához válassza ki a papírméret nevét a bal oldali listából.
- Egy felhasználó által definiált papírméret törléséhez válassza ki a papírméret nevét a bal oldali listából, majd kattintson a Delete (Törlés) gombra.
- □ *Maximum 100 papírméretet tud rögzíteni.*

#### Kattintson az OK gombra.

3

1

Az elmentett méretek most már rendelkezésre állnak a Printer Settings (Nyomtatóbeállítások) párbeszédpanel **Paper Size (Papírméret)** menüjében.

Ezek után a normál üzemmód szerint nyomtathat.

#### A beállítások elvégzése Mac OS X rendszeren

Ha a Nyomtatási képernyő megjelenítésre került, akkor válassza a **Manage Custom Sizes** lehetőséget a **Paper Size** listából.

∠ Alapvető nyomtatási módszerek (Mac OS X)" 50. oldal

| Secondar.    | Tage Automes  |   |
|--------------|---------------|---|
| Format For:  | EPSON XXXXX   | 4 |
| Paper Size:  | A4            | + |
|              | 210 by 297 mm |   |
| Orientation: |               |   |
| Scale:       | 100 %         |   |

#### Megjegyzés:

Ha az alkalmazás nyomtatási párbeszédpanelében az oldalbeállítások nem jelennek meg, jelenítse meg az oldalbeállítások párbeszédpanelt.

| 2 |  |
|---|--|
| 2 |  |

Kattintson a + gombra, majd írja be a papírméret nevét.

| Untitled    | 'aper Size:   | 210 mm<br>Width | 297 mm<br>Height |
|-------------|---------------|-----------------|------------------|
|             | Non-Printable | e Area:         |                  |
|             | User Define   | d               | ;                |
|             |               | 6 mm            |                  |
|             | 6 mm          | Тор             | 6 mm             |
|             | Len           | 14 mm           | Kight            |
| + Duplicate |               | Bottom          |                  |

3

Adja meg a **Width**, **Height** értékét a **Paper Size** számára, adja meg a margókat, majd kattintson az **OK** lehetőségre.

Az oldalméretek és margók értéktartománya a nyomtató típusa és a nyomtatóhoz beállított értékek szerint változnak.

#### ∠ ¬ "Nyomtatható terület" 53. oldal

| Untitled      | Paper Size:  | 210 mm<br>Width | 297 mm  |
|---------------|--------------|-----------------|---------|
|               | Non-Printabl | e Area:         | Theight |
|               | User Define  | d               | \$      |
|               | 6 mm         | 6 mm<br>Top     | 6 mm    |
|               | Left         | 14 mm           | Right   |
|               |              | Bottom          |         |
| + - Duplicate |              |                 |         |
| + - Duplicate |              |                 |         |

#### Megjegyzés:

- Egy elmentett egyedi méret szerkesztéséhez válassza ki annak nevét a bal oldali listából.
- Egy elmentett egyedi méret másolásához válassza ki a méretet a bal oldali listából, majd kattintson a Duplicate parancsra.
- Egy elmentett egyedi méret törléséhez válassza ki a méretet a bal oldali listából, majd kattintson a - elemre.
- Az egyéni papírméret beállítása az operációs rendszer verziójától függően eltérő lehet. A részletekért lásd az operációs rendszer dokumentációját.
- 4 Kattintson az **OK** gombra.

Kiválaszthatja az elmentett papírméretet a Papírméret előugró menüből.

Ezek után a normál üzemmód szerint nyomtathat.

## CAD rajzok nyomtatása

A nyomtató támogatja a HP-GL/2 illesztőprogramot és a rajzgépekben használt HP RTL (Raster Transfer Language) nyelvet. CAD rajzoknak a HP-GL/2 vagy HP RTL kimenetet támogató alkalmazásokból történő nyomtatása esetén a rajzgép kimenetet állítsa HP-GL/ 2 vagy HP RTL beállításra. A nyomtató automatikusan megkülönbözteti a HP-GL/2 vagy a HP RTL beállítást a normál nyomtatási bemenetektől és ennek megfelelően módosítja működését.

#### **Fontos:**

Ha a nyomtatandó adatok mennyisége nagyon nagy, akkor a nyomtató az elvárttól eltérő módon működhet.

Ha az alkalmazás nem támogatja a HP-GL/2 vagy a HP RTL lehetőséget, akkor CAD és más vonalas rajzok nyomtatása esetén használja a következő beállításokat.

#### A beállítások elvégzése Windows rendszeren

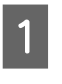

Lépjen a nyomtató-illesztőprogram Printer Settings (Nyomtatóbeállítások) fülére, kattintson a **Select Target** beállításra a **Print Quality (Nyomt. min.)** lehetőségnél, majd válassza a **CAD / Line Drawing (Black)** vagy a **CAD / Line Drawing (Color)** beállítást.

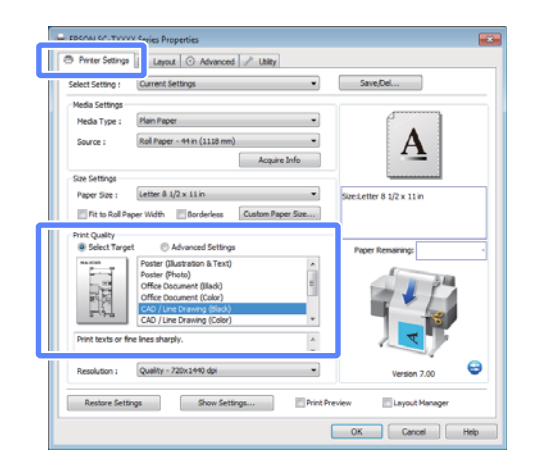

#### Megjegyzés:

A CAD / Line Drawing (Black) és a CAD / Line Drawing (Color) beállítás a Select Target lehetőségnél akkor érhető el, ha CAD rajzok nyomtatásához alkalmas papírtípus van kiválasztva.

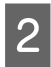

Ellenőrizze a többi beállítást majd kezdjen hozzá a nyomtatáshoz.

#### A beállítások elvégzése Mac OS X rendszeren

Jelenítse meg a nyomtatási párbeszédpanelt, majd a listából válassza a **Printer Settings** (Nyomtatóbeállítások) lehetőséget.

∠ Alapvető nyomtatási módszerek (Mac OS X)" 50. oldal

2 Kattintson a Select Target beállításra a Mode (Üzemmód) részben, majd válassza a CAD/ Line Drawing(Black) vagy a CAD/Line Drawing(Color) beállítást.

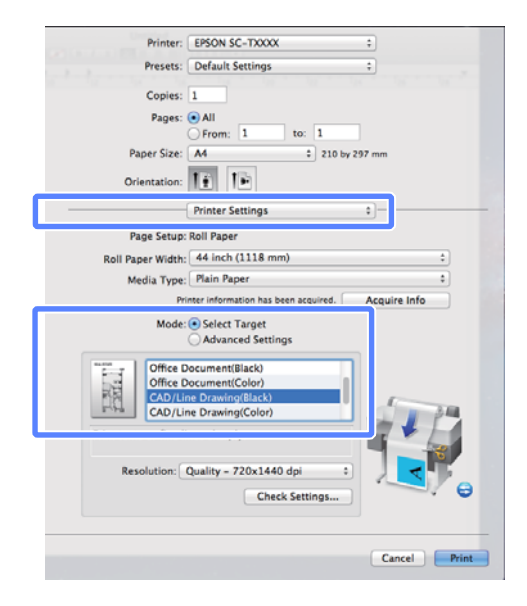

#### Megjegyzés:

3

A **CAD/Line Drawing(Black)** és a **CAD/Line Drawing(Color)** beállítás a **Select Target** lehetőségnél akkor érhető el, ha CAD rajzok nyomtatásához alkalmas papírtípus van kiválasztva.

Ellenőrizze a többi beállítást majd kezdjen hozzá a nyomtatáshoz.

## Szegély nélküli nyomtatás

Az adatok a papíron látható szegély vagy keret nélkül nyomtathatók.

A választható keret nélküli nyomtatási típus a lenti ábrán látható módon a hordozótípustól függ.

Papírtekercs: Nincsen margó egyik szélen sem és nincs margó sem a bal, sem a jobb oldalon

Vágott papírlapok: Csak a bal és a jobb oldalon nincs margó

(Plakátpapír esetén a szegélymentes nyomtatás nem érhető el.)

Ha minden oldalra vonatkozó keret nélküli nyomtatást hajt végre, akkor beállíthatja a vágási művelet jellemzőit is. (2) "A papírtekercs levágásáról" 74. oldal

Ha bal és jobb oldali keret nélküli nyomtatást hajt végre, akkor a papír alján és tetején megjelennek a margók.

Felső és alsó margóértékek 🖉 "Nyomtatható terület" 53. oldal

### A keret nélküli nyomtatás módszereinek típusai

Keret nélküli nyomtatást az alábbi két módszer segítségével végezhet.

□ Auto Expand (Automatikus nagyítás)

A nyomtató-illesztőprogram megnöveli a nyomtatandó adatok méretét úgy, hogy az egy kicsit nagyobb legyen a papír méreténél, és ezt a nagyított képet nyomtatja ki. A papír szélein túlra

#### A nyomtatás további módjai

eső részek nem kerülnek nyomtatásra, így keret nélküli nyomtatást kapunk eredményül.

Az alkalmazások Elrendezés és hasonló beállításait használja a képadatok méretének alábbiak szerinti beállításához.

- —Igazítsa a papírméretet és az oldalbeállítást a nyomtatandó adatokhoz.
- —Ha az alkalmazásnak van margóbeállítása, akkor állítsa a margót 0 mm-re.
- —A képeadatokat hagyja olyan nagyra, mint a papírméretet.

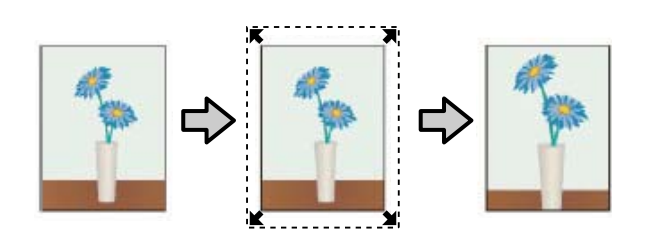

□ Retain Size (Tartott méret)

A keret nélküli kimenet előállításához a papír méreténél nagyobb méretű nyomtatandó adatokat hozzon létre az alkalmazásokban. A nyomtató nem növeli meg a képadatokat. Az alkalmazások Elrendezés és hasonló beállításait használja a képadatok méretének alábbiak szerinti beállításához.

- —Az aktuális nyomtatási mérethez számítva a bal és jobb oldalon egyenként 3 mm-rel (összesen 6 mm-rel) nagyobb méretű nyomtatandó adatot hozzon létre.
- —Ha az alkalmazásnak van margóbeállítása, akkor állítsa a margót 0 mm-re.

 —A képeadatokat hagyja olyan nagyra, mint a papírméretet.

Válassza ezt a beállítást, ha el akarja kerülni a nyomtató-illesztőprogram képnagyító funkciójának használatát.

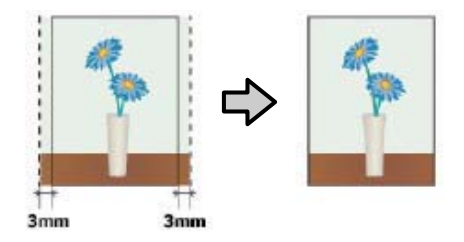

### A keret nélküli nyomtatás által támogatott hordozóméretek

A következő nyomathordozó méretek vannak támogatva a szegély nélküli nyomtatáshoz.

A támogatott méretek a nyomtató típusa szerint változnak.

| Támoga-<br>tott papír-<br>szélessé-<br>gek | SC-T7000<br>Series | SC-T5000<br>Series | SC-T3000<br>Series |
|--------------------------------------------|--------------------|--------------------|--------------------|
| 10 hüvelyk                                 | 1                  | 1                  | 1                  |
| 30 cm                                      | 1                  | 1                  | 1                  |
| Super A3/<br>329 mm/13<br>hüvelyk          | 1                  | 1                  | 1                  |
| 16 hüvelyk                                 | 1                  | 1                  | 1                  |
| US C/17 hü-<br>velyk                       | 1                  | 1                  | 1                  |
| B2/515 mm                                  | 1                  | 1                  | 1                  |
| A1/595 mm                                  | 1                  | 1                  | 1                  |
| 24 hüvelyk                                 | 1                  | 1                  | 1                  |
| B1/728 mm                                  | 1                  | 1                  | _                  |
| A0/841 mm                                  | 1                  | 1                  | —                  |
| 36 hüvelyk                                 | 1                  | 1                  | —                  |
| B0/1030<br>mm                              | 1                  |                    | _                  |
| Támoga-<br>tott papír-<br>szélessé-<br>gek | SC-T7000<br>Series | SC-T5000<br>Series | SC-T3000<br>Series |
|--------------------------------------------|--------------------|--------------------|--------------------|
| 44 hüvelyk                                 | 1                  |                    | —                  |

A nyomathordozó típusától függően a nyomtatás minősége csökkenhet, vagy a szegély nélküli nyomtatásra nem lehet mód.

∠ Az Epson speciális nyomathordozóinak táblázata" 153. oldal

### A papírtekercs levágásáról

Ha szegély nélküli nyomtatást hajt végre papírtekercset használva, akkor a nyomtató-illesztőprogram **Roll Paper Option (Papírtekercs beállítása)** lehetőségében megadhatja, hogy bal és jobb oldali keret nélküli nyomtatást, vagy minden oldalra vonatkozó keret nélküli nyomtatást kíván végrehajtani, és azt, hogy miként vágja le a papírt. Az egyes értékekhez tartozó vágási műveletek jellemzői az alábbi táblázatban vehetők szemügyre.

| Nyomtatóillszető<br>beállítások | Borderless (Szegély nélküli)                                                                          | Single Cut (Egyszeres vágás)                                                                                                    | Double Cut (Kétszeres vágás)                                                                                                    |
|---------------------------------|----------------------------------------------------------------------------------------------------|----------------------------------------------------------------------------------------------------|----------------------------------------------------------------------------------------------------|
| Vágási művelet                  | <ul> <li>A</li> <li>A</li> <li>B</li> <li>∞&gt;</li> </ul>                                            | »< A<br>A<br>≫ B<br>≫ ~~~~~~~~~~~~~~~~~~~~~~~~~~~~~~~~~~                                                                                                    | A<br>                                                                                                    |
| Magyarázat                      | Az alapértelmezett beállítás a<br>nyomtató-illesztőprogramban:<br><b>Borderless (Keret nélküli)</b> . | <ul> <li>Mivel a nyomtatási<br/>művelet a papírtekercs<br/>felső élének vágásakor<br/>leáll, ezért a nyomtatandó<br/>képtől függően<br/>előfordulhat, hogy a felső<br/>rész némileg egyenetlen<br/>lesz.</li> <li>Ha a vágási pozíció egy<br/>kicsit pontatlan, akkor a<br/>szomszédos oldalak<br/>képeinek kis részei<br/>megjelenhetnek a papír<br/>felső és alsó részén. Ha ez<br/>előfordul, akkor hajtsa<br/>végre a Adjust Cut<br/>Position műveletet.</li> <li>Æŋ "Enlarged Copy<br/>menü" 124. oldal</li> <li>Egyetlen oldal<br/>nyomtatásakor a<br/>végrehajtott művelet<br/>megegyezik a Double Cut<br/>(Kétszeres vágás)<br/>esetében végrehajtottal.<br/>Ha folyamatosan több<br/>oldalt nyomtat, akkor a<br/>nyomtató a felső élen 1<br/>mm-rel beljebb vág az első<br/>oldalon, és 1 mm-rel<br/>beljebb vág a következő<br/>oldalak alsó élein is azért,<br/>hogy elkerülje a margók<br/>megjelenését.</li> </ul> | <ul> <li>Mivel a nyomtatási<br/>művelet a papírtekercs<br/>felső élének vágásakor<br/>leáll, ezért a nyomtatandó<br/>képtől függően<br/>előfordulhat, hogy a felső<br/>rész némileg egyenetlen<br/>lesz.</li> <li>A nyomtatott papír kb. 2<br/>mm-rel rövidebb a<br/>megadott papírméretnél,<br/>mert a nyomtató a papírt a<br/>képen beül vágja azért,<br/>hogy elkerülje a felső és<br/>alsó margók megjelenését.</li> <li>Az előző lap alsó részének<br/>a levágása után a<br/>nyomtató betölti a lapot,<br/>majd levágja a következő<br/>lap felső részét. Bár ez 60 –<br/>127 mm nagyságú<br/>levágott darabokat<br/>eredményez, a vágás<br/>pontosabb lesz.</li> </ul> |

3

### Beállítási műveletek nyomtatáshoz

#### A beállítások elvégzése Windows rendszeren

1

Lépjen a nyomtató-illesztőprogram Printer Settings (Nyomtatóbeállítások) fülére, majd állítsa be a következőket.

#### دی "Alapvető nyomtatási módszerek (Windows)" 47. oldal

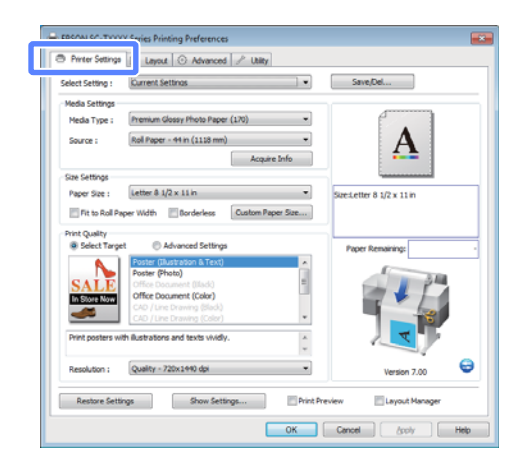

2

Válassza a **Borderless (Keret nélküli)** beállítást a **Size Settings** területen.

A kimenetnek a tekercsszélességhez történő illesztéséhez válassza a **Fit to Roll Paper Width** (**Igazítás a Papírtekercs szélességéhez**) beállítást, mielőtt a **Borderless (Keret nélküli)** beállítást választaná.

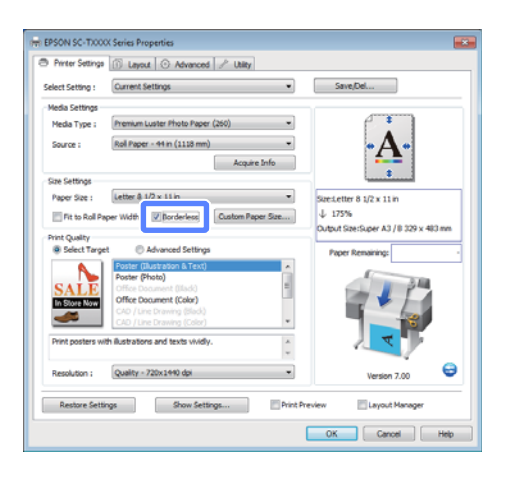

A Layout fülön, a **Borderless Enlargement** Setting területen válassza az Auto Expand vagy a Retain Size lehetőséget.

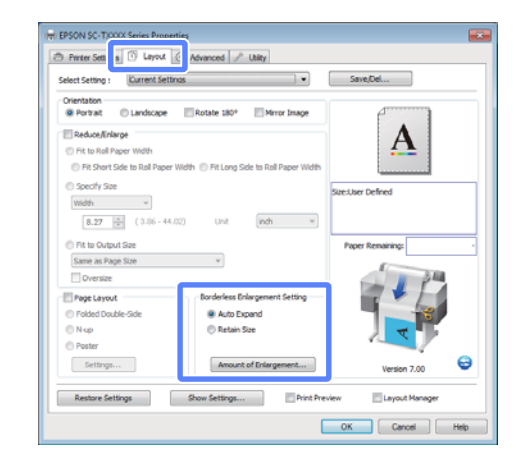

Ha az **Auto Expand** beállítás van kiválasztva, kattintson a **Amount of Enlargement** lehetőségre és válassza ki a széleken levágandó mennyiséget.

#### Megjegyzés:

A **Retain Size** beállítás nem érhető el, ha a **Fit to Roll Paper Width (Igazítás a Papírtekercs szélességéhez)** beállítás van kiválasztva a Printer Settings (Nyomtatóbeállítások) fülön vagy a **Reduce/Enlarge (Kicsinyítés/Nagyítás)** beállítás van kiválasztva a Layout fülön.

- Max : 3 mm balra 5 mm jobbra (a kép eltolódik 1 mm-rel jobbra)
- Standard : 3 mm balra és jobbra (Szokásos)
- Min : 1,5 mm balra és jobbra

| Amount of Enlargement                                                             |                                                                    |                                                     |
|-----------------------------------------------------------------------------------|--------------------------------------------------------------------|-----------------------------------------------------|
| Min                                                                               | Standard                                                           | Max                                                 |
|                                                                                   | Q                                                                  |                                                     |
|                                                                                   |                                                                    |                                                     |
| Moving the silder towards<br>Therefore, some margins<br>on the paper and printing | s [Min] decreases the im<br>may appear at the edge<br>environment. | age enlargement ratio.<br>Is of the paper depending |

#### Megjegyzés:

A csúszka **Min** lehetőség felé való mozdítása csökkenti a nagyítás mértékét. Emiatt a papírtól és a nyomtatási környezettől függően bizonyos nagyságú margók megjelenhetnek a papír szélein.

4 Papírtekercs használata esetén az Auto Cut (Automatikus vágás) beállítások a Advanced (Speciális) fül Roll Paper Option (Papírtekercs beállítása) területén érhetők el.

A papírtekercs levágásáról" 74. oldal

Ellenőrizze a többi beállítást majd kezdjen hozzá a nyomtatáshoz.

#### A beállítások elvégzése Mac OS X rendszeren

5

Nyissa meg a Nyomtatás képernyőt, válassza ki a papír méretét a **Paper Size (Papírméret)** lehetőségben, majd adja meg a keret nélküli nyomtatási módszert.

∠ Alapvető nyomtatási módszerek (Mac OS X)" 50. oldal

A keret nélküli nyomtatási módszerekhez tartozó választási lehetőségek az alábbi ábrán vehetők szemügyre.

XXXX (Roll Paper — Borderless (Auto Expand))

XXXX (Roll Paper — Borderless (Retain Size))

XXXX (Sheet — Borderless (Auto Expand))

XXXX (Sheet — Borderless (Retain Size))

Az XXXX az aktuális papírméretnek felel meg, pl. A4.

| Frinder.    |                                       |
|-------------|---------------------------------------|
| Presets:    | Default Settings :                    |
| Copies:     | 1                                     |
| Pages:      | All                                   |
|             |                                       |
| Paper Size: | Super A3 / B (Roll P :) 335 by 483 mm |
| Orientation | In In                                 |
| OTRACTION.  |                                       |
|             | TextEdit ‡                            |
|             | Print header and footer               |
|             | Rewrap contents to fit page           |
|             |                                       |
|             |                                       |
|             |                                       |

#### Megjegyzés:

Ha az alkalmazás nyomtatási párbeszédpanelében az oldalbeállítások nem jelennek meg, jelenítse meg az oldalbeállítások párbeszédpanelt. 2

Ha papírméretnek az **Auto Expand** van megadva, válassza a listáról a **Page Layout Settings** lehetőséget, majd kattintson a **Expansion (Kiterjesztés)** elemre.

Az alábbiakban szemügyre veheti, hogy a kép mennyivel lesz nagyobb a papír széleinél.

Max : 3 mm balra 5 mm jobbra (a kép eltolódik 1 mm-rel jobbra)

Stan- : 3 mm balra és jobbra dard (Szokásos)

Min : 1,5 mm balra és jobbra

| Min                      | Standard                                   | Max                      |
|--------------------------|--------------------------------------------|--------------------------|
| -                        | Q                                          | - 1                      |
| Moving the slider toward | is (Min) decreases the im                  | age enlargement ratio.   |
| ineretore, some margin   | s may appear at the eoge<br>a environment. | ts of the paper dependir |

#### Megjegyzés:

A csúszka **Min** lehetőség felé való mozdítása csökkenti a nagyítás mértékét. Emiatt a papírtól és a nyomtatási környezettől függően bizonyos nagyságú margók megjelenhetnek a papír szélein.

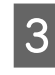

Papírtekercs használata esetén a listából válassza a **Advanced (Speciális)** elemet, majd válasszon egy **Auto Cut (Automatikus vágás)** beállítást.

| Printer: EPSON SC-TXXXX                     | •                                                          |
|---------------------------------------------|------------------------------------------------------------|
| Presets: Default Settings                   | •                                                          |
| Copies:                                     |                                                            |
| Pages: • All                                |                                                            |
| Paper Size: Super A1 (Roll Pap ÷ 6)         | 0 by 914 mm                                                |
| Orientation:                                |                                                            |
| Advanced                                    | :                                                          |
| Koll Paper Uption:                          |                                                            |
| Auto Cut: Normal Cut \$                     |                                                            |
| Auto Rotate Print Page Line Save Roll Paper | Paper Size                                                 |
| Advanced Media Control: Settings            | Super A1<br>184.38 %<br>Output Size:<br>111.80 x 167.70 cm |
| HDD Option: Settings                        | ·v.                                                        |
|                                             | Roll Paper Width: 44 inch (1118 mm)                        |
|                                             |                                                            |

A papírtekercs levágásáról" 74. oldal

4

Ellenőrizze a többi beállítást majd kezdjen hozzá a nyomtatáshoz.

## Színek korrekciója és nyomtatás

A nyomtató-illesztőprogram automatikusan és belső folyamataiban javítja a színeket, hogy azok illeszkedjenek a színtérbe. Az alábbi két színkorrekciós mód közül választhat.

**EPSON** Standard (sRGB)

Optimalizálja az sRGB színteret és javítja a színt.

Business Graphics (Üzleti ábra)

Színkorrekciót végez, hogy az sRGB színteret alapul véve élesítse a képeket.

□ Line Drawing

A színkorrekciókat optimalizálja vonalas rajzoláshoz, a vonalak és a háttér közti szegélynek nem folyamatosként történő feldolgozásával.

□ ICM

A nyomtatott kimenetben levő képadatok színeihez illeszkedés érdekében színkezelést hajt végre (csak Windows esetén).

∠ "Nyomtatás színkezeléssel" 90. oldal

□ Off (No Color Management)

A színkorrekciót nem a nyomtató-illesztőprogram hajtja végre. Akkor válassza ezt, ha a színkezelést az alkalmazás hajtja végre.

∠ myomtatás színkezeléssel" 90. oldal

Ha az EPSON Standard (sRGB)/Business Graphics (Üzleti ábra)/Line Drawing van megadva a Color Mode (Színmód) számára, akkor egy Settings (Beállítások) gomb jelenik meg.

Kattintson a **Settings (Beállítások)** gombra a Gamma, a Brightness (Fényerő), a Contrast (Kontraszt), a Saturation (Telítettség) és a színegyensúly beállításához.

Akkor használja ezt az opciót, ha az alkalmazás nem rendelkezik színkorrekciós funkcióval.

2

#### Megjegyzés:

A színkorrekciós beállítások elérhetősége az operációs rendszer és a felhasznált papír típusa szerint változik.

#### A beállítások elvégzése Windows rendszeren

Ha olyan alkalmazásokat használ, melyek rendelkeznek színkezelési funkcióval, akkor adja meg, hogy miként kívánja kezelni a színeket ezekből az alkalmazásokból.

Ha színkezelő funkció nélküli alkalmazást használ, akkor a műveletsort kezdje a 2. lépéstől.

Az alkalmazás típusától függően a beállításokat az alábbi táblázatnak megfelelően végezze.

Adobe Photoshop CS3 vagy újabb Adobe Photoshop Elements 6 vagy újabb Adobe Photoshop Lightroom 1 vagy újabb

| Operációs rend-<br>szer                                                                  | Színkezelési beállítások                                     |
|------------------------------------------------------------------------------------------|--------------------------------------------------------------|
| Windows 7<br>Windows Vista                                                               | Printer Manages Colors<br>(Nyomtató általi színkeze-<br>lés) |
| Windows XP<br>(Service Pack (Szer-<br>vizcsomag) 2 vagy<br>újabb .NET 3.0<br>vagy újabb) |                                                              |
| Windows XP (a fen-<br>tiektől eltérő ver-<br>zió)                                        | No Color Management<br>(Nincs színkezelés)                   |

Egyéb alkalmazásokban állítsa be a **No Color Management (Nincs színkezelés)** lehetőséget.

#### Megjegyzés:

A támogatott platformokkal kapcsolatos információk az adott alkalmazás webhelyén érhetők el.

Például Adobe Photoshop CS5

Nyissa meg a Print (Nyomtatás) képernyőt.

Válassza a Color Management (Színkezelés), majd a Document (Dokumentum) lehetőséget. Válassza a Printer Manages Colors (Nyomtató általi színkezelés) lehetőséget a Color Handling (Színkezelés) beállítás számára, majd kattintson a Print (Nyomtatás) lehetőségre.

| Copies: 1                      | (Profile: #G8 IEC6196-2.1)                                                                                 |   |
|--------------------------------|----------------------------------------------------------------------------------------------------|---|
| Print Settings                 | Color Hagdings                                                                                             |   |
| Position                       | Printer Manages Colors                                                                                     |   |
| Iop: -125.412<br>Jah: -258.115 | Remember to enable the printer's color<br>management in the print settings dialog box.<br>Printer Profile: |   |
| Scaled Print Size              | EPSON SC-T3000, 5000, 7000, Series Double                                                                  |   |
| Scale to Fit Hede              | Rendering Intent:                                                                                          |   |
| Scale: 200%                    | Perceptual                                                                                                 | ٠ |
| Heighti SHLR - B               | E glack Point Compensation                                                                                 |   |
| Width: 222.4                   | Proof Setup:                                                                                               |   |
| Brint Resolution: 72 BBT       | Working CMTH                                                                                               | * |
|                                | E Smulete Paper Color                                                                                      |   |
| <sup>7</sup> Boynding Box      | 👿 Simulate Black Ink                                                                                       |   |
| nita 💌                         |                                                                                                    |   |

A nyomtató-illesztőprogram Printer Settings (Nyomtatóbeállítások) fülén válassza a Advanced Settings (Speciális beállítások) a Print Quality (Nyomt. min.) részénél, majd válasszon egy színkorrekciós beállítást.

∠ Alapvető nyomtatási módszerek (Windows)" 47. oldal

A **Settings (Beállítások)** elemre kattintva további beállítások végezhetők.

| Printer Settings | Layout 💿 Advanced 🥜 Utility               |                                       |
|------------------|-------------------------------------------|---------------------------------------|
| Select Setting : | Current Settings                          | Save/Del                              |
| Media Settings   |                                           |                                       |
| Media Type :     | Premium Luster Photo Paper (260) -        |                                       |
| Source :         | Roll Paper - 44 in (1118 mm) -            | <b>. A</b> .                          |
|                  | Acquire Info                              | <b>4</b>                              |
| Size Settings    |                                           | · · · · · · · · · · · · · · · · · · · |
| Paper Size :     | Letter 8 1/2 x 11 in 🔹                    | Size:Letter 8 1/2 x 11 in             |
| Fit to Roll P    | sper Width Ø Borderless Custom Paper Size | ↓ 175%                                |
| Print Quality    |                                           | Output Size:Super A3 / 8 329 x 483 mm |
| Select Targ      | et @ Advanced Settings                    | Paper Remaining:                      |
| Print Mode :     | Color/B&W Photo                           |                                       |
| Color Mode :     | Business Graphics                         |                                       |
|                  | Settings                                  |                                       |
| THE PROPERTY A   | Quarty = 720X1440 (p)                     |                                       |
|                  | High Speed                                |                                       |
|                  | Edge Smoothing                            |                                       |
|                  | Finest Detail                             | Version 7.00                          |
| Restore Set      | ings Show Settings Print I                | Preview Layout Manager                |
|                  |                                           |                                       |

3 Kattintson a Settings (Beállítások) gombra a Gamma, a Brightness (Fényerő), a Contrast (Kontraszt), a Saturation (Telítettség) és a színegyensúly beállításához.

További részletekért lásd a

nyomtató-illesztőprogram súgóját minden elemhez.

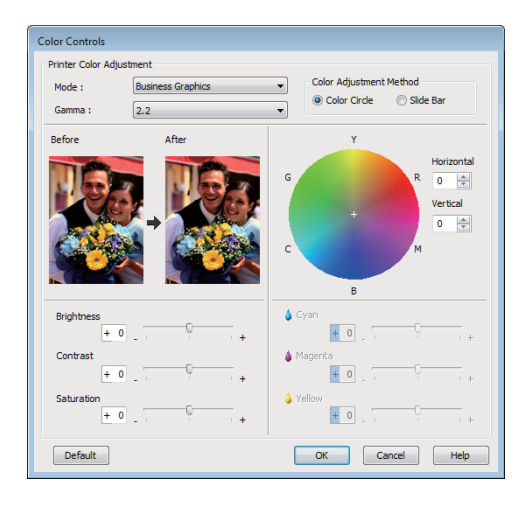

#### Megjegyzés:

4

1

A színkorrekció értékeinek beállítását a képernyő bal oldalán levő mintakép ellenőrzésével végezheti el. A színegyensúly a Color Circle vagy a Slide Bar kiválasztásával is beállítható a Color Adjustment Method részben.

Ellenőrizze a többi beállítást majd kezdjen hozzá a nyomtatáshoz.

#### A beállítások elvégzése Mac OS X rendszeren

Ha olyan alkalmazásokat használ, melyek rendelkeznek színkezelési funkcióval, akkor adja meg, hogy miként kívánja kezelni a színeket ezekből az alkalmazásokból.

Ha színkezelő funkció nélküli alkalmazást használ, akkor a műveletsort kezdje a 2. lépéstől.

a következő alkalmazások használata esetén válassza a **Printer Manages Colors** színkezelési beállítást.

Adobe Photoshop CS3 vagy újabb Adobe Photoshop Elements 6 vagy újabb Adobe Photoshop Lightroom 1 vagy újabb

Egyéb alkalmazásokban állítsa be a **No Color Management (Nincs színkezelés)** lehetőséget.

#### Megjegyzés:

A támogatott platformokkal kapcsolatos információk az adott alkalmazás webhelyén érhetők el.

Például Adobe Photoshop CS5

Nyissa meg a Print (Nyomtatás) képernyőt.

Válassza a **Color Management (Színkezelés)**, majd a **Document (Dokumentum)** lehetőséget. Válassza a **Printer Manages Colors (Nyomtató általi színkezelés)** lehetőséget a **Color Handling (Színkezelés)** beállítás számára, majd kattintson a **Print (Nyomtatás)** lehetőségre.

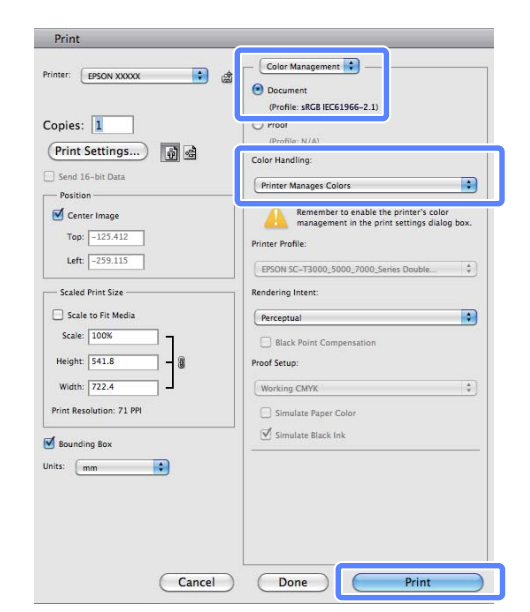

2

Jelenítse meg a nyomtatási képernyőt.

∠ℑ "Alapvető nyomtatási módszerek (Mac OS X)" 50. oldal

### 3

5

Válassza a listából a **Color Matching** lehetőséget, majd kattintson az **EPSON Color Controls** elemre.

| Printer: EPSON SC-TXXXX 0                                                                                                    |
|----------------------------------------------------------------------------------------------------|
| Presets: Default Settings 0                                                                                                    |
| Copies:                                                                                                    |
| Pages:  All From: 1 to: 1                                                                                                    |
| Paper Size: Super A1 (Roll Pap 0 610 by 914 mm                                                                                                    |
| Orientation:                                                                                                    |
| Color Matching 3                                                                                                    |
| Constant Constant Con |
|                                                                                                    |
|                                                                                                    |
|                                                                                                    |
| Cancel                                                                                                    |

#### Megjegyzés:

Az **EPSON Color Controls** a következő alkalmazásokban az 1. lépés kihagyása esetén nem érhető el.

- □ Adobe Photoshop CS3 vagy újabb
- Adobe Photoshop Lightroom 1 vagy újabb
- Adobe Photoshop Elements 6 vagy újabb

4 Válassza a listából a **Printer Settings** (Nyomtatóbeállítások) elemet, majd válassza a Advanced Settings (Speciális beállítások) lehetőséget a Mode (Üzemmód) részben.

A **Color Mode (Színmód)** listából válasszon egy színkorrekciós beállítást.

A **Settings (Beállítások)** elemre kattintva további beállítások végezhetők.

| Printer           | ERON SC TYYYY                        | •            |
|-------------------|--------------------------------------|--------------|
| Printer.          | EPSON SC-TAXA                        | -            |
| Presets:          | Default Settings                     | •            |
| Copies:           | 1                                    |              |
| Pages:            | All     From: 1 to: 1                |              |
| Paper Size:       | Super A1 (Roll Pap \$ 610 by         | 914 mm       |
| Orientation:      | TE TE                                |              |
|                   | Printer Settings                     | ÷-           |
| Page Setup:       | Roll Paper - Borderless (Auto Expa   | ind)         |
| Roll Paper Width: | 44 inch (1118 mm)                    | :            |
| Media Type:       | Premium Luster Photo Paper (26       | 0) *         |
| Pr                | inter information has been acquired. | Acquire Info |
| Mada              | Columnation                          |              |
| Mode              | Advanced Settings                    |              |
| Print Mode:       | Color/B&W Photo 0                    |              |
| Color Mode:       | Business Graphics \$                 |              |
|                   | Settings                             |              |
|                   | max quality - reoxanno upi           |              |
|                   | High Speed                           |              |
|                   | Finest Detail                        |              |
|                   |                                      |              |
|                   |                                      |              |
|                   |                                      |              |
|                   |                                      | Canal Data   |
|                   |                                      | cancer Print |

#### Megjegyzés:

Ha az alábbi alkalmazásokat Mac OS X 10.5 rendszer alatt használja, akkor szüntesse meg a **Use Generic RGB** jelölőnégyzet kijelölését.

- Adobe Photoshop CS3 vagy újabb
- Adobe Photoshop Lightroom 1 vagy újabb
- Adobe Photoshop Elements 6 vagy újabb

Jelölje ki a jelölőnégyzetet, ha a fenti listában nem szereplő alkalmazásokat használ.

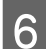

Végezze el a szükséges beállításokat.

További részletekért lásd a nyomtató-illesztőprogram súgóját minden elemhez.

| Before     | -   |   | After      |    |
|------------|-----|---|------------|----|
|            |     |   |            | 77 |
| L'Ole      | 2   |   |            | 2  |
| 233.00     |     |   | 238        |    |
|            |     |   | 0          | 20 |
|            |     |   |            |    |
| Gamma:     | 2.2 |   |            | +  |
| Brightness | Ö   |   | 0          | 1  |
| Contrast   | 0   | - |            |    |
| Saturation | 0   | 4 | 0          | 1  |
| Cyan       | 0   | + | - <u> </u> |    |
| Magenta    | 0   | 1 |            | 1  |
| Yellow     | 0   | 1 | Q          | 1  |
|            |     |   |            |    |

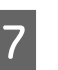

Ellenőrizze a többi beállítást majd kezdjen hozzá a nyomtatáshoz.

## Többoldalas és plakátnyomtatás

Egy lapra több oldalt vagy több lapra egy oldalt is nyomtathat.

A következő három többoldalas és plakátnyomtatás áll rendelkezésre.

• Folded Double-Side (csak Windows esetén) Két egymást követő oldal egy lapra nyomtatódik. A második oldal 180°-os elforgatásra kerül és az első oldal mellé nyomtatódik, így a papírt félbehajthatva kétoldalas dokumentum hozható létre.

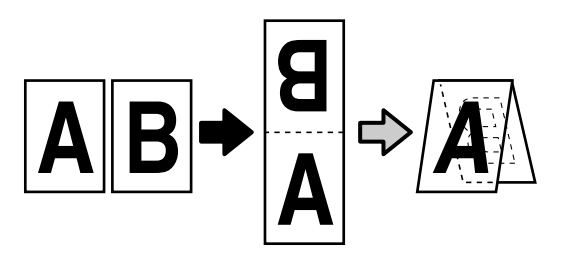

#### • N-up

Két vagy négy egymást követő oldal egy lapra nyomtatható.

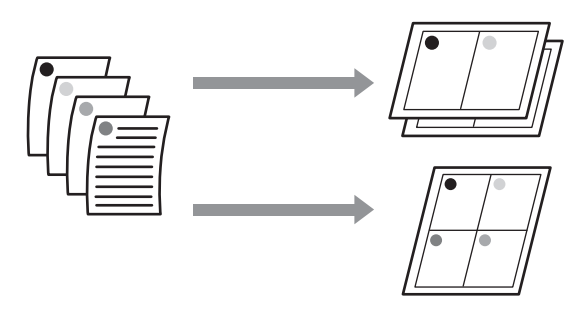

#### • Poster (csak Windows esetén)

Egyetlen oldal több lapra elosztva is kinyomtatható. A lapokból aztán nagy plakátok illeszthetők össze (az eredeti méret 16-szorosában). Ha a **Borderless Poster Print** beállítás ki van választva, akkor a lapok az élek vágása nélkül összeilleszthetők, de mivel a papíréleken kívüli részek elvesznek, az illeszkedés nem biztos, hogy tökéletes lesz.

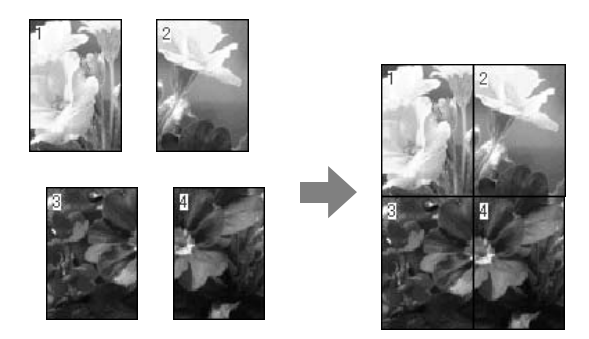

### Folded Double-Side (csak Windows esetén)

1

A nyomtató-illesztőprogram Layout fülén válassza az **Page Layout** lehetőséget. Majd válassza a **Folded Double-Side** beállítást és kattintson a **Settings (Beállítások)** gombra.

## ∠ Alapvető nyomtatási módszerek (Windows)" 47. oldal

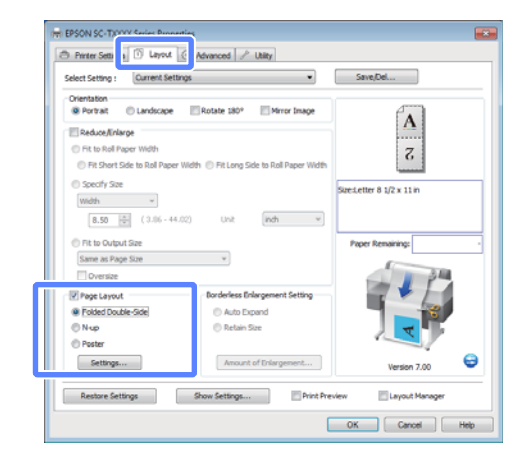

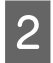

A Folded Double-Side Setting fülön válassza a **Binding Edge (Kötési él)** és a **Binding Margin** lehetőséget.

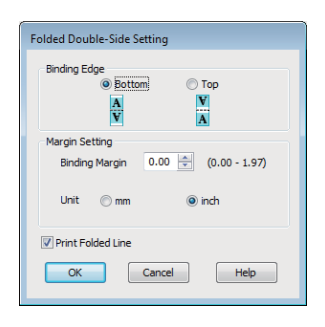

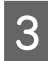

Ellenőrizze a többi beállítást majd kezdjen hozzá a nyomtatáshoz.

### N-up

#### Megjegyzés:

- A Windows rendszerben szegély nélküli nyomtatás esetén nem használható a N-up nyomtatási funkció.
- Windows rendszer esetében az adatok különböző méretű papírra történő nyomtatásához használhatja a Reduce/Enlarge (Kicsinyítés/ Nagyítás) (Oldalhoz igazítás) funkciót.

#### ∠͡͡͡ "Nem szabványos méretek nyomtatása" 68. oldal

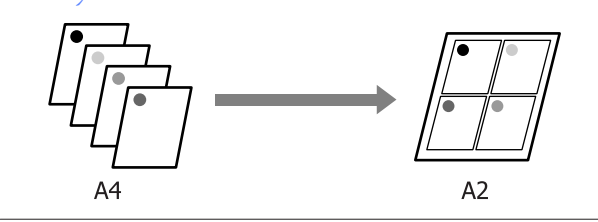

#### A beállítások elvégzése Windows rendszeren

A nyomtató-illesztőprogram Layout fülén válassza az **Page Layout** lehetőséget. Majd válassza a **N-up** beállítást és kattintson a **Settings (Beállítások)** gombra.

## ∠ Alapvető nyomtatási módszerek (Windows)" 47. oldal

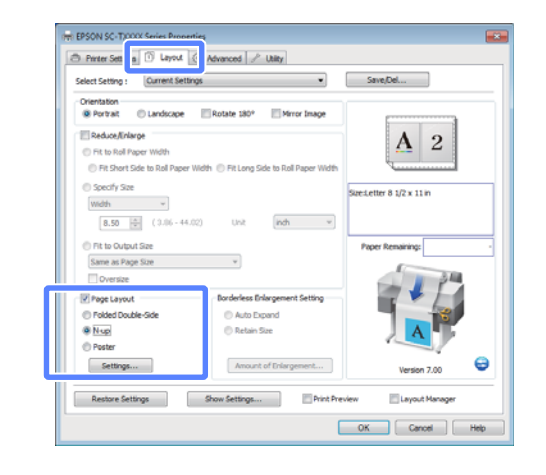

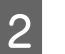

A Print Layout fülön válassza a **Number of** pages per sheet és a Page Order lehetőséget.

#### Ha a Print page frames (Tükörkeret

nyomtatás) jelölőnégyzet be van jelölve, akkor minden oldal egy oldalkerettel kerül kinyomtatásra.

| Print Layout              |                  |
|---------------------------|------------------|
| Number of pages per sheet |                  |
| 2 Pages                   | Ø 4 Pages        |
| Page Order                |                  |
| Left to Right             | 21 Right to Left |
| Top to Bottom             |                  |
| Print page frames         |                  |
| ОК                        | Cancel Help      |

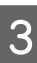

Ellenőrizze a többi beállítást majd kezdjen hozzá a nyomtatáshoz.

#### A beállítások elvégzése Mac OS X rendszeren

Ha a Nyomtatás képernyő van megjelenítve, akkor válassza a **Layout** lehetőséget a listából, majd adja meg az egy lapra nyomtatni kívánt oldalak számát, és a további adatokat.

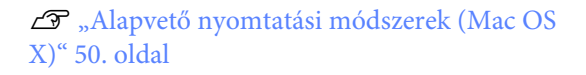

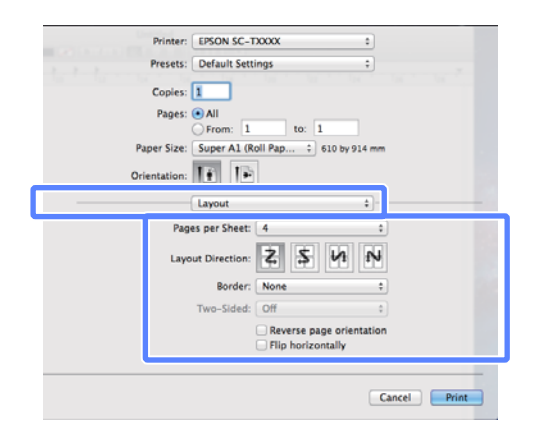

#### Megjegyzés:

Az elrendezett oldalak köré kereteket nyomtathat a **Border** funkció segítségével.

2

1

Ellenőrizze a többi beállítást majd kezdjen hozzá a nyomtatáshoz.

### Poster (csak Windows esetén)

1

A nyomtató-illesztőprogram Layout fülén válassza az **Page Layout** lehetőséget. Majd válassza a **Poster** beállítást és kattintson a **Settings (Beállítások)** gombra.

#### Alapvető nyomtatási módszerek (Windows)" 47. oldal

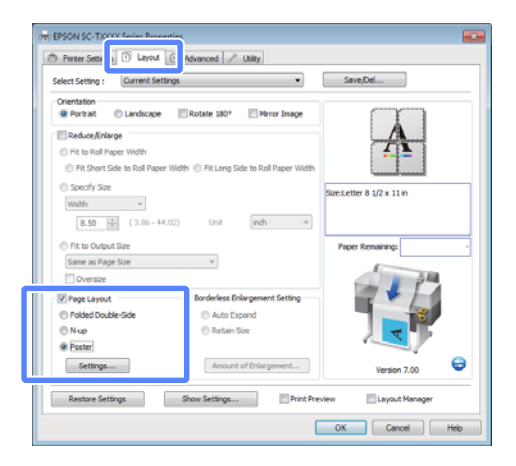

2

A Poster Settings párbeszédpanelen válassza a **Number of panels** lehetőséget.

| Poster Settings                                                                                      |             |
|----------------------------------------------------------------------------------------------------|-------------|
| Number of panels<br>2x1<br>2x2<br>3x3<br>4x4<br>Please select the panels                             | 1 2         |
| that you don't wish to be<br>printed. (The panels which<br>appear grayed out will not<br>be printed) |             |
| Borderless Poster Print     Print Cutting Guides     Output design Alignment                         |             |
|                                                                                                    | Cancel Help |

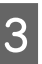

Szegélymentes nyomtatás engedélyezése vagy letiltása.

Ha a keret nélküli lehetőség van kiválasztva: Válassza a Borderless Poster Print (Keret nélküli poszternyomtatás) lehetőséget.

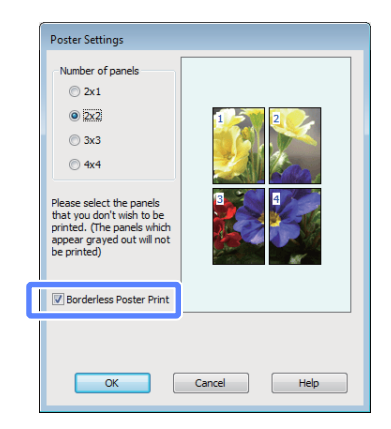

#### Megjegyzés:

Ha a Borderless Poster Print (Keret nélküli poszternyomtatás) ki van szürkítve, akkor a kiválasztott papír vagy a méret nem támogatja a keret nélküli nyomtatást.

∠ 𝗊 "A keret nélküli nyomtatás által támogatott hordozóméretek" 72. oldal

∠ 𝗊 "Az Epson speciális nyomathordozóinak táblázata" 153. oldal

Ha a Single Cut (Egyszeres vágás) vagy a Double Cut (Kétszeres vágás) beállítás van kiválasztva az Auto Cut (Automatikus vágás) részben, a papír a képen belül 1 vagy 2 mm mértékben levágásra kerül, ami hibás illeszkedést eredményez.

Ha a margókkal történő nyomtatási lehetőség van kiválasztva:

Törölje a **Borderless Poster Print (Keret nélküli poszternyomtatás)** lehetőség kiválasztását.

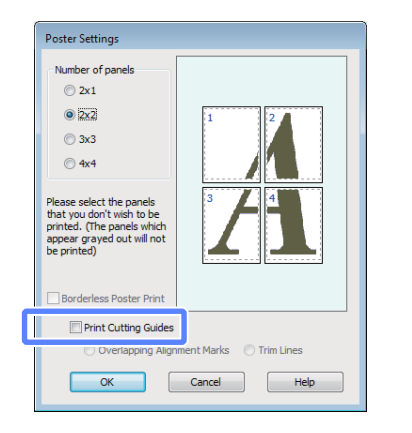

#### Megjegyzés:

A részek összeillesztése után méretet illetően:

Ha a **Borderless Poster Print** beállítás nincs kiválasztva, egy **Print Cutting Guides** beállítás jelenik meg.

A végső méret nem függ attól, hogy kiválasztotta-e a **Trim Lines (Vágási vonalak)** lehetőséget vagy sem. Ha azonban az **Overlapping Alignment Marks (Egymást átfedő igazítási jelek)** lehetőség ki van választva, akkor a végső méret valamivel kisebb lesz az eredetinél az átlapolódások miatt.

4

Ellenőrizze a többi beállítást majd kezdjen hozzá a nyomtatáshoz.

#### A plakátlapok és a nyomtatott szegélyek összeillesztése

Ha a **Overlapping Alignment Marks** beállítás ki van választva, akkor minden lapra illesztő segédvonalak nyomtatódnak (ezeket az alábbi ábrán az X jeleken keresztül és körülöttük rajzolt vonalak jelzik).

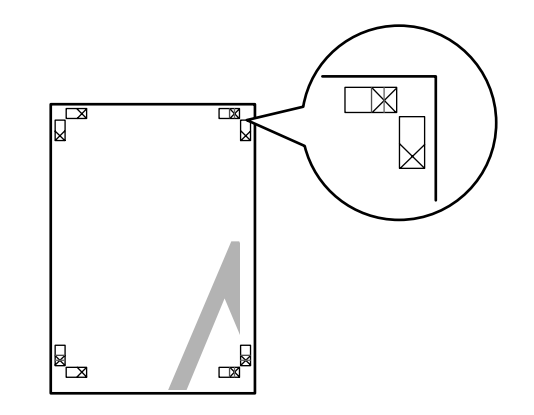

#### Megjegyzés:

Ha a kimenet színes, akkor az illesztő segédvonalak kék, a vágási vonalak pirosak lesznek; egyéb esetben minden segédvonal fekete színben kerül nyomtatásra.

Ez a szakasz elmagyarázza, hogy hogyan illesszen össze négy kinyomtatott oldalt.

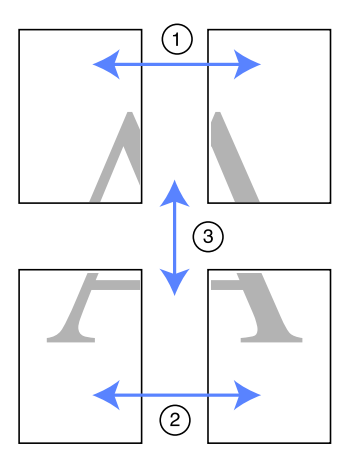

3

1 Készítse elő a felső két lapot és a bal lapról vágja le a felesleget a két illesztő segédvonalat (az X jelek közepeit) összekötő vonal mentén.

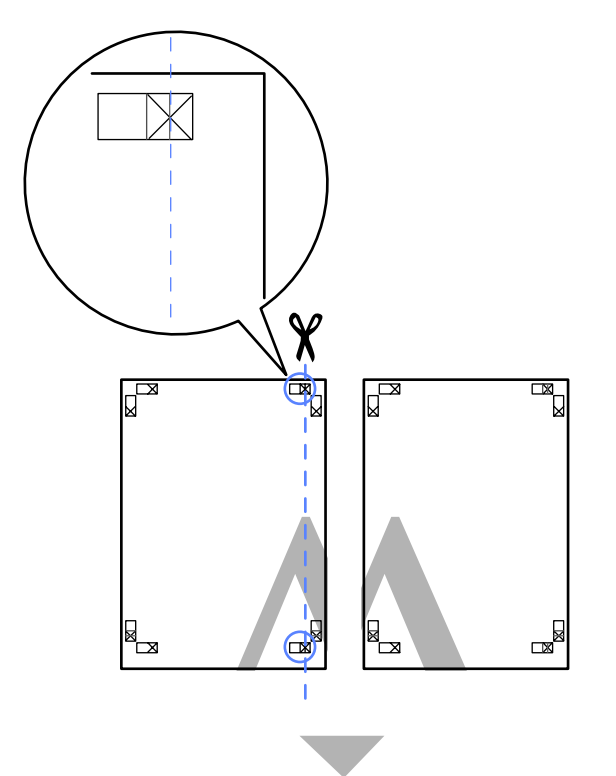

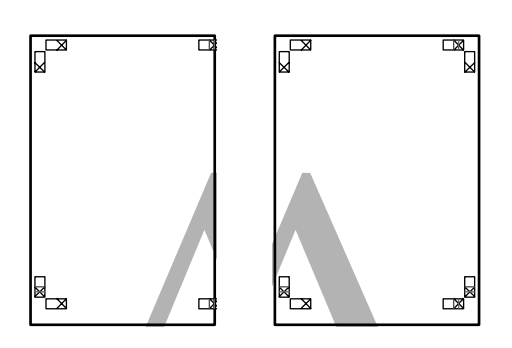

2 Helyezze a bal felső lapot a jobb felső lap tetejére. Igazítsa az X jeleket az ábrán látható módon, és ideiglenesen rögzítse össze a lapokat ragasztócsík segítségével.

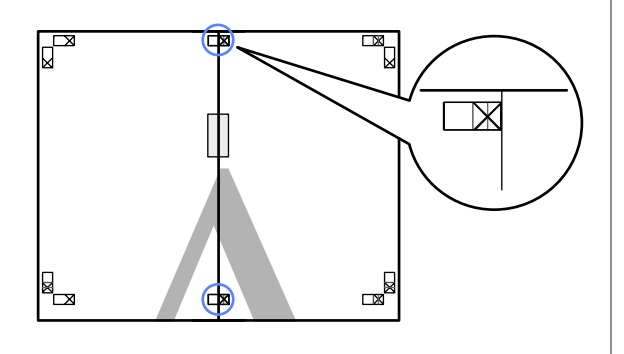

A két átfedő lapról vágja le a felesleget a két vágási vonalat (az X jelektől balra eső vonalakat) összekötő vonal mentén.

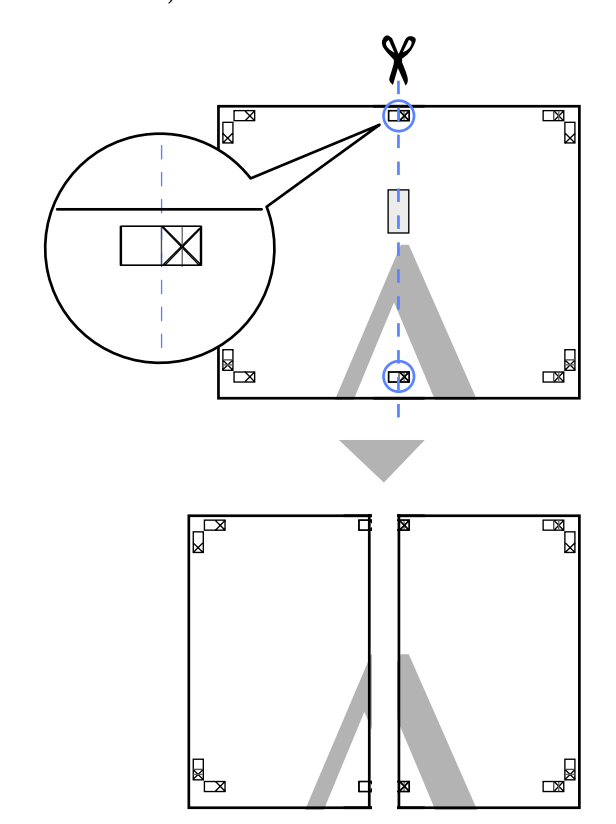

Illessze össze ismét a két lapot.

Ragasztócsíkot használva rögzítse az összeillesztett lapokat a nyomat hátulján.

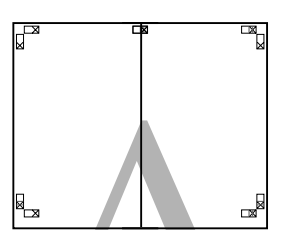

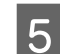

4

Ismételje meg az 1-4 lépéseket az alsóbb lapokra.

6 Vágja le az alsó részt a felső lapokról a két illesztő segédvonalat (az X jelek közepeit) összekötő vonal mentén.

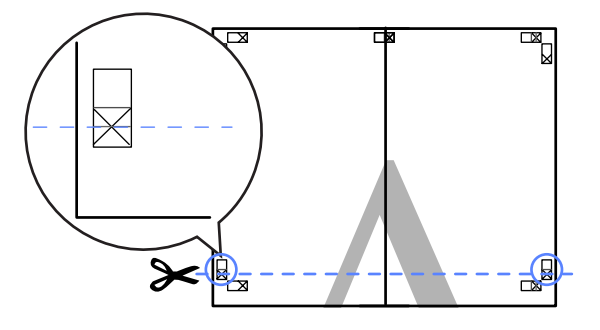

7 Helyezze a felső lapot az alsó lap tetejére. Igazítsa az X jeleket az ábrán látható módon, és ideiglenesen rögzítse össze a lapokat ragasztócsík segítségével.

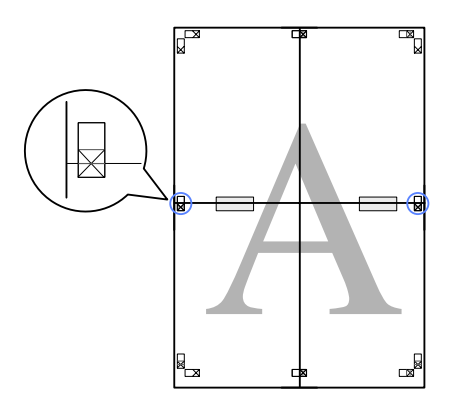

- 8
- A két átfedő lapról vágja le a felesleget a két vágási vonalat (az X jelek feletti vonalakat) összekötő vonal mentén.

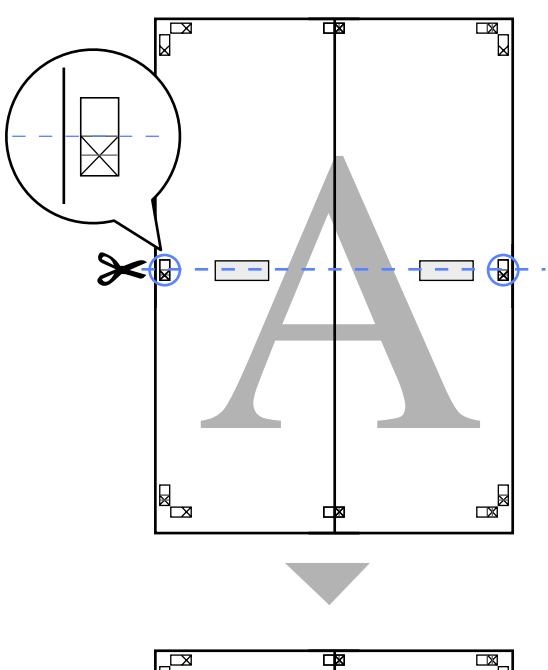

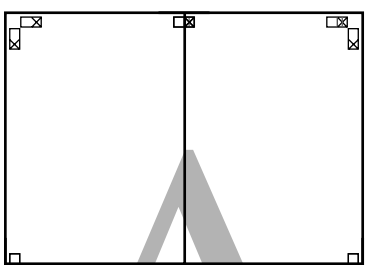

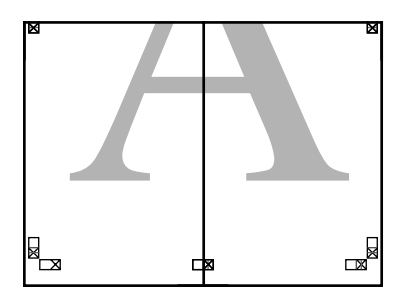

Illessze össze a felső és az alsó oldal lapjait.

Ragasztócsíkot használva rögzítse az összeillesztett lapokat a nyomat hátulján.

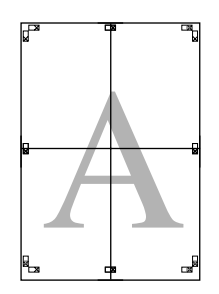

9

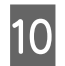

Az összes lap összeillesztése után vágja le a szegélyeket a vágási vonalak mentén (az X jeleken kívül).

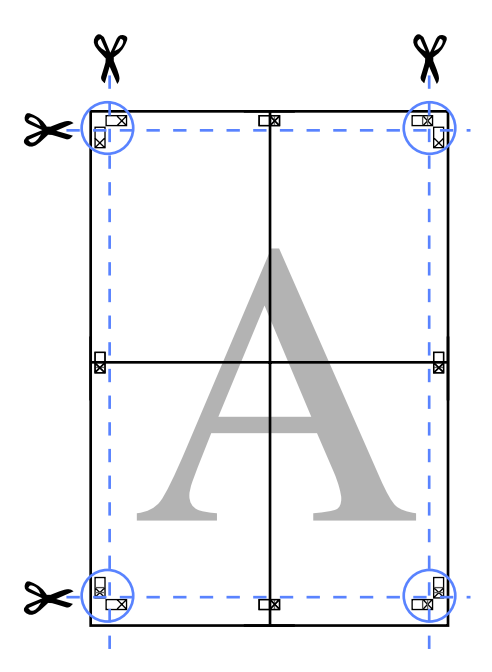

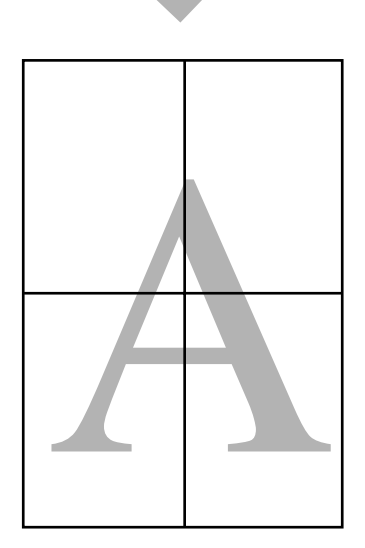

## Több dokumentum nyomtatása (a Elrendezés menedzser) (csak Windows)

A különféle alkalmazásokban készült dokumentumok egyedi elrendezésben, együtt nyomtathatók. A Layout Manager (Elrendezés menedzser) használata fokozza a hatékonyságot és papírt takarít meg.

#### Minta többdokumentumos elrendezéshez

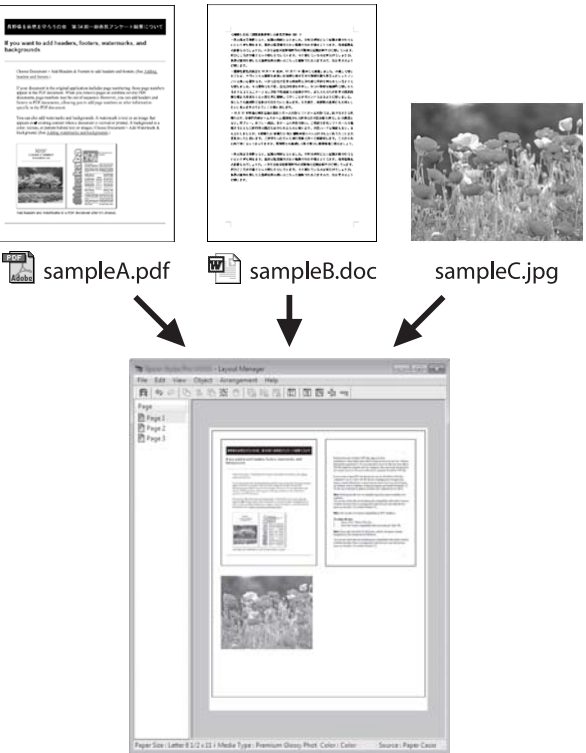

## Ingyenes minta függőleges/vízszintes elrendezéshez

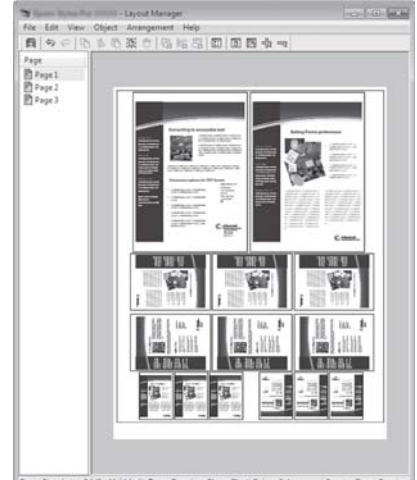

5

### Beállítási műveletek nyomtatáshoz

2

- Nyissa meg a kinyomtatni kívánt fájlt az alkalmazásból.
- A nyomtató-illesztőprogram Printer Settings (Nyomtatóbeállítások) fülén válassza a **Layout Manager (Elrendezés menedzser)** lehetőséget, majd a **Size Settings** területen válassza ki a dokumentumhoz a forrásalkalmazásban megadott **Paper Size (Papírméret)** értékét.
  - ∠ Alapvető nyomtatási módszerek (Windows)" 47. oldal

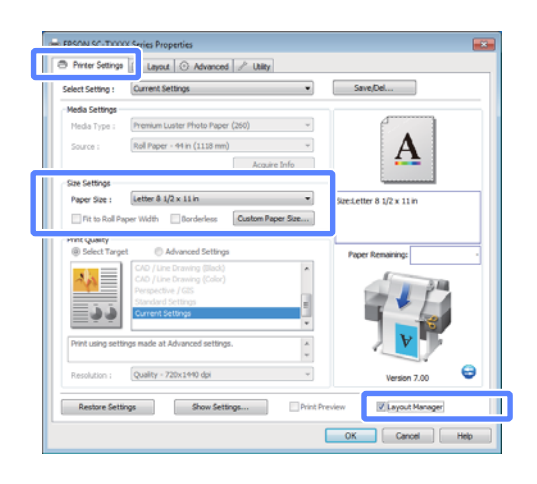

#### Megjegyzés:

3

A **Paper Size (Papírméret)** a dokumentum mérete a Layout Manager (Elrendezés menedzser) eszközben. A tényleges nyomtatási papírméret a 6. lépésben látható ablakban adható meg.

Kattintson az **OK** gombra. Egy alkalmazással való nyomtatáskor a Layout Manager képernyő megjelenik.

A nyomtatási adat még nem került nyomtatásra, de egy objektumként szerepel az adott oldal elrendezésében a Layout Manager képernyőjén lévő papíron.

4 A Layout Manager (Elrendezés menedzser) képernyőjének nyitva hagyása mellett ismételje meg az 1–3. lépést, amíg az összes dokumentum bele nem kerül az elrendezésbe.

> Az objektumok hozzáadódnak a Layout Manager képernyőhöz.

Rendezze el az objektumokat a Layout Manager képernyőn.

Az objektumok új helyre vontathatók és átméretezhetők; ezen kívül átrendezhetők vagy elforgathatók a **Object** menü beállításainak használatával.

Az objektumok összmérete és elhelyezése a **Preferences (Beállítások)** és az **Arrangement** beállítások használatával, a **File (Fájl)** menüben módosítható.

Az egyes funkciókkal kapcsolatos további részletekért lásd a Layout Manager képernyőjének súgóját.

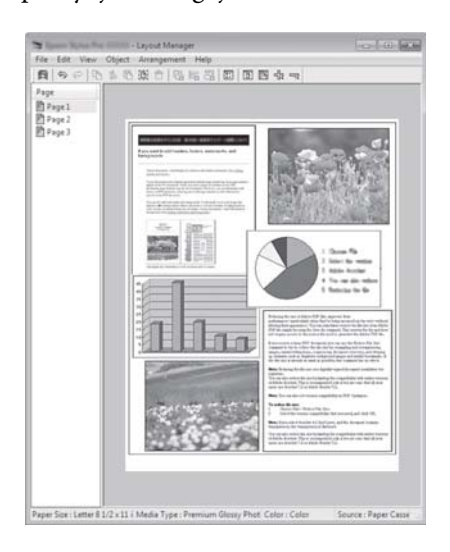

6

Kattintson a **Properties** parancsra a **File (Fájl)** menüben és a nyomtató-illesztőprogram párbeszédpanelén végezze el a nyomtató beállításait.

| EPSON SC-TXXXX     | K Series Properties                      |                           |
|--------------------|------------------------------------------|---------------------------|
| Printer Settings   | 1 Layout  Advanced  Utility              |                           |
| Select Setting :   | Current Settings                         | Save/Del                  |
| Media Settings     |                                          |                           |
| Media Type :       | Premium Glossy Photo Paper (250)         |                           |
| Source :           | Roll Paper - 44 in (1118 mm) 💌           | Α                         |
|                    | Acquire Info                             | <b>*</b>                  |
| Size Settings      |                                          | ·                         |
| Paper Size :       | Letter 8 1/2 × 11 in 👻                   | Size:Letter 8 1/2 x 11 in |
| Fit to Roll Pay    | per Width 🔄 Borderless Custom Paper Size |                           |
| Print Quality      |                                          | 5                         |
| Select Target      | <ul> <li>Advanced Settings</li> </ul>    | Paper Remaining: -        |
| 3.3                | CAD / Line Drawing (Black)               |                           |
| - A 4              | Perspective / GIS                        |                           |
| - h. h.            | Standard Settings                        |                           |
|                    | Content Seconge                          |                           |
| Print using settin | ngs made at Advanced settings.           | V                         |
|                    | *                                        |                           |
| Resolution :       | Quality - 720x1990 dpi v                 | Version 7.00              |
| Restore Settin     | ngs Show Settings Print Pr               | eview Layout Manager      |
|                    |                                          | OK Cancel Help            |

Ellenőrizze a **Media Settings** beállításokat és válasszon egy **Print Quality (Nyomt. min.)** értéket.

7 Kattintson a **File (Fájl)** menüre a Layout Manager képernyőn, majd kattintson a **Print** (**Nyomtatás**) lehetőségre.

A nyomtatás elkezdődik.

### Beállítások mentése és előhívása

A Layout Manager képernyő elrendezését és a beállítások tartalmát egy fájlba mentheti. Ha egy feladat közepén kell bezárnia az alkalmazást, akkor az adatokat elmentheti egy fájlba és később megnyitva azt folytathatja a munkáját.

#### Mentés

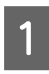

A Layout Manager (Elrendezés menedzser) képernyőn kattintson a **File (Fájl)** menüre, majd a **Save As** parancsra.

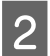

Adja meg a fájl nevét és a helyét, majd kattintson a **Save (Mentés)** gombra.

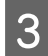

1

Zárja be a Layout Manager képernyőt.

### Elmentett fájlok megnyitása

Kattintson a jobb egérgombbal a Segédprogram ikonra a Windows Taskbar (Tálca) ( ) lehetőségen, majd kattintson a **Layout Manager** pontra a megjelenített menüben.

Megjelenik a Layout Manager képernyő.

Ha a Segédprogram parancsikon nem jelenik meg a Windows Taskbar (Tálca) programrészen 🖉 "A Segédprogram fül áttekintése" 103. oldal

A Layout Manager képernyőn kattintson a **File** (**Fájl**) menüre, majd az **Open** lehetőségre.

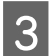

2

Keresse meg a kívánt fájlt és nyissa meg.

## A színkezelésről

Még akkor is, ha ugyanazokat a képadatokat használjuk, az eredeti kép és a megjelenített kép különbözőnek tűnhet, és a nyomtatott változat is különbözhet a képernyőn látott képtől. Ennek oka, hogy a szkennerek, digitális fényképezőgépek és egyéb bemeneti eszközök színadatokat elektronikus adatokká alakító megoldásaikban különböznek, és mikor a kimeneti eszközök (pl. képernyők és nyomtatók) reprodukálják ezeket az adatokat, akkor a fenti különbözőségek megjelennek. A színkezelő rendszer egy módszer arra, hogy a színkonverzióban és az analóg/digitális adatok átalakításának karakterisztikájában megfigyelt különbözőségek a kiés bemeneti eszközök között eltűnjenek. Mint minden képfeldolgozással foglalkozó program, úgy minden operációs rendszer is rendelkezik színkezelő rendszerrel. Ilyen színkezelő rendszer pl. az ICM Windows rendszereken és a ColorSync Mac OS X rendszereken.

Egy színkezelő rendszerben egy "profilnak" nevezett színmeghatározó fájl kerül felhasználásra a készülékek és eszközök közti színegyeztetéshez. (Ezt a fájlt szintén ICC-profilnak nevezik). Egy beviteli egység profilját bemeneti profilnak (vagy forrásprofilnak), egy kimeneti egység (pl. nyomtató) profilját pedig nyomtatóprofilnak, (vagy kimeneti profilnak) nevezik. A készülék nyomtató-illesztőprogramjában minden egyes hordozótípushoz tartozik egy ilyen profil.

A színkonverziós területek a bemeneti eszközben és a színreprodukciós területek a kimeneti eszközben különbözőek. Ennek eredményeként gyakran vannak olyan színes területek, melyek a profil használatával véghezvitt színmegfeleltetés után sem fognak tökéletes egyezni. A profilok specifikálásán túl a színkezelő rendszer konverziós feltételeket (ún. "szándékot") is definiál azokhoz a területekhez, ahol a színmegfeleltetés sikertelen volt. A használt színkezelő rendszertől függően a szándék neve és típusa eltérő lehet. Nem tudja egyeztetni a nyomtatási eredmény és a kijelzőn látható kép színeit a színkezelés alapján a bemeneti eszköz és a nyomtató között. A színek egyeztetéséhez el kell végezni a színkezelést a bemeneti készülék és a kijelző között is.

## Színkezeléssel történő nyomtatás beállításai

Színkezeléssel történő nyomtatást hajthat végre a nyomtató-illesztőprogram segítségével, két különböző módon.

A használt alkalmazás, az operációs rendszer, és a nyomat célja valamint egyéb feltételek alapján válassza ki az Önnek legjobban megfelelő módszert.

#### Színkezelés beállítása az alkalmazásokkal

Ez a módszer olyan alkalmazásokkal történő nyomtatást mutat be, mely alkalmazások támogatják a színkezelést. Minden színkezelési műveletet az alkalmazás színkezelő rendszere végez el. Ez a módszer akkor hasznos, ha különböző operációs rendszereken, de közös alkalmazással kíván dolgozni, és ugyanazt a nyomtatási eredményt kívánja elérni.

## ▲ "Színkezelés beállítása az alkalmazásokkal" 92. oldal

## Színkezelés beállítása a nyomtató-illesztőprogrammal

A nyomtató-illesztőprogram az operációs rendszer színkezelő rendszerét használja és ő felel minden színkezelési folyamatért. A

nyomtató-illesztőprogramban az alábbi két módszert használva végezheti el a színkezelés beállításait.

□ Host ICM (Gazda ICM) (Windows)/ColorSync (Mac OS X)

Állítsa be, ha olyan alkalmazásokkal nyomtat, melyek támogatják a színkezelést. Ez a módszer hatékony, ha ugyanazon az operációs rendszeren, de különböző alkalmazásokkal kíván dolgozni, és ugyanazt a nyomtatási eredményt kívánja elérni.

∠ ∑ "Nyomtatás színkezeléssel Gazda ICM segítségével (Windows)" 94. oldal

∠ "Nyomtatás színkezeléssel ColorSync segítségével (Mac OS X)" 95. oldal

Driver ICM (Illesztőprogram ICM) (csak Windows)

Ez lehetővé teszi a színkezeléssel történő nyomtatás használatát olyan alkalmazásokból, melyek nem támogatják a színkezelést.

∠ ? "Nyomtatás színkezeléssel ICM illesztőprogram segítségével (csak Windows) " 95. oldal

### Profilok beállítása

A bemeneti profil, a nyomtatóprofil, és a szándék (illesztési módszer) beállításai három eltérő nyomtatási típusba sorolhatók, mert a színkezelési motorjaik különböző módokon kerülnek használatra. Ennek az az oka, hogy a színkezelés használata az egyes motorok között eltérő. Végezze el a beállításokat a nyomtató-illesztőprogramban vagy az alkalmazásban, az alábbi táblázat alapján.

|                                                         | Bemene-<br>ti profil-<br>beállítá-<br>sok | Nyomta-<br>tópro-<br>fil-beállí-<br>tások | Szán-<br>dékbeál-<br>lítások       |
|---------------------------------------------------------|-------------------------------------------|-------------------------------------------|------------------------------------|
| Driver ICM (II-<br>lesztőprog-<br>ram ICM)<br>(Windows) | Nyomta-<br>tó-illesztő-<br>program        | Nyomta-<br>tó-illesztő-<br>program        | Nyomta-<br>tó-illesztő-<br>program |
| Host ICM (Gaz-<br>da ICM)<br>(Windows)                  | Alkalma-<br>zás                           | Nyomta-<br>tó-illesztő-<br>program        | Nyomta-<br>tó-illesztő-<br>program |
| ColorSync<br>(Mac OS X)                                 | Alkalma-<br>zás                           | Nyomta-<br>tó-illesztő-<br>program        | Alkalma-<br>zás                    |
| Alkalmazások                                            | Alkalma-<br>zás                           | Alkalma-<br>zás                           | Alkalma-<br>zás                    |

A színkezelés végrehajtásához minden papírtípus esetében szükséges nyomtatóprofilok a nyomtató-illesztőprogrammal együtt kerülnek telepítésre. Kiválaszthatja a profilt a nyomtató-illesztőprogram beállítások képernyőjén.

A részletes információkat lásd az alábbiakban.

"Nyomtatás színkezeléssel ICM illesztőprogram segítségével (csak Windows)" 95. oldal

"Nyomtatás színkezeléssel Gazda ICM segítségével (Windows)" 94. oldal

∠ ¬ "Nyomtatás színkezeléssel ColorSync segítségével (Mac OS X)" 95. oldal

∠ Színkezelés beállítása az alkalmazásokkal" 92. oldal

## Színkezelés beállítása az alkalmazásokkal

Nyomtatás színkezelő funkcióval rendelkező alkalmazásból. Végezze el a színkezelés beállításait az alkalmazásból, és kapcsolja ki a nyomtató-illesztőprogram színkezelési funkcióját.

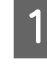

Végezze el a színkezelési beállításokat az alkalmazásokban.

Például Adobe Photoshop CS5

Nyissa meg a Print (Nyomtatás) képernyőt.

Válassza a Color Management (Színkezelés), majd a Document (Dokumentum) lehetőséget. Válassza a Photoshop Manages Colors (Photoshop általi színkezelés) lehetőséget a Color Handling (Színkezelés) beállítás számára, válassza ki a Printer Profile (Nyomtatóprofil) és a Rendering Intent (Leképzési szándék) lehetőségeket, majd kattintson a Print (Nyomtatás) pontra.

|                        |                                                                   | × |
|------------------------|-------------------------------------------------------------------|---|
| Printer: EPSON XXXX    | Color Management  Color Management  Condition and Discussion 2.11 |   |
| Copies: 1              | 1 Prod                                                            |   |
| Print Settings         | Color Hagding:                                                    |   |
| Position               | Photoshop Manages Colors                                          |   |
| Iop: -123.412          | management in the print settings dialog box.                      |   |
| Teup -520.112          | Printer Profile:                                                  |   |
| Scaled Print Size      | EPSON ±RC8                                                        | * |
| F Scale to Fit Media   | Rendering Intent:                                                 |   |
| Scaler 100%            | Perceptual                                                        | - |
| Beghti 541.8 - 8       | Proof Setupi                                                      |   |
| Widthi 722.4           | Working CHTK                                                      |   |
| 1111 Masouroni / 1 111 | Sprulate Paper Color                                              |   |
| Bounding Box           | E Smilata Black Ink                                               |   |
| unta: min 💌            |                                                                   |   |
|                        |                                                                   |   |
|                        |                                                                   |   |
|                        |                                                                   |   |
|                        | Cancel Done Print                                                 |   |
|                        |                                                                   |   |

2

Nyissa meg a nyomtató-illesztőprogram beállítási képernyőjét (Windows) vagy a Nyomtatás képernyőt (Mac OS X).

Végezze el a nyomtató-illesztőprogram beállításait.

#### Windows

∠ Alapvető nyomtatási módszerek (Windows)" 47. oldal

#### Mac OS X esetében

∠ Alapvető nyomtatási módszerek (Mac OS X)" 50. oldal

3

Kapcsolja ki a színkezelést.

#### Windows

A Printer Settings (Nyomtatóbeállítások) fülön válassza a **Advanced Settings (Speciális beállítások)** a **Print Quality (Nyomt. min.)** területen, majd válassza a **Off (No Color Management)** beállítást a **Color Mode** (**Színmód**) lehetőséghez.

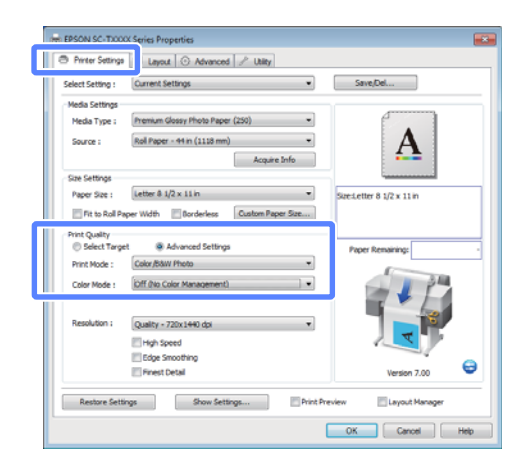

#### Megjegyzés:

Ha Windows 7/Windows Vista/Windows XP (Service Pack 2 vagy újabb és .NET 3.0) rendszert használ, a **Off (No Color Management)** automatikusan beállításra kerül. Mac OS X esetében

Válassza a listából a **Printer Settings** (Nyomtatóbeállítások) elemet, majd válassza a Advanced Settings (Speciális beállítások) lehetőséget a Mode (Üzemmód) részben. Válassza a Off (No Color Management) beállítást a Color Mode (Színmód) lehetőséghez.

|   | Printer: EPSON SC-TXXXX              |                            |
|---|--------------------------------------|----------------------------|
|   | Burning Defends Contractor           |                            |
|   | Presets: Default Settings            | ÷                          |
|   | Copies: 1                            |                            |
|   | Pages: 💿 All                         |                            |
|   | O From: 1                            | to: 1                      |
|   | Paper Size: Super A1 (Roll Pap       | 610 by 914 mm              |
|   | Orientation:                         |                            |
|   | Printer Settings                     |                            |
|   | Page Setup: Roll Paper – Border      | less (Auto Expand)         |
|   | Roll Paper Width: 44 inch (1118 mm   | n) \$                      |
|   | Media Type: Premium Luster P         | hoto Paper (260)           |
|   | Printer information has be           | een acquired. Acquire Info |
|   | Mode: O Select Target                |                            |
|   | <ul> <li>Advanced Setting</li> </ul> | gs                         |
|   | Print Mode: Color/8&W Photo          | \$                         |
|   | Color Mode: Off (No Color Manag      | gement) ÷                  |
|   | 24                                   | ettings                    |
|   | Resolution: Max Quality - 720x       | 1440 dpi 🔹 🏹 🦆 🦯           |
|   | High Speed                           |                            |
|   | Finest Detail                        |                            |
|   |                                      |                            |
|   |                                      |                            |
| _ |                                      |                            |
|   |                                      |                            |

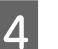

Ellenőrizze a többi beállítást majd kezdjen hozzá a nyomtatáshoz.

## Színkezelés beállítása a nyomtató-illesztőprogra mmal

### Nyomtatás színkezeléssel Gazda ICM segítségével (Windows)

Használja a képadatokat, amelybe egy bementi profil volt beágyazva. Az alkalmazásnak is támogatnia kell az ICM opciót.

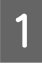

Az alkalmazást használva végezze el a színkezelési beállításokat.

Az alkalmazás típusától függően a beállításokat az alábbi táblázatnak megfelelően végezze.

Adobe Photoshop CS3 vagy újabb Adobe Photoshop Elements 6 vagy újabb Adobe Photoshop Lightroom 1 vagy újabb

| Operációs rend-<br>szer                                                                  | Színkezelési beállítások                                     |
|------------------------------------------------------------------------------------------|--------------------------------------------------------------|
| Windows 7<br>Windows Vista                                                               | Printer Manages Colors<br>(Nyomtató általi színkeze-<br>lés) |
| Windows XP<br>(Service Pack (Szer-<br>vizcsomag) 2 vagy<br>újabb .NET 3.0<br>vagy újabb) |                                                              |
| Windows XP<br>(a fentitől eltérő)                                                        | No Color Management<br>(Nincs színkezelés)                   |

Egyéb alkalmazásokban állítsa be a **No Color Management (Nincs színkezelés)** lehetőséget.

#### Megjegyzés:

A támogatott platformokkal kapcsolatos információk az adott alkalmazás webhelyén érhetők el.

Például Adobe Photoshop CS5

Nyissa meg a Print (Nyomtatás) képernyőt.

Válassza a Color Management (Színkezelés), majd a Document (Dokumentum) lehetőséget. Válassza a Printer Manages Colors (Nyomtató általi színkezelés) lehetőséget a Color Handling (Színkezelés) beállítás számára, majd kattintson a Print (Nyomtatás) lehetőségre.

| rinter: EPSON XXXX              | P Document                                                                                                 |   |
|---------------------------------|----------------------------------------------------------------------------------------------------|---|
| Copies: 1                       | C Province and a second processory                                                                         |   |
| Print Settings                  | Color Hagelings                                                                                            |   |
| Voscon                          | Printer Mariages Colors                                                                                    |   |
| Iop: -125.412<br>Jult: -258.115 | Remember to enable the printer's color<br>management in the print settings dialog box.<br>Printer Profile: |   |
| Scaled Print Size               | EPSON SC-T3000_3000_7000_Series Double<br>Rendering Intent:                                                | * |
| Scales 100%                     | Perceptual                                                                                                 |   |
| Heights 541.8                   | Figlisch Port Compensation<br>Proof Setup:                                                                 |   |
| Width: 722.4                    | Working Chrmc                                                                                              | * |
|                                 | 📕 🖬 Simulate Paper Color                                                                                   |   |
| Boynding Box<br>1881 mm 💌       | Smulte Black Ink                                                                                           | _ |
|                                 |                                                                                                    |   |

Ha színkezelő funkció nélküli alkalmazást használ, akkor a műveletsort kezdje a 2. lépéstől.

A nyomtató-illesztőprogram Printer Settings (Nyomtatóbeállítások) fülén válassza a Advanced Settings (Speciális beállítások) elemet a Print Quality (Nyomt. min.) részben, majd válassza az ICM beállítást a Color Mode (Színmód) lehetőséghez és kattintson a Settings (Beállítások) elemre.

## ∠ Alapvető nyomtatási módszerek (Windows)" 47. oldal

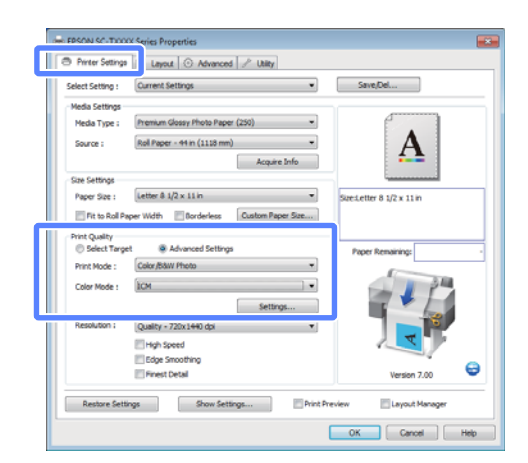

2

3

### 3 Válassza a Host ICM (Gazda ICM) pontot.

Ha a **Media Type (Hordozótípus)** részben Epson speciális hordozóanyag van megadva a Printer Settings (Nyomtatóbeállítások) fülön, akkor a hordozóanyagnak megfelelő nyomtatóprofil automatikusan kiválasztásra és megjelenítésre kerül a **Printer Profile Description** mezőben.

A profil módosításához válassza a **Show all profiles (Az összes profil megjelenítése)** lehetőséget alul.

| ICM Mode :        | Host ICM                              |                                     |
|-------------------|---------------------------------------|-------------------------------------|
| 🕖 Image           | · · · · · · · · · · · · · · · · · · · | Printer Profile Description         |
| Input Profile :   |                                       | EPSON SC-<br>T3000_5000_7000_Series |
| Intent :          | Perceptual                            | Premium Glossy Photo Pape           |
| Printer Profile : | EPSON Standard                        | ▼ 250                               |
| Graphics          |                                       |                                     |
| Input Profile :   |                                       | *                                   |
| Intent :          |                                       | <b>*</b>                            |
| Printer Profile : |                                       | <b>-</b>                            |
| Text              |                                       |                                     |
| Input Profile :   |                                       | Printer Profile Description         |
| Intent :          |                                       | *                                   |
| Printer Profile : |                                       | *                                   |

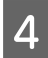

Ellenőrizze a többi beállítást majd kezdjen hozzá a nyomtatáshoz.

### Nyomtatás színkezeléssel ColorSync segítségével (Mac OS X)

Használja a képadatokat, amelybe egy bementi profil volt beágyazva. Az alkalmazásnak is támogatnia kell a ColorSync opciót.

#### Megjegyzés:

Az alkalmazástól függően előfordulhat, hogy a nyomtatás színkezeléssel **ColorSync** segítségével nem támogatott.

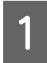

Kapcsolja ki az alkalmazás színkezelési funkcióit.

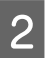

Jelenítse meg a nyomtatási képernyőt.

∠ → "Alapvető nyomtatási módszerek (Mac OS X)" 50. oldal

Válassza a **Color Matching** elemet, majd kattintson a **ColorSync** lehetőségre.

| Prin                             | tter: EPSON SC-TXXXX \$                                                          |
|----------------------------------|----------------------------------------------------------------------------------|
| Pres                             | ets: Default Settings \$                                                         |
| Coj<br>Pa<br>Paper :<br>Oriental | vies: 1<br>From: 1 to: 1<br>ize: Super A1 (Roll Pap 2) 610 by 914 mm<br>ion: 1 1 |
|                                  | Color Matching     ColorSync                                                     |
| Pronie:                          | Automatic                                                                        |
|                                  | EPSON SC-T3000_5000_7000_Series Premium Luster<br>Photo Paper 260                |
|                                  | Carel                                                                            |

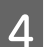

Válassza a listából a **Printer Settings** (Nyomtatóbeállítások) elemet, majd válassza a Advanced Settings (Speciális beállítások) lehetőséget a Mode (Üzemmód) részben. Válassza a Off (No Color Management) beállítást a Color Mode (Színmód) lehetőséghez.

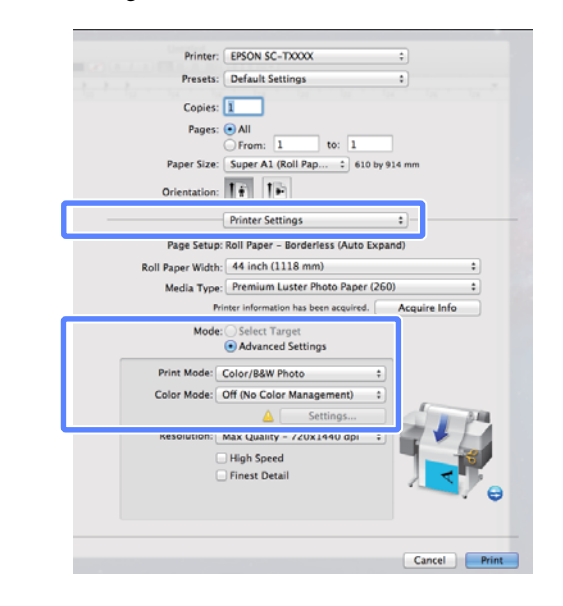

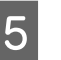

Ellenőrizze a többi beállítást majd kezdjen hozzá a nyomtatáshoz.

### Nyomtatás színkezeléssel ICM illesztőprogram segítségével (csak Windows)

A nyomtató-illesztőprogram a saját nyomtatóprofilját használja a színkezelés végrehajtásához. Az alábbi két színkorrekciós módszert használhatja.

Driver ICM (Basic) (Illesztőprogram ICM (Alap))

Adjon meg egy profiltípust és a szándékot az összes képadat feldolgozására.

Driver ICM (Advanced) (Illesztőprogram ICM (Speciális))

A nyomtató-illesztőprogram elkülöníti a képadatot **Image (Kép), Graphics (Grafika)**, és **Text (Szöveg)** részekre. Adjon meg három profiltípust és szándékot az összes rész feldolgozásához.

## Színkezelő funkcióval rendelkező alkalmazások használata esetén

Végezze el a színkezelés beállításait az alkalmazásból azelőtt, hogy elvégezné a nyomtató-illesztőprogram beállításokat.

Az alkalmazás típusától függően a beállításokat az alábbi táblázatnak megfelelően végezze.

Adobe Photoshop CS3 vagy újabb Adobe Photoshop Elements 6 vagy újabb Adobe Photoshop Lightroom 1 vagy újabb

| Operációs rendszer                                                                    | Színkezelési beállítások                                     |
|---------------------------------------------------------------------------------------|--------------------------------------------------------------|
| Windows 7<br>Windows Vista                                                            | Printer Manages Colors<br>(Nyomtató általi színkeze-<br>lés) |
| Windows XP<br>(Service Pack (Szervizcso-<br>mag) 2 vagy újabb .NET<br>3.0 vagy újabb) |                                                              |
| Windows XP (a fentiektől<br>eltérő verzió)                                            | No Color Management<br>(Nincs színkezelés)                   |

Egyéb alkalmazásokban állítsa be a **No Color Management (Nincs színkezelés)** lehetőséget.

#### Megjegyzés:

A támogatott platformokkal kapcsolatos információk az adott alkalmazás webhelyén érhetők el.

Például Adobe Photoshop CS5

Nyissa meg a Print (Nyomtatás) képernyőt.

Válassza a **Color Management (Színkezelés)**, majd a **Document (Dokumentum)** lehetőséget. Válassza a **Printer Manages Colors (Nyomtató általi színkezelés)** lehetőséget a **Color Handling** (**Színkezelés)** beállítás számára, majd kattintson a **Print (Nyomtatás)** lehetőségre.

| Dent Cuttings 1 20 20           |                                                                                                    |   |
|---------------------------------|----------------------------------------------------------------------------------------------------|---|
| - Position                      | Color Hagding:                                                                                             |   |
| Genter Image                    | Printer Mariages Colors                                                                                    |   |
| Iop: -125.412<br>Juit: -258.115 | Remember to enable the printer's color<br>management in the print settings dialog box.<br>Printer Profile: |   |
| Scaled Print Size               | EPSON SC-T3000_3000_7000_Series Double                                                                     |   |
| Scale to Fit Heda               | Rendering Intent:                                                                                          |   |
| Scale: 100%                     | Perceptual                                                                                                 |   |
| Health SHL8 - B                 | Eleck Point Compensation                                                                                   |   |
| Widths 2004                     | Proof Setup:                                                                                               |   |
| Brief Barchdony 72 BBI          | Working CMTK                                                                                               | + |
|                                 | E Simulate Paper Color                                                                                     |   |
| Boynding Box                    | 🕅 Simulate Black, Ink                                                                                      |   |
| nta v                           |                                                                                                    |   |

1 A nyomtató-illesztőprogram Printer Settings (Nyomtatóbeállítások) fülén válassza a Advanced Settings (Speciális beállítások) elemet a Print Quality (Nyomt. min.) részben, majd válassza az ICM beállítást a Color Mode (Színmód) lehetőséghez és kattintson a Settings (Beállítások) elemre.

## ∠ Alapvető nyomtatási módszerek (Windows)" 47. oldal

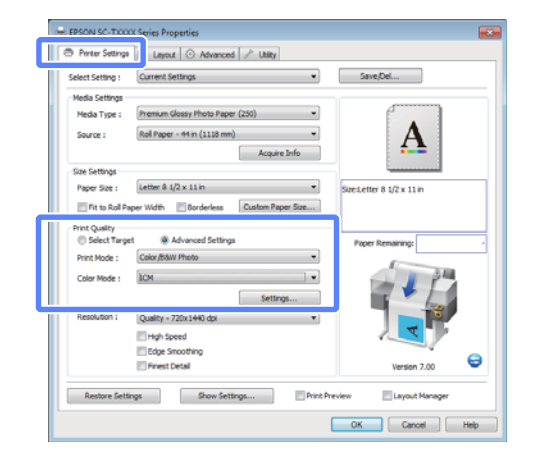

Az ICM Mode (ICM üzemmód) párbeszédpanelben az ICM képernyőn belül válassza a Driver ICM (Basic) (Illesztőprogram ICM (Alap)) vagy a Driver ICM (Advanced) (Illesztőprogram ICM (Speciális)) lehetőségeket.

Ha a Driver ICM (Advanced)

2

(Illesztőprogram ICM (Speciális)) pontot választja, akkor meghatározhatja a profilokat és a szándékot minden fényképre, grafikára és szövegadatra.

| Szándék                                                        | Magyarázat                                                                                                    |
|----------------------------------------------------------------|----------------------------------------------------------------------------------------------------|
| Saturation (Te-<br>lítettség)                                  | Az aktuális telítettség beállítá-<br>sát megtartja és átkonvertálja<br>az adatokat.                                                                                                    |
| Perceptual<br>(Észlelési)                                      | Átkonvertálja az adatokat úgy,<br>hogy vizuálisan természete-<br>sebb kép adódik. Ez a funkció<br>akkor kerül alkalmazásra, ha<br>szélesebb színskálát használ-<br>nak a képadatokhoz.                                                                                                    |
| Relative Colori-<br>metric (Relatív<br>kolorimetri-<br>kus)    | Átkonvertálja az adatokat úgy,<br>hogy az eredeti adatokban lé-<br>vő színskála koordináták és fe-<br>hérpont-koordináták (vagy<br>színhőmérséklet) illeszkedje-<br>nek a megfelelő nyomtatási ko-<br>ordinátákkal. Ezt a funkciót a<br>színegyeztetés számos típusá-<br>hoz használják.                                                                                              |
| Absolute Colo-<br>rimetric (Ab-<br>szolút kolori-<br>metrikus) | Hozzárendeli az abszolút színs-<br>kála-koordinátákat mind az ere-<br>deti, mind pedig a nyomtatási<br>adatokhoz, majd végrehajtja a<br>konverziót. Ezért színárnya-<br>lat-beállításnál nem kerül sor<br>semelyik fehér pontban (vagy<br>színhőmérsékleten) az eredeti<br>vagy a nyomtatási adatokhoz.<br>Ez a funkció speciális célokra,<br>pl. színes logó nyomtatásra<br>szolgál. |

| ICM Mode :                                                   | Driver ICM (Basic) |   |                                                     |
|--------------------------------------------------------------|--------------------|---|-----------------------------------------------------|
| snow all prome                                               | 8                  | • |                                                     |
| [√] Image                                                    |                    |   | Printer Profile Description                         |
| Input Profile :                                              | sRGB IEC61966-2.1  | - | EPSON SC-                                           |
| Intent :                                                     | Perceptual         | • | T3000_5000_7000_Series<br>Premium Glossy Photo Page |
| Printer Profile :                                            | EPSON Standard     | - | 250                                                 |
| Graphics<br>Input Profile :<br>Intent :<br>Printer Profile : |                    | * | Printer Profile Description                         |
| Text Input Profile : Intent : Printer Profile :              |                    | * | Printer Profile Description                         |

3

Ellenőrizze a többi beállítást majd kezdjen hozzá a nyomtatáshoz.

# Ötletek a nyomtató-illesztőpro gram használatához (Windows)

## A beállítások képernyő megjelenítése

A nyomtatóillesztő a következőképpen érhető el:

Windows alkalmazásokból

∠ Alapvető nyomtatási módszerek (Windows) " 47. oldal

A nyomtatás ikonból

### A nyomtatás ikonból

Kövesse az alábbi lépéseket, ha alkalmazások közötti általános beállításokat kíván megadni, vagy a nyomtató karbantartásával kapcsolatos feladatokat kíván végezni (pl. Nozzle Check (Fúvókák ellenőrzése), Head Cleaning (Fejtisztítás)).

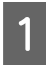

Nyissa meg a **Printer (Nyomtató)** vagy a **Printers and Faxes (Nyomtatók és faxok)** mappát.

#### Windows 7 esetében

Kattintson a symbol majd a Devices and Printers (Eszközök és nyomtatók) lehetőségre.

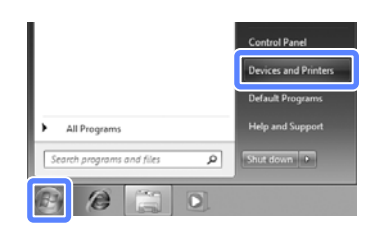

Windows Vista esetében Kattintson a 
), a Control Panel (Vezérlőpult), Hardware and Sound (Hardver és hang) majd a Printer (Nyomtató) lehetőségekre.

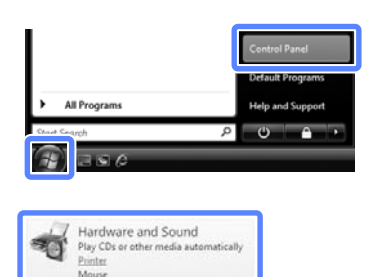

#### Windows XP esetében

Kattintson a **Start** menüben a **Control Panel** (Vezérlőpult), Printers and Other Hardware (Nyomtatók és más hardverek), majd a Printers and Faxes (Nyomtatók és faxok) elemre.

#### Megjegyzés:

Ha a Windows XP Control Panel (Vezérlőpult) lehetőség Classic View (Klasszikus nézet) üzemmódban van, akkor kattintson a Start, majd a Control Panel (Vezérlőpult) parancsra, azután pedig a Printers and Faxes (Nyomtatók és faxok) ikonra.

| 0 |  |
|---|--|
| 2 |  |
|   |  |

Kattintson a jobb gombbal a nyomtatóikonra, majd kattintson a **Printing preferences** (Nyomtatási beállítások) parancsra.

| - | See what's printing       |  |
|---|---------------------------|--|
|   | Printing preferences      |  |
|   | a contras for determinant |  |
|   | Create shortcut           |  |
|   | Troubleshoot              |  |
|   | Remove device             |  |
|   | Properties                |  |

Megjelenik a nyomtató-illesztőprogram párbeszédpanele.

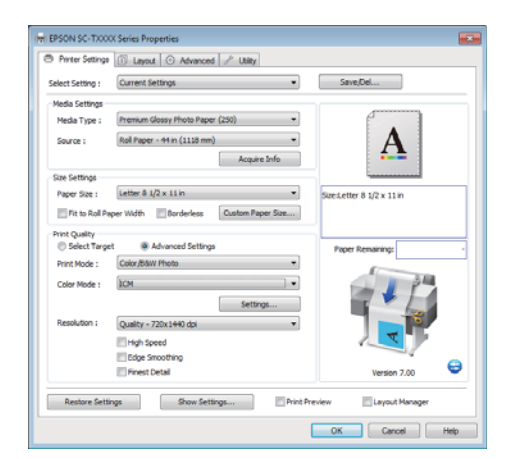

Végezze el a szükséges beállításokat. Ezek a beállítások válnak a nyomtató-illesztőprogram alapértelmezett beállításaivá.

## A Súgó megjelenítése

A nyomtató-illesztőprogram súgója a következőképpen érhető el:

- L Kattintson a Help (Súgó) lehetőségre
- Kattintson a jobb egérgombbal a kívánt elemre a megjelenítéshez

### Kattintson a Súgó gombra a megjelenítéshez

A súgó megjelenítésével használhatja annak tartalomjegyzék oldalát, vagy kulcsszó alapon is kereshet a súgóban.

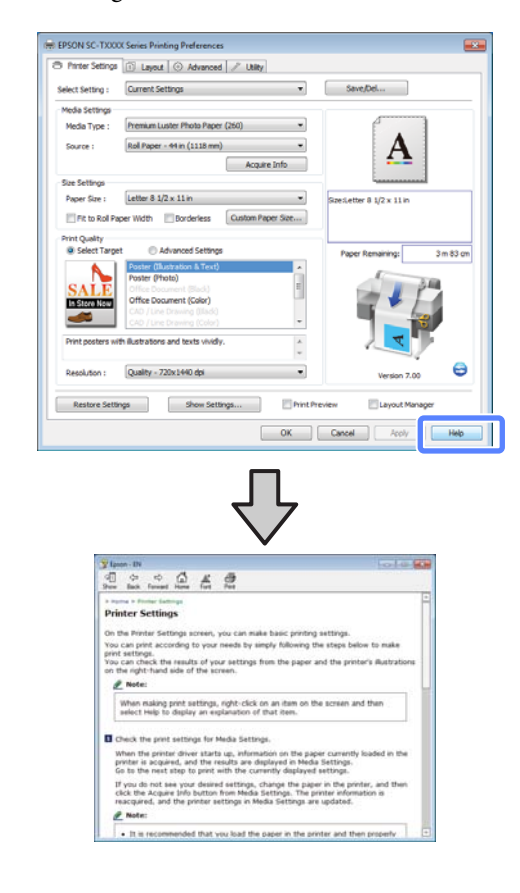

### Kattintson a jobb egérgombbal a kívánt elemre a megjelenítéshez

Kattintson a jobb gombbal a menüpontra, majd kattintson **Help (Súgó)** ikonra.

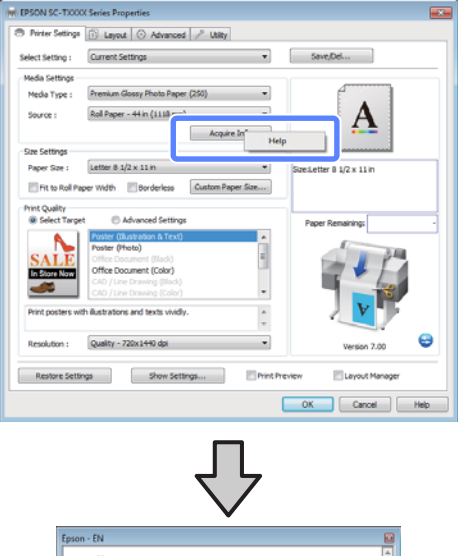

sen-EN

Media Type

Always match the Media Type setting with the kind of paper or
other media you loaded in the printer.

Always match the Media Type setting with the kind of paper or
other media type and width of
the roll paper loaded in the printer can be acquired
automatically.

Motion

The availability of special media varies by country.

#### Megjegyzés:

A Windows XP rendszerben kattintson a lehetőségre a címsorban, majd kattintson a megtekinteni kívánt elemre.

## A nyomtató-illesztőprogra m személyre szabása

Lementheti a beállításokat, vagy megváltoztathatja a kijelző menüpontjait, tetszés szerint.

### Beállítások elmentése Kedvenc beállításokként

A **Select Setting** lehetőségbe a nyomtató-illesztőprogram minden beállítása elmenthető. Ezen felül, a **Select Setting** különféle gyakori helyzetekhez javasolt, előre megadott beállításokat is tartalmaz.

Azonos beállítások melletti gyakori nyomtatás esetén a **Select Setting** előhívása fokozza a hatékonyságot.

1 A Printer Settings (Nyomtatóbeállítások), a Layout és a Advanced (Speciális) fülön válassza ki azokat a beállításokat, amelyeket a **Select Setting** részbe el kíván menteni.

#### Kattintson a Save/Del gombra.

2

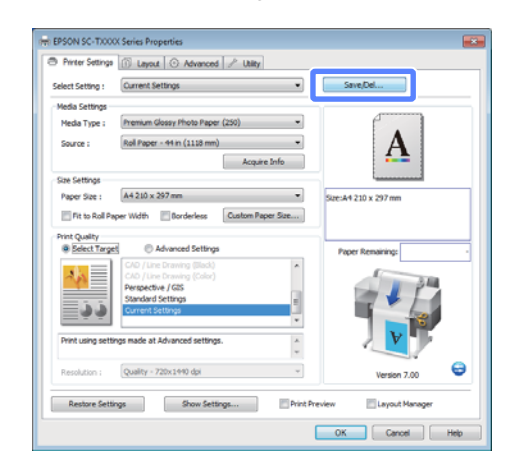

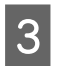

Írjon be egy nevet a **Name (Név)** mezőbe, majd kattintson a **Save (Mentés)** gombra.

| 🗼 Photo                                                                                                    | Item                | Current Settings         | Registered Sett |   |
|----------------------------------------------------------------------------------------------------|---------------------|--------------------------|-----------------|---|
| Poster                                                                                                    | Media Type          | Premium Glossy           | -               |   |
| Not Display                                                                                                    | Color Density       | 0                        |                 |   |
| Vice Display                                                                                                    | Drying Time per     | 0                        |                 |   |
|                                                                                                    | Paper Feed Adju     | 0                        |                 |   |
|                                                                                                    | Paper Suction       | 0                        |                 |   |
|                                                                                                    | Paper Thickness     | 3                        | -               |   |
| L                                                                                                    | Platen Gap          | Auto                     |                 |   |
| Numero de la composición de la composición de la composicinde la composición de la composición de la composición de la c | Roll Paper Back     | Auto                     |                 |   |
| Name : Print                                                                                                    | Select Target       | Current Settings         |                 |   |
| Comment                                                                                                    | Print Mode          | Color/88W Photo          |                 | l |
|                                                                                                    | Print Quality Level | LEVEL 4 (Quality)        |                 |   |
| ^ ^                                                                                                    | Resolution          | Quality - 720x1          |                 |   |
|                                                                                                    | High Speed          | Off                      |                 |   |
|                                                                                                    | Finest Detail       | off                      |                 |   |
|                                                                                                    | Edge Smoothing      | Off                      | -               |   |
|                                                                                                    | Color Adjustment    | <b>Business Graphics</b> |                 |   |
|                                                                                                    | Gamma               | 2.2                      |                 |   |
|                                                                                                    | Setting             | Default Setting          |                 |   |
|                                                                                                    | Source              | Roll Paper - 44 i        |                 |   |
|                                                                                                    | Borderless          | Off                      | -               |   |
| Time :                                                                                                    | Auto Cut            | Normal Cut               |                 |   |

Legfeljebb 100 beállítás menthető. Kiválaszthat egy, a **Select Setting** listában rögzített beállítást.

#### Megjegyzés:

A beállításokat fájlként is elmentheti az **Export** (**Exportálás**) lehetőségre kattintva. Az **Import** (**Importálás...**) lehetőséggel egy másik számítógépen elmentett beállítást is betölthet.

### Hordozóanyagok hozzáadása

Válassza ki a **Print Quality (Nyomt. min.)** és a **Media Settings** beállításokat a hozzáadandó hordozóanyaghoz, majd mentse el egyedi hordozóanyag-típusként. Az egyedi hordozóanyag-típus bekerül a **Media Type (Hordozótípus)** menübe a Media Settings területen.

A Printer Settings (Nyomtatóbeállítások) fülön válassza a **Advanced Settings (Speciális beállítások)** lehetőséget és végezze el a beállításokat igény szerint.

#### Megjegyzés:

1

Nem adhat hozzá egyedi hordozóanyag-típust, ha a **Select Target** ki van választva a **Print Quality** (Nyomt. min.) területen.

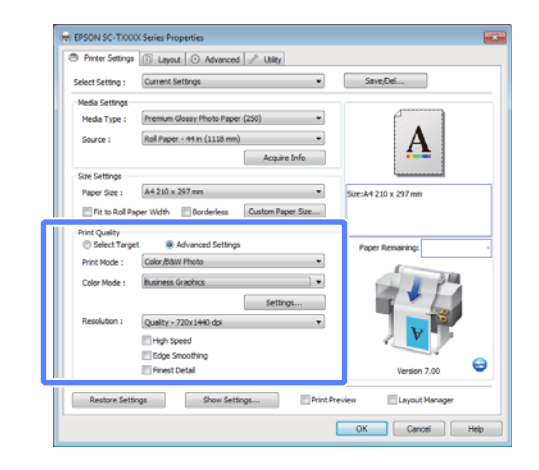

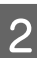

Kattintson a **Advanced Media Control** elemre a Advanced (Speciális) fülön.

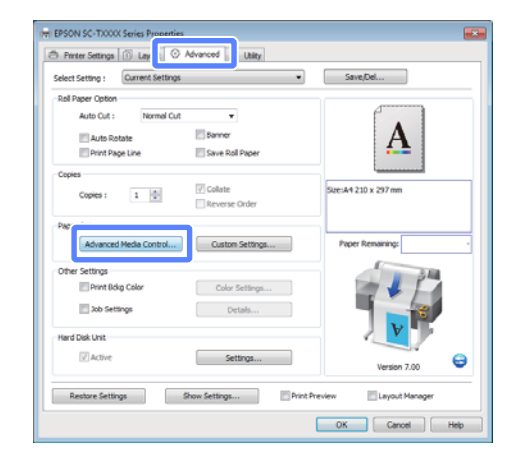

3

Végezze el a beállításokat az új egyedi hordozóanyag számára, majd kattintson az **OK** gombra.

| Paper Configuration            |         |
|--------------------------------|---------|
| Color Density                  | (%)     |
| Drying Time per Page           |         |
| 0 120                          | (sec)   |
| Paper Feed Adjustment          |         |
| + 0                            | (0.01%) |
| -70 70                         |         |
| Paper Suction                  |         |
| Standard -1 -2 -3 -4           |         |
| Paper Thickness : 3 (0.1mm)    |         |
| Platen Gap : Auto              | •       |
| Roll Paper Back Tension : Auto | •       |
| Default OK Cancel              | Help    |

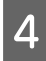

Kattintson a **Custom Settings (Egyéni beállítások)** elemre a Advanced (Speciális) fülön.

5

Írjon be egy nevet a **Name (Név)** mezőbe, majd kattintson a **Save (Mentés)** gombra.

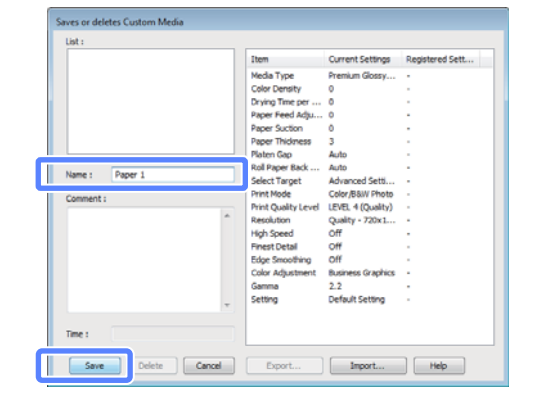

Legfeljebb 100 beállítás menthető. Kiválaszthat egy, a **Media Type (Hordozótípus)** listában rögzített beállítást.

#### Megjegyzés:

A beállításokat fájlként is elmentheti az **Export** (**Exportálás**) lehetőségre kattintva. Az **Import** (**Importálás...**) lehetőséggel egy másik számítógépen elmentett beállítást is betölthet.

### A megjelenített elemek átrendezése

A gyakran használt elemek gyors használatához a következő lépések segítségével rendezheti át a **Select Setting (Kedvenc beállítások), Media Type** (Hordozótípus), és Paper Size (Papírméret) elemeit.

- □ Rejtse el a nem szükséges elemeket.
- □ Az elemeket a használatuk gyakoriságának megfelelően rendezze át.
- □ Hozzon létre csoportokat (mappákat).

1

Kattintson a(z) **Utility (Segédprogram)** fülre, majd a **Menu Arrangement (Menü elrendezés)** pontra.

| Rep EPSON SC-TXXXX Series Properties             | <b>.</b>                |
|--------------------------------------------------|-------------------------|
| 🔿 Printer Settings 🕦 Layout 💿 Advanc 👔 🎤 Utility | <u></u>                 |
| Nozzle Check                                     | Speed and Progress      |
| Head Geaning                                     | Menu Arrangement        |
| AtA Print Head Alignment                         | Export or Import        |
| EPSON Status Monitor 3                           | EPSCNUTP Remote Panel 2 |
| Honitaring Preferences                           | Frinker Firmmare Update |
| Print Queue                                      |                         |
|                                                  |                         |
|                                                  | OK Cancel Heb           |

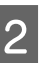

Válassza az Edit Item (Szerkessze az elemet) lehetőséget.

| Menu Arrangement |               | 1          |
|------------------|---------------|------------|
| Select Setting   | 🔘 Media Type  | Paper Size |
| List :           |               |            |
| Poster<br>Others |               |            |
| 🔇 Not Display    |               |            |
|                  |               |            |
|                  |               |            |
|                  |               |            |
|                  |               |            |
|                  |               |            |
| Add Crown        | Delete Creure | Beest      |
| Add Group        | Delete Group  | Reset      |
| Save             | Cancel        | Help       |

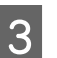

Rendezze vagy csoportosítsa a **List (Lista)** doboz elemeit.

- Az elemeket a fogd és vidd technikával mozgathatja és csoportosíthatja.
- Egy új csoport (mappa) hozzáadásához kattintson az Add Group (Csoport hozzáadása) pontra.
- Csoport (mappa) törléséhez kattintson a
   Delete Group (Csoport törlése) pontra.

 Fogja meg az egérrel, és vigye a nem használt elemeket a Not Display (Nincs Kijelző) lehetőségre.

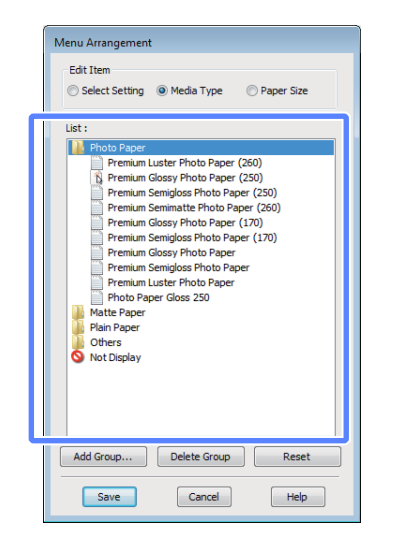

#### Megjegyzés:

Ha a **Delete Group (Csoport törlése)** folyamatot végrehajtja, akkor a csoport (mappa) törlésre kerül, de a csoportban (mappában) lévő elemek megmaradnak.

Kattintson a Save (Mentés) gombra.

## A Segédprogram fül áttekintése

A nyomtató-illesztőprogram Utility (Segédprogram) füle a következőket teszi elérhetővé.

| EPSON SC-TXXXX Series Printing Preferences     Advanced P Utility | 6                       |
|-------------------------------------------------------------------|-------------------------|
| Nozzle Check                                                      | Speed and Progress      |
| Head Cleaning                                                     | Menu Arrangement        |
| A+A Print Head Alignment                                          | Export or Import        |
| EPSON Status Monitor 3                                            | EPSONUSP Remote Panel 2 |
| Monitoring Preferences                                            | Printer Firmware Update |
| Print Queue                                                       |                         |
|                                                                   |                         |
| L                                                                 | OK Cancel (soly Help    |

#### Nozzle Check (Fúvókák ellenőrzése)

Ez a funkció egy fúvókaellenőrző mintát nyomtat annak ellenőrzésére, hogy el vannak-e tömődve a fúvókafejek. Ha csíkozódást, vagy hiányzó részeket talál a nyomatban, akkor futtasson le egy fejtisztítási folyamatot az esetlegesen eltömődött fúvókák kitisztításához.

#### ∠ → "A nyomtatófej megtisztítása" 127. oldal

#### Head Cleaning (Fejtisztítás)

Ha csíkozódást, vagy hiányzó részeket talál a nyomatban, akkor futtasson le egy fejtisztítási folyamatot. Megtisztítja a nyomtatófej felületét a nyomtatási minőség javítása céljából.

∠ "A nyomtatófej megtisztítása" 127. oldal

#### Print Head Alignment (Nyomtatófej beigazítása)

Ha a nyomtatás eredménye szemcsés vagy homályos, akkor hajtsa végre a Print Head Alignment (Nyomtatófej beigazítása) folyamatát. A Print Head Alignment (Nyomtatófej beigazítása) funkció javítja a nyomtatófej beállításával kapcsolatos nyomtatási hibákat.

"A nyomtató igazítási hibáinak minimalizálása (Head Alignment)" 129. oldal

#### **EPSON Status Monitor 3**

Lehetővé teszi, hogy a számítógép képernyőjén ellenőrizze a nyomtató állapotát, pl. a még felhasználható tinta mennyiségét és az esetleges hibaüzeneteket.

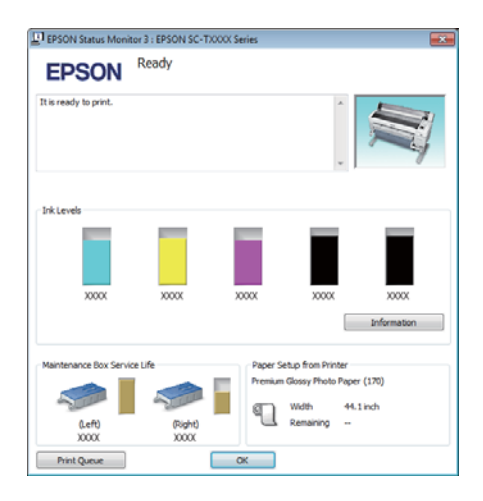

#### Monitoring Preferences (Figyelési beállítások)

Kiválaszthatja az EPSON Status Monitor 3 képernyőjén megjelenített hibaüzeneteket, vagy regisztrálhat egy parancsikont a Segédprogram lehetőséghez a Taskbar (Tálca) programrészre.

#### Megjegyzés:

Ha kiválasztja a **Shortcut Icon (Parancsikon)** lehetőséget a Monitoring Preferences (Figyelési beállítások) részben, akkor a Segédprogram parancsikon megjelenik a Windows Taskbar (Tálca) programrészen.

Ha a jobb egérgombbal az ikonra kattint, akkor az alábbi menü jelenik meg, melynek segítségével végrehajthatja a karbantartási funkciókat.

*Az EPSON Status Monitor 3 elindul, ha a nyomtató nevére kattint a megjelenített menüben.* 

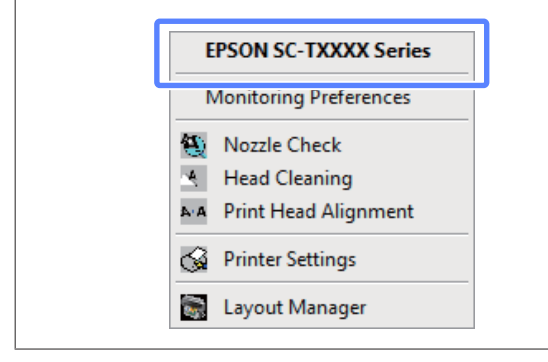

#### Print Queue (Nyomtatási sor)

Megjelenítheti a várakozó feladatok listáját.

A nyomtatási sor képernyőn megtekintheti a nyomtatásra várakozó adatok információit, valamint törölheti és újra kinyomtathatja ezeket a feladatokat.

#### Speed and Progress (Sebesség és előrehaladás)

Különböző funkciókat állíthat be a nyomtató-illesztőprogram alapvető műveleteihez.

#### Menu Arrangement (Menü elrendezés)

Elrendezheti a kijelzett elemeket, a **Select Setting** (Kedvenc beállítások), Media Type (Hordozótípus), és Paper Size (Papírméret) lehetőségeket, és a használat gyakoriságának megfelelően új sorrendet állíthat fel közöttük.

#### Export or Import (Exportálás vagy Importálás)

Exportálhatja vagy importálhatja a nyomtatóillesztő beállításait. Ennek a funkciónak a használata akkor kényelmes, ha több számítógépen ugyanazon nyomtató-illlesztőprogram -beállításokat akar megadni.

#### EPSON LFP Remote Panel 2

Frissítheti a nyomtató firmware-jét és egyéni papírbeállításokat végezhet. Részletes útmutatást az EPSON LFP Remote Panel 2 segédprogram súgója tartalmaz.

#### Megjegyzés:

Ha az EPSON LFP Remote Panel 2 és a Printer Firmware Update (Nyomtató firmware frissítés) ki van szürkítve, akkor az EPSON LFP Remote Panel 2 lehetőség nincs telepítve. Telepítse az EPSON LFP Remote Panel 2 a szoftverlemez Software List részéből.

## Printer Firmware Update (Nyomtató firmware frissítés)

Frissítheti a nyomtató firmware-jét a legújabb verzióra. Részletes útmutatást az EPSON LFP Remote Panel 2 segédprogram súgója tartalmaz.

## A nyomtatóillesztő eltávolítása

Az alábbi lépésekkel távolíthatja el a nyomtató-illesztőprogramot és az EPSON LFP Remote Panel 2 lehetőséget.

#### **Fontos**:

2

- Egy Administrators group (Rendszergazdák csoportja) hozzáféréssel kell belépnie.
- Windows 7/Windows Vista esetében, ha egy Administrator (Rendszergazda) jelszót vagy megerősítést kér a rendszer, akkor adja meg a jelszót és folytassa a műveletet.

Kapcsolja ki a nyomtatót és húzza ki az interfész kábelt.

Menjen a **Control Panel (Vezérlőpult)** lehetőségre, majd kattintson az **Uninstall a program (Program eltávolítása)** lehetőségre a **Programs (Programok)** kategória alatt.

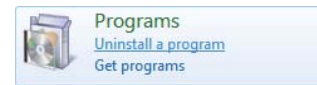

3 Válassza ki az eltávolítani kívánt szoftvert, majd kattintson az Uninstall/Change (Eltávolítás/ módosítás) (vagy Change/Remove (Módosítás/ eltávolítás)/Add or remove (Hozzáadás vagy eltávolítás)) elemre.

> Az EPSON Status Monitor 3 programot és a nyomtató-illesztőprogramot az **EPSON SC-XXXXX Printer Uninstall** elem kiválasztásával távolíthatja el.

Válassza az **EPSON LFP Remote Panel 2** lehetőséget az EPSON LFP Remote Panel 2 eltávolításához.

| Control Panel Hame<br>View installed updates | Uninstall or change a program<br>To uninstall a program, select it from the list an | d then click Uninstall, Change, or Repair. | 2                                                                                                    |
|----------------------------------------------|-------------------------------------------------------------------------------------|--------------------------------------------|----------------------------------------------------------------------------------------------------|
| off                                          | Organize +                                                                          |                                            |                                                                                                    |
| Install a program from the                   | Name                                                                                | Publisher                                  | Installed On                                                                                                    |
| Sources.                                     | Labora Part Player 12 Autoral 96 100                                                | Addate (printers incorporated)             | a recorded                                                                                                    |
|                                              | EPSON SC-TXXXX Series Printer Uninstall                                             | SEIKO EPSON Corporation                    | 5/14/2012                                                                                                    |
|                                              | Transfer Televish Competitions 202,402                                              | beat                                       | 11.00                                                                                                    |
|                                              | River Hillinghos Diver                                                              | Internet Comparently and                   | 4101002                                                                                                    |
|                                              | IN 2019 Management Sugre Components                                                 | Intel Corporation                          | 4/01/09/2                                                                                                    |
|                                              | Contract Regist Scorage Technology                                                  | Intel Compression                          | 4.0013862                                                                                                    |
|                                              | Concept NET Parameters / Card Public                                                | Miccourt Comparations                      | 0.0002                                                                                                    |
|                                              | Harman Office Publication Part 202                                                  | the second comparison of the               | 0.0002                                                                                                    |
|                                              | Manual Statigs                                                                      | And a second second second                 | 1000                                                                                                    |
|                                              | Contraction in the second second                                                    | Annual Contraction                         | and the local division of the local division of the local division |
|                                              | · Longe College College                                                             | And a second second second                 |                                                                                                    |
|                                              | *                                                                                   |                                            |                                                                                                    |

Válassza a célnyomtató ikont, majd kattintson az **OK** gombra.

| Printer Model | XXX Series F | Printer Uninst | tall         |    |        |
|---------------|--------------|----------------|--------------|----|--------|
|               |              | EPSON SC-T     | TXXXX Series |    |        |
| 1             |              | Versio         | n7.8.4EN     |    |        |
|               |              |                |              | ок | Cancel |

5

Kövesse a képernyőn megjelenő utasításokat a folytatáshoz.

A megerősítést kérő üzenetnél kattintson a **Yes** (**Igen**) gombra.

Indítsa újra a számítógépet a nyomtató-illesztőprogram újratelepítésekor.

Ötletek a nyomtató-illesztőprogram használatához (Mac OS X)

# Ötletek a nyomtató-illesztőpro gram használatához (Mac OS X)

## A beállítások képernyő megjelenítése

A nyomtató-illesztőprogram beállítási képernyőjének megjelenítési módja az alkalmazástól vagy az operációs rendszer verziójától függ.

Alapvető nyomtatási módszerek (Mac OS X) " 50. oldal

## A Súgó megjelenítése

Kattintson a 🕐 lehetőségre a nyomtató-illesztőprogram beállítási képernyőjén a Súgó megjelenítéséhez.

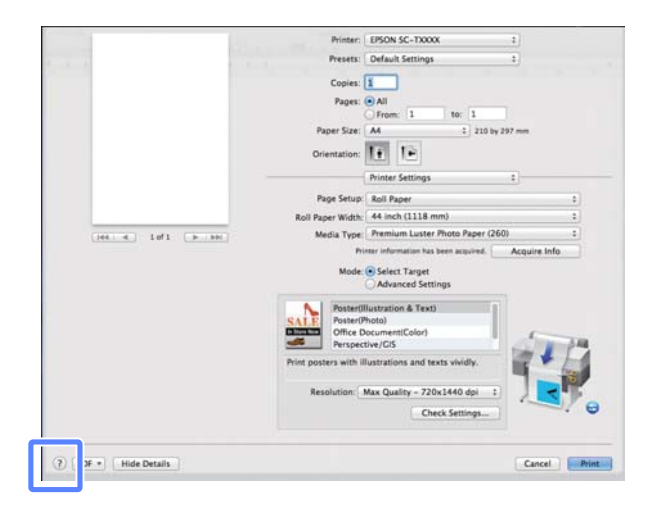

## **Az Epson Printer Utility 4** használata

Az Epson Printer Utility 4 segítségével különböző karbantartási feladatokat (pl. a fúvókák ellenőrzése vagy a nyomtatófej tisztítása) végezhet el. Ez a segédprogram automatikusan felkerül a számítógépre a nyomtató-illesztőprogram telepítésekor.

### **Az Epson Printer Utility 4** elindítása

#### Mac OS X 10.6.x – v10.7.x

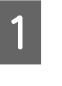

Válassza a System Preferences > Print & Scan (vagy **Print & Fax**) lehetőségeket az **Apple** menüből.

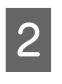

Válassza ki a nyomtatót, majd kattintson a **Options & Supplies > Utility > Open Printer** Utility elemekre.

#### Mac OS X 10.5.8

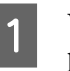

- Válassza a System Preferences > Print & Fax parancsokat az Apple menüből.
- Válassza ki a nyomtatót, majd kattintson a **Open Print Queue** > **Utility** elemekre.

### **Az Epson Printer Utility 4** funkciói

Az alábbi karbantartási funkciókat hajthatja végre az Epson Printer Utility 4 segítségével.

| EPSON SC-T         | XXXX               | Version 9.01 (9.01                                                                 |
|--------------------|--------------------|------------------------------------------------------------------------------------|
| Connected<br>Ready |                    |                                                                                    |
|                    | $\bigcirc$         | Update                                                                             |
| Nozzie Check       | Head Cleaning      | Print Head<br>Alignment                                                            |
| Printer Firmware   |                    |                                                                                    |
|                    | Connected<br>Ready | EPSON SC-TXXX<br>Connected<br>Ready<br>Connected<br>Head Cleaning<br>Prozeic Check |

#### Ötletek a nyomtató-illesztőprogram használatához (Mac OS X)

#### **EPSON Status Monitor**

Lehetővé teszi, hogy a számítógép képernyőjén ellenőrizze a nyomtató állapotát, pl. a még felhasználható tinta mennyiségét és az esetleges hibaüzeneteket.

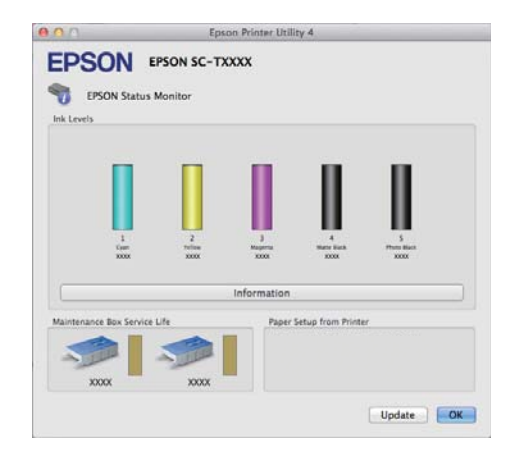

#### Nozzle Check (Fúvókák ellenőrzése)

Ez a funkció egy fúvókaellenőrző mintát nyomtat annak ellenőrzésére, hogy el vannak-e tömődve a fúvókafejek. Ha csíkozódást, vagy hiányzó részeket talál a nyomatban, akkor futtasson le egy fejtisztítási folyamatot az esetlegesen eltömődött fúvókák kitisztításához.

#### ∠ ¬ "A nyomtatófej megtisztítása" 127. oldal

#### Head Cleaning (Fejtisztítás)

Ha csíkozódást, vagy hiányzó részeket talál a nyomatban, akkor futtasson le egy fejtisztítási folyamatot. Megtisztítja a nyomtatófej felületét a nyomtatási minőség javítása céljából.

A nyomtatófej megtisztítása" 127. oldal

#### Print Head Alignment (Nyomtatófej beigazítása)

Ha a nyomtatás eredménye szemcsés vagy homályos, akkor hajtsa végre a Print Head Alignment (Nyomtatófej beigazítása) folyamatát. A Print Head Alignment (Nyomtatófej beigazítása) funkció javítja a nyomtatófej beállításával kapcsolatos nyomtatási hibákat.

"A nyomtató igazítási hibáinak minimalizálása (Head Alignment)" 129. oldal

#### **EPSON LFP Remote Panel 2**

Frissítheti a nyomtató firmware-jét és egyéni papírbeállításokat végezhet. Részletes útmutatást az EPSON LFP Remote Panel 2 segédprogram súgója tartalmaz.

## Printer Firmware Update (Nyomtató firmware frissítés)

Frissítheti a nyomtató firmware-jét a legújabb verzióra. Részletes útmutatást az EPSON LFP Remote Panel 2 segédprogram súgója tartalmaz.

#### Ötletek a nyomtató-illesztőprogram használatához (Mac OS X)

## A nyomtatóillesztő eltávolítása

A nyomtató-illesztőprogram vagy az EPSON LFP Remote Panel 2 újratelepítése vagy frissítése előtt távolítsa el az érintett szoftvert.

A nyomtató-illesztőprogram eltávolítására használja az Uninstaller eszközt.

#### Az Eltávolító letöltése

Töltse le az Uninstaller eszközt az Epson webhelyéről.

#### http://www.epson.com/

#### Az Eltávolító használata

Kövesse az Epson webhelyén található útmutatót.

### Az EPSON LFP Remote Panel 2 eltávolítása

Vontassa át az **EPSON Remote Panel 2** mappát az **Applications** mappából a **Trash** mappába.
## Menüműveletek

A különböző menük megjelenítésének lépései alább láthatók. Az alábbi példa a Paper menü elérésének lépéseit mutatja be.

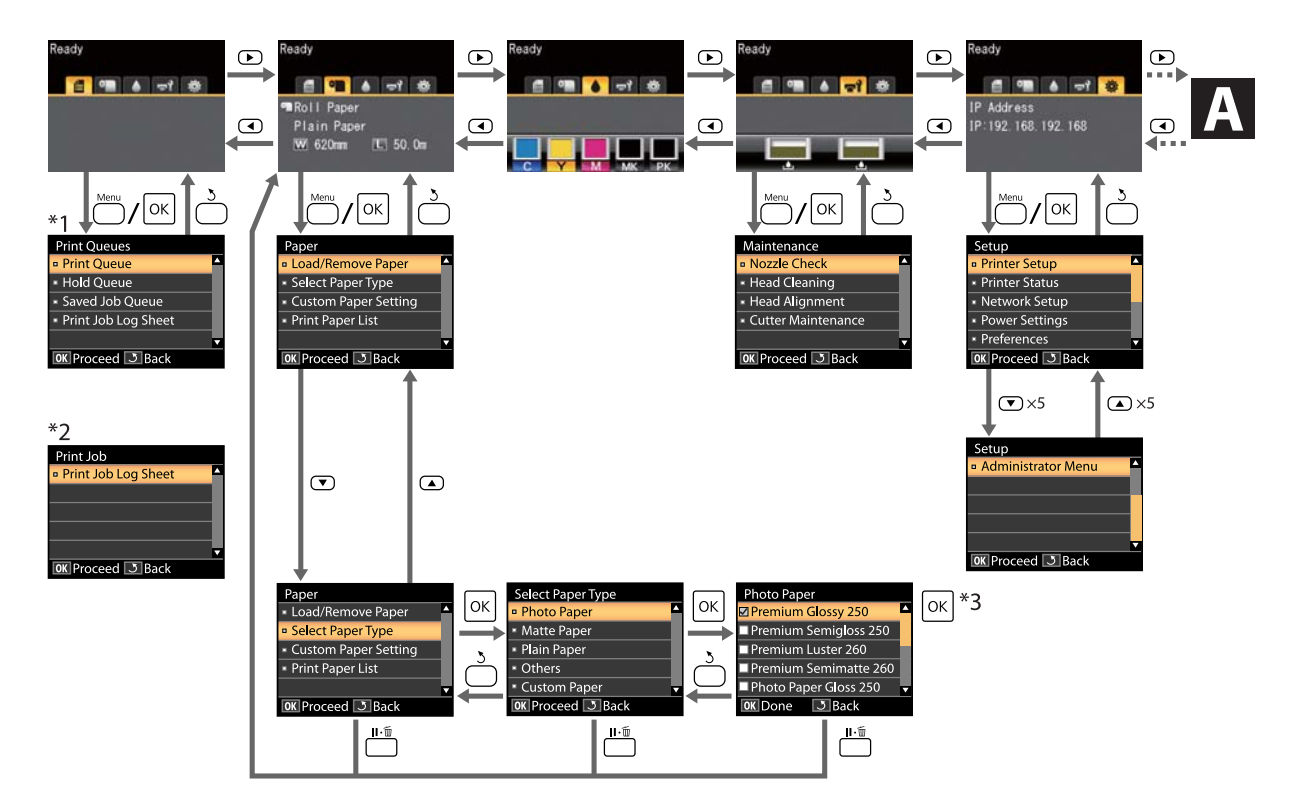

- \*1 Opcionális merevlemezes egység telepítése esetén érhető el.
- \*2 Szabványos menü (akkor jelenik meg, ha opcionális merevlemezes egység nincs telepítve).
- \*3 A kijelölt beállítást kiválasztásához szükséges OK gomb megnyomása után az előző menühöz való visszatéréshez nyomja meg a 3 gombot. Kilépéshez nyomja meg az II-10 gombot.

Csak akkor jelenik meg, ha lapolvasó van csatlakoztatva a rendszerhez.

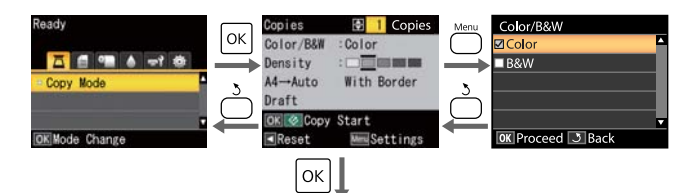

Másolás indítása

## Menülista

A menüben elérhető elemek és beállítások leírása alább található. Lásd a referenciaoldalakat a további lehetőségekkel kapcsolatban.

#### Print Queues menü

∠ℑ "Print Queues menü" 114. oldal

| Menüelem           |                                                                          |  | Leírás                                                                                                    |
|--------------------|--------------------------------------------------------------------------|--|----------------------------------------------------------------------------------------------------|
| Print Queue        | XXXXXXXXXXXX (sorba állított nyomtatási<br>feladat neve)                 |  | Felsorolja a következőket: Waiting Job Name, User, Estima-<br>ted Start Time, Estimated Print Time és Printing Availability.     |
| Hold Queue         | View Hold XXXXXXXXXX<br>Queue (fenntartott nyomta-<br>tási feladat neve) |  | Felsorolja a következőket: Paused Job Name, User, Paper<br>Type, Source, Size és Reason For Hold.                                |
|                    | Resume All Jobs                                                          |  | A nyomtatás indításához nyomja meg a OK gombot.                                                                                  |
| Saved Job Queue    | XXXXXXXXXXX (tárolt nyomtatási feladat neve)                             |  | Felsorolja a következőket: Stored Job Name, User, Length,<br>Pages, Paper Type, Copies, Source, Size és Estimated Print<br>Time. |
|                    |                                                                          |  | A nyomtatas folytatasahoz nyomja meg a OK gombot.                                                                                |
| Print Job Log Shee | t                                                                        |  | A nyomtatás indításához nyomja meg a OK gombot.                                                                                  |

#### • Paper menü

∠ Paper menü" 115. oldal

| Menüelem             |                                      | Leírás                                                                       |
|----------------------|--------------------------------------|------------------------------------------------------------------------------|
| Load/Remove<br>Paper | Remove Paper                         | Megjeleníti a papíreltávolításhoz szükséges útmutatót.                       |
|                      | Roll Paper                           | Megjeleníti a papírbetöltéshez szükséges útmutatót.                          |
|                      | Cut Sheet (legfeljebb 0,8 mm vastag) |                                                                              |
|                      | Poster Board                         |                                                                              |
| Select Paper         | Photo Paper                          | Felsorolja a támogatott Epson hordozóanyagokat.                              |
| Туре                 | Matte Paper                          |                                                                              |
|                      | Plain Paper                          |                                                                              |
|                      | Egyéb                                |                                                                              |
|                      | Custom Paper                         | Felsorolja a felhasználó által meghatározott egyedi papírtí-<br>pusok nevét. |

| Menüelem         |                  |                             | Leírás                                              |                                                    |
|------------------|------------------|-----------------------------|-----------------------------------------------------|----------------------------------------------------|
| Custom Paper     | XXXXXXXXXXXX     | Select Reference Pa-        | Photo Paper                                         | Felsorolja a támogatott Ep-                        |
| Setting          | (egyedi papírtí- | per                         | Matte Paper                                         | son hordozoanyagokat.                              |
|                  | pus neve)        |                             | Plain Paper                                         |                                                    |
|                  |                  |                             | Egyéb                                               |                                                    |
|                  |                  |                             | No Paper Selected                                   | No Paper Selected                                  |
|                  |                  | Platen Gap                  | Narrow, Standard, Wide, Wider                       |                                                    |
|                  |                  | Detect Paper Thick-<br>ness | A nyomtatás indításához nyomja meg a OK gombot.     |                                                    |
|                  |                  | Paper Feed Adjust           | Pattern                                             | A nyomtatás indításához<br>nyomja meg a OK gombot. |
|                  |                  |                             | Value                                               | -0,70 - +0,70%                                     |
|                  |                  | Paper Suction               | -4 - 0                                              |                                                    |
|                  |                  | Roll Paper Tension          | Normal, High, Extra High                            |                                                    |
|                  |                  | Remove Skew                 | On, Off                                             |                                                    |
|                  |                  | Setting Name                | Legfeljebb 22 karakter (betűk, számok és szimbólumo |                                                    |
|                  |                  | Restore Settings            | Yes (Igen), No                                      |                                                    |
| Print Paper List |                  |                             | A nyomtatás indításához ny                          | yomja meg a OK gombot.                             |

#### দ্ব`Maintenance menü

▲ "Maintenance menü" 118. oldal

| Menüelem       |               | Leírás                                                |  |
|----------------|---------------|-------------------------------------------------------|--|
| Nozzle Check   |               | A nyomtatás indításához nyomja meg a OK gombot.       |  |
| Head Cleaning  |               | ▲<br>C1 Y1 MK1 PK2 M2<br>M1 PK1 MK2 Y2 C2<br>▼        |  |
| Head Alignment | Auto(Uni-D)   | A nyomtatás/igazítás indításához nyomja meg a OK gom- |  |
|                | Auto(Bi-D)    | bot.                                                  |  |
|                | Manual(Uni-D) | A nyomtatás indításához nyomja meg a OK gombot.       |  |
|                | Manual(Bi-D)  |                                                       |  |

| Menüelem                |                     | Leírás                                         |  |
|-------------------------|---------------------|------------------------------------------------|--|
| Cutter Mainte-<br>nance | Adjust Cut Position | -3-től 3 mm-ig                                 |  |
|                         | Replace Cutter      | A mozgatás indításához nyomja meg a OK gombot. |  |

#### Setup menü

∠ℑ "Setup menü" 119. oldal

| Menüelem       |                                        |                      | Leírás                                                                                   |                                          |  |
|----------------|----------------------------------------|----------------------|------------------------------------------------------------------------------------------|------------------------------------------|--|
| Printer Setup  | Roll Paper Setup                       | Auto Cut             | On, Off                                                                                  |                                          |  |
| Refi           |                                        | Refresh Margin       | On, Off                                                                                  |                                          |  |
|                | Pag<br>Rol                             |                      | On, Off                                                                                  |                                          |  |
|                |                                        |                      | Normal, Top15mm/Bottom15mm, Top 35 mm/Bottom 15<br>mm, Top 45 mm/Bottom 15 mm, 3mm, 15mm |                                          |  |
|                |                                        | Roll Paper Remaining | On, Off                                                                                  |                                          |  |
|                |                                        | Remaining Alert      | 1–15 m (4–50                                                                             | 0 láb)                                   |  |
|                | Advanced Set-                          | Roll Paper Tension   | Low, Normal                                                                              | , High, Extra High                       |  |
|                | tings                                  | Less Head Scuffing   | On, Off                                                                                  |                                          |  |
|                |                                        | Drying Time Per Page | 0–60 perc                                                                                |                                          |  |
|                |                                        | Paper Size Check     | On, Off                                                                                  |                                          |  |
|                |                                        | Media Skew Check     |                                                                                          | On, Off                                  |  |
|                | Store Held .                           |                      | On, Off                                                                                  |                                          |  |
|                | Restore Settings                       |                      | Yes, No                                                                                  |                                          |  |
| Printer Status | Firmware Version                       |                      | xxxxxxx,x.xx,                                                                            | XXXX                                     |  |
|                | Option Status                          |                      | Megjeleníti a csatlakoztatott beállításokat.                                             |                                          |  |
|                | Show Total Prints                      |                      | XXXXXXX m² (XXXXXX láb²)                                                                 |                                          |  |
|                | Print Status Sheet                     |                      | A nyomtatás                                                                              | indításához nyomja meg a OK gombot.      |  |
| Network Setup  | IP Address Setting                     |                      | Auto                                                                                     | _                                        |  |
|                |                                        |                      | Panel                                                                                    | IP Address, Subnet Mask, Default Gateway |  |
|                | Print Status Sheet<br>Restore Settings |                      | A nyomtatás indításához nyomja meg a OK gombot.                                          |                                          |  |
|                |                                        |                      | Yes, No                                                                                  |                                          |  |
| Power Settings | Sleep Mode                             |                      | 5–180 perc                                                                               |                                          |  |
|                | Power Off Timer                        |                      | Off, 1–24 óra                                                                            |                                          |  |
|                | Restore Settings                       |                      | Yes, No                                                                                  |                                          |  |

| Menüelem      |                        |                  | Leírás                                                                                |
|---------------|------------------------|------------------|---------------------------------------------------------------------------------------|
| Preference    | Language               |                  | Felsorolja a támogatott nyelveket.                                                    |
|               | Unit: Length           |                  | m, láb/hüvelyk                                                                        |
|               | Alert Lamp Setting     | 9                | On, Off                                                                               |
| Administrator | Change Password        |                  | Adjon meg egy jelszót.                                                                |
| Menu          | Operational<br>Control | Network Setup    | Password Required, No Password Required                                               |
|               | Power Cleaning         |                  | ▲<br>C1 Y1 MK1 PK2 M2<br>M1 PK1 MK2 Y2 C2                                             |
|               | Manage HDD             | Format Hard Disk | Yes, No                                                                               |
|               | Date And Time          |                  | MM/DD/YY HH:MM                                                                        |
|               | Time Zone              |                  | Adja meg a GMT (greenwichi középidő) és a jelenlegi idő-<br>zóna közötti időeltérést. |
|               | Reset All Settings     |                  | Yes, No                                                                               |

#### **△Enlarged Copy menü**

Ez a menü csak akkor jelenik meg, ha lapolvasó van csatlakoztatva a rendszerhez.

#### ∠ → "Enlarged Copy menü" 124. oldal

| Menüelem              |                                                                                               |               | Leírás                                            |
|-----------------------|-----------------------------------------------------------------------------------------------|---------------|---------------------------------------------------|
| Color/B&W             |                                                                                               |               | Color, B&W                                        |
| Auto                  | A3->Auto,B4->Auto,A4->Auto,B5->Au-<br>to,A5->Auto,LTR->Auto,4x6->Au-<br>to,A4/2->Banner(Auto) |               | With Border, Borderless                           |
|                       | Other Size                                                                                    | Document Size | A3, B4, A4, B5, A5, LTR, 4x6                      |
| Output Size<br>Border |                                                                                               | Output Size   | A0, US E, B1, A1, US D, B2, US C, A2, A0(2Sheets) |
|                       |                                                                                               | Border        | With Border, Borderless                           |
| Quality               |                                                                                               |               | Draft, Fine                                       |
| Density               |                                                                                               |               | Öt beállítás Light értéktől Dark értékig          |

## Menüleírások

## Print Queues menü

| Menüpont      |                                   |                                                                       | Leírás                                                                                    |                                                                                                    |  |
|---------------|-----------------------------------|-----------------------------------------------------------------------|-------------------------------------------------------------------------------------------|----------------------------------------------------------------------------------------------------|--|
| Print Queue * | XXXXXXXXXX<br>tott nyomtat<br>ve) | XX (sorba állí-<br>ási feladat ne-                                    | Waiting Job Name<br>User<br>Estimated Start Ti-<br>me<br>Printing Availabi-<br>lity       | <ul> <li>Felsorolja a becsült kezdési időpontot és a kiválasztott feladat kinyomtatásához szükséges időt.</li> <li>Azt is előjelzi, hogy a feladat befejezhető-e a papír, a tinta vagy a Maintenance Box (Karbantartó egység) cseréje nélkül. A nyomtatás akkor is folytatható, ha a Nem végezhető el üzenet megjelenik. Mindazonáltal a nyomtató nyomtatás közben kifogyhat a tintából vagy a papírból.</li> <li>A Remote Manager és a LFP HDD Utility eszköz megjeleníti a Nem végezhető el üzenet okát és lehetővé teszi a feladat fenntartását vagy törlését.</li> <li>C "A merevlemezes egység célja" 57. oldal</li> <li>Ha a On beállítás van kiválasztva a Roll Paper Remaining lehetőséghez, akkor a nyomtató a maradék papírmennyiség alapján csak az elérhetőséget jelzi előre.</li> <li>A nyomtató a maradék tintamennyiség alapján nem jelzi előre az elérhetőséget, ha a dokumentumok LFP Print Plug-In for Office vagy EPSON CopyFactory5 használatával kerülnek nyomtatásra.</li> </ul> |  |
| Hold Queue *  | View Hold<br>Queue                | XXXXXXXX<br>XXX (fenn-<br>tartott<br>nyomtatási<br>feladat ne-<br>ve) | Paused Job Name<br>User<br>Paper Type<br>Source<br>Size<br>Reason For Hold                | Ez a beállítás csak akkor érhető el, ha a <b>On</b> beállí-<br>tás van kiválasztva a <b>Store Held Job</b> lehetőség-<br>hez a Setup menüben,<br>Megjeleníti a nyomtatási beállításokat a fenntar-<br>tott feladatok számára, illetve kijelzi a feladat fenn-<br>tartásának okát.<br>A nyomtató jelenlegi beállításaitól eltérő nyomta-<br>tási beállítások miatt fenntartott feladatok az aláb-<br>biak szerint nyomtathatók.<br>(1) Cserélje ki a papírt és végezzen el minden<br>egyéb lépést, ami a készülék nyomtatásra előké-<br>szítéséhez szükséges.<br>(2) Válassza a <b>Resume All Jobs</b> lehetőséget.                                                                                                    |  |
|               | Resume All Jobs                   |                                                                       | A jelenleg a sorban álló összes fenntartott feladat folytatásához nyomja meg a OK gombot. |                                                                                                    |  |

| Menüpont            |                                                 | Leírás                                                                                                    |                                                                                                    |
|---------------------|-------------------------------------------------|----------------------------------------------------------------------------------------------------|----------------------------------------------------------------------------------------------------|
| Saved Job Queue *   | XXXXXXXXXXX (tárolt<br>nyomtatási feladat neve) | Stored Job Name<br>User<br>Length<br>Pages<br>Paper Type<br>Copies<br>Source<br>Size<br>Estimated Print Ti-<br>me | Megjeleníti s kiválasztott tárolt feladat állapotát<br>és hogy mikor volt legutóbb nyomtatva.<br>A feladat megtekintése után a példányszám me-<br>gadásához nyomja meg a OK gombot. A példány-<br>szám kiválasztásához nyomja meg a ▲/▼ gombo-<br>kat, majd nyomja meg a OK gombot a becsült<br>nyomtatási idő és a nyomtatási elérhetőség meg-<br>jelenítéséhez. A nyomtatás indításához nyomja<br>meg a OK gombot. |
| Print Job Log Sheet |                                                 | A nyomtatási feladat<br>gombot.                                                                                   | naplójának kinyomtatásához nyomja meg a OK                                                                                                    |

\* Csak telepített opcionális merevlemezes egység esetén jelenik meg.

## Paper menü

A a gyári alapértékeket jelzi.

| Menüpont          |              | Leírás                                     |                                                                                                    |  |
|-------------------|--------------|--------------------------------------------|----------------------------------------------------------------------------------------------------|--|
| Load/Remove Paper |              | Remove Paper                               | A papíreltávolítás útmutatójának megtekintésé-<br>hez nyomja meg a OK gombot. A papír eltávolí-<br>tásához kövesse a képernyőn megjelenő útmuta-<br>tót.<br>Ha nincs betöltve papír, az útmutató nem jelenik<br>meg. |  |
|                   |              | Roll Paper                                 | Jelölje ki a betöltendő papírt, majd nyomja meg                                                                                                    |  |
|                   |              | Cut Sheet<br>(legfeljebb 0,8 mm<br>vastag) | a OK gombot. A papir betoltesenez kövesse a<br>képernyőn megjelenő útmutatót.<br>Ha a nyomtatóban már van betöltött papír, a be-<br>töltött papír eltávolításához szükséges útmutató                                 |  |
|                   |              | Poster Board                               | a betöltési útmutató megjelenítése előtt jelenik<br>meg.                                                                                                    |  |
| Select Pa-        | Photo Paper  | Válassza ki a betöltött papírtípust.       |                                                                                                    |  |
| per Type          | Matte Paper  |                                            |                                                                                                    |  |
|                   | Plain Paper  |                                            |                                                                                                    |  |
|                   | Egyéb        |                                            |                                                                                                    |  |
|                   | Custom Paper | Válassza ki a nyomta                       | tóba betöltött egyedi papír nevét.                                                                                                    |  |

| Menüpont                  |                               | Leírás                                                                |                                                                                                    |                                                                                                    |
|---------------------------|-------------------------------|-----------------------------------------------------------------------|----------------------------------------------------------------------------------------------------|----------------------------------------------------------------------------------------------------|
| Custom Pa-                | xxxxxxxxxx                    | Select Referen-                                                       | Select Referen- Photo Paper Kiválaszthat egy, az ön által használt p                                                      | Kiválaszthat egy, az ön által használt papírhoz leg-                                               |
| per Setting               | (egyedi papirti-<br>pus neve) | ce Paper                                                              | Matte Paper                                                                                                    | inkabb hasonlo tipusu nyomathordozot.                                                              |
|                           |                               |                                                                       | Plain Paper                                                                                                    |                                                                                                    |
|                           |                               |                                                                       | Egyéb                                                                                                    |                                                                                                    |
|                           |                               |                                                                       | No Paper Selected                                                                                                    | Ezt a beállítást akkor válassza, ha nem kívánja me-<br>gadni a papírtípust.                        |
|                           | Plate                         | Platen Gap                                                            | Narrow                                                                                                    | Állítsa be az íróhenger-rést, ami a távolság a nyom-                                               |
|                           |                               |                                                                       | Standard                                                                                                    | a <b>Standard</b> lehetőséget. Szélesebb beállítást vál-                                           |
|                           |                               |                                                                       | Wide                                                                                                    | asszon, ha a nyomtatott kepeken elkenödest ta-<br>pasztal. Ha nyomtatófej igazítása után úgy érzi, |
|                           |                               |                                                                       | Wider                                                                                                    | hogy az igazítás nem volt tökéletes, akkor válas-<br>sza a <b>Narrow</b> lehetőséget.              |
| Detect Paper<br>Thickness |                               | A jelenlegi papír vast<br>tatásához nyomja m<br>Válassza ki a legkeve | agságának meghatározásában segítő minta kinyom-<br>eg a OK gombot.<br>sebb eltérést tartalmazó minta számát a nyomtatról. |                                                                                                    |

| Menüpont |             | Leírás                  |                                                                                                    |                                                                                                    |
|----------|-------------|-------------------------|----------------------------------------------------------------------------------------------------|----------------------------------------------------------------------------------------------------|
|          |             | Paper Feed Ad-<br>just  | Pattern<br>Value                                                                                    | Használja akkor ezt a beállítást, ha nem tudja meg-<br>oldani a csíkozódás problémáját (vízszintes vona-<br>lak vagy egyenetlen színek vannak a papíron) a<br>szabványos nyomtatási területen belül (vágott pa-<br>pírlapok esetében ez a terület nem tartalmazza a<br>papír aljától számított 1–2 cm-es sávot) még fej-<br>tisztítás vagy fejigazítás után sem.<br><b>Pattern</b> Kiválasztva<br>Beállító minta nyomtatásához nyomja meg a OK<br>gombot. A kinyomtatott beállító mintán mérje le<br>a "+" szimbólumok közötti távolságokat. |
|          |             |                         |                                                                                                    | Csak a középső szimbólumok közötti távolságot<br>vagy a bal, közép és jobb oldali szimbólumok köz-<br>ti távolságok átlagát használja.                                                                                                    |
|          |             | Paper Suction           | -4 - 0                                                                                              | Fontos, hogy megfelelő tapadási értéket válas-<br>szon a használt papírhoz, hogy a papír és a nyom-<br>tatófej között megmaradjon a kellő távolság. Vé-<br>kony vagy puha papír esetén a túl nagy érték nö-<br>veli a papír és a nyomtatófej közötti távolságot,<br>ami a nyomtatási minőség romlását vagy a meg-<br>felelő papíradagolás meghiúsulását okozhatja.<br>Ha ilyet tapasztal, akkor csökkentse a papírbehú-<br>zás erejét. A papírbehúzás ereje csökken, ha a pa-<br>raméter értékét csökkenti.                                  |
|          |             | Roll Paper Ten-<br>sion | Normal<br>High                                                                                      | Válassza a <b>High</b> vagy a <b>Extra High</b> értéket, ha a<br>papír nyomtatás közben meggyűrődik.                                                                                                    |
|          |             |                         | Extra High                                                                                          |                                                                                                    |
| Rei      | Remove Skew | On                      | Válassza ki, hogy kívánja (On) vagy nem kívánja<br>(Off) engedélyezni a papír ferdeségének csökken- |                                                                                                    |
|          |             |                         | Off                                                                                                 | tését.                                                                                                    |

| Menüpont         |                       | Leírás                                                                           |                                                                                                    |
|------------------|-----------------------|----------------------------------------------------------------------------------|----------------------------------------------------------------------------------------------------|
|                  | Setting Name          | Adjon meg egy legfe<br>lítások számára. Vála<br>lasztás érdekében.               | eljebb 22 karakterből álló nevet az egyedi papírbeál-<br>asszon könnyen megjegyezhető nevet a gyors kivá- |
|                  | Restore Set-<br>tings | Yes                                                                              | A kiválasztott egyedi papírbeállítás alapértékei-                                                         |
|                  |                       | No                                                                               | nek visszaallitasa.                                                                                       |
| Print Paper List |                       | Az egyedi papírbeállítások listájának kinyomtatásához nyomja meg a<br>OK gombot. |                                                                                                    |

## Maintenance menü

| Menüpont           |                     | Leírás                                                                                                    |                                                                                                    |  |
|--------------------|---------------------|----------------------------------------------------------------------------------------------------|----------------------------------------------------------------------------------------------------|--|
| Nozzle Check       |                     | Fúvókaellenőrző minta nyomtatásához nyomja meg a OK gombot.<br>Vizuálisan vizsgálja meg a kinyomtatott mintát és ha halvány vagy<br>hiányos részeket észlel, hajtson végre fejtisztítást.                                                                                                    |                                                                                                    |  |
|                    |                     |                                                                                                    | fúvókák keresése" 126. oldal                                                                                                    |  |
| Head Cleaning      |                     | <ul> <li>▲</li> <li>C1 Y1 MK1 PK2 M2</li> <li>M1 PK1 MK2 Y2 C2</li> <li>▲</li> <li>▲</li> </ul>                                                                                                    |                                                                                                    |  |
|                    |                     | Vizsgálja meg a kinyomtatott mintát és jelölje be a halvány vagy hiá-<br>nyos minták jelölőnégyzetét. Az összes fúvóka ellenőrzéséhez jelölje<br>be a bal oldali jelölőnégyzetet.                                                                                                    |                                                                                                    |  |
|                    | 1                   |                                                                                                    |                                                                                                    |  |
| Head Alignment     | Auto(Uni-D)         | Ha a nyomtatás eredménye szemcsés vagy homályos, akkor a nyom-<br>tatófej újrabeállításához hajtsa végre a fejigazítási folyamatot. Ha az<br><b>Auto</b> beállítás ki van választva, a nyomtató a nyomtatás közben be-<br>olvassa a kinyomtatott mintát és automatikusan elvégzi a fej újra-<br>beállítását. |                                                                                                    |  |
|                    | Auto(Bi-D)          |                                                                                                    |                                                                                                    |  |
|                    | Manual(Uni-D)       |                                                                                                    |                                                                                                    |  |
| Manual(Bi-D)       |                     | Ha a <b>Manual</b> beállítás van kiválasztva, akkor minta kerül kinyomta-<br>tásra; vizsgálja át a mintát vizuálisan és adja meg az Ön szerint meg-<br>felelő értéket.                                                                                                    |                                                                                                    |  |
|                    |                     | A nyomtató igazítási hibáinak minimalizálása (Head Alignment)<br>" 129. oldal                                                                                                    |                                                                                                    |  |
| Cutter Maintenance | Adjust Cut Position | -3-től 3 mm-ig                                                                                                    | Finomíthat a vágási pozíción, ha papírtekercsről<br>nyomtat minden irányban margók nélkül. A vágá-<br>si pozíció 0,2 mm-es lépésenként állítható. |  |
|                    | Replace Cutter      | A vágót a cserepozícióba mozgatja, így az kicserélhető. A vágónak a cserepozícióba mozgatásához nyomja meg a OK gombot. A vágó cseréje előtt a papírt el kell távolítani. Távolítsa el a papírt, mielőtt folytatná. 29 "A papírvágó cseréje" 134. oldal                                                      |                                                                                                    |  |

## Setup menü

Az **Administrator Menu** kiválasztása jelszókérő üzenetet jelenít meg. A szállítás során nincs megadott jelszó; a folytatáshoz nyomja meg a **OK** gombot. Ha a rendszergazdai jelszó megváltozott, írja be a rendszergazdai jelszót.

A a gyári alapértékeket jelzi.

| Menüpont      |            | Leírás               |                         |                                                                                                    |
|---------------|------------|----------------------|-------------------------|----------------------------------------------------------------------------------------------------|
| Printer Setup | Roll Paper | Auto Cut             | On                      | Válassza a <b>On</b> beállítást a papírtekercsnek a beé-                                                                                                    |
|               | Setup      |                      | Off                     | dal utáni automatikusan levágásához, illetve a<br><b>Off</b> beállítást az automatikus vágás letiltásához.<br>A nyomtató-illesztőprogrammal kiválasztott beál-<br>lítás a nyomtató-illesztőprogram használatakor<br>elsőbbséget élvez. |
|               |            | Refresh              | On                      | Ha a szegélymentes nyomtatás során a <b>On</b> beállí-                                                                                                    |
|               |            | margin               | Off                     | ast valasztotta, a hyomrato a belepő elen auto-<br>matikus vágást alkalmaz az előző példány által<br>esetleg meghagyott tintaszennyeződések eltávo-<br>lítása céljából; e funkció kikapcsolásához válassza<br>a <b>Off</b> beállítást. |
|               |            | Page Line            | On                      | Ha az <b>Auto Cut</b> beállítása <b>Off</b> , akkor Ön döntheti                                                                                                    |
|               |            |                      | Off                     | vonalakat vagy sem ( <b>Off</b> ). Ha az <b>Auto Cut</b> beállí-<br>tása <b>On</b> vagy ha vágott lapok vagy plakátpapír<br>kerül felhasználásra, akkor vágási vonalak nem<br>lesznek nyomtatva.                                       |
|               |            |                      |                         | De ne feledje, hogy ha a számítógéppel kiválasz-<br>tott tekercs keskenyebb a nyomtatóba töltött pa-<br>pírnál, akkor az <b>Auto Cut</b> beállításától függetle-<br>nül a vágási vonalak kinyomtatásra kerülnek.                       |
|               |            |                      |                         | A nyomtató-illesztőprogrammal kiválasztott beál-<br>lítás a nyomtató-illesztőprogram használatakor<br>elsőbbséget élvez.                                                                                                    |
|               |            | Roll Paper<br>Margin | Normal                  | Ha <b>Normal</b> értékre van beállítva, akkor a felső és                                                                                                    |
|               |            |                      | Top15mm/Bot-<br>tom15mm | margók pedig 3 mm-esek lesznek.<br>Kivéve a <b>15mm</b> beállítást, a jobb és bal oldali mar-                                                                                                    |
|               |            |                      | Top35mm/Bot-<br>tom15mm | gók minden esetben 3 mm-esek lesznek.                                                                                                    |
|               |            |                      | Top45mm/Bot-<br>tom15mm |                                                                                                    |
|               |            |                      | 3mm                     |                                                                                                    |
|               |            |                      | 15mm                    |                                                                                                    |

| Menüpont |            | Leírás        |                                                      |                                                                                                    |                                                                                    |
|----------|------------|---------------|------------------------------------------------------|----------------------------------------------------------------------------------------------------|------------------------------------------------------------------------------------|
|          | Roll Paper | On            | Adja meg, hogy kívánja ( <b>On</b> ) vagy nem kívánj |                                                                                                    |                                                                                    |
|          |            | Remaining Off |                                                      | <b>Off</b> ) megjeleníteni/rögzíter<br>ekercs mennyiségét. A köv<br><b>Dn</b> beállítás választásával é<br>gadásával tehetők elérhető | ni a megmaradt papír-<br>etkező beállítások a<br>s a tekercshossz me-<br>vé.       |
|          |            |               |                                                      | Hátralévő papírtekercs                                                                                                    | mennyisége                                                                         |
|          |            |               |                                                      | A tekercs eltávolításako<br>automatikusan egy vol<br>ami jelzi a hátralevő pa<br>hátralevő figyelmeztet<br>értéket és a papírtípust   | or a tekercsre<br>nalkód nyomtatódik.<br>pírmennyiséget, a<br>éshez beállított<br> |
|          |            |               |                                                      | A papír legközelebbi fe<br>vonalkód automatikus<br>értékek beállításra keri<br>papírtekercs használat<br>hatékonyságot.               | Ilhasználásakor a<br>an beolvasásra és az<br>ilnek, több<br>a esetén is fokozva a  |
|          |            |               |                                                      | Nyomtatási rendelkezé                                                                                                    | sre állás                                                                          |
|          |            |               |                                                      | A nyomtató a nyomtat<br>állást a tekercshossz al                                                                                      | ási rendelkezésre<br>apján becsüli meg.                                            |

| Menüpont |                      |                                | Leírás            |                                                                                                    |
|----------|----------------------|--------------------------------|-------------------|----------------------------------------------------------------------------------------------------|
|          |                      | Remaining<br>Alert             | 1–15 m (4–50 láb) | Akkor jelenik meg, ha a <b>On</b> lehetőség van kivá-<br>lasztva a <b>Roll Paper Remaining</b> beállításhoz.                                                                                                    |
|          |                      |                                |                   | 1–15 m (4–50 láb) tartományban adhatja meg<br>azt, hogy a készülék a maradék papírtekercs men-<br>nyiségének milyen határértéke alatt figyelmeztes-<br>sen. A beállítás 0,5 m-es (1 láb) lépésekben módo-<br>sítható.                                                                                                    |
|          | Advanced<br>Settings | Roll Paper<br>Tension          | Low               | Válassza a <b>High</b> vagy a <b>Extra High</b> értéket, ha a<br>papír nyomtatás közben meggyűrődik.                                                                                                    |
|          |                      |                                | Normal            | A <b>Roll Paper Tension</b> minden papírtípushoz kü-                                                                                                    |
|          |                      |                                | High              | lön határozható meg, a <b>Custom Paper Setting</b><br>beállítással a Paper menüben.                                                                                                    |
|          |                      |                                | Extra High        | Ha <b>Custom Paper</b> van beállítva a <b>Select Paper</b><br><b>Type</b> lehetőséghez, a nyomtató a <b>Roll Paper Ten-</b><br><b>sion</b> beállításhoz a <b>Custom Paper Setting</b> rész-<br>ben megadott értéket fogja használni.                                                                                                    |
|          |                      |                                |                   | Ez a beállítás akkor lép érvénybe, ha egyedi papír-<br>tekercs-feszültség nincs meghatározva.                                                                                                    |
|          |                      | Less Head                      | On                | Ha a papír vastag, a nyomtatófej koptathatja a                                                                                                    |
|          |                      | Scunnig                        | Off               | hyomtalasi feidletet. A kopas megelőzése erdeké-<br>ben válassza a <b>On</b> beállítást. Ez a beállítás használ-<br>ható a <b>Custom Paper Setting</b> > <b>Platen Gap</b> szá-<br>mára a Paper menüben kiválasztott érték ideigle-<br>nes módosításához. De ne feledje, hogy a <b>On</b> be-<br>állításnak nincs hatása, ha a <b>Wider</b> beállítás van<br>kiválasztva a <b>Platen Gap</b> lehetőséghez. |
|          |                      | Drying Ti-<br>me Per Pa-<br>ge | 0–60 perc         | Adja meg, hogy a nyomtató mennyi ideig vára-<br>kozzon, hogy az egyes oldalak nyomtatása után<br>a tinta megszáradhasson; válasszon 0 és 60 perc<br>közötti értéket. A papírtípustól és a festék sűrűsé-<br>gétől függően a festék különböző nagyságú idő-<br>tartamok alatt szárad. Ha a tinta elmázolódik a pa-<br>píron, akkor állítson be hosszabb tintaszárítási<br>időt.                             |
|          |                      |                                |                   | Minel hosszabb a szaradási idő, annal több időt<br>igényel a nyomtatás.                                                                                                    |
|          |                      | Paper Size<br>Check            | On                | Válassza ki, hogy a nyomtató automatikusan ész-<br>lelje ( <b>On</b> ) vagy ne észlelje ( <b>Off</b> ) a papír szélessé-                                                                                                    |
|          |                      |                                | Off               | gét. Próbálja a <b>Off</b> beállítást, ha a papír megfele-<br>lő betöltésekor papírbeállítási hiba jelenik meg.<br>De ne feledje, hogy <b>Off</b> beállítás esetén a nyom-<br>tató a papíron kívülre is nyomtathat. Ha a nyo-<br>mat túllóg a papír szélein, akkor a nyomtató bel-<br>seje tintás lesz. Általános használat esetén java-<br>solt a beállítást <b>On</b> értéken használni.                 |
|          |                      | Paper<br>Skew                  | On                | Ha <b>On</b> beállítást választott, a kezelőpanelen hi-<br>baüzenet jelenik meg és a nyomtatás leáll, ha a                                                                                                    |
|          |                      | Check                          | Off               | papír ferde; válassza a <b>Off</b> beállítást e funkció ki-<br>kapcsolásához. A legtöbb esetben a <b>On</b> beállítás<br>javasolt, mert a ferde papír elakadást okozhat.                                                                                                    |

| Menüpont       |                    |            | Leírás                                                                                                    |                                                                                                    |  |
|----------------|--------------------|------------|----------------------------------------------------------------------------------------------------|----------------------------------------------------------------------------------------------------|--|
|                |                    | Store Held | On                                                                                                    | Ez az elem opcionális merevlemezes egység tele-                                                                                                    |  |
|                |                    | Jop        | Off                                                                                                    | pitese eseten erneto el. Ha <b>On</b> bealilitast valasz-<br>tott, a jelenlegi nyomtatóhoz beállítottól eltérő<br>papírtípust, forrást vagy kimeneti papírméretet<br>(szélességet) igénylő nyomtatási feladatok fenn-<br>tartott feladatokként elmentésre kerülnek; e funk-<br>ció kikapcsolásához válassza a <b>Off</b> beállítást.                   |  |
|                |                    |            |                                                                                                    | Ha <b>Off</b> beállítást választott, akkor hibaüzenet jele-<br>nik meg és a nyomtatás leáll, ha a nyomtatási fel-<br>adathoz kiválasztott forrás nem egyezik meg a<br>nyomtatóhoz kiválasztottal.                                                                                                    |  |
|                |                    |            |                                                                                                    | Ha <b>On</b> beállítást választott, a nyomtatás hiba ese-<br>tén nem áll le; helyette az eltérő beállítású felada-<br>tok mint fenntartott feladatok a merevlemezes<br>egységen mentésre kerülnek. A fenntartott fel-<br>adatok a Print Queues menüből kinyomtathatók,<br>a nyomtató előkészítése, például a megfelelő pa-<br>pírtípus betöltése után. |  |
|                |                    |            |                                                                                                    | A merevlemezes egység célja" 57. oldal                                                                                                    |  |
|                | Restore Settings   |            | Yes                                                                                                    | Válassza a <b>Yes</b> elemet az összes nyomtatóbeállí-<br>tás alapértékre történő visszaállításához                                                                                                    |  |
|                |                    |            | No                                                                                                    |                                                                                                    |  |
| Printer Status | Firmware Version   |            | xxxxxxx,x.xx,xxxx                                                                                                    | ltt megtekinthető a firmware verziószáma.                                                                                                    |  |
|                | Option Status      |            | Felsorolja a nyomtat<br>tő opcionális tartozé                                                                                                    | óhoz jelenleg csatlakoztatott és használatra elérhe-<br>kokat.                                                                                                    |  |
|                | Show Total Prints  |            | XXXXXXX m <sup>2</sup><br>(XXXXXX láb <sup>2</sup> )                                                                                                    | A teljes nyomtatott terület áttekintése (maxi-<br>mum hat számjegyű)                                                                                                    |  |
|                | Print Status Sheet |            | A jelenlegi nyomtatóbeállítások listájának kinyomtatásához nyomja<br>meg a OK gombot.                                                                                        |                                                                                                    |  |
|                |                    |            | Ezt a lehetőséget a b                                                                                                    | eállítások gyors áttekintéséhez érdemes választani.                                                                                                    |  |
| Network Setup  | IP Address Se      | etting     | Auto                                                                                                    | Adja meg, hogy DHCP-t ( <b>Auto</b> ) vagy kézi beállí-                                                                                                    |  |
|                |                    |            | Panel                                                                                                    | sához. Válassza a <b>Panel</b> elemet az <b>IP address</b> , az<br><b>Subnet Mask</b> és az <b>Default Gateway</b> megadásá-<br>hoz. A pontos adatokat érdeklődje meg a rend-<br>szergazdától.                                                                                                    |  |
|                | Print Status Sheet |            | A jelenlegi hálózati beállítások listájának kinyomtatásához nyomja meg<br>a OK gombot. Ezt a lehetőséget a hálózati beállítások gyors áttekintésé<br>hez érdemes választani. |                                                                                                    |  |
|                | Restore Setti      | ngs        | Yes                                                                                                    | Válassza a <b>Yes</b> elemet az összes hálózati beállítás                                                                                                    |  |
|                |                    |            | No                                                                                                    |                                                                                                    |  |

| Menüpont       |                    | Leírás                                                                                                    |                                                                                                    |
|----------------|--------------------|----------------------------------------------------------------------------------------------------|----------------------------------------------------------------------------------------------------|
| Power Settings | Sleep Mode         | 5–180 perc                                                                                                    | A nyomtató automatikusan alvó üzemmódba<br>lép, ha nincs hiba, nincs fogadott nyomtatási fela-<br>dat és nincs kezelőpaneles vagy egyéb művelet a<br>kijelölt időtartamig. Ez a beállítás a nyomtató al-<br>vó módba lépése előtti időtartam kiválasztására<br>használható. |
|                | Power Off Timer    | Off                                                                                                    | A nyomtató automatikusan kikapcsol, ha nincs<br>működési biba, nincs fogadott nyomtatási fela-                                                                                                    |
|                |                    | Off, 1–24 óra                                                                                                    | dat, és nincsen kiadott kezelőpanel vagy egyéb<br>utasítás legalább nyolc órán keresztül.                                                                                                    |
|                |                    |                                                                                                    | A nyomtató kikapcsolása előtti várakozás idejé-<br>nek értéke 1 órás lépésekben 1 és 24 óra között<br>adható meg.                                                                                                    |
|                |                    |                                                                                                    | Válassza a <b>Off</b> beállítást a nyomtató automatikus<br>kikapcsolásának elkerülése érdekében.                                                                                                    |
|                | Restore Settings   | Yes                                                                                                    | Válassza a <b>Yes</b> elemet az összes <b>Power Settings</b><br>beállítás alapértékre történő visszaállításához                                                                                                    |
|                |                    | No                                                                                                    | Dealintas alapertekre torteno visszaalintasanoz.                                                                                                    |
| Preference     | Language           | Japanese, English,<br>French, Italian, Ger-<br>man, Portuguese,<br>Spanish, Dutch,<br>Russian, Korean,<br>Chinese | Adja meg a kezelőpanel kijelzőjén használni kí-<br>vánt nyelvet.                                                                                                    |
|                | Unit: Length       | m                                                                                                    | Adja meg a hosszúság mértékegységét, mely a                                                                                                    |
|                |                    | láb/hüvelyk                                                                                                    | tákon lesz látható.                                                                                                    |
|                | Alert Lamp Setting | On                                                                                                    | Válassza ki, hogy a nagy figyelmeztető lámpa hi-                                                                                                    |
|                |                    | Off                                                                                                    | ba eseten vilagitson-e ( <b>Off</b> ) Vagy Setti ( <b>Off</b> ).                                                                                                    |

| Menüpont                |                          |                  | Leírás                                                                                                    |                                                                                                    |  |
|-------------------------|--------------------------|------------------|----------------------------------------------------------------------------------------------------|----------------------------------------------------------------------------------------------------|--|
| Administrator Me-<br>nu | Change Password          |                  | Adjon meg egy legfeljebb 20 karakterből álló rendszergazdai jelszót.<br>Az Administrator Menu kiválasztása jelszókérő üzenetet jelenít meg. A<br>Administrator Menu csak akkor jelenik meg, ha a megadják a megfelelő<br>jelszót, nehogy a nem rendszergazda felhasználók véletlenül módosít-<br>hassák a beállításokat. |                                                                                                    |  |
|                         |                          |                  | Ha elfelejtette a jelsz<br>méktámogatáshoz.                                                                                                    | Ha elfelejtette a jelszót, forduljon a viszonteladójához vagy az Epson ter-<br>méktámogatáshoz.                                                                                                    |  |
|                         | Operatio-<br>nal Control | Network<br>Setup | Password Requi-<br>red<br>No Password Re-<br>guired                                                                                                    | Válassza ki, hogy a rendszergazdai jelszó szüksé-<br>ges-e a <b>Network Setup</b> kezelőpanelről vagy Re-<br>mote Manager eszközből történő eléréséhez.                                                                                                    |  |
|                         | Power Cleani<br>Manage   | ng<br>Format     | Vizsgálja meg a kinyomtatott mintát és jelölje be a halvány vagy hiányos minták jelölőnégyzetét. Az összes fúvóka ellenőrzéséhez jelölje be a bal oldali jelölőnégyzetet.                                                                                                    |                                                                                                    |  |
|                         | HDD                      | Hard Disk        | No                                                                                                    | csatlakoztatott opcionális merevlemezes egység<br>formázásához.<br>A merevlemezes egység formázása az összes tá-<br>rolt nyomtatási feladatot törli.<br>A más nyomtatókkal használt merevlemezes egy-<br>ségek csak formázás után használhatók ezzel a<br>nyomtatóval. |  |
|                         | Date And Time            |                  | MM/DD/YY<br>HH:MM                                                                                                    | A nyomtató beépített órájának beállítása. A nyom-<br>tató órája szolgáltatja a feladatinformációk és a<br>nyomtató állapotának nyomatain megjelenő időt.                                                                                                    |  |
|                         | Time Zone                |                  | Adja meg a GMT (gra<br>időeltérést.<br>A kiválasztott időzón<br>ekhez kerül felhaszn                                                                                                    | eenwichi középidő) és a jelenlegi időzóna közötti<br>na a Remote Manager által hiba esetén küldött e-mail-<br>álásra.                                                                                                    |  |
|                         | Reset All Settings       |                  | Yes<br>No                                                                                                    | Válassza a <b>Yes</b> elemet az összes beállítás alapér-<br>tékre történő visszaállításához, kivéve a Date And<br>Time, a Language és a Unit: Length beállításokat<br>a Setup menüben.                                                                                 |  |

## Enlarged Copy menü

A Enlarged Copy menü akkor jelenik meg, ha lapolvasó van csatlakoztatva a rendszerhez.

#### A támogatott lapolvasók listája az Epson webhelyén megtalálható.

#### http://www.epson.com

#### A a gyári alapértékeket jelzi.

| Menüpont  |                                                                                                    | Leírás                                           |                                                        |                                                                                                    |
|-----------|----------------------------------------------------------------------------------------------------|--------------------------------------------------|--------------------------------------------------------|----------------------------------------------------------------------------------------------------|
| Color/B&W |                                                                                                    |                                                  | Color                                                  | Válassza ki, hogy színesben vagy fekete-fehérben                                                                                                    |
|           |                                                                                                    | B&W                                              | kiván-e másolni.                                       |                                                                                                    |
| Auto      | A3->Auto,B4->Auto,A4->Au-<br>to,B5->Auto,A5->Auto,LTR->Au-<br>to,4x6->Auto,A4/2->Banner(Au-<br>to) |                                                  | With Border<br>Borderless                              | A dokumentumméretek a nyilaktól balra vannak<br>felsorolva. A másolat a nyomtatóba jelenleg be-<br>töltött tekercs szélességéhez van felnagyítva. A<br>maximális méret 914 mm (36 hüvelyk). Ha a<br>SC-T7000 Series eszközbe 36 hüvelyknél széle-<br>sebb tekercs van betöltve, a maximális méret to-<br>vábbra is 36 hüvelyk.<br>Szegélyek nélküli nyomtatáshoz válassza a <b>Bor-<br/>derless</b> lehetőséget.<br>A méretek lapolvasónként változnak. |
|           | Other Size                                                                                         | Document Size                                    | A3, B4, A4, B5, A5,<br>LTR, 4x6                        | Válassza az eredeti dokumentum méretét más<br>méretekben történő másoláskor.<br>A méretek lapolvasónként változnak.                                                                                                    |
|           |                                                                                                    | Output Size                                      | A0, US E, B1, A1,<br>US D, B2, US C, A2,<br>A0 (2 lap) | Válasszon kimeneti méretet, ha más méretekben<br>másol.<br>A <b>A0(2Sheets)</b> csak a SC-T3000 Series eszköznél<br>érhető el.<br>A <b>A0</b> csak a SC-T5000 Series/SC-T7000 Series esz-<br>köznél érhető el.                                                                                                    |
|           |                                                                                                    | Border                                           | With Border<br>Borderless                              | Szegélyek nélküli nyomtatáshoz válassza a <b>Bor-</b><br><b>derless</b> lehetőséget.                                                                                                    |
| Quality   |                                                                                                    | Draft                                            | Válasszon másolási minőséget és nyomtatási se-         |                                                                                                    |
|           |                                                                                                    | Fine                                             | bességet.                                              |                                                                                                    |
| Density   |                                                                                                    | Öt beállítás Light<br>értéktől Dark érté-<br>kig | Válasszon másolási sűrűséget.                          |                                                                                                    |

## A nyomtatófej beállítása

Adott esetben be kell szabályozni a nyomtatófejet, amennyiben fehér vonalak jelennek meg a nyomaton, vagy ha a nyomtatási minőség romlását észleli. A maximálisan jó nyomtatási minőség biztosítása érdekében a nyomtatón a következő karbantartási műveleteket lehet végrehajtani a nyomtatófej jó állapotának megőrzéséhez.

A nyomtatási minőség alakulása és az adott helyzet függvényében végezze mindig a karbantartási feladatokat.

#### Eltömődött fúvókák keresése

Ha a nyomtató hosszabb ideig használaton kívül volt vagy ha fontos nyomtatási feladatról van szó, ellenőrizze, hogy a fúvókák nem tömődtek-e el. Vizuálisan vizsgálja meg a kinyomtatott ellenőrző mintát és ha halvány vagy hiányos részeket észlel, tisztítsa meg a nyomtatófejet.

#### A nyomtatófej megtisztítása

Ha a nyomtatott dokumentumokban halvány vagy hiányos részeket észlel, tisztítsa meg a nyomtatófejet. Megtisztítja a nyomtatófej felületét a nyomtatási minőség javítása céljából. A tisztítás szükséges mértékének megfelelően válasszon normál vagy erősebb tisztítást.

#### A nyomtatófej megtisztítása" 127. oldal

A legtöbb esetben normál tisztítás javasolt. Ha a fúvókák a többször is elvégzett normál tisztítás után továbbra is eltömődöttek, végezzen erősebb tisztítást.

#### A nyomtatófej pozíciójának igazítása (Nyomtatófej beigazítása)

Végezze el a Head Alignment műveletet, ha a vonalak rosszul igazodnak vagy a nyomatok szemcsések. A Head Alignment funkció kijavítja a nyomtatás igazítási hibáit.

A nyomtató igazítási hibáinak minimalizálása (Head Alignment)" 129. oldal

## Eltömődött fúvókák keresése

### Nozzle Check

A fúvókák ellenőrzése számítógépről vagy a nyomtató kezelőpaneljéről is elvégezhető.

#### A számítógépről

A fejezetben használt magyarázatok a Windows nyomtató-illesztőprogramot használják példaként.

Mac OS X operációs rendszerhez használja az Epson Printer Utility 4 segédprogramot.

▲ "Az Epson Printer Utility 4 funkciói" 106. oldal

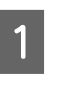

Győződjön meg arról, hogy tekercspapír vagy A4 méretű vagy annál nagyobb vágott papír legyen a nyomtatóban.

Ellenőrizze, hogy a megfelelő papírforrás és nyomathordozó van-e kiválasztva a használt papír számára.

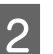

Kattintson a Nozzle Check (Fúvókák ellenőrzése) lehetőségre a Utility (Segédprogram) fülön a nyomtató-illesztőprogram Properties (Tulajdonságok) (vagy a Printing preferences (Nyomtatási beállítások)) képernyőjén.

| EPSON SC-TXXXX Series Printing Preferences |                          |
|--------------------------------------------|--------------------------|
| Nozze Check                                | Speed and Progress       |
| Head Cleaning                              | Menu Arrangement         |
| AtA Print Head Alignment                   | Export or Import         |
| EPSON Status Monitor 3                     | EPSON U/P Remote Panel 2 |
| Monitoring Preferences                     | Printer Pinnesare Update |
| Print Queue                                |                          |
|                                            |                          |
| (<br>                                      | OK Cencel (soly Hep      |

3

Kattintson a Print (Nyomtatás) gombra.

A nyomtató kinyomtat egy fúvókaellenőrzési mintát.

4

Vizsgálja meg a fúvókaellenőrzési mintát.

Ha nincs probléma: kattintson a **Finish** (**Befejezés**) lehetőségre.

Ha nincs probléma: kattintson a **Clean** (**Tisztítás**) lehetőségre.

Fúvókaellenőrzési minta nyomtatását követően győződjön meg arról, hogy a minta nyomtatása teljesen befejeződött, mielőtt elindítaná az adatok kinyomtatását vagy megkezdené a nyomtatófej tisztítását.

#### A nyomtatóról

Gombok, melyek az alábbi beállításokban használatosak

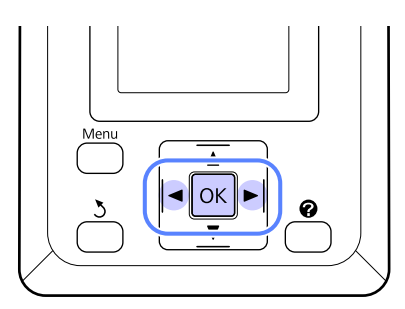

1 Győződjön meg arról, hogy tekercspapír vagy A4 méretű vagy annál nagyobb vágott papír legyen a nyomtatóban.

Ellenőrizze, hogy a megfelelő papírforrás és nyomathordozó van-e kiválasztva a használt papír számára.

2

3

Ellenőrizze, hogy a nyomtató nyomtatásra kész-e. Nyomja meg a **A>A** gombot.

Megjelenik a Maintenance menü.

Ellenőrizze, hogy a **Nozzle Check** ki van-e jelölve, majd nyomja meg a **OK** gombot.

Megerősítést kérő párbeszédpanel jelenik meg.

Ellenőrző minta nyomtatásához nyomja meg a OK gombot.

Tekintse át a kinyomtatott ellenőrző mintázatot és olvassa el az alábbi részeket.

#### Példa tiszta, problémamentes fúvókákra

|  | F |  | ] |
|--|---|--|---|

Nincsenek rések a fúvókaellenőrző mintán.

#### Példa eltömődött fúvókákra

Ha a mintában hiányos részeket észlel, válassza a **Head Cleaning** lehetőséget és tisztítsa meg a nyomtatófejet. (27) "A nyomtatófej megtisztítása" 127. oldal

## A nyomtatófej megtisztítása

A nyomtatófej tisztítása a számítógépről és a nyomtatóról egyaránt elindítható, ám a két tisztítási procedúra mégis eltérő.

A számítógépről

Az összes fúvóka kitisztítva.

□ A nyomtatóról

Kitisztíthatja az összes fúvókát vagy tisztíthatja csak azokat, amelyek esetén a kinyomtatott fúvókaellenőrző minta problémát jelez.

### Megjegyzések a fejtisztítással kapcsolatban

Olvassa át az alábbiakat, mielőtt fejtisztítást végez a készüléken.

- Csak akkor végezzen nyomtatófej-tisztítást, ha romlik a nyomtatás minősége, például elkenődik a tinta, módosulnak vagy hiányosak a színek. A fejtisztítás tintahasználatot igényel.
- Az összes fúvóka kitisztítása mindegyik tintából bizonyos mennyiség felhasználását igényli. A színes tinták akkor is használatra kerülnek a művelet során, ha csak fekete tintákat használ a fekete-fehér nyomtatáshoz.
- Ha rövid időn belül akár többször is megismétli a fejtisztítást, akkor a Maintenance Box gyorsan megtelhet, mert ilyenkor a Maintenance Box tárolóhelyéből csak kevés tinta tud elpárologni. Készítsen elő egy tartalék Maintenance Box-ot, ha nincs már benne elég szabad tárolóhely.
- Ha a fúvókák még mindig el vannak tömődve, akkor többszöri fejtisztítást követően végezzen erősebb tisztítást.

- Az erősebb tisztítási módszer nagyobb tintafogyasztást eredményez, mint a normál tisztítás. Ellenőrizze a tintaszintet a művelet előtt, és készítsen elő új tintapatronokat a tisztítási folyamathoz, ha a tinta szintje alacsony.
- Ha a fúvókák az erősebb tisztítási folyamat után is el vannak tömődve, akkor kapcsolja ki a nyomtatót, és hagyja úgy legalább egy éjszakára, vagy tovább. Kikapcsolt állapotban egy idő után az eltömődést okozó tinta elpárologhat.

Ha a fúvókák még ezután is el vannak tömődve, akkor forduljon az Epson márkakereskedőhöz vagy a terméktámogatáshoz.

## A nyomtatófej megtisztítása

#### A számítógépről

A fejezetben használt magyarázatok a Windows nyomtató-illesztőprogramot használják példaként.

Mac OS X operációs rendszerhez használja az **Epson Printer Utility 4** segédprogramot.

∠ "Az Epson Printer Utility 4 használata" 106. oldal

Kattintson a **Head Cleaning (Fejtisztítás)** lehetőségre a **Utility (Segédprogram)** fülön a nyomtató-illesztőprogram **Properties** (**Tulajdonságok**) (vagy a **Printing preferences** (**Nyomtatási beállítások**)) képernyőjén.

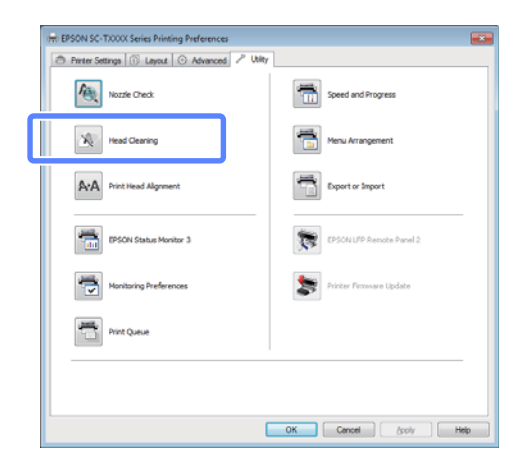

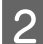

#### Kattintson a Start (Indítás) gombra.

Kezdetét veszi a fejtisztítás, amely kb. egy és tíz perc közötti időtartamot vesz igénybe.

3

Kattintson a **Print Nozzle Check Pattern** (Fúvókaellenőrző mintázat nyomtatása) lehetőségre.

Vizsgálja meg a fúvókaellenőrzési mintát.

Ha bármelyik szegmens hiányzik a fúvókaellenőrző mintáról, akkor kattintson a **Clean (Tisztítás)** lehetőségre.

#### A nyomtatóról

Gombok, melyek az alábbi beállításokban használatosak

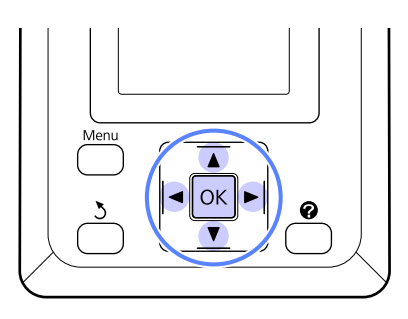

1

Ellenőrizze, hogy a nyomtató nyomtatásra kész-e. Nyomja meg a **A>A** gombot.

Megjelenik a Maintenance menü.

2 Nyomja le a V/▲ gombokat a Head Cleaning lehetőség kiválasztásához, majd nyomja meg a OK gombot.

Meg kell adnia a fúvókasorokat.

3

Jelölje ki a kitisztítandó fúvókasorokat.

Nyomja meg a ◀/► gombokat a halvány vagy hiányos szegmenseket mutató ellenőrzőmintákhoz tartozó számok kijelöléséhez, majd a kiválasztáshoz nyomja meg a ▼/▲ gombot.

Több fúvókasort is kijelölhet.

Az összes fúvóka ellenőrzéséhez jelölje be a bal oldali jelölőnégyzetet.

4 A OK gomb megnyomása megerősítő üzenetet jelenít meg. A fejtisztítás indításához nyomja meg a OK gombot.

> Ha a tisztítás befejeződött, egy megerősítő üzenet kerül megjelenítésre.

#### 5 Ellenőrző minta nyomtatásához és az eltömődés állapotának ellenőrzéséhez nyomja meg a ▼/▲ gombokat a Nozzle Check kijelöléséhez, majd nyomja meg a OK gombot.

A fúvókák ellenőrzése nélküli kilépéshez jelölje ki a **Exit** lehetőséget, majd nyomja meg a **OK** gombot.

## A nyomtató igazítási hibáinak minimalizálása (Head Alignment)

A nyomtató működéséből kifolyólag egy meghatározott távolság van a papír és a nyomtatófej között, ami a páratartalom, a hőmérséklet, a nyomtatófej mozgása miatt kifejtett erőhatások vagy a nyomtatófej kétirányú mozgása miatt elállítódhat, így nyomtatási hibákat okozhat. Ez szemcsés nyomatokat vagy helytelen elhelyezésű vonalakat eredményezhet. Ha ilyet tapasztal, akkor végezze el a Head Alignment folyamatát.

A Head Alignment folyamata a számítógépről és a nyomtatóról egyaránt elindítható, ám a két beállítási procedúra mégis eltérő.

A nyomtatóról

A fejigazítás automatikusan vagy kézileg történhet.

Az automatikus beállítás során a szenzor nyomtatás közben beolvassa a beállítási mintát, majd automatikusan regisztrálja az optimális módosítási értéket a nyomtatóhoz.

Az automatikus fejigazítás elvégzése mintegy 30 percet igényel.

A kézi beállítás során a felhasználónak kell ellenőriznie a mintát, majd az alapján megadni az optimális értéket az igazításhoz. A kézi fejigazítás vágott lapokkal vagy más, az automatikus fejigazítást nem támogató papírok esetén, illetve akkor alkalmazható, ha az automatikus fejigazítás a problémát nem oldja meg teljesen.

A kézi fejigazításhoz szükséges minta kinyomtatása 7–11 percet vesz igénybe. A szükséges idő a kinyomtatott minta méretétől függően változik.

Az Uni-D és Bi-D fejigazítás automatikus és kézi módban is elérhető. A legtöbb esetben a Bi-D mód javasolt. Válassza a Uni-D módot, ha a Bi-D fejigazítás nem teljesen oldja meg a problémát.

□ A számítógépről

Automatikus fejigazításhoz számítógép is használható.

A legtöbb esetben ennek a lehetőségnek a használatával sikeresen beállíthatja a nyomtatófejet. Rendszerint mint legegyszerűbbet, ezt a módszert javasoljuk. Az automatikus fejigazítás elvégzése mintegy 30 percet igényel. A kézi fejigazítás a nyomtató kezelőpaneljéről történhet, ha Ön vágott lapokat vagy más, az automatikus fejigazítást nem támogató papírokat használ, illetve akkor, ha az automatikus fejigazítás a problémát nem oldja meg teljesen.

#### Megjegyzés:

A Head Alignment beállítása a nyomtatóba épp betöltött papírnak megfelelően történik. Olyan papírt töltsön be, amelyhez fejigazításra van szükség.

De ne feledje, hogy az automatikus fejigazítás az alább felsorolt papírok vagy körülmények esetén nem érhető el.

- A nyomtatóba átlátszó vagy színezett hordozóanyag van töltve.
- A nyomtatóba töltött papír nem támogatja az automatikus fejigazítást.

További információ az automatikus fejigazítást támogató papírtípusokról a következő helyen található.

∠ "Az Epson speciális nyomathordozóinak táblázata" 153. oldal

- □ A jelenlegi papír vastagsága több mint 1,0 mm.
- A nyomtató ki van téve közvetlen napfénynek vagy más fényforrásnak, ami optikai interferenciát okoz. Takarja el a zavaró fényforrást.

A Head Alignment eltömődött fúvókák esetén szintén eredménytelen lehet. Folytatás előtt végezzen fejtisztítást és szüntessen meg minden eltömődést.

#### A számítógépről

A fejezetben használt magyarázatok a Windows nyomtató-illesztőprogramot használják példaként.

Mac OS X operációs rendszerhez használja az **Epson Printer Utility 4** segédprogramot.

∠ → "Az Epson Printer Utility 4 használata" 106. oldal

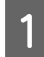

Töltsön papírtekercset a nyomtatóba.

Válasszon papírtípust, amely megfelel a nyomtatóba töltött papírnak.

2 Kattintson a **Print Head Alignment** (Nyomtatófej beigazítása) lehetőségre a Utility (Segédprogram) fülön a nyomtató-illesztőprogram **Properties** (Tulajdonságok) (vagy a **Printing preferences** (Nyomtatási beállítások)) képernyőjén.

A képernyőn megjelenő utasítások alapján hajtsa végre a nyomtatófej beigazítását.

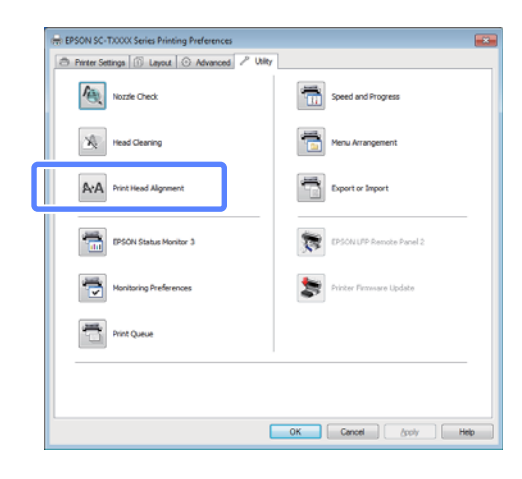

A beállítás során a szenzor nyomtatás közben beolvassa a beállítási mintát, majd automatikusan regisztrálja az optimális módosítási értéket a nyomtatóhoz.

#### A nyomtatóról

Gombok, melyek az alábbi beállításokban használatosak

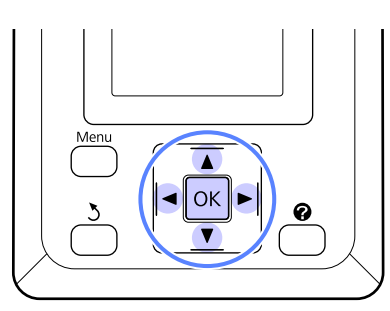

Győződjön meg arról, hogy tekercspapír vagy A4 méretű vagy annál nagyobb vágott papír legyen a nyomtatóban.

Ellenőrizze, hogy a megfelelő papírforrás és nyomathordozó van-e kiválasztva a használt papír számára.

Ellenőrizze, hogy a nyomtató nyomtatásra kész-e. Nyomja le a ◀/▶ gombokat a ➡ĭ lehetőség kiválasztásához, majd nyomja meg a OK gombot.

Megjelenik a Maintenance menü.

- 3 Nyomja le a ▼/▲ gombokat a **Head Alignment** opció kiválasztásához, majd nyomja le a OK gombot.
- A fejigazítási lehetőség kiválasztásához nyomja meg a ▼/▲ gombokat.
- 5

6

2

Beállító minta nyomtatásához nyomja meg a OK gombot.

Ha az **Auto** beállítást jelölte ki, a nyomtató a fejigazítási minta nyomtatásakor automatikusan beigazítja a fejet. Ha a fejigazítás befejeződött, megjelenik a Maintenance menü.

Ha a **Manual** beállítást jelölte ki, folytassa a 6. lépéssel, a minta vizuális vizsgálata alapján történő igazítás megadásához.

Jegyezze meg azoknak a mintáknak a számát, amelyeknél a legkevesebb fehér vonal található vagy amelyeknél a fehér vonalak eloszlása a legegyenletesebb.

Az ábrán látható példa esetén ez a 3. számú minta lesz.

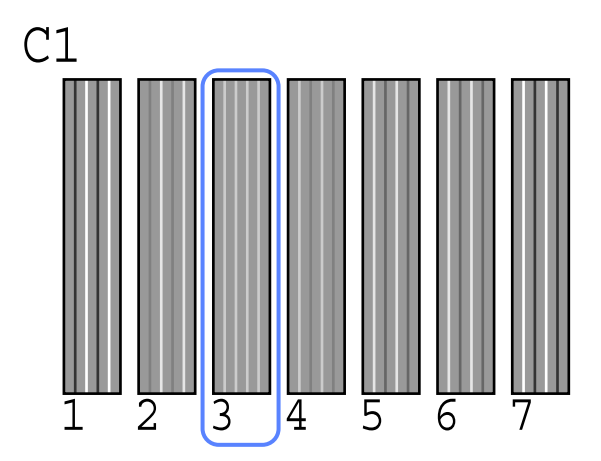

- 7 Miután megerősítette, hogy a C1 megjelent a kezelőpanel képernyőjén, nyomja meg a ▼/▲ gombokat a 6. lépésben megjegyzett számok kijelöléséhez, majd nyomja meg a OK gombot.
- 8 Ismételje meg mindegyik szín számára a C1 elemtől a BK2 elemig, minden alkalommal a OK gomb megnyomásával.
- 9

A legutolsó szám megadása után megjelenik a Maintenance menü.

## A fogyóeszközök cseréje

## A tintapatronok cseréje

Ha a telepített tintapatronok közül akár egy is kiürül, akkor nem nyomtathat. Ha megjelenik az alacsony tintaszintre figyelmeztető üzenet, akkor a lehető leghamarabb javasolt elvégezni a tintapatronok cseréjét.

Ha egy tintapatron nyomtatás közben ürül ki, akkor a nyomtatást az adott tintapatron cseréje után folytathatja. Ha azonban egy nyomtatási munka közben cserél tintapatront, akkor a száradási körülményektől függően különbségeket vehet észre a nyomatok színében.

Támogatott tintapatronok Z "Kiegészítők és fogyóeszközök" 151. oldal

### Hogyan kell a cserét elvégezni

Ugyanez a procedúra használható valamennyi tintapatron esetében.

#### **Fontos**:

Az Epson eredeti Epson tintapatronok használatát javasolja. Az Epson nem garantálhatja a nem eredeti tintapatronok minőségét és megbízhatóságát. A nem eredeti tintapatronok olyan károkat okozhatnak, amelyekre az Epson garanciája nem vonatkozik. Bizonyos körülmények között a nyomtató működése kiszámíthatatlanná válhat. Lehetséges, hogy a nem eredeti tinta töltöttségi szintjéről szóló információk nem jelennek meg, és a nem eredeti tinta használatának ténye rögzítésre kerül, hogy a javítással foglalkozó szakemberek felhasználhassák azt.

Győződjön meg róla, hogy a nyomtató be van kapcsolva.

5

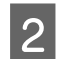

Nyissa ki a patron fedelét.

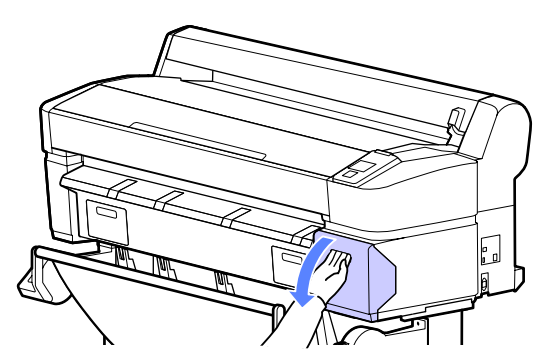

3

Akassza be az ujját a tintapatron tetején levő mélyedésbe és egyenesen húzza ki a patront.

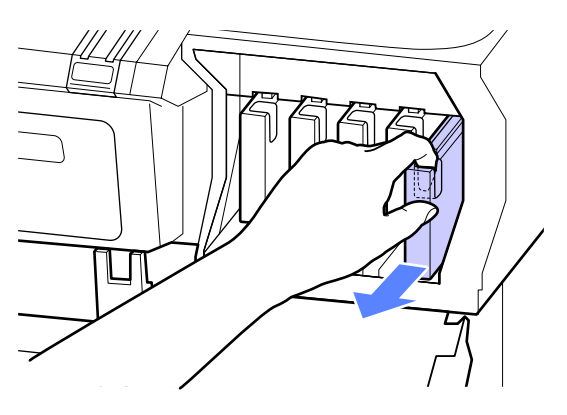

#### Fontos:

Az eltávolított tintapatronok tintaellátó egységének környékén tinta lehet, így ügyeljen, hogy a patron eltávolításakor össze ne koszolja magát vagy környezetét vele.

4

Vegye ki az új tintapatront a zacskóból. A tintapatronokat 10 másodpercen keresztül, kb. 30-ször, 5 cm-es kilengésű vízszintes mozdulatokat végezve rázza fel, az ábrán mutatott módon.

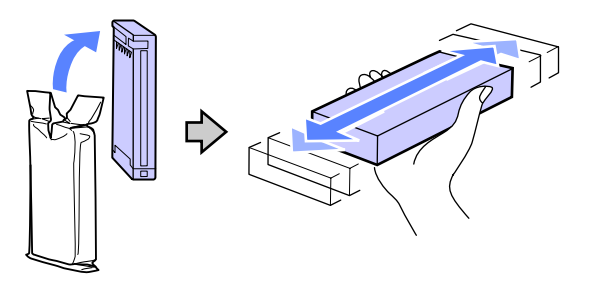

#### **Fontos**:

Ne érintse meg a patronok tetején levő IC lapkákat. Ellenkező esetben előfordulhat, hogy hiba lép fel a nyomtatás során. Címkéjével kifelé tartva csúsztassa be teljesen a tintapatront a helvére.

tintapatront a helyére.

Párosítsa össze a tintapatron színét a nyomtatón található címke színével.

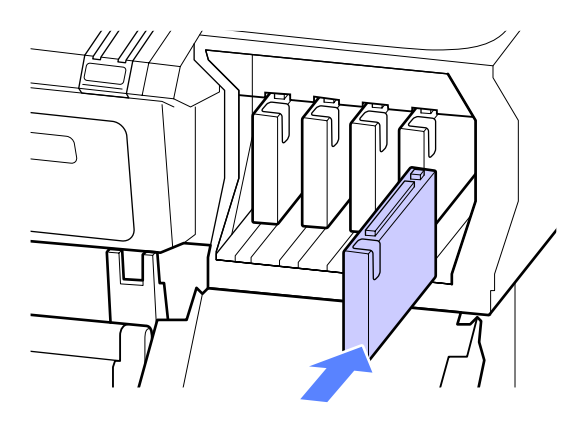

A többi tintapatron kicserélésére ismételje meg a 3–5. lépéseket.

#### **Fontos**:

Tegyen egy-egy tintapatront mindegyik nyílásba. Nem lehet nyomtatni, ha a nyílások bármelyike üres.

#### Zárja be a tintapatronok fedelét.

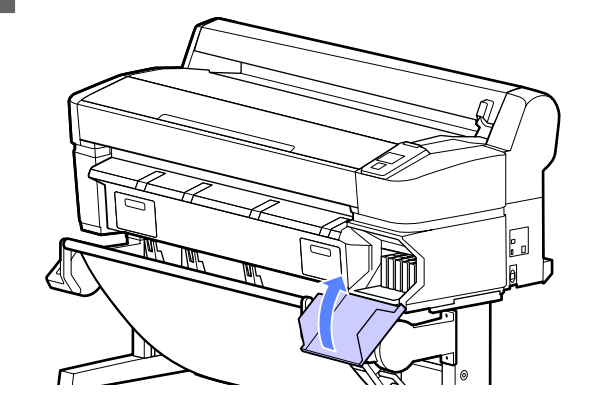

#### **Fontos**:

6

Javasoljuk, hogy a nyomtatási minőség biztosítása érdekében háromhavonta távolítsa el és rázza fel a telepített tintapatronokat.

## A Karbantartó egység cseréje

Ha megjelenik a **No Enough Space** üzenet, cserélje ki az adott Maintenance Box (Karbantartó egység) egységet.

#### Támogatott Maintenance Boxes egységek

∠ "Kiegészítők és fogyóeszközök" 151. oldal

#### **Fontos**:

Az eltávolított és hosszabb ideig szabadon hagyott karbantartó dobozt ne használja újra. A belső felületén lévő tinta megszáradhat és megkeményedhet, így téve lehetetlenné elégséges mennyiségű tinta felszívását.

### Hogyan kell a cserét elvégezni

A nyomtató egyes típusai bal és jobb oldalukon is rendelkeznek Maintenance Boxes (Karbantartó egység) egységgel, de az eljárás minden esetben ugyanaz.

#### **Fontos**:

Nyomtatás közben ne cseréljen Maintenance Box (Karbantartó egység) egységet. A hulladéktinta kifolyhat.

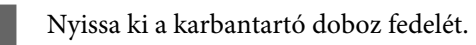

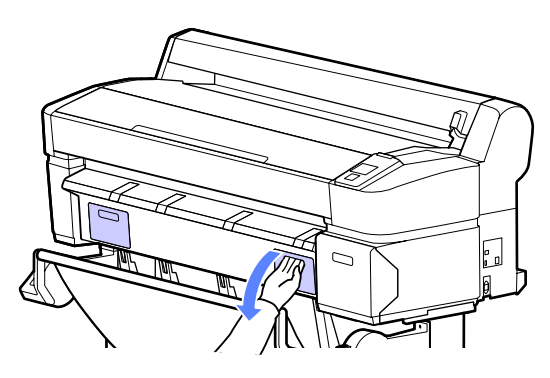

Húzza ki a Maintenance Box (Karbantartó egység) egységet.

A Maintenance Box (Karbantartó egység) megemelésével kienged a zár, és így az egység könnyedén kiemelhető.

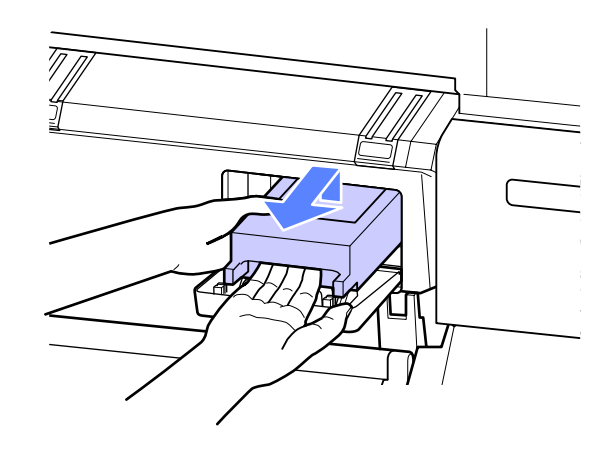

| 3 |  |
|---|--|
|   |  |

A használt Maintenance Box (Karbantartó egység) egységet helyezze az új Maintenance Box (Karbantartó egység) egységhez mellékelt tiszta zacskóba és a cipzárat gondosan, szorosan húzza be.

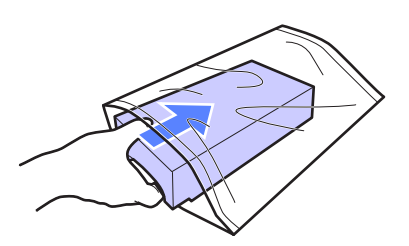

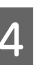

Telepítse az új Maintenance Box (Karbantartó egység) egységet.

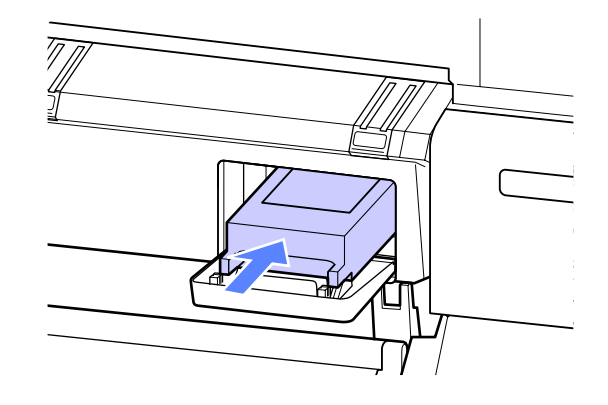

#### **Fontos:**

Ne érintse meg a Maintenance Box (Karbantartó egység) oldalán levő IC lapkát.

Máskülönben megakadályozhatja a normá működést és a nyomtatást.

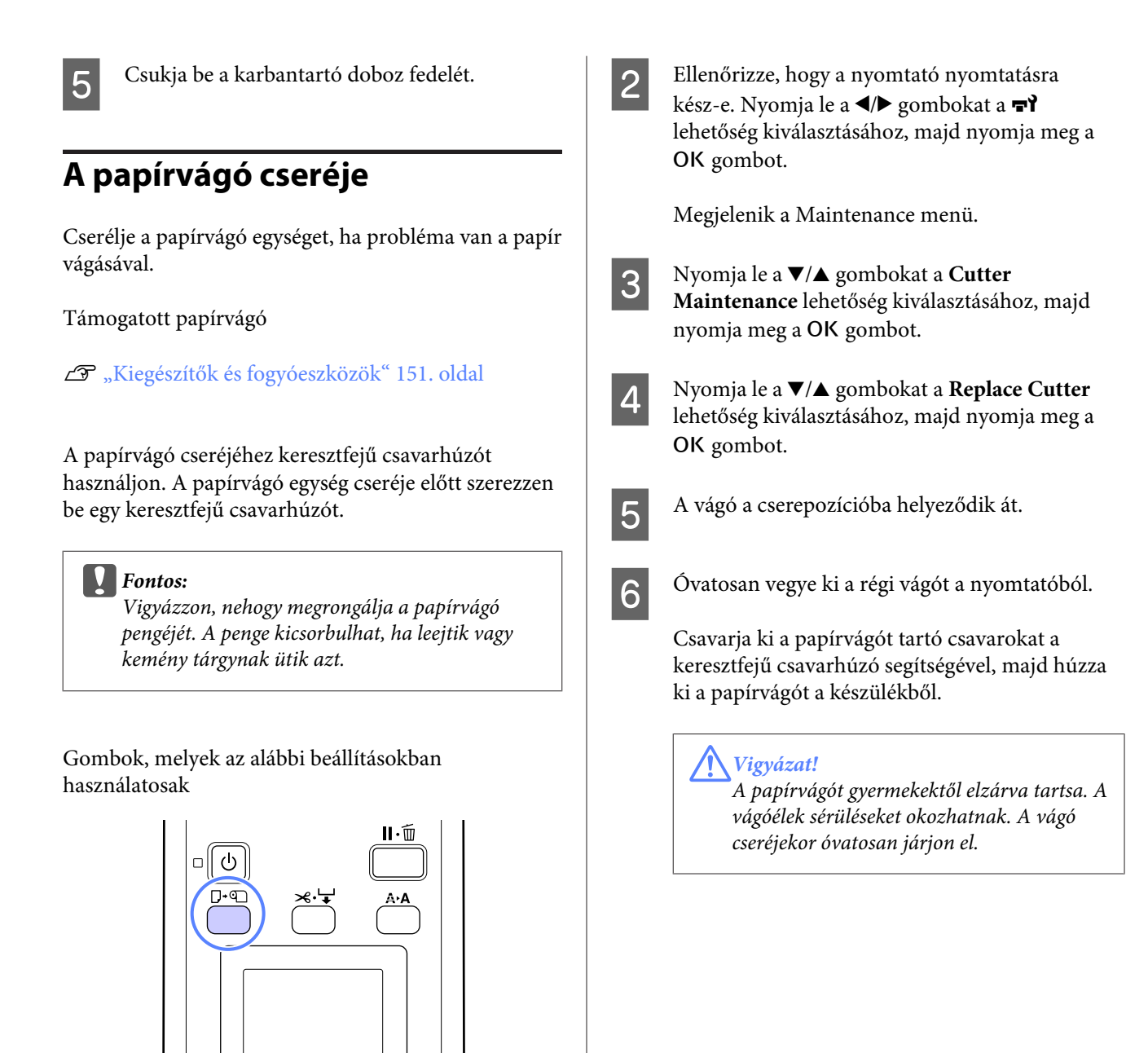

1

#### Vegye ki a papírt a nyomtatóból.

▲ "A tekercspapír eltávolítása" 30. oldal

ОK

- ∠ "Vágott lapok eltávolítása" 33. oldal
- ∠ → "Plakátpapír eltávolítása" 36. oldal

#### SC-T7000 Series/SC-T5000 Series/SC-T3000 Series Használati útmutató

#### Karbantartás

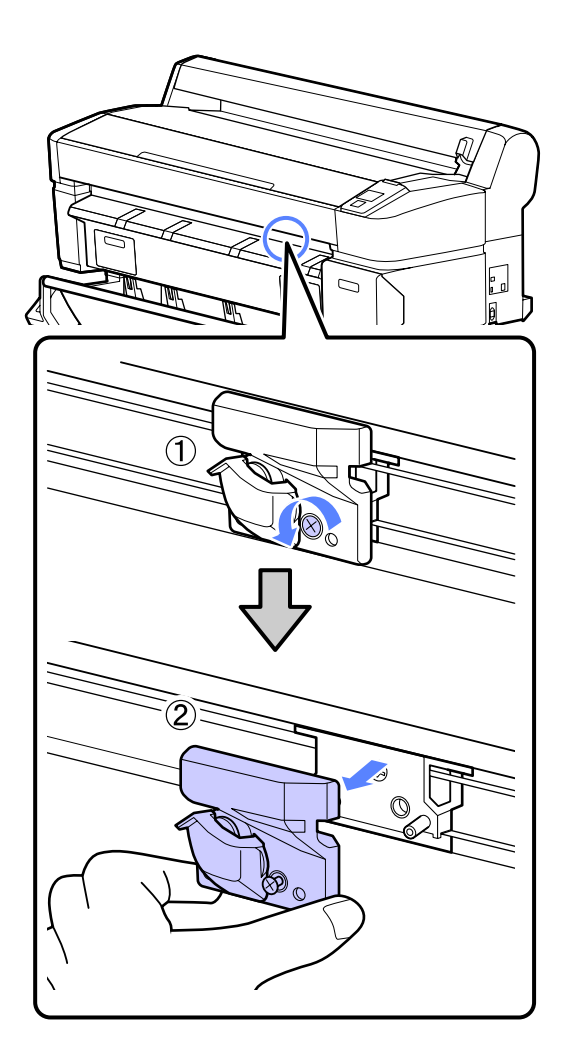

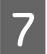

Szerelje be az új papírvágót.

Helyezze be a papírvágót úgy, hogy a nyomtató tüskéje illeszkedjen a papírvágó mélyedésébe. Használja a keresztfejű csavarhúzót a csavar megszorításához, így a vágó rögzítéséhez.

#### Fontos:

A papírvágót erősen kell a helyére csavarozni, mert máskülönben a vágási pozíció kissé eltolódhat vagy elferdülhet.

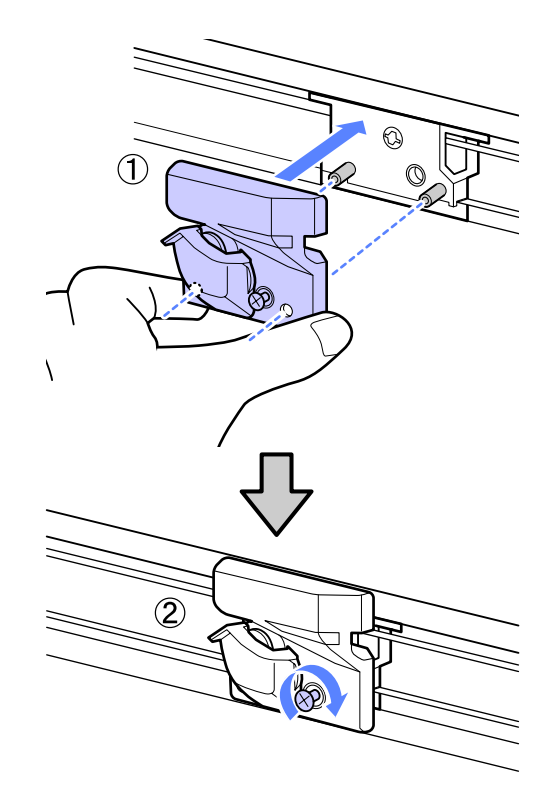

8

A vágó cseréje után nyomja meg a OK gombot.

A vágó visszatér eredeti helyzetébe.

Ha a folyamat befejeződött, a kezelőpanelen megjelenik a **Ready** üzenet.

## A nyomtató tisztítása

A nyomtató optimális karbantartásához tisztítsa meg (havonta egyszer).

## A külső részek tisztítása

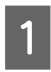

3

Vegye ki a papírt a nyomtatóból.

2 Győződjön meg arról, hogy a nyomtató és a kijelző is ki van kapcsolva, majd húzza ki a tápkábelt az elektromos csatlakozóaljzatból.

Puha, tiszta törlőronggyal gondosan távolítsa el a port és a piszkot.

Ha a szennyeződés eltávolítása ezzel a módszerrel nem sikerül, akkor a tisztítást enyhe hatású mosószeres vízbe mártott puha, tiszta törlőruhával végezze. Ezután száraz, puha ronggyal törölje át a készüléket.

#### **Fontos:**

A nyomtató tisztításához soha ne használjon benzint, oldószert vagy alkoholt. Ezek az anyagok a nyomtató felszínének elszíneződését és deformálódását okozhatják.

## A belső részek tisztítása

Ha a nyomatok maszatosak vagy szennyezettek, tisztítsa meg a nyomógörgőket.

Az íróhengerre tapadt tintacseppeket és papírdarabokat el kell távolítani, különben a papír szennyeződését okozhatják.

#### Fontos:

Ha az íróhengerről nem távolítják el a port és a papírdarabokat, az a fúvókák eltömődéséhez vagy a nyomtatófej károsodásához vezethet.

## A henger tisztítása

Kövesse az alábbi lépéseket a görgő papírbehúzással történő tisztításához.

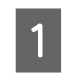

Kapcsolja be a nyomtatót és töltse be a rendelkezésére álló legszélesebb papírtekercset.

∠ Papírtekercs betöltése és eltávolítása" 26. oldal

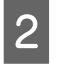

Nyomja meg a ≫.'↓ gombot, majd utána a ▼ gombot.

A papír addig adagolódik, amíg a ▼ gombot nyomva tartja. Ha a papír nem szennyezett, a tisztítási folyamat véget ért.

A tisztítás befejezését követően vágja le a papírt.

∠ Gran "Kézi vágási módszer" 29. oldal

### A belső rész tisztítása

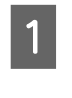

Győződjön meg arról, hogy a nyomtató és a kijelző is ki van kapcsolva, majd húzza ki a tápkábelt az elektromos csatlakozóaljzatból.

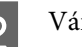

Várjon rövid ideig.

3 Nyissa ki a nyomtató fedelét, és puha, száraz ronggyal óvatosan törölje ki a nyomtató belsejébe került port és piszkot.

> Teljesen tiszta terület (a), az alábbi ábrán kék színnel jelölve. A kosz szétszóródását megelőzendő belülről kifelé haladjon. Ha a szennyeződés eltávolítása ezzel a módszerrel nem sikerül, akkor a tisztítást enyhe hatású mosószeres vízbe mártott puha, tiszta törlőruhával végezze. Ezután száraz, puha ruhával törölje le a nyomtatót kívülről.

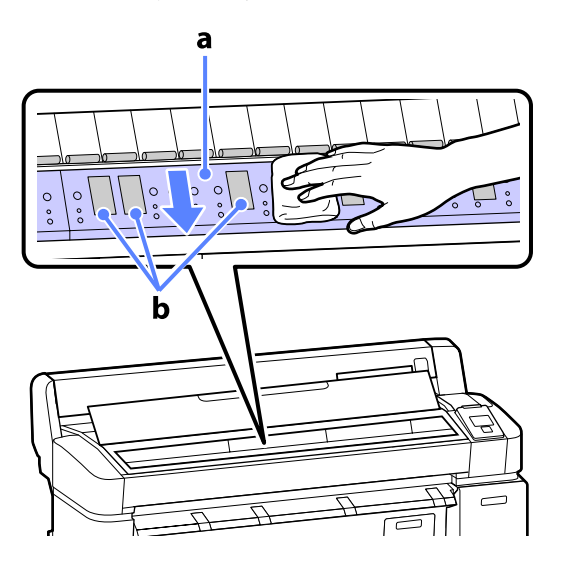

#### Fontos:

- Ügyeljen arra, hogy a tisztítás közben ne érintse meg a görgőt vagy a tintafelszívót (b, szürkével ábrázolva); ellenkező esetben a nyomatok bepiszkolódhatnak.
- Ne érintse meg a nyomtató belsejében lévő tintacsöveket, mert ezzel kárt tehet a nyomtatóban.

4

Ha papírdarabkák (fehér pornak tűnő apró részek) vannak az íróhengeren, akkor egy fogpiszkáló vagy hasonló eszköz segítségével nyomja be azokat.

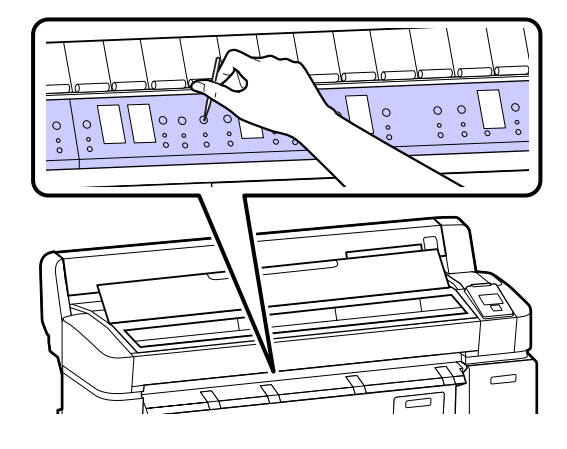

5

A tisztítás végeztével zárja le a nyomtató fedelét.

## Mi a teendő üzenet megjelenése esetén

Ha a nyomtató az alábbi üzenetek egyikét jeleníti meg, tekintse át a felsorolt megoldásokat és tegye meg a szükséges intézkedéseket.

| Üzenet                                                                                                    | Teendő                                                                                                    |
|----------------------------------------------------------------------------------------------------|----------------------------------------------------------------------------------------------------|
| Ink Cartridge Error<br>Ink cartridge cannot be recogni-<br>zed. Insert again or replace ink<br>cartridge. | <ul> <li>Távolítsa el, majd helyezze be ismét a tintapatront. Ha az üzenet továbbra is<br/>megjelenik, helyezzen be új tintapatront (a hibát okozó tintapatront ne telepítse<br/>újra).</li> <li>Hogyan kell a cserát elyégezni" 131 oldal.</li> </ul>              |
| Ink Cartridge Error                                                                                       | <ul> <li>A vízpára lecsapódhat a tintapatron belsejében. Behelyezés előtt a tintapatront</li> </ul>                                                                                                    |
| Ink cartridge cannot be detected.<br>Insert again or replace ink cartrid-<br>ge.                          | legalább négy órán keresztül szobahőmérsékleten kell tartani.<br>23 "A tintapatronok használatával kapcsolatos megjegyzések" 19. oldal                                                                                                    |
| Ink Cartridge Error                                                                                       | Helyezzen be a nyomtatóval való használatra jóváhagyott, eredeti Epson tintapatront.                                                                                                    |
| Please install the correct ink cart-<br>ridge.                                                            | ∠ 3 "Kiegészítők és fogyóeszközök" 151. oldal                                                                                                    |
|                                                                                                    | ے "A tintapatronok cseréje" 131. oldal                                                                                                    |
| Ink Low                                                                                                   | Kevés a tinta. Készítsen elő egy új tintapatront.                                                                                                    |
|                                                                                                    | "Kiegészítők és fogyóeszközök" 151. oldal                                                                                                    |
| F/W Install Error                                                                                         | Kapcsolja ki a nyomtatót, várjon pár percig, majd kapcsolja ismét be.                                                                                                    |
| start the printer.                                                                                        | Használja a EPSON LFP Remote Panel 2 lehetőséget a frissítés megismétléséhez.                                                                                                    |
|                                                                                                    | Ha ez az üzenet ismét megjelenik az LCD panelen, akkor vegye fel a kapcsolatot az<br>Epson terméktámogatással.                                                                                                    |
| Command Error<br>Check driver settings.                                                                   | Nyomja meg a <b>II</b> ·፹ gombot, majd a nyomtatás leállításához válassza a <b>Job Cancel</b><br>parancsot. Ellenőrizze, hogy az Ön által használt nyomtató-illesztőprogram<br>támogatja-e ezt a nyomtatót.                                                         |
| Reel Unit Error                                                                                           | Kapcsolja ki a nyomtatót, várjon pár percig, majd kapcsolja ismét be.                                                                                                    |
| Check Auto Take-up Reel Unit<br>and restart printer.                                                      | Ha ez az üzenet ismét megjelenik az LCD panelen, akkor vegye fel a kapcsolatot az<br>Epson terméktámogatással.                                                                                                    |
| Reel Unit Error<br>Connect Auto Take-up Reel Unit                                                         | Az automatikus feltekercselő egységet a nyomtatóval összekötő kábel<br>újracsatlakoztatása után a nyomtatót kapcsolja ki, majd kapcsolja ismét be.                                                                                                    |
| cable and restart printer.                                                                                | Az opcionális automatikus feltekercselő egységhez mellékelt Telepítési útmutató.                                                                                                    |
| Auto Take-up Reel Unit is discon-<br>nected. Do you continue?                                             | Az automatikus feltekercselő egység nincs csatlakoztatva. Az automatikus feltekercselő egységet a nyomtatóval összekötő kábel újracsatlakoztatása válassza a <b>No</b> lehetőséget a nyomtató kikapcsolásához. Rövid várakozás után kapcsolja be ismét a nyomtatót. |
|                                                                                                    | 2 Az opcionális automatikus feltekercselő egységhez mellékelt Telepítési útmutató.                                                                                                    |
|                                                                                                    | A nyomtatásnak az automatikus feltekercselő egység használata nélküli folytatásához<br>válassza a <b>Yes</b> lehetőséget.                                                                                                    |

| Üzenet                                                                                           | Teendő                                                                                                    |
|--------------------------------------------------------------------------------------------------|----------------------------------------------------------------------------------------------------|
| Take-Up Error<br>Is anything obstructing the ta-                                                 | Miután ellenőrizte a feltekercselő egység érzékelőjét és eltávolított minden akadályt,<br>nyomja meg a OK gombot.                                                                                                    |
| ke-up reel sensor system?                                                                        | Ha a feltekercselő egység tekercsmagja körül laza a papír, állítsa az Auto kapcsolót Off<br>állásba és a lazaság megszüntetéséhez tartsa a felvevő irányba nyomva a Manual<br>gombot. Miután ellenőrizte, hogy a papír megfelelően van-e csatlakoztatva, állítsa<br>vissza az Auto kapcsolót az eredeti helyzetébe és nyomja meg a OK gombot.                                                                                             |
|                                                                                                  | #Az automatikus feltekercselő egység használata (csak SC-T7000 Series esetén)<br># 42. oldal                                                                                                    |
| HDD Error<br>HDD used for another printer<br>needs to be formatted. Continue?                    | A más eszközökre telepített opcionális merevlemezes egységeket formázni kell, mielőtt<br>ehhez a nyomtatóhoz alkalmazzák őket. A lemez csak formázás után használható. A<br>lemez formázásához használja a Setup menüt a kezelőpanelen.                                                                                                    |
|                                                                                                  | ∠͡͡͡͡͡͡͡͡͡͡͡͡͡͡͡͡͡͡͡ːːːːːːːːːːːːːːːːːː                                                                                                    |
| Storage Error<br>Check if hard disk unit is correctly                                            | Nyomja meg a II·፹ gombot, majd a nyomtatás leállításához válassza a <b>Job Cancel</b><br>parancsot. Távolítsa el és telepítse újra a merevlemezes egységet.                                                                                                    |
| installed.                                                                                       | Ha ez az üzenet ismét megjelenik az LCD panelen, akkor vegye fel a kapcsolatot az<br>Epson terméktámogatással.                                                                                                    |
|                                                                                                  | A merevlemez állapotától független nyomtatáshoz a nyomtató-illesztőprogramban<br>válassza a Advanced (Speciális) fület, nyissa meg a Settings (Beállítások)<br>párbeszédpanelt a <b>Hard Disk Unit</b> számára, majd válassza a <b>Print only</b> lehetőséget.                                                                                                    |
| Paper Cut Error<br>Remove uncut paper.                                                           | Miután megnyomta a OK gombot, húzza ki a papírt és a hibás vágás vonala mentén<br>vágja el ollóval vagy más gyártó vágójával.                                                                                                    |
|                                                                                                  | lgazítsa a papír végét mindegyik plakátpapírtámaszhoz, majd nyomja meg a OK gombot.                                                                                                    |
| Data Size Error<br>Data size of print job is too large.<br>Check on print job.                   | Az opcionális merevlemezes egység legfeljebb 100 GB méretű nyomtatási feladatokat<br>képes tárolni. Nagyobb feladatok nyomtatásához válassza a<br>nyomtató-illesztőprogramban a Advanced (Speciális) fület, nyissa meg a Settings<br>(Beállítások) párbeszédpanelt a <b>Hard Disk Unit</b> számára, majd válassza a <b>Print only</b><br>lehetőséget; vagy gondoskodjon arról, hogy a nyomtatási feladatok mérete kisebb,<br>mint 100 GB. |
| HDD Store Error<br>Hard disk does not have enough                                                | A nem kívánatos feladatok a Remote Manager vagy a LFP HDD Utility segítségével<br>törölhetők.                                                                                                    |
| space.<br>See documentation for how to de-<br>lete stored print jobs.                            | ∠͡͡͡͡͡͡͡͡͡͡͡͡͡͡͡͡͡͡͡͡͡ːːːːːːːːːːːːːːːː                                                                                                    |
| HDD Boot Error<br>Hard disk error. Hard disk cannot<br>be used.                                  | A hiba kezelőpanelről történő törléséhez nyomja meg a OK gombot. A nyomtatás<br>merevlemez állapotától független folytatásához a nyomtató-illesztőprogramban<br>válassza a <b>Print Only</b> lehetőséget a <b>Hard Disk Unit Settings</b> számára.                                                                                                    |
|                                                                                                  | Ha ez az üzenet ismét megjelenik az LCD panelen, akkor vegye fel a kapcsolatot az<br>Epson terméktámogatással.                                                                                                    |
| Copy Error<br>Can not start copy with this prin-<br>ter setting.<br>Refer to manual for details. | Ha az <b>Off</b> beállítás van kiválasztva a <b>Paper Size Check</b> lehetőséghez a Setup menüben,<br>akkor a nyomtató nem lesz képes meghatározni a jelenlegi papír méretét és nem tud<br>nagyított másolatokat készíteni. Válassza a <b>On</b> beállítást a <b>Paper Size Check</b> számára a<br>Setup menüben.                                                                                                    |
|                                                                                                  | 🕼 "Setup menü" 119. oldal                                                                                                    |

| Üzenet                                                       | Teendő                                                                                                    |
|--------------------------------------------------------------|----------------------------------------------------------------------------------------------------|
| Scanner Error<br>Refer to manual for details.                | Oldja ki a lapolvasó szállításhoz használt zárolását és kapcsolja ki, majd ismét be a nyomtatót és a lapolvasót.                                                                                     |
|                                                              | Kapcsolja be és ki az eszközöket többször egymás után. A lapolvasó csak akkor<br>használható, ha az üzenet eltűnik.                                                                                  |
|                                                              | Ha ez az üzenet ismét megjelenik az LCD panelen, akkor vegye fel a kapcsolatot az<br>Epson terméktámogatással.                                                                                       |
| Held Jobs Limit                                              | A fenntartott feladatok száma elérte a 200-at.                                                                                                    |
| Held jobs queue full.                                        | Nyomja meg a OK gombot, majd válassza a Resume All Jobs lehetőséget.                                                                                                    |
|                                                              | ∠𝔅 "A merevlemezes egység célja" 57. oldal                                                                                                    |
| Paper Size Error<br>Loaded paper is not supported si-<br>ze. | A betöltött papír szélessége nem támogatott. Nyomja meg a OK gombot és távolítsa el<br>az elakadt papírt.                                                                                            |
|                                                              | Ebben a nyomtatóban legalább 254 mm széles papírt kell használni. Használjon<br>legalább 254 mm széles papírt.                                                                                       |
|                                                              | Ha ez az üzenet a nyomtatóval használható papír esetén jelenik meg, a nyomtatás<br>akkor lehetséges, ha a <b>Off</b> beállítást választja a <b>Paper Size Check</b> lehetőségnél a Setup<br>menüben. |
|                                                              | 🖅 "Setup menü" 119. oldal                                                                                                    |
| Paper Sensor Error                                           | A hiba kezelőpanelről történő törléséhez nyomja meg a <b>II</b> · ∰ gombot.                                                                                                    |
| Loaded paper or print out has a problem.                     | Ha ez a hibaüzenet megjelenítésre kerül a nyomtatófej automatikus igazítása során,<br>akkor ellenőrizze az alábbiakat.                                                                               |
|                                                              | A papír támogatja az automatikus fejigazítást?                                                                                                    |
|                                                              | A fejigazítás átlátszó vagy színezett hordozóanyag, pauszpapír, az automatikus<br>fejigazítás által nem támogatott papír vagy 1,0 mm-nél vastagabb papír esetén<br>nem érhető el.                    |
|                                                              | További információ az automatikus fejigazítást támogató papírtípusokról a<br>következő helyen található.                                                                                             |
|                                                              | 🖙 "Az Epson speciális nyomathordozóinak táblázata" 153. oldal                                                                                                    |
|                                                              | A nyomtató ki van téve olyan fényforrásnak, ami zavarja az automatikus fejigazítást?                                                                                                    |
|                                                              | Védje árnyékolással a nyomtatót közvetlen napfénytől vagy más fényforrásoktól,<br>ami optikai interferenciát okoz.                                                                                   |
|                                                              | A Platen Gap és a Less Head Scuffing lehetőségekhez az alapértékek vannak beállítva?                                                                                                    |
|                                                              | Állítsa vissza mindkét elemet az alapértékére.                                                                                                    |
|                                                              | Eltömődtek a nyomtatófej egyes fúvókái?                                                                                                    |
|                                                              | Végezze el a fej tisztítását. 🆅 "A nyomtatófej megtisztítása" 128. oldal                                                                                                    |
|                                                              | Ha ez a hiba a fent felsoroltaktól eltérő körülmények között jelenik meg, akkor<br>ellenőrizze, hogy a nyomtató támogatja-e a jelenlegi papírt.                                                      |

## Karbantartási hívás / Szervizhívás esetén

| Hibaüzenetek                                             | Teendő                                                                                                    |
|----------------------------------------------------------|----------------------------------------------------------------------------------------------------|
| Maintenance Request                                      | A nyomtató valamelyik egysége élettartama végéhez közelít.                                                                                                    |
| Replace Part Soon/Replace Part Now<br>XXXXXXXX           | Vegye fel a kapcsolatot az Epson terméktámogatással, és közölje velük a<br>karbantartási hívás kódját.                                                                                                    |
|                                                          | Nem törölheti a karbantartási hívást, amíg a szóban forgó egység cserére nem<br>kerül. A készülék szervizhívást kezdeményez, ha folytatja a használatot.                                                                                                    |
| Call For Service                                         | Szervizhívás akkor történik, ha:                                                                                                    |
| XXXX Error XXXX<br>Power off and then on If this doesn't | A tápkábel nincs megfelelően csatlakoztatva                                                                                                    |
| work, note the code and call for service.                | Nem megszüntethető hiba lépett fel                                                                                                    |
|                                                          | Ha szervizhívás történik, akkor a készülék automatikusan leállítja a nyomtatást.<br>Kapcsolja ki a nyomtatót, csatlakoztassa le a tápkábelt a fali csatlakozóaljzatról<br>és a nyomtató AC bemenetéről, majd csatlakoztassa vissza. Kapcsolja ismét be<br>a készüléket, többször is. |
|                                                          | Segítségért forduljon az Epson terméktámogatáshoz, ha ugyanaz a<br>szervizhívás-üzenet megjelenik az LCD panelen. A szakemberekkel közölje a<br>szervizhívás kódját: "XXXX".                                                                                                    |

#### Szervizhívási kódok

A csillagokkal jelzett karakterek a hibatípus szerint változnak.

| Kocsi hiba                   | 11**                                           |
|------------------------------|------------------------------------------------|
| Papíradagolási hiba          | 12**                                           |
| Áramkör hiba                 | 00**, 13**, 1A**, 1F**, 20**, 3000, Dx**, Fx** |
| Tintarendszer-hiba           | 14**,162*,1900                                 |
| Cserealkatrészre van szükség | 110*, 143*                                     |
| Mechanikai hiba              | 15**                                           |

## Hibaelhárítás

# Nem lehet nyomtatni (mert a nyomtató nem működik)

### A nyomtató nem kapcsolódik be.

Be van dugva a tápkábel csatlakozódugója az elektromos csatlakozóaljzatba vagy a nyomtatóba?

Győződjön meg róla, hogy a tápkábel megbízhatóan be van dugva a nyomtatóba.

Valamilyen probléma van az elektromos csatlakozóaljzattal?

Ellenőrizze, hogy a csatlakozóaljzat működik-e; ehhez csatlakoztassa a tápkábelt egy másik elektromos készülékhez.

## A nyomtató automatikusan kikapcsol.

A Power Off Timer engedélyezve van? A nyomtató automatikus kikapcsolásának elkerülése érdekében válassza a Off beállítást.

🖅 "Setup menü" 119. oldal

### A nyomtató-illesztőprogram nincs szabályosan telepítve (Windows).

 Ennek a nyomtatónak az ikonja megjelenik a Devices and Printers (Eszközök és nyomtatók), Printer (Nyomtató), Printers and Faxes (Nyomtatók és faxok) mappában?
 Igen

> A nyomtató-illesztőprogramot telepítették. Lásd a "A nyomtató nincs megfelelően csatlakoztatva a számítógéphez" című részt a következő oldalon.

Nem

A nyomtató-illesztőprogramot nem telepítették. Telepítse a nyomtatóillesztőt.

Megfelel-e a nyomtató csatlakozójának
 beállítása a nyomtató csatlakozójához?
 Ellenőrizze a nyomtató csatlakozóját.

Kattintson a **Port** fülre a nyomtató Properties (Tulajdonságok) párbeszédpanelén, majd ellenőrizze a **Print to following port(s) (Nyomtatás a következő port(ok)ra.)** rész beállítását.

- USB: USB xxx (az "x" a port számát jelöli) az USB-csatlakozóhoz
- Hálózat: Egy megfelelő IP-cím a hálózati csatlakozáshoz

Ha az nem kerül kijelzésre, akkor a nyomtató-illesztőprogram nincs megfelelően telepítve. Törölje és telepítse újra a nyomtató-illesztőprogramot.

△ A nyomtatóillesztő eltávolítása" 105. oldal

## A nyomtató-illesztőprogramot nem megfelelően telepítették (Mac OS X).

Szerepel a nyomtató a nyomtatók listáján? Válassza a System Preferences > Print & Scan (vagy Print & Fax) lehetőségeket az Apple menüből.

Ha a nyomtató neve nem kerül megjelenítésre, akkor adja hozzá a nyomtatót a listához.

## A nyomtató nem képes kommunikálni a számítógéppel.

Megfelelően van bedugva a kábel csatlakozódugója? Ellenőrizze, hogy az illesztőkábel megfelelően csatlakozik-e a nyomtatóporthoz és a számítógéphez. Azt is ellenőrizze, hogy nem szakadt-e el vagy nem hajlik-e meg túlzottan a kábel. Ha van tartalék kábele,

```
Megfelelnek-e az interfész kábel
specifikációi a számítógép műszaki
adatainak?
```

akkor próbálkozzon azzal.

Ellenőrizze, hogy az interfészkábel műszaki adatai megfelelnek-e a nyomtató és a számítógép követelményeinek.

Rendszerkövetelmények" 162. oldal

# Szabályosan használják az USB hub hálózati kapcsolóelemet?

Az USB specifikációja szerint 5 USB hub hálózati kapcsolóelemet lehet láncba kapcsolni. Ajánlatos azonban a nyomtatót a számítógéphez közvetlenül csatalkozó első hub hálózati kapcsolóelemhez bekötni. A használt hub-tól függően előfordulhat, hogy a nyomtató működése instabil lesz. Ha ezt tapasztalja, akkor csatlakoztassa az USB kábelt közvetlenül a számítógép USB portjába.

## A rendszer szabályosan felismerte az USB hub hálózati kapcsolóelemet?

Győződjön meg róla, hogy a számítógép szabályosan felismerte az USB hub hálózati kapcsolóelemet. Ha a számítógép megfelelően felismeri az USB hubot, akkor válassza le az összes USB hubot a számítógépről és csatlakoztassa a nyomtatót közvetlenül a számítógép USB portjába. Az USB hub hálózati kapcsolóelem működéséről érdeklődjön a gyártónál.

### Nem tud nyomtatni az adott hálózati környezetben.

Szabályosak a hálózati beállítások? A hálózati beállításokat érdeklődje meg a rendszergazdától.

USB kábellel csatlakoztassa a nyomtatót közvetlenül a számítógéphez, majd próbáljon nyomtatni.

Ha USB-n keresztül tud nyomtatni, akkor a hálózati beállításokkal van probléma. Forduljon a rendszergazdához vagy olvassa el a hálózati rendszer dokumentációját. Ha nem tud nyomtatni az USB kábelt használva, akkor lásd a Használati útmutató megfelelő fejezetét.

## A nyomtató hibát jelez.

 Olvassa el a kezelőpanelen megjelenő üzenetet.
 ", Kezelőpanel" 12. oldal
 "Mi a teendő üzenet megjelenése ese-

tén" 138. oldal

### A nyomtató abbahagyja a nyomtatást.

#### A nyomtatási sor állapota Pause (Felfüggesztés)? (Windows) Ha leállítja a nyomtatást vagy a nyomtató abbahagyja a nyomtatást bizonyos hibák miatt, akkor a nyomtatási sor állapota Pause (Felfüggesztés) lesz. Eb-

ben az állapotban nem lehet nyomtatni.

Kattintson duplán a nyomtató ikonjára a **Devices** and Printers (Eszközök és nyomtatók), Printer (Nyomtató) vagy a Printers and Faxes (Nyomtatók és faxok) mappában; ha a nyomtatás felfüggesztésre került, nyissa meg a Printer (Nyomtató) menüt és szüntesse meg a Pause (Felfüggesztés) jelölőnégyzet kijelölését.

A nyomtató jelenlegi állapota a Printing Paused állapotot mutatja (Mac OS X)? Nyissa meg a nyomtató állapot-párbeszédpanelét, és ellenőrizze, hogy a nyomtatás felfüggesztésre került-e.

(1) Válassza a System Preferences > Print & Scan (or Print & Fax) > Open Print Queue lehetőséget az Apple menüből.

(2) Kattintson kétszer a **Paused** állapotú nyomtatóra.

(3) Kattintson a Resume Printer lehetőségre.

## Az ön által megfigyelt probléma nem szerepel e listán.

Határozza meg, hogy a hibát a nyomtató-illesztőprogram vagy a felhasználói szoftver okozta-e. (Windows) Végezzen próbanyomtatást a nyomtató-illesztőprogramból, hogy megállapíthassa, szabályos-e a kapcsolat a nyomtató és a számítógép között, továbbá hogy megfelelőek-e a nyomtató-illesztőprogram beállításai.

(1) Ellenőrizze, hogy a nyomtató be van-e kapcsolva, készenléti állapotban van-e, majd töltsön be A4-es vagy annál nagyobb méretű papírt.

(2) Nyissa meg a **Devices and Printers (Eszközök** és nyomtatók), Printer (Nyomtató) vagy a Printers and Faxes (Nyomtatók és faxok) mappát.

(3) Az egér jobboldali gombjával kattintson a célnyomtató ikonjára, majd válassza a **Properties (Tulajdonságok)** lehetőséget.

(4) A Properties (Tulajdonságok) párbeszédpanelen válassza a **General (Általános)** fület és kattintson a **Print Test Page (Tesztoldal nyomtatása)** parancsra.

Bizonyos idő elteltével a nyomtató megkezdi a tesztoldal nyomtatását.

- A szabályosan kinyomtatott tesztoldal azt jelenti, hogy a nyomtató és a számítógép közti kapcsolat megfelelő. Folytassa a következő fejezettel.
- Nem megfelelően nyomtatott tesztoldal esetén ismét ellenőrizze a fenti paramétereket.

"Nem lehet nyomtatni (mert a nyomtató nem működik)" 142. oldal

A tesztoldalon látható "Illesztőprogram-verzió" a Windows operációs rendszer saját illesztőprogram verziója. Ez különbözik az Epson nyomtató-illesztőprogram ön által telepített verziójától.

## A nyomtató olyan hangokat ad, mintha nyomtatna, de semmit sem nyomtat

### A nyomtatófej mozog, de semmit sem nyomtat.

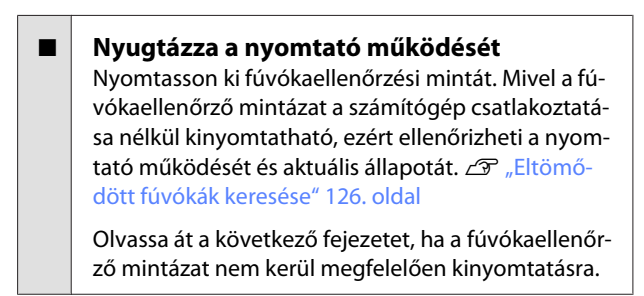

```
A Motor Self Adjustment üzenet jelent meg
a kezelőpanel kijelzőjén?
A nyomtató a belső motort konfigurálja. Egy ideig
ne kapcsolja ki a nyomtatót.
```

## A fúvókaellenőrzési minta nem megfelelően került kinyomtatásra.

Végezze el a fej tisztítását. A fúvókák el lehetnek tömődve. A fejtisztítás után nyomtassa ki ismét a fúvókaellenőrző mintázatot.

∠ "A nyomtatófej megtisztítása" 127. oldal

Hosszú ideig nem használták a nyomtatót? Amennyiben a nyomtatót hosszú ideig nem használták, úgy a fúvókák beszáradhattak és eltömődhettek.

## A nyomatok nem felelnek meg az elvárásoknak

Gyenge a nyomtatás minősége, a nyomtatási kép nem egyenletes, túl világos vagy túl sötét.

Eltömődtek a nyomtatófej fúvókái? Ha a fúvókák el vannak tömődve, akkor adott fúvókák nem képesek a tinta kibocsátására, és a nyomtatási minőség csökken. Nyomtasson ki fúvókaellenőrzési mintát.

Britomődött fúvókák keresése" 126. oldal
### Problémamegoldás

#### Végrehajtotta a Head Alignment folyamatát? Kétirányú nyomtatáskor a nyomtatófej nyomtat, miközben balra és jobbra mozog. Ha a nyomtatófej rosszul van beigazítva, akkor nyomtatáskor az előnyomott vonalak nem fognak illeszkedni. Ha a függőleges előnyomott vonalak nem esnek egybe kétirányú nyomtatáskor, akkor végezze el a Head Alignment folyamatát.

A nyomtató igazítási hibáinak minimalizálása (Head Alignment)" 129. oldal

#### Erdeti Epson tintapatront használ?

Ezt a nyomtatót Epson tintapatronokkal történő használatra tervezték. Nem eredeti Epson tintapatron használatakor a nyomatok elkenődhetnek vagy a nyomtatási kép színe változhat, mivel a készülék nem érzékeli szabályosan a maradék tintát. Feltétlenül használja a megfelelő tintapatront.

#### Régi tintapatront használ?

Régi tintapatron használatakor a nyomtatás minősége romlik. Cserélje ki a régi tintapatront. Javasoljuk, hogy a patronban levő tintát a csomagra nyomtatott lejárati idő előtt teljesen használja el (a telepítéstől számított egy éven belül).

#### Felrázta a tintapatronokat?

Ennek a nyomtatónak a tintapatronjai pigment alapú tintákat tartalmaznak. A nyomtatóba telepítésük előtt alaposan rázza fel a tintapatronokat.

Azt is javasoljuk, hogy a nyomtatási minőség biztosítása érdekében háromhavonta távolítsa el és rázza fel a telepített tintapatronokat.

A tintapatronok cseréje" 131. oldal

#### Szabályosak a Media Type (Hordozótípus) beállítások?

A nyomtatási minőséget befolyásolja, ha a **Media Type (Hordozótípus)**, amit a nyomtató-illesztőprogramban a Printer Settings (Nyomtatóbeállítások) képernyőn (Windows) vagy a Nyomtatás képernyőn (Mac OS X) kiválasztott, nem felel meg a nyomtatóba töltött papírnak. Feltétlenül egyeztesse a nyomathordozó típusának beállítását a nyomtatóba töltött papíréval.

#### Alacsony minőségi módot választott (pl. Speed (Sebesség)) a nyomtatási minőség beállításakor? Ha a Print Quality (Nyomt. min.) > Advanced Set-

tings (Speciális beállítások) részben megadott beállítások a sebességet helyezik előtérbe, a nyomtatási sebesség a minőség rovására megy és valószínűleg rosszabb nyomtatási minőséghez vezet. A nyomtatási minőség javításához válassza a **Resolution** (Felbontás) beállításokat, amelyek a minőséget helyezik előtérbe.

A színkezelés engedélyezve van? Engedélyezze a színkezelést.

∠ "Nyomtatás színkezeléssel" 90. oldal

#### Összehasonlította a nyomtatási eredményt a monitoron látható képpel?

Mivel a monitorok és a nyomtatók különböző módon állítják elő a színeket, ezért a nyomtatott színek nem mindig lesznek azonosak a képernyőn láthatókkal.

# Felnyitotta a nyomtató fedelét nyomtatás közben?

Ha felnyitották a nyomtató fedelet nyomtatás közben, akkor a nyomtatófej hirtelen leáll, egyenetlenséget okozva a színekben. Ne nyissa fel a nyomtató fedelét nyomtatás közben.

# A kezelőpanelen az Ink Low üzenet jelenik meg?

A nyomtatási minőség romolhat, ha kevés a tinta. Javasolt a tintapatron cseréje. Ha színkülönbségeket fedez fel a tintapatron cseréjét követően, akkor néhányszor végezze el a nyomtatófej tisztítását.

### A szín némileg eltér a más nyomtatón kapott színektől.

A színek eltérőek a nyomtató típusától függően az egyes nyomtatók jellemzői miatt. Mivel a tintákat, nyomtató-illesztőprogramokat és nyomtatóprofilokat minden nyomtatómodellhez külön fejlesztik, ezért a különböző nyomtatómodellek által nyomtatott színek némileg eltérőek lehetnek.

Hasonló színeket úgy kaphat, hogy ugyanazt a színbeállítási módszert használja, illetve ugyanazt a nyomtató-illesztőprogram által használt gammabeállítást alkalmazza.

A precíz színegyeztetés céljából a színkezeléshez használja a színmérő készüléket.

### A nyomat nem a megfelelő pozícióban helyezkedik el a papíron.

Meghatározta ön a nyomtatási területet? Ellenőrizze a nyomtatási területet a program és a nyomtató beállításainál.

#### A Paper Size (Papírméret) beállítása megfelelő?

Ha a nyomtató-illesztőprogramban a **Paper Size (Papírméret)** beállítása nem felel meg a nyomtatóba betöltött papírnak, akkor előfordulhat, hogy a nyomat helytelen pozícióban lesz vagy egyes adatok nem a papírra nyomtatódnak. Ebben az esetben ellenőrizze a nyomtatási beállításokat.

#### Ferdén áll a papír?

Ha a **Off** beállítást választotta a **Media Skew Check** lehetőséghez a Setup menüben, akkor a nyomtatás még ferde papír esetén is folytatódik, ami az adatok papíron kívülre nyomtatását eredményezheti. Válassza a **On** beállítást a **Media Skew Check** számára a Setup menüben.

∠ Setup menü" 119. oldal

# Illeszkednek a nyomtatási adatok a papírszélességhez?

Bár normál körülmények között a nyomtatás leáll, ha a nyomatkép szélesebb a papírnál, előfordulhat, hogy a nyomtató a papír határain túlra nyomtat, ha a **Off** beállítás van kiválasztva a **Paper Size Check** lehetőséghez a Setup menüben. Válassza a **On** beállítást a **Paper Size Check** számára a Setup menüben.

∠ Setup menü" 119. oldal

# A tekercspapír margója 15 vagy 35 mm-re van állítva?

Ha a **Roll Paper Margin** beállítás értéke a Setup menüben szélesebb az alkalmazásban megadott margóknál, akkor a **Roll Paper Margin** beállításhoz megadott érték élvez elsőbbséget. Például, ha a bal- és jobboldali margókat 15 mm-esre állította a nyomtató Setup menüjében és a dokumentum kitölti az oldalt, akkor az oldal bal és jobb szélétől számított 15 mm-es sávokban nem nyomtat a nyomtató.

"Nyomtatható terület" 53. oldal

# A függőleges vezetővonalak rosszul illeszkednek.

# A nyomtatófej nincs beigazítva? (kétirányú nyomtatás esetén)

Kétirányú nyomtatáskor a nyomtatófej nyomtat, miközben balra és jobbra mozog. Ha a nyomtatófej rosszul van beigazítva, akkor nyomtatáskor az előnyomott vonalak nem fognak illeszkedni. Ha a függőleges előnyomott vonalak nem esnek egybe kétirányú nyomtatáskor, akkor végezze el a Head Alignment folyamatát.

A nyomtató igazítási hibáinak minimalizálása (Head Alignment)" 129. oldal

### A nyomtatott felület kopott vagy szennyezett.

# Túl vastag vagy túl vékony a papír?

Ellenőrizze, hogy a papír kompatibilis-e a nyomtatóval. A nyomathordozó-típusokra és a megfelelő beállításokra vonatkozó bővebb információkat más gyártók papírjára történő nyomtatás esetén vagy raszteres képfeldolgozó processzor (RIP) használatakor lásd a papírra vonatkozó dokumentációban, vagy lépjen kapcsolatba a papír forgalmazójával, illetve a raszteres képfeldolgozó processzor gyártójával.

### Redős vagy gyűrött a papír?

Ne használjon régi vagy hajtogatott papírt. Minden esetben használjon új papírt.

### Hullámos vagy nem feszes a papír?

A vágott papír hullámossá válik vagy elveszti feszességét a hőmérséklet és a páratartalom változásai következtében, ami miatt a nyomtató nem képes szabályosan felismerni a megfelelő papírméretet. Simítsa ki a papírt, mielőtt betenné azt a nyomtatóba, vagy használjon új papírt.

#### A nyomtató fej karcolja a nyomtatandó felületet?

Ha a papír felszíne kopott, válasszon **Platen Gap** beállítást **Wide** és **Wider** között a Paper menüben.

🖅 "Paper menü" 115. oldal

A nyomtatófej karcolja a papír élét? Válassza a Top35mm/Bottom15mm beállítást a Roll Paper Margin számára a Setup menüben.

∠͡͡͡͡͡͡͡͡͡͡͡͡͡͡͡͡͡͡͡͡͡͡ː / 🆅 / í í 🗇 🖉 🖉 🖉

#### Az alsó margó növelése

A papírhasználattól, a tárolási feltételektől és a nyomtatandó adattól függően a papír alsó része kopottá válhat a nyomtatáskor. Ilyen esetben a legjobb, ha a nyomtatást nagyobb alsó margóval végzi el.

#### A nyomtató belseje tisztítást igényel? A görgők esetleg tisztítást igényelnek. Tisztítsa meg a görgőket a papír adagolásával és kiadásával.

A belső részek tisztítása" 136. oldal

### Gyűrődik a papír.

### A nyomtatót normál szobahőmérsékleten használja?

A speciális Epson médiát normál szobahőmérsékleten kell használni (hőmérséklet: 15–25 °C, páratartalom: 40–60%). A például más gyártóktól származó különleges kezelést igénylő vékony papírra vonatkozóan a papírhoz adott dokumentációban találhatók információk.

#### Nem Epson nyomathordozó használatakor elvégezte a papírbeállításokat?

Nem Epson nyomathordozó használatakor nyomtatás előtt állítsa be a papír jellemzőit (egyéni papír).

"Nem Epson nyomathordozóra történő nyomtatás előtt" 160. oldal

### A nyomtatott papír hátulja piszkos.

# Válassza a On beállítást a Paper Size Check számára a menükben.

Bár normál körülmények között a nyomtatás leáll, ha a nyomatkép szélesebb a papírnál, ha a **Off** beállítás van kiválasztva a **Paper Size Check** lehetőséghez a Setup menüben, előfordulhat, hogy a nyomtató a papír határain túlra nyomtat és eközben tintát juttat a nyomtató belsejébe. Ez megelőzhető, ha a **On** beállítást választja a **Paper Size Check** számára a Setup menüben.

∠ 3 "Setup menü" 119. oldal

### Száraz a tinta a nyomtatott felületen?

A papírtípustól és a festék sűrűségétől függően a festék különböző nagyságú időtartamok alatt szárad. Ne kötegelje a papírt addig, amíg a felülete meg nem szárad.

Továbbá, ha a nyomtató-illesztőprogramon beállítja a **Drying Time per Page** értéket a **Paper Configuration (Papír konfiguráció)** menüben, akkor a nyomtatás utáni lépéseket (papír kiadás és vágás) leállíthatja, amíg a tinta meg nem szárad. További részletekért lásd a nyomtató-illesztőprogram súgóját a Paper Configuration párbeszédpanelen.

A belső részek tisztítása" 136. oldal

### Túl sok tinta kerül a papírra.

#### Szabályosak a Media Type (Hordozótípus) beállítások?

Ellenőrizze, hogy a nyomtató-illesztőprogram **Media Type (Hordozótípus)** beállításai megfelelnek-e az aktuálisan használt papírnak. A papírra vitt tinta mennyisége a hordozó típusától függ. Ha a beállítások nem felelnek meg a betöltött papír számára, akkor előfordulhat, hogy túl sok tinta kerül a papírra.

#### Szabályos a Color Density (Színsűrűség) beállítás?

A nyomtató-illesztőprogramból a **Paper Configuration (Papír konfiguráció)** párbeszédpanelen csökkentse a tinta sűrűségét. Előfordulhat, hogy a nyomtató túl sok tintát bocsát ki az adott papírhoz. További részletekért lásd a nyomtató-illesztőprogram súgóját a Paper Configuration párbeszédpanelen.

#### Pauszpapírra nyomtat?

Ha a pauszpapírra **B&W** módban nyomtatás során túl sok tinta fogy, jobb eredményt érhet el, ha kisebb nyomtatási sűrűséget állít be a **Paper Configuration (Papír konfiguráció)** párbeszédpanelen vagy **Tracing Paper <Low Duty>** beállítást alkalmaz a **Media Type (Hordozótípus)** részben.

### Margók jelennek meg keret nélküli nyomtatáskor.

 Szabályosak-e a nyomtatási adatok beállításai a programban?
 Gondoskodjon róla, hogy az alkalmazásban, továbbá a nyomtató-illesztőprogramban a szabályos pa-

pírbeállítások kerüljenek alkalmazásra.

### Szabályosak a papírbeállítások?

Győződjön meg róla, hogy a nyomtató papírbeállításai illenek a használt papírhoz.

#### Módosította a nagyítás mértékét?

Állítsa be a nagyítás mértékét a szegély nélküli nyomtatáshoz. Margók akkor jelenhetnek meg, ha a nagyítás mértékét a **Min** opcióra állítja.

🕼 "Szegély nélküli nyomtatás" 71. oldal

#### Szabályosan tárolják a papírt?

A papír megnyúlhat vagy összehúzódhat, amennyiben azt nem szabályosan tárolják, ezért margók jelenhetnek meg rajta még szegély nélküli nyomtatás esetén is. A tárolási módszerrel kapcsolatos további információkért lásd a papírhoz mellékelt dokumentációt.

# Olyan papírt használ, amely támogatja a szegély nélküli nyomtatást?

A nem szegély nélküli nyomtatásra szánt papír használat közben megnyúlhat vagy összehúzódhat, úgyhogy margók jelenhetnek meg rajta még keret nélküli beállítás esetén is. Olyan papír használata javasolt, mely támogatja a keret nélküli nyomtatási módszert.

Próbálja meg beállítani a papírvágót. Abban az esetben, ha keret nélküli nyomtatáskor margók jelennek meg a papírtekercs tetején és alján, próbálkozzon a Adjust Cut Position végrehajtásával. Az csökkentheti a margókat.

∠ maintenance menü" 118. oldal

### Adagolási és kiadási problémák

### A nyomtató nem képes adagolni vagy kiadni a papírt.

Megfelelő helyzetben tették be a papírt? A megfelelő papírbetöltéssel kapcsolatban lásd az alábbiakat.

Papírtekercs betöltése" 26. oldal

∠ ¬ "Vágott lapok betöltése és eltávolítása" 32. oldal

Brakátpapír betöltése és eltávolítása" 34. oldal

Ha a papírt szabályosan töltötték be, akkor ellenőrizze a használt papír állapotát.

#### Megfelelő irányban tették be a papírt?

A vágott papírlapokat függőlegesen töltse be. Ha nem a megfelelő irányban tölti be a papírt, akkor a készülék esetleg nem ismeri azt fel és hiba következhet be.

🕼 "Vágott lapok betöltése és eltávolítása" 32. oldal

**Redős vagy gyűrött a papír?** Ne használjon régi vagy hajtogatott papírt. Minden esetben használjon új papírt.

#### Nedves a papír?

Semmiképpen ne használjon nedves papírt. Ezen kívül a speciális Epson nyomathordozót a zacskóban kell hagyni, amíg nem szándékozik felhasználni azt. Ha azt hosszú ideig csomagolás nélkül tárolják, akkor a papír összetekeredik és magába szívja a nedvességet, ami megakadályozza a szabályos papíradagolást.

#### Hullámos vagy nem feszes a papír? A vágott papír hullámossá válik vagy elveszti feszességét a hőmérséklet és a páratartalom változásai következtében, ami miatt a nyomtató nem képes szabályosan felismerni a megfelelő papírméretet. Simítsa ki a papírt, mielőtt betenné azt a nyomtatóba, vagy használjon új papírt.

#### Túl vastag vagy túl vékony a papír? Ellenőrizze, hogy a papír kompatibilis-e a nyomtatóval. A nyomathordozó-típusokra és a megfelelő beállításokra vonatkozó bővebb információkat más gyártók papírjára történő nyomtatás esetén vagy raszte-

res képfeldolgozó processzor (RIP) használatakor lásd a papírra vonatkozó dokumentációban, vagy lépjen kapcsolatba a papír forgalmazójával, illetve a raszteres képfeldolgozó processzor gyártójával.

### Problémamegoldás

#### A nyomtatót normál szobahőmérsékleten használja?

A speciális Epson médiát normál szobahőmérsékleten kell használni (hőmérséklet: 15-25 °C, páratartalom: 40-60%).

#### Papír akadt el a nyomtatóban? Nyissa fel a nyomtató fedelét és ellenőrizze, hogy nem akadt-e el a papír, illetve hogy nincsenek-e idegen tárgyak a nyomtatóban. Ha elakadt a papír, akkor az elakadás megszüntetésével kapcsolatos rész-

letekért lásd a "Papírelakadások" című részt.

#### A papírbehúzás ereje túl nagy?

Ha továbbra is problémákkal szembesül a kiadott papírral kapcsolatban, akkor próbálja csökkenteni a papír behúzásának erejét (a behúzás ereje azt határozza meg, hogy a nyomtató mekkora erőt használ a papír nyomtatási útvonalon tartásához). 2 "Paper menü" 115. oldal

### A papír nem gyűlik össze a papírkosárban vagy a papírkosár használatakor meggyűrődik és behajlik.

- A nyomtatási feladat sok tintát igényel vagy a munkahely erősen párás? A feladattól és a munkakörnyezettől függően előfordulhat, hogy a papír nem gyűlik össze a papírkosárban, A következő lépések közül hajtsa végre a megfelelőt.
  - A papír nem gyűlik össze a papírkosárban: Ahogy a papír kiadásra kerül a nyomtatóból, a kezével könnyedén nyomja a papírkosárba.
  - Az automatikus vágás után a papír behajlik: Válasszon kézi vágást és a vágás után mindkét kezével fogja meg a papírt.
  - A papír meggyűrődik és nem jól gyűlik össze a papírkosárban: Miután becsukta a papírkosár ajtaját, folytassa a nyomtatást. Mielőtt a nyomtatóból kiadott papír a padlóra érne, két kézzel fogja meg a kimeneti papírvezetőhöz közel és könnyedén támassza meg mindaddig, amíg a nyomtatás be nem fejeződik.

### Papírtekercs-elakadás

Az alábbi lépések szerint távolítsa el az elakadt papírt:

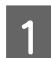

Kapcsolja ki a nyomtatót.

Kapcsolja be a nyomtatót.

Némi időt követően a kijelzőn megjelenik a Open printer cover and remove jammed Paper üzenet.

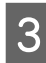

2

Nyissa fel a nyomtató fedelét és mozgassa el a nyomtatófejet a papírelakadástól.

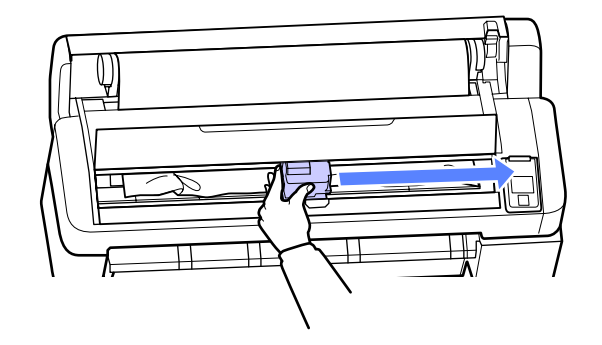

Húzza túl a papírt az esetleges szakadt vagy gyűrődött részeken, majd vágja le ollóval vagy más gyártó vágóeszközével.

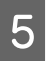

Távolítsa el a papírt a papíradagoló nyíláson vagy a kiadó nyíláson keresztül.

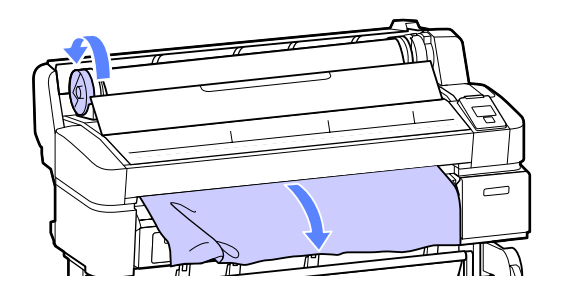

<sup>6</sup> 

A papír eltávolítása után csukja be a nyomtató fedelét, majd nyomja meg a OK gombot. Töltse be újra a papírt, és folytassa a nyomtatást.

Papírtekercs betöltése" 26. oldal

### Vágott lapok elakadása

Az alábbi lépések szerint távolítsa el az elakadt papírt:

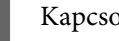

2

Kapcsolja ki a nyomtatót.

Kapcsolja be a nyomtatót.

Némi időt követően a kijelzőn megjelenik a Open printer cover and remove jammed Paper üzenet.

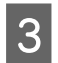

Nyissa fel a nyomtató fedelét és mozgassa el a nyomtatófejet a papírelakadástól.

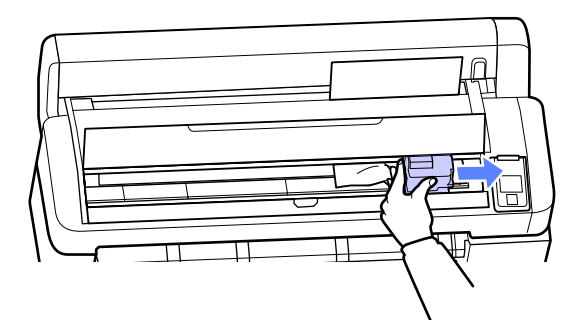

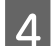

Távolítsa el az elakadt papírt.

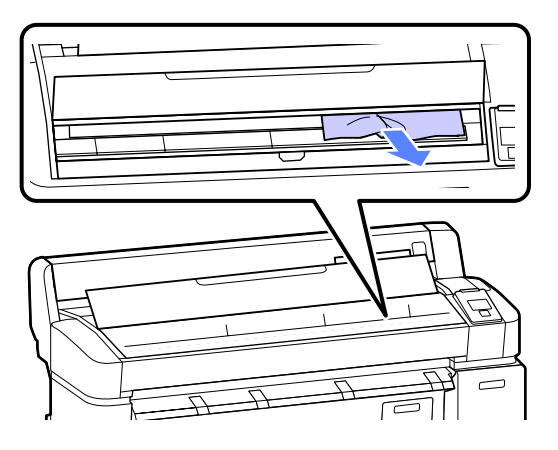

5

A papír eltávolítása után csukja be a nyomtató fedelét, majd nyomja meg a OK gombot. Töltse be újra a papírt, és folytassa a nyomtatást.

∠ S "Vágott lapok betöltése és eltávolítása" 32. oldal

### Egyéb

### A kezelőpanel kijelzője mindig kikapcsol.

A nyomtató alvó módban van? A normál üzemmód a kezelőpanel bármely gombjának megnyomásával visszaállítható, hogy a kijelző ismét aktív legyen és valamilyen hardverműveletet, például a nyomtató fedelének kinyitását vagy egy feladatnak a nyomtatóra küldését el lehessen végezni. A nyomtató alvó módba lépése előtti várakozás idejének értéke a Setup menüben adható meg.

🖙 "Setup menü" 119. oldal

### A színes tinta hamar elfogy, még akkor is, ha a nyomtatást fekete üzemmódban végzi vagy fekete adatokat nyomtat.

 A színes tinta a nyomtatófej tisztítása miatt fogy.
 Ha a Head Cleaning vagy Power Cleaning végrehaj-

tása során az összes fúvókát kijelöli, a művelet az összes szín tintáját használni fogja. (Ez még akkor is igaz, ha Ön jelenleg fekete-fehérben nyomtat.)

A nyomtatófej megtisztítása" 127. oldal

### A papír nem tisztán van levágva.

#### Cserélje ki a papírvágót.

Ha a papír nem megfelelően kerül levágásra, akkor cserélje a vágót.

∠ 37 "A papírvágó cseréje" 134. oldal

### Fény észlelhető a nyomtató belsejében.

Ez nem jelent meghibásodást.
 A fény egy jelzőfény a nyomtató belsejében.

### A rendszergazdai jelszó elkallódott.

 Ha elfelejtette a rendszergazdai jelszót, forduljon a viszonteladójához vagy az Epson terméktámogatáshoz.

### A fejtisztítás a nyomtató bekapcsolásakor kezdődik.

Hosszabb kihagyás utáni bekapcsolás esetén előfordulhat, hogy a nyomtató automatikus fejtisztítást végez a nyomtatási minőség biztosítása érdekében.

A fejtisztítás körülbelül 10–15 perc után fejeződik be.

# Függelék

# Kiegészítők és fogyóeszközök

A nyomtatóval a következő kiegészítők és fogyóeszközök használhatók. (2012. májusi adatok szerint)

A legújabb információkat lásd az Epson weblapján.

#### tintapatronok

| SC-T7000/S                  | C-T7070/SC-T500 | 0/SC-T5070/SC-T3 |        |                                                                                                    |  |  |
|-----------------------------|-----------------|------------------|--------|----------------------------------------------------------------------------------------------------|--|--|
| 6-1                         |                 | Kapacitás        |        | Magyarázat                                                                                                    |  |  |
| Szines                      | 700 ml          | 350 ml           | 110 ml |                                                                                                    |  |  |
| Photo Black<br>(Fotófekete) | T6941           | T6931            | T6921  | Az Epson eredeti Epson tintapatronok használa-<br>tát javasolja. Az Epson nem garantálhatja a nem                                                       |  |  |
| Cyan (Cián)                 | T6942           | T6932            | T6922  | ságát. A nem eredeti tintapatronok minoseget es megbiznato-                                                                                             |  |  |
| Magenta (Bí-<br>bor)        | T6943           | T6933            | T6923  | okozhatnak, amelyekre az Epson garanciaja nem<br>vonatkozik. Bizonyos körülmények között a nyom-<br>tató működése kiszámíthatatlanná válhat. Lehet-     |  |  |
| Yellow (Sárga)              | T6944           | T6934            | T6924  | séges, hogy a nem eredeti tinta töltöttségi szint-<br>jéről szóló információk nem jelennek meg, és a                                                    |  |  |
| Matte Black<br>(Mattfekete) | T6945           | T6935            | T6925  | nem eredeti tinta használatának ténye rögzítésre<br>kerül, hogy a javítással foglalkozó szakemberek<br>felhasználhassák azt. 27 "A tintapatronok cseré- |  |  |
|                             | SC-T7080/SC     | -T5080/SC-T3080  |        | je" 131. oldal                                                                                                    |  |  |
| <i></i>                     |                 | Kapacitás        |        |                                                                                                    |  |  |
| Szines                      | 700 ml          | 350 ml           | 110 ml |                                                                                                    |  |  |
| Photo Black<br>(Fotófekete) | T7081           | T7071            | T7061  |                                                                                                    |  |  |
| Cyan (Cián)                 | T7082           | T7072            | T7062  |                                                                                                    |  |  |
| Magenta (Bí-<br>bor)        | T7083           | T7073            | T7063  |                                                                                                    |  |  |
| Yellow (Sárga)              | T7084           | T7074            | T7064  |                                                                                                    |  |  |
| Matte Black<br>(Mattfekete) | T7085           | T7075            | T7065  |                                                                                                    |  |  |

#### Egyéb

| Termék neve                             | Termékszám                                                    | Magyarázat                                                                                                    |  |  |  |  |  |
|-----------------------------------------|---------------------------------------------------------------|----------------------------------------------------------------------------------------------------|--|--|--|--|--|
| Speciális Epson nyomathordozók          | 🖙 "Az Epson speciális nyomathordozóinak táblázata" 153. oldal |                                                                                                    |  |  |  |  |  |
| Maintenance Box (Karbantartó<br>egység) | T6193                                                         | Csere Maintenance Box (Karbantartó egység) a Maintenance Box<br>(Karbantartó egység) számára, ami elérte élettartama végét. |  |  |  |  |  |
|                                         |                                                               | 🖙 "A Karbantartó egység cseréje" 132. oldal                                                                                 |  |  |  |  |  |

| Termék neve                                                                                     | Termékszám | Magyarázat                                                                                                    |
|-------------------------------------------------------------------------------------------------|------------|----------------------------------------------------------------------------------------------------|
| Auto Cutter Spare Blade (Tartalék<br>penge az automatikus vágóegy-<br>séghez)                   | S902006    | A vágó cseréjét illetően lásd a következő fejezetet.                                                                                                    |
| Roll Adapter (Tekercsadapter)                                                                   | C12C811381 | Ez ugyanaz, mint a nyomtatóhoz mellékelt tekercsadapter.                                                                                                    |
| Roll Paper Belt (Tekercspapír szal-<br>ag)                                                      | C12C890121 | Ez a tartó védi a papírtekercset a kitekercselődés ellen, miután eltá-<br>volították a nyomtatóból.                                                                                     |
|                                                                                                 |            | ∠ "A tekercspapír eltávolítása" 30. oldal                                                                                                    |
| Hard Disk Unit (Merevlemezes egy-<br>ség)                                                       | C12C843911 | Használjon ⁄ P "Az opcionális merevlemez használata" 57. oldal                                                                                                    |
| Auto Take-up Reel Unit (Automa-<br>tikus feltekercselő egység)                                  | C12C815321 | A SC-T7000 Series termékhez. Ez a SC-T5000 Series vagy a SC-T3000<br>Series termékkel nem használható.                                                                                  |
|                                                                                                 |            | Ügyeljen rá, hogy az automatikus feltekercselő egység toldalékkal<br>használja. Az automatikus feltekercselő egység toldalék nélkül nem<br>csatlakoztatható a nyomtatóhoz.              |
|                                                                                                 |            | A telepítéssel kapcsolatos információk az automatikus feltekercselő egységhez mellékelt dokumentációban találhatók.                                                                     |
|                                                                                                 |            | Használjon ⁄ "Az automatikus feltekercselő egység használata<br>(csak SC-T7000 Series esetén)" 42. oldal                                                                                |
| Attachment for Auto Take-up Re-<br>el Unit (Toldalék az automatikus<br>feltekercselő egységhez) | C12C815411 | A SC-T7000 Series termékhez. Ez a SC-T5000 Series vagy a SC-T3000<br>Series termékkel nem használható. Erre az elemre az automatikus<br>feltekercselő egység telepítésénél van szükség. |
| Stand(24") (Állvány(24"))                                                                       | C12C844131 | A SC-T3000 Series termékhez. Az összeszerelési utasításokat a <i>Telepí-<br/>tési útmutató</i> tartalmazza.                                                                             |

# Támogatott nyomathordozók

A kiváló nyomtatási minőség eléréséhez javasolt a speciális Epson nyomathordozók használata.

#### Megjegyzés:

A nyomathordozó-típusokra és a megfelelő beállításokra vonatkozó bővebb információkat más gyártók papírjára Epson történő nyomtatás esetén vagy raszteres képfeldolgozó processzor (RIP) használatakor lásd a papírra vonatkozó dokumentációban, vagy lépjen kapcsolatba a papír forgalmazójával, illetve a raszteres képfeldolgozó processzor gyártójával.

#### Elemleírások

Név: Leírja a nyomathordozó nevét.

Méret: Leírja a vágott papírlap nyomathordozó papírméretét és a tekercspapír szélességét.

Vastagság: Leírja a nyomathordozó vastagságát.

Keret nélküli: Leírja, hogy lehetséges-e keret (szegély) nélküli nyomtatás.

Felvétel: Ismerteti az opcionális automatikus feltekercselő egység használatánál elérhető felvételi irányokat: Az "F" jelentése Forward, a "B" jelentése Backward.

Nagyított: Ismerteti a Enlarged Copy elérhetőségét, ha a nyomtatóhoz lapolvasó csatlakozik.

Head Alignment: Ismerteti az automatikus Head Alignment elérhetőségét, Auto(Bi-D) vagy Auto(Uni-D) lehetőségekkel.

ICC profil: Leírja a nyomathordozó ICC profilját. A profil fájlnevét profil névként használják a nyomtatóillesztőben vagy az alkalmazásban.

### Az Epson speciális nyomathordozóinak táblázata

### Tekercspapír

Premium Glossy Photo Paper (250) (Prémium fényes fotópapír (250)), 3 hüvelykes mag

| Méret                          | Vastag-<br>ság | Szegély<br>nélküli | Felvétel |   | N         | Head      |                                                       |
|--------------------------------|----------------|--------------------|----------|---|-----------|-----------|-------------------------------------------------------|
|                                |                |                    | F        | В | Nagyitott | Alignment | ICC profil                                            |
| 406 mm / 16"                   |                |                    |          |   |           |           |                                                       |
| 610 mm / 24"                   |                |                    |          |   |           |           | EPSON                                                 |
| 914 mm / 36" <sup>*1</sup>     | 0,27 mm        | 1                  | 1        | 1 | 1         | 1         | SC-T3000_5000_7000_Seri-<br>es Prémium fényes fotópa- |
| 1118 mm /<br>44" <sup>*2</sup> |                |                    |          |   |           |           | pir 250.icc                                           |

\*1 SC-T3000 Series nem támogatott

\*2 SC-T3000 Series/SC-T5000 Series nem támogatott

#### Premium Semigloss Photo Paper (250) (Prémium félfényes fotópapír (250)), 3 hüvelykes mag

| Méret                          | Vastag-<br>ság | Szegély<br>nélküli | Felvétel |   | Norwitest | Head      |                                                                         |
|--------------------------------|----------------|--------------------|----------|---|-----------|-----------|-------------------------------------------------------------------------|
|                                |                |                    | F        | В | Nagynott  | Alignment | ice prom                                                                |
| 406 mm / 16"                   |                |                    |          |   |           |           |                                                                         |
| 610 mm / 24"                   |                |                    |          |   |           |           | EPSON                                                                   |
| 914 mm / 36" <sup>*1</sup>     | 0,27 mm        | 1                  | 1        | 1 | J         | 1         | SC-13000_5000_7000_Seri-<br>es Prémium félfényes fotó-<br>papír 250.icc |
| 1118 mm /<br>44" <sup>*2</sup> |                |                    |          |   |           |           |                                                                         |

\*1 SC-T3000 Series nem támogatott

\*2 SC-T3000 Series/SC-T5000 Series nem támogatott

### Premium Luster Photo Paper (260) (Prémium lüszter fotópapír (260)), 3 hüvelykes mag

| Méret                          | Vastag- | Szegély<br>nélküli | Felvétel |   |           | Head      |                                                                                |
|--------------------------------|---------|--------------------|----------|---|-----------|-----------|--------------------------------------------------------------------------------|
|                                | ság     |                    | F        | В | Nagyitott | Alignment | ICC prom                                                                       |
| 254 mm/10"                     |         |                    |          |   |           |           |                                                                                |
| 300 mm/11,8"                   | -       | 1                  |          | _ |           |           |                                                                                |
| 406 mm / 16"                   |         |                    |          |   |           |           |                                                                                |
| 508 mm / 20"                   | 0.27 mm | _                  |          | • | 1         | 1         | EPSON<br>SC-T3000_5000_7000_Seri-<br>es Prémium lüszter fotópa-<br>pír 260.icc |
| 610 mm / 24"                   |         |                    |          |   |           |           |                                                                                |
| 914 mm / 36" <sup>*1</sup>     |         | 1                  | -        |   |           |           |                                                                                |
| 1118 mm /<br>44" <sup>*2</sup> |         |                    |          |   |           |           |                                                                                |

\*1 SC-T3000 Series nem támogatott

\*2 SC-T3000 Series/SC-T5000 Series nem támogatott

### Premium Semimatte Photo Paper (260) (Prémium félmatt fotópapír (260)), 3 hüvelykes mag

| Méret                          | Vastag-<br>ság | Szegély<br>nélküli | Felvétel |   | Norwitest | Head      |                                                                 |
|--------------------------------|----------------|--------------------|----------|---|-----------|-----------|-----------------------------------------------------------------|
|                                |                |                    | F        | В | Nagyitott | Alignment | ice prom                                                        |
| 406 mm / 16"                   |                |                    |          |   |           |           |                                                                 |
| 610 mm / 24"                   | 0,27 mm        | 1                  | 1        | 1 | 1         | 1         | EPSON<br>SC-T3000_5000_7000_Seri-<br>es Prémium félmatt fotópa- |
| 914 mm / 36" <sup>*1</sup>     |                |                    |          |   |           |           |                                                                 |
| 1118 mm /<br>44" <sup>*2</sup> |                |                    |          |   |           |           | pir 260.icc                                                     |

\*1 SC-T3000 Series nem támogatott

\*2 SC-T3000 Series/SC-T5000 Series nem támogatott

### Photo Paper Gloss 250 (Fényes fotópapír (250)), 3 hüvelykes mag

| Mánat                          | Vastag-<br>ság | Szegély<br>nélküli | Felvétel |   | Norwitest | Head      |                                                         |
|--------------------------------|----------------|--------------------|----------|---|-----------|-----------|---------------------------------------------------------|
| Meret                          |                |                    | F        | В | Nagyitott | Alignment | ice prom                                                |
| 432 mm / 17"                   |                |                    |          |   |           |           |                                                         |
| 610 mm / 24"                   |                |                    |          |   |           |           | EPSON                                                   |
| 914 mm / 36" <sup>*1</sup>     | 0,25 mm        | 1                  | 1        | 1 | 1         | 1         | SC-T3000_5000_7000_Seri-<br>es Fotópapír fényes 250.icc |
| 1118 mm /<br>44" <sup>*2</sup> |                |                    |          |   |           |           |                                                         |

\*1 SC-T3000 Series nem támogatott

\*2 SC-T3000 Series/SC-T5000 Series nem támogatott

### Premium Glossy Photo Paper (170) (Prémium fényes fotópapír (170)), 2 hüvelykes mag

| Méret                          | Vastag-<br>ság | Szegély<br>nélküli | Felvétel |   | Norwitett | Head      |                                                                |
|--------------------------------|----------------|--------------------|----------|---|-----------|-----------|----------------------------------------------------------------|
|                                |                |                    | F        | В | Nagyitott | Alignment | ICC prom                                                       |
| 420 mm (A2)                    |                |                    |          |   |           |           |                                                                |
| 610 mm / 24"                   | 0,18 mm        |                    |          |   | 5         | J         | EPSON<br>SC-T3000_5000_7000_Seri-<br>es Prémium fényes fotópa- |
| 914 mm / 36" <sup>*1</sup>     |                | 1                  | 1        | 1 |           |           |                                                                |
| 1118 mm /<br>44" <sup>*2</sup> |                |                    |          |   |           |           | pir 170.icc                                                    |

\*1 SC-T3000 Series nem támogatott

\*2 SC-T3000 Series/SC-T5000 Series nem támogatott

#### Premium Semigloss Photo Paper (170) (Prémium félfényes fotópapír (170)), 2 hüvelykes mag

| Méret                          | Vastag-<br>ság | Szegély<br>nélküli | Felvétel |   | Norwitest | Head      |                                                                         |
|--------------------------------|----------------|--------------------|----------|---|-----------|-----------|-------------------------------------------------------------------------|
|                                |                |                    | F        | В | Nagyitott | Alignment | ice prom                                                                |
| 420 mm (A2)                    |                | _                  |          |   |           |           |                                                                         |
| 610 mm / 24"                   |                |                    |          |   |           |           | EPSON                                                                   |
| 914 mm / 36" <sup>*1</sup>     | 0,18 mm        | J J                | 1        | 1 | 1         | J         | sc-13000_5000_7000_5eri-<br>es Prémium félfényes fotó-<br>papír 170.icc |
| 1118 mm /<br>44" <sup>*2</sup> |                |                    |          |   |           |           |                                                                         |

\*1 SC-T3000 Series nem támogatott

\*2 SC-T3000 Series/SC-T5000 Series nem támogatott

| <b>NA</b> 5 | Vastag-                                        | Szegély | Felvétel |   | Norwitest | Head      |           |                                                                                      |
|-------------|------------------------------------------------|---------|----------|---|-----------|-----------|-----------|--------------------------------------------------------------------------------------|
|             | Meret                                          | ság     | nélküli  | F | В         | Nagyitott | Alignment | ice prom                                                                             |
|             | 610 mm / 24"<br>1118 mm /<br>44" <sup>*1</sup> | 0,13 mm | ✓<br>*2  | 1 | 1         | _         | _         | EPSON<br>SC-T3000_5000_7000_Seri-<br>es Továbbfejlesztett szinte-<br>tikus papír.icc |

#### Enhanced Synthetic Paper (Továbbfejlesztett szintetikus papír), 2 hüvelykes mag

\*1 SC-T3000 Series/SC-T5000 Series nem támogatott

\*2 Szegélymentes nyomtatás elérhető, de a papír megnyúlása vagy zsugorodása miatt szegélyek jelenhetnek meg vagy romolhat a nyomtatási minőség.

#### Enhanced Adhesive Synthetic Paper (Továbbfejlesztett öntapadó szintetikus papír), 2 hüvelykes mag

| Méret                     | Vastag-<br>ság | Szegély<br>nélküli | Felvétel |   | N. (1.1.  | Head      |                                                                   |
|---------------------------|----------------|--------------------|----------|---|-----------|-----------|-------------------------------------------------------------------|
|                           |                |                    | F        | В | Nagyitott | Alignment | ICC profil                                                        |
| 610 mm / 24"<br>1118 mm / | 0,18 mm        | ✓<br>*2            | 1        | 1 | _         | _         | EPSON<br>SC-T3000_5000_7000_Seri-<br>es Továbbfejlesztett öntapa- |
| 44" <sup>*1</sup>         |                |                    |          |   |           |           | dós szintetikus papír.icc                                         |

\*1 SC-T3000 Series/SC-T5000 Series nem támogatott

\*2 Szegélymentes nyomtatás elérhető, de a papír megnyúlása vagy zsugorodása miatt szegélyek jelenhetnek meg vagy romolhat a nyomtatási minőség.

#### Doubleweight Matte Paper (Kétszeres súlyú matt papír), 2 hüvelykes mag

| <b>.</b>                                             | Vastag- | Szegély | Felv           | étel | <b>N</b> <i>(</i> 1.1.1 | Head      | ICC profil                                                                  |
|------------------------------------------------------|---------|---------|----------------|------|-------------------------|-----------|-----------------------------------------------------------------------------|
| Meret                                                | ság     | nélküli | F              | В    | Nagyitott               | Alignment |                                                                             |
| 610 mm / 24"<br>914 mm / 36"*1<br>1118 mm /<br>44"*2 | 0,21 mm | 1       | <b>√</b><br>*3 | _    | 1                       | 1         | EPSON<br>SC-T3000_5000_7000_Seri-<br>es Kétszeres súlyú matt pa-<br>pír.icc |

\*1 SC-T3000 Series nem támogatott

\*2 SC-T3000 Series/SC-T5000 Series nem támogatott

\*3 Használja az automatikus feltekercselő egységhez mellékelt feszítőt.

| Enhanced Matte Paper (Továbbfejlesztett matt papír), 3 hüvelykes mag |
|----------------------------------------------------------------------|
|----------------------------------------------------------------------|

| Mának                          | Vastag- | Szegély | Felv      | étel | No        | Head<br>Alignment | ICC profil          |       |                        |       |       |       |       |   |   |   |
|--------------------------------|---------|---------|-----------|------|-----------|-------------------|---------------------|-------|------------------------|-------|-------|-------|-------|---|---|---|
| Meret                          | ság     | nélküli | F         | В    | Nagyitott |                   |                     |       |                        |       |       |       |       |   |   |   |
| 432 mm / 17"                   | 0,25 mm |         | ✓<br>*3 ✓ |      |           |                   | EPSON               |       |                        |       |       |       |       |   |   |   |
| 610 mm / 24"                   |         |         |           | ✓ -  |           |                   |                     |       |                        |       |       |       |       |   |   |   |
| 914 mm / 36" <sup>*1</sup>     |         | *3      |           |      | ✓   -     | ✓   -             | -                   | ✓   - | <ul> <li> –</li> </ul> | ✓   - | ✓   - | ✓   - | ✓   - | _ | - | _ |
| 1118 mm /<br>44" <sup>*2</sup> |         |         |           |      |           |                   | chiv matt papir.icc |       |                        |       |       |       |       |   |   |   |

\*1 SC-T3000 Series nem támogatott

\*2 SC-T3000 Series/SC-T5000 Series nem támogatott

\*3 Szegélymentes nyomtatás elérhető, de a papír megnyúlása vagy zsugorodása miatt szegélyek jelenhetnek meg vagy romolhat a nyomtatási minőség.

#### Singleweight Matte Paper (Egyszeres súlyú matt papír), 2 hüvelykes mag

| Mánat                          | Vastag- | Szegély | Felvétel |      | No muíto to | Head      |          |
|--------------------------------|---------|---------|----------|------|-------------|-----------|----------|
| Meret                          | ság     | nélküli | F        | В    | Nagyitott   | Alignment | ICC prom |
| 432 mm / 17"                   |         |         |          |      |             |           |          |
| 610 mm / 24"                   | 0,15 mm |         | ✓<br>*3  |      |             |           | EPSON    |
| 914 mm / 36" <sup>*1</sup>     |         | 1       |          | *3 — | *3 —        | 1         | 1        |
| 1118 mm /<br>44" <sup>*2</sup> |         |         |          |      |             |           | pir.icc  |

\*1 SC-T3000 Series nem támogatott

\*2 SC-T3000 Series/SC-T5000 Series nem támogatott

\*3 Használja az automatikus feltekercselő egységhez mellékelt feszítőt.

### Vágott lap

A keret nélküli nyomtatás vágott papírlapok esetében csak a bal- és jobboldali margók nélkül hajtható végre.

| Név                                   | Méret      | Vastag-<br>ság | Szegély<br>nélküli | Nagyított | Head<br>Alignment | ICC profil                                    |
|---------------------------------------|------------|----------------|--------------------|-----------|-------------------|-----------------------------------------------|
| Premium Glossy<br>Photo Paper (Prémi- | Super A3/B | 0,27 mm        | *2                 | J         | ✓                 | EPSON<br>SC-T3000_5000_7<br>000_Series Prémi- |
| pír)                                  | A2         |                | _                  |           |                   |                                               |
|                                       | US-C       |                | *2                 |           |                   | um tenyes fotopa-<br>pír.icc                  |

| Név                                                         | Méret                                         | Vastag-<br>ság | Szegély<br>nélküli | Nagyított | Head<br>Alignment | ICC profil                                                                                  |                  |
|-------------------------------------------------------------|-----------------------------------------------|----------------|--------------------|-----------|-------------------|---------------------------------------------------------------------------------------------|------------------|
| Premium Semig-<br>loss Photo Paper                          | Super A3/B                                    |                | ✓<br>*2            | <i>.</i>  | \$                | EPSON<br>SC-T3000_5000_7<br>000_Series Prémi-<br>um félfényes fotó-<br>papír.icc            |                  |
| fotópapír)                                                  | A2                                            | 0,27 mm        | _                  |           |                   |                                                                                             |                  |
|                                                             | US-C                                          |                | <b>√</b><br>*2     |           |                   |                                                                                             |                  |
| Premium Luster<br>Photo Paper (Prémi-<br>um lüszter fotópa- | Super B                                       |                | <b>√</b><br>*2     |           | 1                 | EPSON<br>SC-T3000_5000_7<br>000_Series Prémi-<br>um lüszter fotópa-<br>pír.icc              |                  |
| pír)                                                        | A2                                            | 0,27 mm        |                    | 1         |                   |                                                                                             |                  |
|                                                             | US-C                                          |                | <b>√</b><br>*2     |           |                   |                                                                                             |                  |
| Archival Matte Pa-<br>per/Enhanced Mat-                     | Super A3/B                                    | 0,26 mm        | <b>√</b><br>*2     |           | 1                 | EPSON<br>SC-T3000_5000_7<br>000_Series Továb-<br>bfejlesztett és ar-<br>chív matt papír.icc |                  |
| matt papír/Továb-                                           | A2                                            |                |                    |           |                   |                                                                                             |                  |
| papír)                                                      | US-C                                          |                | <b>√</b><br>*2     |           |                   |                                                                                             |                  |
| Photo Quality Ink-<br>jet Paper (Fénykép-                   | Super A3/B                                    | 0,12 mm        | ✓<br>*2            |           |                   | EPSON<br>SC-T3000 5000 7                                                                    |                  |
| garas papír)                                                | A2                                            |                | 0,12 mm            | _         | _                 | 1                                                                                           | 000_Series Fény- |
|                                                             | US-C                                          |                | <b>√</b><br>*2     |           |                   | tasugaras pa-<br>pír.icc                                                                    |                  |
| Enhanced Matte<br>Posterboard (To-                          | 610 × 762 mm<br>(24" × 30")                   |                |                    |           |                   | EPSON                                                                                       |                  |
| matt plakátpapír)                                           | 762 × 1016<br>mm<br>(30" × 40") <sup>*1</sup> | 1,30 mm        | _                  | _         | _                 | 000_Series Továb-<br>bfejlesztett matt<br>plakátpapír.icc                                   |                  |

\*1 SC-T3000 Series nem támogatott

\*2 Szegélymentes nyomtatás elérhető, de a papír megnyúlása vagy zsugorodása miatt szegélyek jelenhetnek meg vagy romolhat a nyomtatási minőség.

### Használható, kereskedelmi forgalomban elérhető papírméret

Ez a nyomtató az alábbi specifikációknak megfelelő, nem Epson nyomathordozókat támogatja.

### **Fontos**:

- Ne használjon gyűrött, kopott, szakadozott, vagy piszkos papírt.
- Bár az alábbiaknak megfelelő normál papírok és újrahasznosított papírok betölthetők és behúzhatók, az Epson nem tud garanciát vállalni ezen papírok esetén a nyomtatási minőségre.
- Bár az alábbiaknak megfelelő egyéb típusú papírok betölthetők és használhatók, az Epson nem tud garanciát vállalni ezen papírok esetén a tökéletes behúzásra és a nyomtatási minőségre.

### Tekercspapír

| Hordozótípu-<br>sok          | Normál papír és újrahasznosított papír                                   |
|------------------------------|--------------------------------------------------------------------------|
| Papír magmé-<br>rete         | 2 hüvelyk és 3 hüvelyk                                                   |
| Papírtekercs<br>külső átmérő | 150 mm vagy kisebb                                                       |
| Szélesség                    | <b>SC-T7000 Series</b><br>254 mm (10 hüvelyk) – 1118 mm (44<br>hüvelyk)  |
|                              | <b>SC-T5000 Series</b><br>254 mm (10 hüvelyk) – 914 mm (36 hü-<br>velyk) |
|                              | <b>SC-T3000 Series</b><br>254 mm (10 hüvelyk) – 610 mm (24 hü-<br>velyk) |
| Papírvastag-<br>ság          | 0,08 – 0,5 mm                                                            |

| Kapható sze-<br>gély nélküli<br>nyomtatáshoz | 254 mm / 10 hüvelyk<br>300 mm / 11,8 hüvelyk |  |  |  |
|----------------------------------------------|----------------------------------------------|--|--|--|
| -                                            | Szuper A3/B/329 mm                           |  |  |  |
|                                              | 406 mm / 16 hüvelyk                          |  |  |  |
|                                              | 17 hüvelyk                                   |  |  |  |
|                                              | B2 / 515 mm                                  |  |  |  |
|                                              | A1 / 594 mm                                  |  |  |  |
|                                              | 610 mm / 24 hüvelyk                          |  |  |  |
|                                              | 728 mm                                       |  |  |  |
|                                              | A0 / 841 mm                                  |  |  |  |
|                                              | 914 mm /36 hüvelyk                           |  |  |  |
|                                              | 1030 mm                                      |  |  |  |
|                                              | 1118 mm / 44 hüvelyk                         |  |  |  |

### Vágott lap

| sított papír                                                 |  |  |  |
|--------------------------------------------------------------|--|--|--|
|                                                              |  |  |  |
| <b>SC-T7000 Series</b><br>210 mm (A4) – 1118 mm (44 hüvelyk) |  |  |  |
| nüvelyk)                                                     |  |  |  |
| nüvelyk)                                                     |  |  |  |
|                                                              |  |  |  |
|                                                              |  |  |  |
|                                                              |  |  |  |
|                                                              |  |  |  |
|                                                              |  |  |  |
|                                                              |  |  |  |
|                                                              |  |  |  |
|                                                              |  |  |  |
|                                                              |  |  |  |
|                                                              |  |  |  |
|                                                              |  |  |  |
|                                                              |  |  |  |
|                                                              |  |  |  |
|                                                              |  |  |  |
|                                                              |  |  |  |
|                                                              |  |  |  |

### Nem Epson nyomathordozóra történő nyomtatás előtt

Nem Epson nyomathordozó (Egyéni papír) használatakor, a nyomtatás előtti papírjellemzőknek megfelelően adja meg a papírbeállításokat. A beállítások a következők szerint történnek.

Válassza a Custom Paper Setting beállítást a Paper menüben.

### ∠ ? "Paper menü" 115. oldal

- Mentse a nyomtatóra az egyedi papírbeállításokat az EPSON LFP Remote Panel 2 használatával.
- Mentse a nyomtató-illesztőprogramban létrehozott egyedi papírbeállításokat a számítógépre (Windows).

Mentse a beállításokat az **Custom Settings** (**Egyéni beállítások**) lehetőség használatával a **Advanced (Speciális)** fülön.

∠ \_ "Hordozóanyagok hozzáadása" 101. oldal

Ha a nyomtatón és a nyomtató-illesztőprogram **Media Type (Hordozótípus)** menüjében is egyedi hordozótípusok vannak kiválasztva, akkor a nyomtató-illesztőprogram élvez előnyt.

A nyomtató-illesztőprogram beállításai (Mac OS X)

A Advanced (Speciális) képernyőről nyissa meg a Paper Configuration (Papír konfiguráció) párbeszédpanelt és végezze el a beállításokat igény szerint.

További részletekért lásd a nyomtató-illesztőprogram súgóját.

A felhasználói hordozóanyag-beállítások részletes módosítása a **Custom Paper Setting** beállítás használatával, a nyomtató Paper menüjében lehetséges.

#### Megjegyzés:

- Ellenőrizze a papírjellemzőket, mint amilyen a papírfeszesség, tintarögzítés, vagy papírvastagság, az egyéni papír beállítása előtt. A papírok jellemzőivel kapcsolatos bővebb információkért ellenőrizze a papír dokumentációját vagy lépjen kapcsolatba helyi forgalmazójával.
- Nagyobb mennyiségű papír vásárlása előtt ellenőrizze a nyomtatási minőséget.
- Ha a készülék nem nyomtat egyenletesen az egyedi papírra történő nyomtatáskor, akkor használja az egyirányú nyomtatást. Egyirányú nyomtatáshoz válassza a Printer Settings (Nyomtatóbeállítások) > Print Quality (Nyomt. min.) (Windows) vagy Mode (Üzemmód) (Mac OS X) > Advanced Settings (Speciális beállítások) beállítást és szüntesse meg a High Speed jelölőnégyzet kijelölését.

# Megjegyzések a nyomtató mozgatásához és szállításához

Végezze el az alábbi teendőket a nyomtató mozgatásakor vagy szállításakor.

A nyomtató emelésekor a kezét a jelzett helyre tegye.

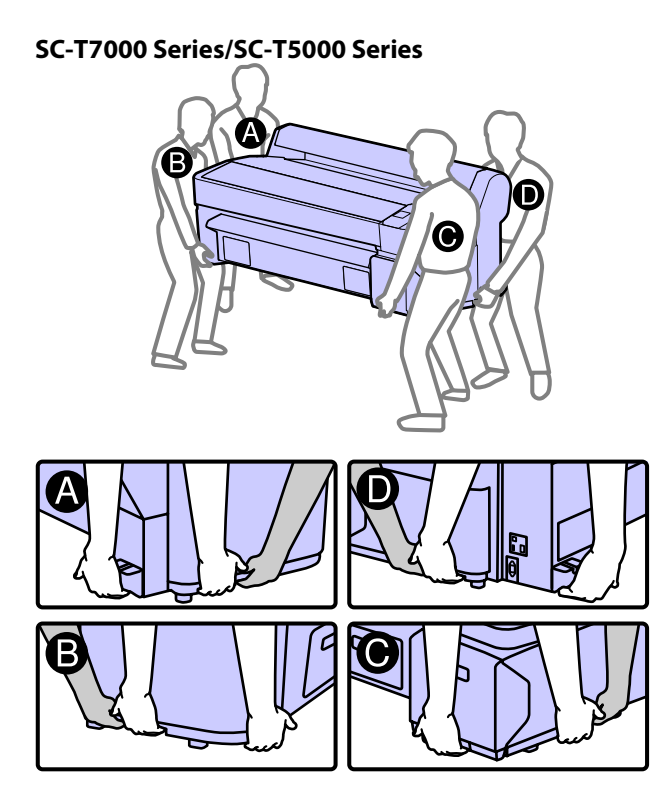

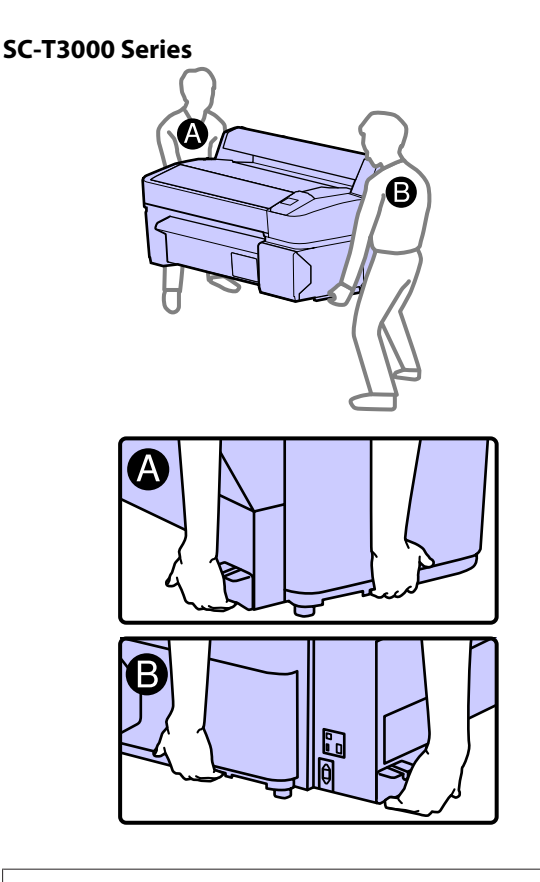

### **Fontos**:

- Csak a megfelelő részeket fogja, mert ellenkező esetben a készülék megsérülhet.
- A nyomtatót a tintapatronokkal együtt mozgassa és szállítsa. Ne távolítsa el a tintapatronokat, mert ezzel a fúvókák eltömődését okozhatja, ami a nyomtatást lehetetlenné teheti, vagy a festék kifolyásához vezethet.

### A mozgatás és szállítás előtt

A nyomtató mozgatása és szállítása előtt végezze el az alábbi előkészületeket.

- Kapcsolja ki a nyomtatót és távolítson el minden kábelt.
- Vegye ki a papírt.
- Távolítson el minden, esetlegesen telepített opcionális egységet. (Az SC-T3000 sorozatú nyomtatók mozgatásánál az opcionális állvány (24") a helyén maradhat.)

### Megjegyzések a szállítással kapcsolatban

A nyomtató szállításakor csomagolja azt vissza annak eredeti dobozába, az eredeti csomagolóanyagok felhasználásával, hogy biztosítsa annak védelmét a lökésekkel és a rezgéssel szemben.

### A mozgatás vagy szállítás után

A mozgatás vagy szállítás után ellenőrizze, hogy nincs-e eltömődve a nyomtatófej.

# Rendszerkövetelmények

Az alábbi rendszerkövetelmények biztosítása szükséges a nyomtatóhoz való szoftverek telepítéséhez és használatához.

#### Windows

| Operációs rend-<br>szer                        | Windows XP/Windows XP x64<br>Windows Vista/Windows Vista x64<br>Windows 7/Windows 7 x64 |
|------------------------------------------------|-----------------------------------------------------------------------------------------|
| Processzor                                     | Core 2 Duo 3,05 GHz vagy gyorsabb                                                       |
| Memória                                        | 1 GB vagy több szabad memória                                                           |
| Rendelkezésre álló<br>hely a merevleme-<br>zen | 32 GB vagy több                                                                         |
| Interfész                                      | Gyors USB kompatibilitás (USB 2.0<br>szabvány).                                         |
|                                                | Ethernet 10BASE-T, 100BASE-TX/<br>1000BASE-T <sup>*</sup>                               |
| Képernyő felbon-<br>tása                       | SVGA (800 × 600) vagy nagyobb<br>felbontású                                             |

\* Árnyékolt, csavart érpár használata (Cat 5 vagy magasabb kategóriájú).

#### Megjegyzés:

Telepítéskor Computer administrator (A számítógép rendszergazdája) (a Administrators group (Rendszergazdák csoportja) típusba tartozó felhasználóként) kell bejelentkeznie a számítógépre.

#### Mac OS X

| Operációs rend-<br>szer                        | Mac OS X 10.5.8 vagy újabb                  |
|------------------------------------------------|---------------------------------------------|
| Processzor                                     | Core 2 Duo 3,05 GHz vagy gyorsabb           |
| Memória                                        | 1 GB vagy több szabad memória               |
| Rendelkezésre álló<br>hely a merevleme-<br>zen | 32 GB vagy több                             |
| Képernyő felbon-<br>tása                       | WXGA (1280 × 800) vagy nagyobb<br>felbontás |

| Interfész | Gyors USB kompatibilitás (USB 2.0<br>szabvány).           |
|-----------|-----------------------------------------------------------|
|           | Ethernet 10BASE-T, 100BASE-TX/<br>1000BASE-T <sup>*</sup> |

\* Árnyékolt, csavart érpár használata (Cat 5 vagy magasabb kategóriájú).

# Műszaki adatok táblázata

| A nyomtató műszaki adatai         |                                                                                                    |
|-----------------------------------|----------------------------------------------------------------------------------------------------|
| Nyomtatási mód-<br>szer           | lgény szerinti tintasugaras nyomta-<br>tás                                                                                 |
| Fúvókák                           | Fekete: 360 fúvóka × 2 sor × 2 szín<br>(Photo Black (Fotófekete) és Matte<br>Black (Mattfekete))                           |
|                                   | Színes: 360 fúvóka × 2 sor × 3 szín<br>(Yellow (Sárga), Magenta (Bíbor) és<br>Cyan (Cián))                                 |
| Felbontás (maxi-<br>mum)          | 2880 × 1440 dpi                                                                                                    |
| Vezérlőkód                        | ESC/P raszter (nem dokumentált<br>parancs)                                                                                 |
|                                   | HP-GL/2, HP RTL <sup>*1</sup>                                                                                              |
| Papírbetöltési<br>módszer         | Dörzsfelületes behúzás                                                                                                    |
| Beépített memória                 | 512 MB a főrendszer számára                                                                                                |
|                                   | 128 MB a hálózat számára                                                                                                   |
| Névleges feszült-<br>ség          | 100 és 240 V közötti váltóáram (AC)                                                                                        |
| Névleges frekven-<br>ciatartomány | 50–60Hz                                                                                                    |
| Névleges áramfel-                 | SC-T7000 Series: 1,0 – 0,5 A                                                                                               |
| vétel                             | SC-T5000 Series: 0,9 – 0,5 A                                                                                               |
|                                   | SC-T3000 Series: 0,8 – 0,4 A                                                                                               |
| Teljesítményfelvétel              |                                                                                                    |
| Használat köz-                    | SC-T7000 Series: Közelítőleg 72 W                                                                                          |
| ben                               | SC-T5000 Series: Közelítőleg 65 W                                                                                          |
|                                   | SC-T3000 Series: Közelítőleg 54 W                                                                                          |
| Alvó mód                          | 3,0 W vagy kevesebb                                                                                                    |
| Kikapcsolva                       | 0,4 W vagy kevesebb                                                                                                    |
| Hőmérséklet                       | Üzemi: 10–35 °C                                                                                                    |
|                                   | Tárolás (kicsomagolás előtt):<br>-20 és 60 °C között (120 órán belül<br>60 °C, egy hónapon belül 40 °C hő-<br>mérsékleten) |
|                                   | Tárolás (kicsomagolás után):<br>-20 és 40 °C között (egy hónapon<br>belül 40 °C hőmérsékleten)                             |

| A nyomtató műszaki adatai                  |                                                               |  |
|--------------------------------------------|---------------------------------------------------------------|--|
| Páratartalom                               | Működés közben: 20 – 80% (kon-<br>denzáció nélkül)            |  |
|                                            | Tárolás (kicsomagolás előtt): 5 –<br>85% (kondenzáció nélkül) |  |
|                                            | Tárolás (kicsomagolás után): 5 –<br>85% (kondenzáció nélkül)  |  |
| Üzemi hőmérséklet/<br>(opcionális merevler | páratartalom<br>nezes egység nincs telepítve)                 |  |
| (%)                                        |                                                               |  |
| 90 -                                       |                                                               |  |
| 80                                         |                                                               |  |
| 70 -                                       |                                                               |  |
| 60 -                                       |                                                               |  |
| 55                                         |                                                               |  |
| 40 -                                       |                                                               |  |
| 30                                         |                                                               |  |
|                                            |                                                               |  |
| 20                                         |                                                               |  |
|                                            |                                                               |  |
|                                            | ) 20 27 30 35 40 (C)                                          |  |
| Üzemi hőmérséklet/                         | páratartalom                                                  |  |
| (opcionális merevler                       | nezes egység telepítve)                                       |  |
| (%)                                        |                                                               |  |
| 90 -                                       |                                                               |  |
| 80                                         |                                                               |  |
| 70 -                                       |                                                               |  |
| 60 -                                       |                                                               |  |
| 50                                         |                                                               |  |
| 40 -                                       |                                                               |  |
| 30                                         |                                                               |  |
| 20                                         |                                                               |  |
|                                            |                                                               |  |
| 10 15                                      | 5 20 27 30 35 40 (°C)                                         |  |

| A nyomtató műszaki adatai |                                                                                                    |
|---------------------------|----------------------------------------------------------------------------------------------------|
| Külső méretek             | SC-T7000 Series:                                                                                           |
|                           | (Szélesség) 1608 × (Mélység) 813 <sup>*2</sup><br>× (Magasság) 1128 mm                                     |
|                           | SC-T5000 Series:                                                                                           |
|                           | (Szélesség) 1405 × (Mélység) 813 <sup>*2</sup><br>× (Magasság) 1128 mm                                     |
|                           | SC-T3000 Series:                                                                                           |
|                           | (Szélesség) 1050 × (Mélység) 691 ×<br>(Magasság) 613 mm                                                    |
|                           | (Opcionális állvánnyal (24"): (Szé-<br>lesség) 1050 × (Mélység) 813 <sup>*2</sup> ×<br>(Magasság) 1128 mm) |
| Súly <sup>*3</sup>        | SC-T7000 Series: Közelítőleg 82 kg                                                                         |
|                           | SC-T5000 Series: Közelítőleg 75 kg                                                                         |
|                           | SC-T3000 Series: Közelítőleg 51 kg                                                                         |
|                           | (Opcionális állvánnyal (24"): Közelí-<br>tőleg 61 kg)                                                      |

\*1 A HP-GL/2 és HP RTL technológiákhoz kapcsolódó információk az Epson webhelyén érhetők el.

\*2 Zárt papírkosár esetén.

\*3 Tintapatronok nélkül.

| Tinta műszaki adatok                                             |                                                                                                    |
|------------------------------------------------------------------|----------------------------------------------------------------------------------------------------|
| Típus                                                            | Speciális tintapatronok                                                                                                    |
| Festékanyagot tar-<br>talmazó tinta                              | Fekete: Photo Black (Fotófekete),<br>Matte Black (Mattfekete)                                                              |
|                                                                  | Színes: Yellow (Sárga), Magenta (Bí-<br>bor), Cyan (Cián)                                                                  |
| Felhasználható                                                   | Lásd a csomagolásra nyomtatott<br>dátumot (normál hőmérsékleten)                                                           |
| A nyomtatási mi-<br>nőségre vállalt ga-<br>rancia lejárati ideje | 1 év (nyomtatóba telepítés esetén)                                                                                         |
| Tárolási hőmérsék-<br>let                                        | Nem telepítve:<br>-20 és 40 °C között (4 napon belül<br>-20 °C, egy hónapon belül 40 °C hő-<br>mérsékleten)                |
|                                                                  | Nyomtatóba telepítve:<br>-20 és 40 °C között (4 napon belül<br>-20 °C, egy hónapon belül 40 °C hő-<br>mérsékleten)         |
|                                                                  | Szállítás:<br>-20 és 60 °C között (4 napon belül<br>-20 °C, egy hónapon belül 40 °C,<br>72 órán belül 60 °C hőmérsékleten) |
| Tintapatron mére-<br>tek                                         | 700 ml:<br>(Szélesség) 40 × (Mélység) 305 ×<br>(Magasság) 110 mm                                                           |
|                                                                  | 350 ml:<br>(Szélesség) 40 × (Mélység) 200 ×<br>(Magasság) 110 mm                                                           |
|                                                                  | 110 ml:<br>(Szélesség) 25 × (Mélység) 200 ×<br>(Magasság) 110 mm                                                           |

### **Fontos**:

- Javasoljuk, hogy a nyomtatási minőség biztosítása érdekében háromhavonta távolítsa el és alaposan rázza fel a telepített tintapatronokat.
- A tinta megfagy, ha hosszú ideig -20 °C alá kerül. Ha megfagy, akkor legalább négy órán keresztül hagyja (páramentes környezetben) szobahőmérsékleten (25 °C).
- □ Ne töltse újra a tintapatronokat.

### Szabványok és engedélyek

| Biztonság | UL 60950-1                                   |                          |
|-----------|----------------------------------------------|--------------------------|
|           | CAN/CSA C22.2, 60950-1 sz.                   |                          |
|           | 2006/95/EC sz. kisfe-<br>szültségű direktíva | EN 60950-1               |
| EMC       | FCC 15. fejezet, B alfejezet, B osztály      |                          |
|           | CAN/CAS-CEI/IEC CISPR 22 B osztály           |                          |
|           | AS/NZS CISPR 22 B osz                        | tály                     |
|           | EMC irányelv<br>2004/108/EC                  | EN 55022, B osz-<br>tály |
|           |                                              | EN 55024                 |
|           |                                              | EN 61000-3-2             |
|           |                                              | EN 61000-3-3             |
|           |                                              |                          |

# Hol kaphatok segítséget?

# Terméktámogatási webhely

Az Epson terméktámogatási webhelye az olyan problémák megoldásában segít, amelyeket a nyomtató dokumentációjában lévő hibaelhárítási információk alapján nem sikerült megoldani. Ha van böngészőprogramja és csatlakozni tud az Internethez, lépjen be a webhelyre:

### http://support.epson.net/

Ha a legújabb illesztőkre, GYIK-re, útmutatókra, vagy egyéb letölthető programokra van szüksége, akkor látogasson el a következő webhelyre:

#### http://www.epson.com

Ezután, válassza ki a helyi Epson webhelyének a támogatás lapját.

# Az Epson ügyfélszolgálat elérhetősége

### Epsonnal való kapcsolatfelvétel előtt

Ha az Epson termék nem működik megfelelően és a termék dokumentációjához adott hibaelhárítási információkkal nem tudja megoldani a problémát, akkor kérjen segítséget az Epson ügyfélszolgálattól. Ha nem szerepel a listán az ön környékén levő Epson ügyfélszolgálat, lépjen kapcsolatba azzal a forgalmazóval, akitől beszerezte a terméket.

Az Epson ügyfélszolgálat sokkal gyorsabban tud segíteni, ha megadja nekik a következő információkat:

- A termék gyári száma (A gyári szám címkéje általában a termék hátoldalán található.)
- □ Termékmodell
- A termék szoftververziója (Kattintson a termék szoftverében az About (Névjegy), Version Info (Verzióinfromáció) vagy más ehhez hasonló menüsorra.)
- A számítógép márkája és modellje
- A számítógép operációs rendszerének neve és verziószáma
- □ A termékkel általában használt szoftverek neve és verziószáma

### Segítség észak-amerikai felhasználóknak

Epson az alább felsorolt terméktámogatási szolgáltatásokat nyújtja.

### Internet támogatás

Látogasson el Epson támogatási weboldalra http:// epson.com/support és válassza ki a termékét érintő gyakori problémákra vonatkozó megoldásokat. Meghajtókat és dokumentációt lehet letölteni, Gyakran feltett kérdések és hibaelhárításra vonatkozóan kaphat tanácsokat, vagy íe-mail-ben forduljon Epson-hoz a kérdéseivel.

### Beszéljen egy Támogatási képviselővel

Telefon: (562) 276-1300 (USA) vagy (905) 709-9475 (Kanada), reggel 6-tól este 6-ig, csendes-óceáni idő, hétfőtől péntekig. A támogatási időpontok napjai és órái előzetes értesítés nélkül módosíthatók.

Mielőtt Epsont felhívná, készítse elő a következő információkat.

- Termék neve
- A termék gyári száma
- A vétel bizonyítéka (pl. számla) és a vásárlás dátuma
- Számítógép konfiguráció
- A probléma leírása

### **Fontos**:

Rendszerének bármely más szoftveréhez való segítsért, lásd a szoftver dokumentációját terméktámogatásra vonatkozó információkért.

### Készlet és tartozékok vásárlása

Eredeti Epson tintapatronokat, szalagkazettákat, papírt és tartozékokat egy arra felhatalmazott Epson viszonteladótól szerezhet be. A legközelebbi eladó hollétére vonatkozó információért, hívja 800-GO-EPSON (800-463-7766) telefonszámot. Vagy online is vásárolhat: http://www.epsonstore.com (Egyesült Államokbeli vevők) vagy http:// www.epson.ca (Kanadai vevők).

### Segítség európai felhasználóknak

Az EPSON támogatás eléréséről bővebb információ a **Pán-európai jótállási dokumentumban** található.

### Segítség ausztráliai felhasználóknak

Az ausztráliai Epson magaszíntű ügyfészolgálatot szeretne biztosítani. A termékdokumentáció mellett, a következő forrásokból szerezhet információt:

### Forgalmazó

Ne feljtse, hogy a forgalmazója gyakran azonosítani tudja a hibát és meg tudja oldani a problémákat. Először mindig a forgalmazót hívja fel tanácsért, gyakran gyorsan és könnyedén meg tudják oldani a problémákat, és tanácsot tudnak adni a következő lépésre nézve.

### Internetcím

### http://www.epson.com.au

Lépjen be az Epson ausztráliai weblapjaira. Az alkalmi böngészés itt kifizetődik! Erről a webhelyről illesztőket tölthet le, Epson kirendeltségekre vonatkozó információkat, új termékinformációkat és terméktámogatást kaphat (e-mail).

### Epson Forródrót

Végső esetben az Epson forródrót segít abban, hogy bizonyosak lehessünk, hogy ügyfeleink hozzájutnak a tanácshoz. A forródrót kezelői segíteni tudnak az Epson termékek telepítésében, konfigurálásában és üzemeltetésében. Az eladás-előtti forródrót csapatunk információval lát el az új Epson termékekről, és tanácsokkal a legközelebbi forgalmazó vagy javítóegység helyéről. Itt számos kérésére választ kap.

A Forródrót számok:

| Telefon: | 1300 361 054   |
|----------|----------------|
| Fax:     | (02) 8899 3789 |

Ha felvív, ajánlatos, ha rendelkezik az összes ide vonatkozó információval. Minél több információt készít elő, annál gyorsabban tudjuk megoldani a problémát. Az infromációk között kell lenni az Epson termékdokumentációnak, a számítógép típusának, az operációs rendszernek, és minden olyan információnak, amire úgy érzi, hogy szüksége lehet.

### Segítség szingapúri felhasználóknak

A szingapúri Epson információforrásai, támogatása és szolgáltatásai:

### World Wide Web

### (http://www.epson.com.sg)

A termékspecifikációkra, letölthető illesztőkre, Gyakran feltett kérdésekre, vásárlói kérdésekre, és terméktámogatásra vonatkozó információk e-mailen keresztül érhetők el.

### Epson Forródrót (Telefon: (65) 65863111)

Forródrót csapatunk telefonon keresztül a következőkben nyújthat segítséget:

- Uásárlói kérdések és termékinformációk
- Termék használatára vonatkozó kérdés vagy probléma
- Javításra és garanciára vonatkozó kérdések

### Segítség thaiföldi felhasználóknak

Az információk, a támogatás és szolgáltatások elérhetőségei a következők:

### World Wide Web

(http://www.epson.co.th)

A termékspecifikációkra, letölthető illesztőkre, Gyakran feltett kérdésekre, vonatkozó információk és e-mail rendlkezésre állnak.

### Epson Forródrót (Telefon: (66) 2685-9899)

Forródrót csapatunk telefonon keresztül a következőkben nyújthat segítséget:

- Vásárlói kérdések és termékinformációk
- Termék használatára vonatkozó kérdés vagy probléma
- Javításra és garanciára vonatkozó kérdések

### Segítség vietnámi felhasználóknak

Az információk, a támogatás és szolgáltatások elérhetőségei a következők:

Epson Forródrót (Tele- 84-8-823-9239 fon):

Javítóközpont:

80 Truong Dinh Street, District 1, Hochiminh City Vietnam

### Segítség indonéziai felhasználóknak

Az információk, a támogatás és szolgáltatások elérhetőségei a következők:

### Hol kaphatok segítséget?

### World Wide Web

### (http://www.epson.co.id)

- Termékspecifikációkra és letölthető illesztőkre vonatkozó információk
- Gyakran feltett kérdések, vásárlói kérdések, kérdések e-mailen keresztül.

### Epson Forródrót

- Vásárlói kérdések és termékinformációk
- □ Terméktámogatás

| Telefon | (62) 21-572 4350 |
|---------|------------------|
| Fax     | (62) 21-572 4357 |

### Epson javítóközpont

| Jakarta    | Mangga Dua Mall 3rd floor No. 3A/B<br>Jl. Arteri Mangga Dua,<br>Jakarta |
|------------|-------------------------------------------------------------------------|
|            | Telefon/fax: (62) 21-62301104                                           |
| Bandung    | Lippo Center 8th floor<br>Jl. Gatot Subroto No. 2<br>Bandung            |
|            | Telefon/fax: (62) 22-7303766                                            |
| Surabaya   | Hitech Mall lt IIB No. 12<br>Jl. Kusuma Bangsa 116 – 118<br>Surabaya    |
|            | Telefon: (62) 31-5355035<br>Fax: (62) 31-5477837                        |
| Yogyakarta | Hotel Natour Garuda<br>Jl. Malioboro No. 60<br>Yogyakarta               |
|            | Telefon: (62) 274-565478                                                |
| Medan      | Wisma HSBC 4th floor<br>Jl. Diponegoro No. 11<br>Medan                  |
|            | Telefon/fax: (62) 61-4516173                                            |

Makassar

MTC Karebosi Lt. Ill Kav. P7-8 JI. Ahmad Yani No. 49 Makassar

Telefon: (62) 411-350147/411-350148

### Segítség hong-kongi felhasználóknak

Terméktámogatás és egyéb vevőszolgáltatásokhoz a felhasználók vegyék fel a kapcsolatot az Epson Hong Kong Limited-del.

### Honlap

Epson Hong Kong egy helyi honlapot működtet kínai és angol nyelven, hogya következő információkkal lássa el a felhasználókat:

- Termékinformáció
- Válaszok a Gyakran feltett kérdésekre
- Az Epson illesztőnyomtatók legújabb verziói

Honlapunk a világhálón:

http://www.epson.com.hk

### Terméktámogatás forródrót

Műszaki csapatunk telefon- és faxszámai:

| Telefon: | (852) 2827-8911 |
|----------|-----------------|
| Fax:     | (852) 2827-4383 |

### Segítség malajziai felhasználóknak

Az információk, a támogatás és szolgáltatások elérhetőségei a következők:

### World Wide Web

### (http://www.epson.com.my)

Termékspecifikációkra és letölthető illesztőkre vonatkozó információk

Gyakran feltett kérdések, vásárlói kérdések, kérdések e-mailen keresztül.

### Epson Trading (M) Sdn. Bhd.

Központi iroda.

Telefon: 603-56288288

Fax: 603-56288388/399

### Epson Forródrót

 Vásárlói kérdések és termékinformációk (információs vonal)

Telefon: 603-56288222

 Javítási szolgáltatásokra és garanciára, termékhasználatra és terméktámogatásra vonatkozó kérdések (műszaki vonal)

Telefon: 603-56288333

### Segítség indiai felhasználóknak

Az információk, a támogatás és szolgáltatások elérhetőségei a következők:

### World Wide Web

### (http://www.epson.co.in)

Termék specifikációkra, letölthető illesztőkre, és termék kérdésekre vonatkozó információk állnak rendelkezésre.

### Epson India központi iroda — Bangalore

| Telefon: | 080-30515000 |
|----------|--------------|
|          |              |

Fax: 30515005

### Epson India regionális irodák:

| Hely       | Telefonszám                             | Fax-szám     |
|------------|-----------------------------------------|--------------|
| Mumbai     | 022-28261515 /<br>16/17                 | 022-28257287 |
| Delhi      | 011-30615000                            | 011-30615005 |
| Chennai    | 044-30277500                            | 044-30277575 |
| Kolkata    | 033-22831589/90                         | 033-22831591 |
| Hyderabad  | 040-66331738/39                         | 040-66328633 |
| Cochin     | 0484-2357950                            | 0484-2357950 |
| Coimbatore | 0422-2380002                            | NA           |
| Pune       | 020-30286000 /<br>30286001<br>/30286002 | 020-30286000 |
| Ahmedabad  | 079-26407176 / 77                       | 079-26407347 |

### Segélyvonal

Javítási vagy termékinformációkra, vagy patron rendeléséhez — 18004250011 (9AM – 9PM) — Ez ingyenes szám.

Javításhoz (CDMA & mobil felhasználók) — 3900 1600 (9AM – 6PM) Helyi előképző STD kód

### Segítség fülöp-szigeteki felhasználóknak

Terméktámogatásért vagy egyéb vétel utáni szolgáltatásért, a felhasználók lépjenek kapcsolatba az Epson Philippines Corporation az alábbi telefon- és fax-számokon vagy e-mail címen.

| Fővonal:                                           | (63-2) 706 2609   |
|----------------------------------------------------|-------------------|
| Fax:                                               | (63-2) 706 2665   |
| Közvetlen ügy-<br>félszolgálati te-<br>lefonvonal: | - (63-2) 706 2625 |

E-mail: epchelpdesk@epc.epson.com.ph

World Wide Web (http://www.epson.com.ph)

### Hol kaphatok segítséget?

A termékspecifikációkra, letölthető illesztőkre, Gyakran feltett kérdésekre, és E-mailben feltett kérdésekre vonatkozó információk rendelkezésre állnak.

#### Ingyenes telefonszám: 1800-1069-EPSON(37766)

Forródrót csapatunk telefonon keresztül a következőkben nyújthat segítséget:

- □ Vásárlói kérdések és termékinformációk
- Termék használatára vonatkozó kérdés vagy probléma
- Javításra és garanciára vonatkozó kérdések

## Nyílt forráskódú szoftverlicencek

NYÍLT FORRÁSKÓDÚ SZOFTVERLICENC

1) Ez a nyomtatótermék a 6. fejezetben felsorolt nyílt forráskódú szoftverprogramokat tartalmaz, az egyes nyílt forráskódú szoftverprogramok licencfeltételeinek megfelelően.

2) A GPL programok, az LGPL programok, az Apache licenc program és az ncftp licenc program (mindegyik leírása a 6. szakaszban található) forráskódját az azonos típusú nyomtatótermék gyártásának megszüntetését követő öt (5) évig rendelkezésre bocsátjuk. Ha Ön szeretné megkapni a fenti forráskódot, olvassa el a Felhasználói útmutató "Kapcsolatfelvétel az Epson terméktámogatással" című részét és forduljon a területileg illetékes terméktámogatási képviselethez. Önnek minden egyes nyílt forráskódú szoftverprogram licencfeltételeinek meg kell felelnie.

3) A nyílt forráskódú szoftverprogramokhoz SEMMILYEN GARANCIA nem tartozik; még A FORGALOMKÉPESSÉG VAGY EGY ADOTT CÉLRA VALÓ ALKALMASSÁG vélelmezett garanciája sem. További információkért olvassa el a nyílt forráskódú szoftverprogramok licencszerződését, amelyek leírása a nyomtatószoftver lemezen a \Manual\OSS.pdf fájlban találhatók.

#### 4) OpenSSL eszközkészlet

Ez a nyomtatótermék az OpenSSL projekt által az OpenSSL Toolkit (http://www.openssl.org/) eszközkészletben történő felhasználásra fejlesztett szoftvert tartalmaz.

Ez a termék Eric Young (eay@cryptsoft.com) által írt kriptográfiai szoftvert tartalmaz.

5) Az egyes nyílt forráskódú szoftverprogramok licencfeltételeinek leírása a nyomtatószoftver lemezen a \Manual \OSS.pdf fájlban található.

6) Ez a nyomtatótermék a következőkben felsorolt nyílt forráskódú szoftverprogramokat tartalmazza.

GNU GPL

Ez a nyomtatótermék nyílt forráskódú szoftverprogramokat tartalmaz, amelyekre a GNU General Public License Version 2 vagy későbbi változata vonatkozik ("GPL programok").

A GPL programok listája: linux-2.6.35-arm1-epson12 busybox-1.17.4 udhcp 0.9.8cvs20050124-5 ethtool-2.6.35 e2fsprogs-1.41.14 scrub-2.4 smartmontools-5.40

GNU Lesser GPL

Ez a nyomtatótermék nyílt forráskódú szoftverprogramokat tartalmaz, amelyekre a GNU Lesser General Public License Version 2 vagy későbbi változata vonatkozik ("Lesser GPL programok").

Az LGPL programok listája: uclibc-0.9.32 libusb-1.0.8 zeroconf 0.6.1-1 iksemel-rev25 e2fsprogs-1.41.14

#### Apache licenc

Ez a nyomtatótermék tartalmazza a "Bonjour" nyílt forráskódú szoftverprogramot, amelyre az Apache License Version 2.0 vonatkozik ("Apache licenc program").

#### Bonjour licenc

Ez a nyomtatótermék tartalmazza a "Bonjour" nyílt forráskódú szoftverprogramot, amelyre a "Bonjour" szerzői jogainak tulajdonosa által rendelkezésre bocsátott feltételek vonatkoznak.

#### Net-SNMP licenc

Ez a nyomtatótermék tartalmazza a "Net-SNMP" nyílt forráskódú szoftverprogramot, amelyre a "Net-SNMP" szerzői jogainak tulajdonosa által rendelkezésre bocsátott feltételek vonatkoznak.

#### OpenSSL licenc / Eredeti SSLeay licenc

Ez a nyomtatótermék tartalmazza a "OpenSSL toolkit" nyílt forráskódú szoftverprogramot, amelyre az OpenSSL licenc és az Eredeti SSLeay licenc licencfeltételei vonatkoznak.

#### BSD licenc (Berkeley Software Distribution licenc)

Ez a nyomtatótermék tartalmazza a "busybox-1.17.4" nyílt forráskódú szoftverprogramot, amelyre a Berkeley Software Distribution licenc vonatkozik ("BSD program").

#### Sun RPC licenc

Ez a nyomtatótermék tartalmazza a "busybox-1.17.4" nyílt forráskódú szoftverprogramot, amelyre a Sun RPC licenc vonatkozik ("Sun RPC program").

#### ncftp licenc

Ez a nyomtatótermék tartalmazza az "ncftp-3.2.4" nyílt forráskódú szoftverprogramot, amelyre az "ncftp" szerzői jogainak tulajdonosa által rendelkezésre bocsátott feltételek vonatkoznak.

#### sdparm licenc

Ez a nyomtatótermék tartalmazza az "sdparm-1.06" nyílt forráskódú szoftverprogramot, amelyre az "sdparm" szerzői jogainak tulajdonosa által rendelkezésre bocsátott feltételek vonatkoznak.

#### e2fsprogs licenc

Ez a nyomtatótermék tartalmazza az "e2fsprogs-1.41.14" nyílt forráskódú szoftverprogramot, amelyre az "e2fsprogs" szerzői jogainak tulajdonosa által rendelkezésre bocsátott feltételek vonatkoznak.

### Bonjour

This printer product includes the open source software programs which apply the Apple Public Source License Version1.2 or its latest version ("Bonjour Programs").

We provide the source code of the Bonjour Programs pursuant to the Apple Public Source License Version1.2 or its latest version until five (5) years after the discontinuation of same model of this printer product. If you desire to receive the source code of the Bonjour Programs, please see the "Contacting Customer Support" in Appendix or Printing Guide of this User's Guide, and contact the customer support of your region.

You can redistribute Bonjour Programs and/or modify it under the terms of the Apple Public Source License Version1.2 or its latest version.

These Bonjour Programs are WITHOUT ANY WARRANTY; without even the implied warranty of MERCHANTABILITY AND FITNESS FOR A PARTICULAR PURPOSE.

The Apple Public Source License Version1.2 is as follows. You also can see the Apple Public Source License Version1.2 at http://www.opensource.apple.com/apsl/. APPLE PUBLIC SOURCE LICENSE Version 2.0 - August 6, 2003

1. General; Definitions. This License applies to any program or other work which Apple Computer, Inc. ("Apple") makes publicly available and which contains a notice placed by Apple identifying such program or work as "Original Code" and stating that it is subject to the terms of this Apple Public Source License version 2.0 ("License"). As used in this License:

1.1 "Applicable Patent Rights" mean: (a) in the case where Apple is the grantor of rights, (i) claims of patents that are now or hereafter acquired, owned by or assigned to Apple and (ii) that cover subject matter contained in the Original Code, but only to the extent necessary to use, reproduce and/or distribute the Original Code without infringement; and (b) in the case where You are the grantor of rights, (i) claims of patents that are now or hereafter acquired, owned by or assigned to You and (ii) that cover subject matter in Your Modifications, taken alone or in combination with Original Code.

1.2 "Contributor" means any person or entity that creates or contributes to the creation of Modifications.

1.3 "Covered Code" means the Original Code, Modifications, the combination of Original Code and any Modifications, and/or any respective portions thereof.

1.4 "Externally Deploy" means: (a) to sublicense, distribute or otherwise make Covered Code available, directly or indirectly, to anyone other than You; and/or (b) to use Covered Code, alone or as part of a Larger Work, in any way to provide a service, including but not limited to delivery of content, through electronic communication with a client other than You.

1.5 "Larger Work" means a work which combines Covered Code or portions thereof with code not governed by the terms of this License.

1.6 "Modifications" mean any addition to, deletion from, and/or change to, the substance and/or structure of the Original Code, any previous Modifications, the combination of Original Code and any previous Modifications, and/ or any respective portions thereof. When code is released as a series of files, a Modification is: (a) any addition to or deletion from the contents of a file containing Covered Code; and/or (b) any new file or other representation of computer program statements that contains any part of Covered Code.

1.7 "Original Code" means (a) the Source Code of a program or other work as originally made available by Apple under this License, including the Source Code of any updates or upgrades to such programs or works made available by Apple under this License, and that has been expressly identified by Apple as such in the header file(s) of such work; and (b) the object code compiled from such Source Code and originally made available by Apple under this License

1.8 "Source Code" means the human readable form of a program or other work that is suitable for making modifications to it, including all modules it contains, plus any associated interface definition files, scripts used to control compilation and installation of an executable (object code).

1.9 "You" or "Your" means an individual or a legal entity exercising rights under this License. For legal entities, "You" or "Your" includes any entity which controls, is controlled by, or is under common control with, You, where "control" means (a) the power, direct or indirect, to cause the direction or management of such entity, whether by contract or otherwise, or (b) ownership of fifty percent (50%) or more of the outstanding shares or beneficial ownership of such entity.

2. Permitted Uses; Conditions & Restrictions. Subject to the terms and conditions of this License, Apple hereby grants You, effective on the date You accept this License and download the Original Code, a world-wide, royalty-free, non-exclusive license, to the extent of Apple's Applicable Patent Rights and copyrights covering the Original Code, to do the following:

2.1 Unmodified Code. You may use, reproduce, display, perform, internally distribute within Your organization, and Externally Deploy verbatim, unmodified copies of the Original Code, for commercial or non-commercial purposes, provided that in each instance:

(a) You must retain and reproduce in all copies of Original Code the copyright and other proprietary notices and disclaimers of Apple as they appear in the Original Code, and keep intact all notices in the Original Code that refer to this License; and

(b) You must include a copy of this License with every copy of Source Code of Covered Code and documentation You distribute or Externally Deploy, and You may not offer or impose any terms on such Source Code that alter or restrict this License or the recipients' rights hereunder, except as permitted under Section 6.

2.2 Modified Code. You may modify Covered Code and use, reproduce, display, perform, internally distribute within Your organization, and Externally Deploy Your Modifications and Covered Code, for commercial or non-commercial purposes, provided that in each instance You also meet all of these conditions:

(a) You must satisfy all the conditions of Section 2.1 with respect to the Source Code of the Covered Code;

(b) You must duplicate, to the extent it does not already exist, the notice in Exhibit A in each file of the Source Code of all Your Modifications, and cause the modified files to carry prominent notices stating that You changed the files and the date of any change; and

(c) If You Externally Deploy Your Modifications, You must make Source Code of all Your Externally Deployed Modifications either available to those to whom You have Externally Deployed Your Modifications, or publicly available. Source Code of Your Externally Deployed Modifications must be released under the terms set forth in this License, including the license grants set forth in Section 3 below, for as long as you Externally Deploy the Covered Code or twelve (12) months from the date of initial External Deployment, whichever is longer. You should preferably distribute the Source Code of Your Externally Deployed Modifications electronically (e.g. download from a web site).

2.3 Distribution of Executable Versions. In addition, if You Externally Deploy Covered Code (Original Code and/ or Modifications) in object code, executable form only, You must include a prominent notice, in the code itself as well as in related documentation, stating that Source Code of the Covered Code is available under the terms of this License with information on how and where to obtain such Source Code.

2.4 Third Party Rights. You expressly acknowledge and agree that although Apple and each Contributor grants the licenses to their respective portions of the Covered Code set forth herein, no assurances are provided by Apple or any Contributor that the Covered Code does not infringe the patent or other intellectual property rights of any other entity. Apple and each Contributor disclaim any liability to You for claims brought by any other entity based on infringement of intellectual property rights or otherwise. As a condition to exercising the rights and licenses granted hereunder, You hereby assume sole responsibility to secure any other intellectual property rights needed, if any. For example, if a third party patent license is required to allow You to distribute the Covered Code, it is Your responsibility to acquire that license before distributing the Covered Code.

3. Your Grants. In consideration of, and as a condition to, the licenses granted to You under this License, You hereby grant to any person or entity receiving or distributing Covered Code under this License a non-exclusive, royalty-free, perpetual, irrevocable license, under Your Applicable Patent Rights and other intellectual property rights (other than patent) owned or controlled by You, to use, reproduce, display, perform, modify, sublicense, distribute and Externally Deploy Your Modifications of the same scope and extent as Apple's licenses under Sections 2.1 and 2.2 above.

4. Larger Works. You may create a Larger Work by combining Covered Code with other code not governed by the terms of this License and distribute the Larger Work as a single product. In each such instance, You must make sure the requirements of this License are fulfilled for the Covered Code or any portion thereof.

5. Limitations on Patent License. Except as expressly stated in Section 2, no other patent rights, express or implied, are granted by Apple herein. Modifications and/or Larger Works may require additional patent licenses from Apple which Apple may grant in its sole discretion.

6. Additional Terms. You may choose to offer, and to charge a fee for, warranty, support, indemnity or liability obligations and/or other rights consistent with the scope of the license granted herein ("Additional Terms") to one or more recipients of Covered Code. However, You may do so only on Your own behalf and as Your sole responsibility, and not on behalf of Apple or any Contributor. You must obtain the recipient's agreement that any such Additional Terms are offered by You alone, and You hereby agree to indemnify, defend and hold Apple and every Contributor harmless for any liability incurred by or claims asserted against Apple or such Contributor by reason of any such Additional Terms.

7. Versions of the License. Apple may publish revised and/or new versions of this License from time to time. Each version will be given a distinguishing version number. Once Original Code has been published under a particular version of this License, You may continue to use it under the terms of that version. You may also choose to use such Original Code under the terms of any subsequent version of this License published by Apple. No one other than Apple has the right to modify the terms applicable to Covered Code created under this License.

8. NO WARRANTY OR SUPPORT. The Covered Code may contain in whole or in part pre-release, untested, or not fully tested works. The Covered Code may contain errors that could cause failures or loss of data, and may be incomplete or contain inaccuracies. You expressly acknowledge and agree that use of the Covered Code, or any portion thereof, is at Your sole and entire risk. THE COVERED CODE IS PROVIDED "AS IS" AND WITHOUT WARRANTY, UPGRADES OR SUPPORT OF ANY KIND AND APPLE AND APPLE'S LICENSOR(S) (COLLECTIVELY REFERRED TO AS "APPLE" FOR THE PURPOSES OF SECTIONS 8 AND 9) AND ALL CONTRIBUTORS EXPRESSLY DISCLAIM ALL WARRANTIES AND/OR CONDITIONS, EXPRESS OR IMPLIED, INCLUDING, BUT NOT LIMITED TO, THE IMPLIED WARRANTIES AND/OR CONDITIONS OF MERCHANTABILITY, OF SATISFACTORY QUALITY, OF FITNESS FOR A PARTICULAR PURPOSE, OF ACCURACY, OF QUIET ENJOYMENT, AND NONINFRINGEMENT OF THIRD PARTY RIGHTS. APPLE AND EACH CONTRIBUTOR DOES NOT WARRANT AGAINST INTERFERENCE WITH YOUR ENJOYMENT OF THE COVERED CODE, THAT THE FUNCTIONS CONTAINED IN THE COVERED CODE WILL MEET YOUR REQUIREMENTS, THAT THE OPERATION OF THE COVERED CODE WILL BE UNINTERRUPTED OR ERROR-FREE, OR THAT DEFECTS IN THE COVERED CODE WILL BE CORRECTED. NO ORAL OR WRITTEN INFORMATION OR ADVICE GIVEN BY APPLE, AN APPLE AUTHORIZED REPRESENTATIVE OR ANY CONTRIBUTOR SHALL CREATE A WARRANTY. You acknowledge that the Covered Code is not intended for use in the operation of nuclear facilities, aircraft navigation, communication systems, or air traffic control machines in which case the failure of the Covered Code could lead to death, personal injury, or severe physical or environmental damage.

9. LIMITATION OF LIABILITY. TO THE EXTENT NOT PROHIBITED BY LAW, IN NO EVENT SHALL APPLE OR ANY CONTRIBUTOR BE LIABLE FOR ANY INCIDENTAL, SPECIAL, INDIRECT OR CONSEQUENTIAL DAMAGES ARISING OUT OF OR RELATING TO THIS LICENSE OR YOUR USE OR INABILITY TO USE THE COVERED CODE, OR ANY PORTION THEREOF, WHETHER UNDER A THEORY OF CONTRACT, WARRANTY, TORT (INCLUDING NEGLIGENCE), PRODUCTS LIABILITY OR OTHERWISE, EVEN IF APPLE OR SUCH CONTRIBUTOR HAS BEEN ADVISED OF THE POSSIBILITY OF SUCH DAMAGES AND NOTWITHSTANDING THE FAILURE OF ESSENTIAL PURPOSE OF ANY REMEDY. SOME JURISDICTIONS DO NOT ALLOW THE LIMITATION OF LIABILITY OF INCIDENTAL OR CONSEQUENTIAL DAMAGES, SO THIS LIMITATION MAY NOT APPLY TO YOU. In no event shall Apple's total liability to You for all damages (other than as may be required by applicable law) under this License exceed the amount of fifty dollars (\$50.00).

10. Trademarks. This License does not grant any rights to use the trademarks or trade names "Apple", "Apple Computer", "Mac", "Mac OS", "QuickTime", "QuickTime Streaming Server" or any other trademarks, service marks, logos or trade names belonging to Apple (collectively "Apple Marks") or to any trademark, service mark, logo or trade name belonging to any Contributor. You agree not to use any Apple Marks in or as part of the name of products derived from the Original Code or to endorse or promote products derived from the Original Code or to endorse at all times with Apple's third party trademark usage guidelines which are posted at http://www.apple.com/legal/guidelinesfor3rdparties.html.

11. Ownership. Subject to the licenses granted under this License, each Contributor retains all rights, title and interest in and to any Modifications made by such Contributor. Apple retains all rights, title and interest in and to the Original Code and any Modifications made by or on behalf of Apple ("Apple Modifications"), and such Apple Modifications will not be automatically subject to this License. Apple may, at its sole discretion, choose to license such Apple Modifications under this License, or on different terms from those contained in this License or may choose not to license them at all.

12. Termination.

12.1 Termination. This License and the rights granted hereunder will terminate:

(a) automatically without notice from Apple if You fail to comply with any term(s) of this License and fail to cure such breach within 30 days of becoming aware of such breach;

(b) immediately in the event of the circumstances described in Section 13.5(b); or

(c) automatically without notice from Apple if You, at any time during the term of this License, commence an action for patent infringement against Apple; provided that Apple did not first commence an action for patent infringement against You in that instance.

12.2 Effect of Termination. Upon termination, You agree to immediately stop any further use, reproduction, modification, sublicensing and distribution of the Covered Code. All sublicenses to the Covered Code which have been properly granted prior to termination shall survive any termination of this License. Provisions which, by their nature, should remain in effect beyond the termination of this License shall survive, including but not limited to Sections 3, 5, 8, 9, 10, 11, 12.2 and 13. No party will be liable to any other for compensation, indemnity or damages of any sort solely as a result of terminating this License in accordance with its terms, and termination of this License will be without prejudice to any other right or remedy of any party.

#### 13. Miscellaneous.

13.1 Government End Users. The Covered Code is a "commercial item" as defined in FAR 2.101. Government software and technical data rights in the Covered Code include only those rights customarily provided to the public as defined in this License. This customary commercial license in technical data and software is provided in accordance with FAR 12.211 (Technical Data) and 12.212 (Computer Software) and, for Department of Defense purchases, DFAR 252.227-7015 (Technical Data -- Commercial Items) and 227.7202-3 (Rights in Commercial Computer Software or Computer Software Documentation). Accordingly, all U.S. Government End Users acquire Covered Code with only those rights set forth herein.

13.2 Relationship of Parties. This License will not be construed as creating an agency, partnership, joint venture or any other form of legal association between or among You, Apple or any Contributor, and You will not represent to the contrary, whether expressly, by implication, appearance or otherwise.

13.3 Independent Development. Nothing in this License will impair Apple's right to acquire, license, develop, have others develop for it, market and/or distribute technology or products that perform the same or similar functions as, or otherwise compete with, Modifications, Larger Works, technology or products that You may develop, produce, market or distribute.

13.4 Waiver; Construction. Failure by Apple or any Contributor to enforce any provision of this License will not be deemed a waiver of future enforcement of that or any other provision. Any law or regulation which provides that the language of a contract shall be construed against the drafter will not apply to this License.

13.5 Severability. (a) If for any reason a court of competent jurisdiction finds any provision of this License, or portion thereof, to be unenforceable, that provision of the License will be enforced to the maximum extent permissible so as to effect the economic benefits and intent of the parties, and the remainder of this License will continue in full force and effect. (b) Notwithstanding the foregoing, if applicable law prohibits or restricts You from fully and/or specifically complying with Sections 2 and/or 3 or prevents the enforceability of either of those Sections, this License will immediately terminate and You must immediately discontinue any use of the Covered Code and destroy all copies of it that are in your possession or control.

13.6 Dispute Resolution. Any litigation or other dispute resolution between You and Apple relating to this License shall take place in the Northern District of California, and You and Apple hereby consent to the personal jurisdiction of, and venue in, the state and federal courts within that District with respect to this License. The application of the United Nations Convention on Contracts for the International Sale of Goods is expressly excluded.

13.7 Entire Agreement; Governing Law. This License constitutes the entire agreement between the parties with respect to the subject matter hereof. This License shall be governed by the laws of the United States and the State of California, except that body of California law concerning conflicts of law.

Where You are located in the province of Quebec, Canada, the following clause applies: The parties hereby confirm that they have requested that this License and all related documents be drafted in English.

Les parties ont exigé que le présent contrat et tous les documents connexes soient rédigés en anglais.

EXHIBIT A.

"Portions Copyright (c) 1999-2003 Apple Computer, Inc. All Rights Reserved.

This file contains Original Code and/or Modifications of Original Code as defined in and that are subject to the Apple Public Source License Version 2.0 (the 'License'). You may not use this file except in compliance with the License. Please obtain a copy of the License at http://www.opensource.apple.com/apsl/ and read it before using this file.

The Original Code and all software distributed under the License are distributed on an 'AS IS' basis, WITHOUT WARRANTY OF ANY KIND, EITHER EXPRESS OR IMPLIED, AND APPLE HEREBY DISCLAIMS ALL SUCH WARRANTIES, INCLUDING WITHOUT LIMITATION, ANY WARRANTIES OF MERCHANTABILITY, FITNESS FOR A PARTICULAR PURPOSE, QUIET ENJOYMENT OR NON-INFRINGEMENT. Please see the License for the specific language governing rights and limitations under the License."

# Egyéb szoftverlicencek

### Info-ZIP copyright and license

This is version 2007-Mar-4 of the Info-ZIP license. The definitive version of this document should be available at ftp://ftp.info-zip.org/pub/infozip/license.html indefinitely and a copy at http://www.info-zip.org/pub/infozip/license.html.

Copyright © 1990-2007 Info-ZIP. All rights reserved.

For the purposes of this copyright and license, "Info-ZIP" is defined as the following set of individuals:

Mark Adler, John Bush, Karl Davis, Harald Denker, Jean-Michel Dubois, Jean-loup Gailly, Hunter Goatley, Ed Gordon, Ian Gorman, Chris Herborth, Dirk Haase, Greg Hartwig, Robert Heath, Jonathan Hudson, Paul Kienitz, David Kirschbaum, Johnny Lee, Onno van der Linden, Igor Mandrichenko, Steve P. Miller, Sergio Monesi, Keith Owens, George Petrov, Greg Roelofs, Kai Uwe Rommel, Steve Salisbury, Dave Smith, Steven M. Schweda, Christian Spieler, Cosmin Truta, Antoine Verheijen, Paul von Behren, Rich Wales, Mike White.

Permission is granted to anyone to use this software for any purpose, including commercial applications, and to alter it and redistribute it freely, subject to the above disclaimer and the following restrictions:

- 1. Redistributions of source code (in whole or in part) must retain the above copyright notice, definition, disclaimer, and this list of conditions.
- 2. Redistributions in binary form (compiled executables and libraries) must reproduce the above copyright notice, definition, disclaimer, and this list of conditions in documentation and/or other materials provided with the distribution. The sole exception to this condition is redistribution of a standard UnZipSFX binary (including SFXWiz) as part of a self-extracting archive; that is permitted without inclusion of this license, as long as the normal SFX banner has not been removed from the binary or disabled.

- 3. Altered versions--including, but not limited to, ports to new operating systems, existing ports with new graphical interfaces, versions with modified or added functionality, and dynamic, shared, or static library versions not from Info-ZIP--must be plainly marked as such and must not be misrepresented as being the original source or, if binaries, compiled from the original source. Such altered versions also must not be misrepresented as being Info-ZIP releases--including, but not limited to, labeling of the altered versions with the names "Info-ZIP" (or any variation thereof, including, but not limited to, different capitalizations), "Pocket UnZip," "WiZ" or "MacZip" without the explicit permission of Info-ZIP. Such altered versions are further prohibited from misrepresentative use of the Zip-Bugs or Info-ZIP e-mail addresses or the Info-ZIP URL(s), such as to imply Info-ZIP will provide support for the altered versions.
- 4. Info-ZIP retains the right to use the names "Info-ZIP," "Zip," "UnZip," "UnZipSFX," "WiZ," "Pocket UnZip," "Pocket Zip," and "MacZip" for its own source and binary releases.